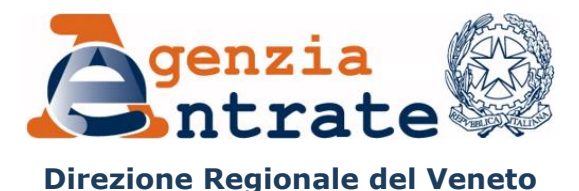

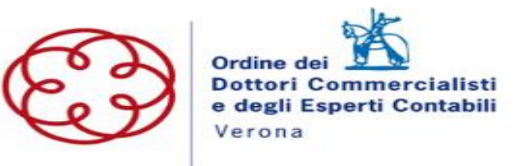

## L'ORDINE DEI COMMERCIALISTI INCONTRA L'AGENZIA DELLE ENTRATE

Mercoledì 10 luglio 2024 – dalle 15.00 alle 18.00 Piattaforma CONCERTO

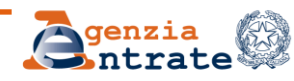

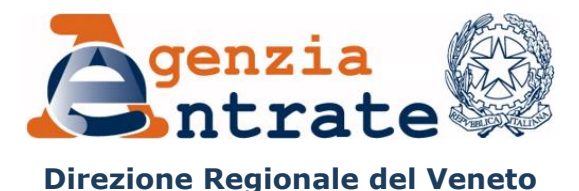

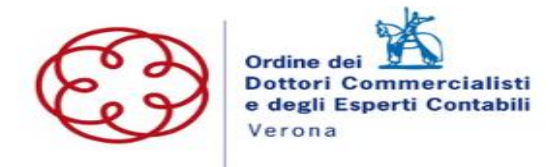

#### Intervengono

#### Saluti istituzionali:

#### Eleudomia Terragni,

Presidente ODCEC Verona

#### Daniele Mariani,

Agenzia delle Entrate - Direzione Provinciale di Verona

#### Introduce: Torquato Marù,

Capo Settore Servizi - Direzione Regionale del Veneto - Agenzia delle Entrate Modera: Giovanna Florio,

Presidente Commissione Imposte dirette e indirette ODCEC Verona

#### Interverranno - Agenzia delle Entrate – Direzione Regionale del Veneto:

| Cristina Berto    | - Cap   |
|-------------------|---------|
| Matilde Onorato   | - Cape  |
| Mauro Curiotto    | – Uffic |
| Marta Discardi    | – Uffic |
| Aurora Fracassi   | – Uffic |
| Cristiana Marchi  | – Uffic |
| Gabriele Ravagnin | – Uffi  |
|                   |         |

- o ufficio Servizi fiscali
  - o reparto Ufficio Servizi fiscali
  - cio Servizi fiscali
  - cio Servizi fiscali
  - cio Servizi fiscali
  - cio Servizi fiscali

cio Servizi fiscali

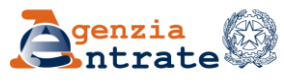

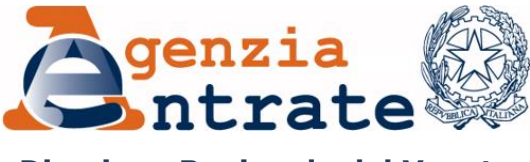

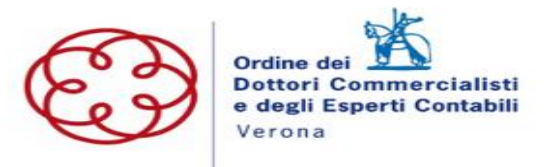

Direzione Regionale del Veneto

### Programma dei lavori

- Gestione procure
- Portale consegna documenti e istanze e interazioni con civis
- Civis Comunicazioni e cartelle 36-bis/54-bis
- Civis Rettifica F24
- Civis Documentazione controllo 36-ter
- Civis Comunicazioni cambia verso
- Civis Autotutela contratti di locazione pluriennali
- RLI
- RAP e richiesta registrazione atto firmato digitalmente
- Successioni telematiche cenni generali
- Cassetto fiscale
- Portale fatture e corrispettivi
- Professionisti abilitati VDC
- Entratel ambiente di sicurezza installazione e rinnovo

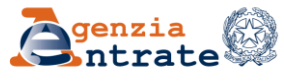

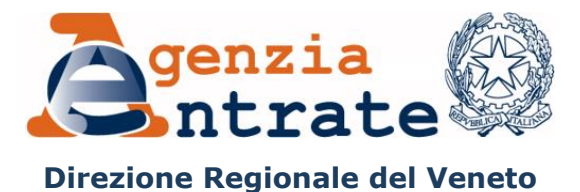

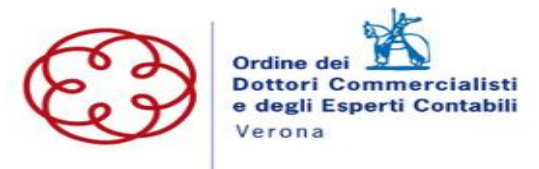

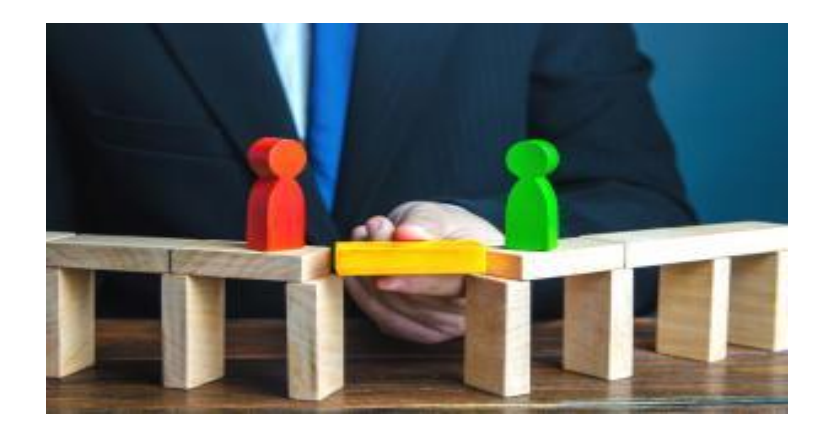

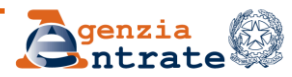

- ✓ Dall'8 novembre 2021 i commercialisti possono dichiarare l'acquisizione di procure conferite dai propri clienti
- ✓ Nell'<u>area riservata</u> del sito dell'Agenzia è in funzione il servizio on line Gestione procure. In questo modo l'Agenzia acquisisce nei propri sistemi informatici le informazioni sugli iscritti all'albo e quelle relative alle procure dei clienti, e non richiederà più di esibire copie cartacee allo sportello.
- ✓ Gli originali delle procure dovranno essere conservati presso lo studio del commercialista per le successive verifiche.

https://www.agenziaentrate.gov.it/portale/area-riservata

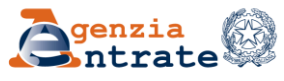

#### Perché utilizzare questo servizio?

Per evitare di produrre la delega alla trattazione della singola pratica quando si chiede un determinato servizio (individuati appositamente dall'applicativo) all'ufficio per conto del cliente.

È possibile delegare anche il proprio collaboratore di studio di cui ci si avvale per la richiesta del servizio

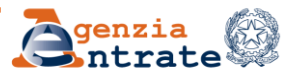

Al servizio possono accedere i professionisti registrati al servizio Entratel con i tipi utente A10, A20 e A25 e regolarmente iscritti in uno degli Albi circoscrizionali.

A10 Iscritto nell'albo dei dottori commercialisti ed esperti contabili sez. A
A20 Iscritto nell'albo dei ragionieri e dei periti commerciali
A25 Iscritto nell'albo dei dottori commercialisti ed esperti contabili sez. B

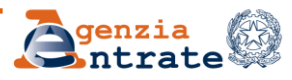

Nel servizio Gestione procure si possono inserire i dati della singola procura:

- □ i codici fiscali del cliente e del commercialista
- □ l'elenco dei servizi per i quali è stata conferita procura
- il periodo di validità
- I'eventuale autorizzazione ad avvalersi dei propri collaboratori per le attività di assistenza presso gli Uffici territoriali dell'Agenzia.

Il commercialista dichiara inoltre di avere informato i propri clienti e, se rilevante, i propri collaboratori sul trattamento dei dati personali.

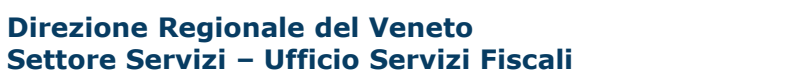

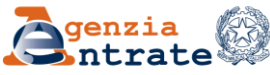

I servizi delegabili tramite Gestione Procure riguardano esclusivamente:

- ✓ istanze di autotutela relative ad avvisi di accertamento (art. 41-bis del D.P.R. n. 600/1973)
- ✓ istanze di autotutela relative a cartelle di pagamento e ad atti di natura esattiva (e non) relativi a dichiarazioni presentate (artt. 36-bis, 36-ter, 41-bis del D.P.R. n. 600/1973, 54-bis del D.P.R. n. 633/1972, non lavorabili tramite CIVIS)
- ✓ documentazione per l'ottenimento di rimborsi, ad eccezione della richiesta di accredito su conto corrente dei rimborsi
- ✓ documentazione relativa ad atti e/o procedimenti in corso ex artt. 36bis e 36-ter del D.P.R. n. 600/1973, 54-bis del D.P.R. n. 633/1972 e simili
- ✓ documentazione relativa ad atti emanati dall'Agenzia delle Entrate
- ✓ informazioni sullo stato di rimborsi, istanze presentate e di qualsiasi altra pratica
- $\checkmark$  istanze di correzione di versamenti non lavorabili tramite CIVIS.

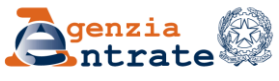

Gli utenti si autenticano all'area riservata del sito dell'Agenzia tramite le proprie credenziali Entratel, o in alternativa utilizzando SPID, CIE o la CNS."

| Accedi all'area riservata con:                                                                                                    |                                                                         |
|----------------------------------------------------------------------------------------------------|-------------------------------------------------------------------------|
| 😝 SPID 🖪 CIE 🚍 CNS Credenziali                                                                                                    |                                                                         |
| Fisconline / Entratel                                                                                                    | SISTER                                                                  |
| Codice fiscale / Nome utente:                                                                                                    |                                                                         |
| T2/ ****                                                                                                    | Ø                                                                       |
| Password: Codice PI                                                                                                    | N:                                                                      |
|                                                                                                    | 0                                                                       |
| <ul> <li>Dal 1 ottobre 2021 è possibile accedere alla pro<br/>riservata solo con le credenziali Spid (Sistema pri<br/>identità digitale), Cie (Carta di identità elettronic<br/>nazionale dei servizi).</li> <li>Nessun cambiamento invece per professionisti e<br/>approfondimenti visita la pagina <u>"Accesso ai ser</u></li> </ul> | pria area<br>ubblico di<br>a) o Cns (Carta<br>ed imprese, per<br>vizi"- |
| +) ACCEDI                                                                                                    |                                                                         |
|                                                                                                    |                                                                         |

Direzione Regionale del Veneto Settore Servizi – Ufficio Servizi Fiscali

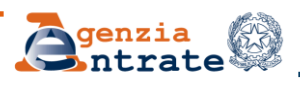

L'utente, una volta autenticatosi all'area riservata del sito internet dell'Agenzia delle Entrate, seleziona la scheda "Servizi"

| Ministero dell'Economia e delle Finanze        |   |                  |
|------------------------------------------------|---|------------------|
| Area riservata<br>Entratel                     | 0 | Utente connesso: |
| 🛠 Home 🔥 Servizi 💄 Profilo utente 🚯 Assistenza |   |                  |
| Servizi                                        |   |                  |
| Servizi preferiti                              |   | 0/10 ^           |
| Tutti i servizi                                |   |                  |
| Cerca il servizio:                             |   |                  |
| procure                                        |   |                  |
| Scegli fra le seguenti categorie               |   | Mostra tutti     |
| Comunicazioni                                  | ^ |                  |
| Procure                                        |   |                  |
|                                                |   | Mostra tutti     |
|                                                |   |                  |

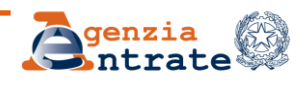

Seleziona il servizio all'interno della categoria "Comunicazioni". In alternativa, l'utente può trovare il servizio, utilizzando la casella di ricerca.

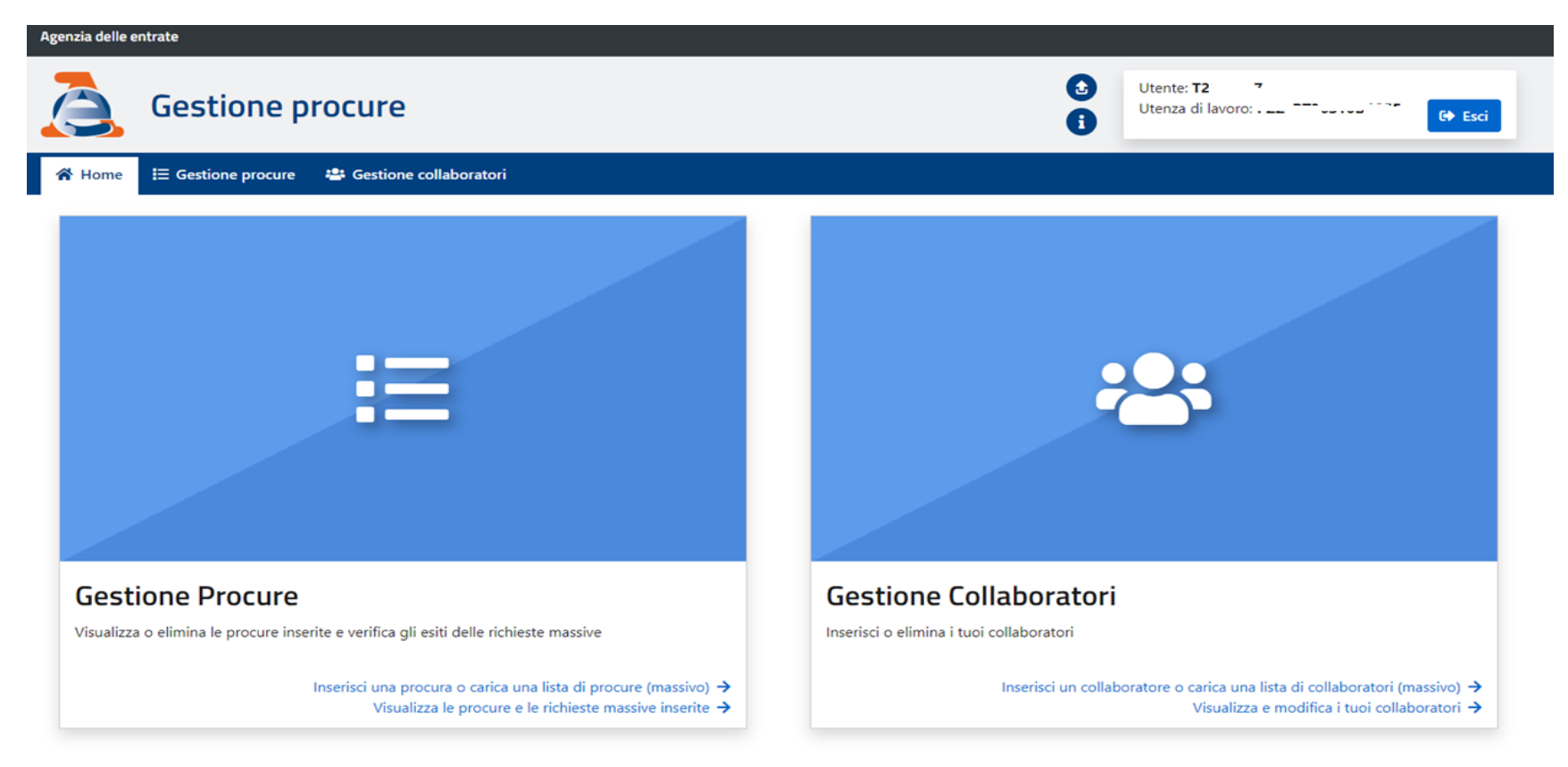

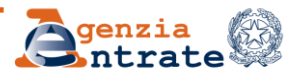

Funzionalità "**Gestione dati delle Procure**", l'utente può effettuare le seguenti operazioni:

- Inserimento puntuale dei dati delle procure.
- Inserimento massivo dei dati delle procure.
- Aggiornamento dati delle Procure (in questo ambito è possibile comunicare la revoca di una procura).
- Consultazione dati delle Procure.

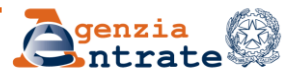

Funzionalità "**Gestione dati dei collaboratori**" l'utente può effettuare le seguenti operazioni:

- Inserimento dati collaboratori.
- Aggiornamento dati collaboratori (nell'ambito dell'aggiornamento dei dati è possibile anche inserire la data di cessazione del rapporto di collaborazione, inibendone di fatto l'operatività).
- Consultazione dati dei collaboratori.

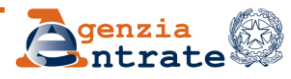

#### **INSERIMENTO PUNTUALE DEI DATI DELLE PROCURE**

La funzione **Inserimento puntuale dei dati delle procure** consente all'utente di inserire i dati di una nuova Procura, valorizzando i seguenti campi:

- 1. anagrafica del cliente (completa degli estremi di un documento d'identità);
- 2. periodo di validità della procura (durata massima 4 anni);
- 3. indicazione dei servizi per i quali la procura è efficace, mediante selezione da un elenco di quelli disponibili;
- eventuale indicazione della autorizzazione ad avvalersi di collaboratori (tutti quelli comunicati con le funzionalità di Gestione dati dei collaboratori, descritte nel prosieguo);
- conferma della dichiarazione di responsabilità (Dichiarazione sostitutiva resa ai sensi dell'art. 47 del D.P.R. 28 dicembre 2000, n. 445), con la quale l'utente dichiara di aver ricevuto specifica procura, dal contribuente, per lo svolgimento delle attività di assistenza per i servizi indicati (vedi punto 3), eventualmente avvalendosi dei collaboratori (vedi punto 4);
- 6. Conferma di aver informato il delegante in merito al trattamento dei suoi dati personali da parte propria e dei collaboratori autorizzati.

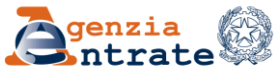

#### **INSERIMENTO PUNTUALE DEI DATI DELLE PROCURE**

| Gestione Procure | Inserimento procure                                                                                                    |
|------------------|----------------------------------------------------------------------------------------------------|
| 🕑 Nuova procura  | Singela produra                                                                                                    |
| 🗉 Lista procure  |                                                                                                    |
|                  | Anagrafica del delegante                                                                                                    |
|                  | Codice fiscale Tipo documento Numero di documento                                                                                                    |
|                  | Carta d'identità                                                                                                    |
|                  |                                                                                                    |
| Г                | Anagrafica del delegato                                                                                                    |
|                  | Codice fiscale                                                                                                    |
|                  | WWW/00002A01H501F                                                                                                    |
|                  |                                                                                                    |
|                  | Periodo validità                                                                                                    |
|                  | Dal Al                                                                                                    |
|                  | 01/01/2021                                                                                                    |
|                  |                                                                                                    |
|                  | Elenco dei servizi delegati                                                                                                    |
|                  | presentazione e trattazione di istanze di autotutela relative ad avvisi di accertamento ex art. 41-bis dei D.P.R. n. 600/1973                                                                                                    |
|                  | bis del D.P.R. n. 600/1973, 54-bis del D.P.R. n. 633/1972, non lavorabili tramite CIVIS)                                                                                                    |
|                  | presentazione e trattazione di documentazione per l'ottenimento di rimborsi ad eccezione della presentazione del modello per la richiesta di accredito su conto corrente<br>bancario o postale dei rimborsi                                                                                                    |
|                  | consegna di documentazione relativa ad atti e/o procedimenti in corso ex artt. 36-bis e 36-ter del D.P.R. n. 600/1973, 54-bis del D.P.R. n. 633/1972 e simili (a titolo esemplificativo: consegna di documenti integrativi richiesti dall'Agenzia delle Entrate, consegna della documentazione richiesta in seguito al controllo sulla spettanza di detrazioni/deduzioni indicate nella dichiarazione dei redditi) |
|                  | 🕑 consegna di documentazione relativa ad atti emanati dall'Agenzia delle Entrate                                                                                                    |
|                  | 🗌 richiesta di informazioni sullo stato di rimborsi e di istanze presentate e di qualsiasi altra pratica                                                                                                    |
|                  | 🕞 presentazione e trattazione di istanze di correzione di versamenti non lavorabili tramite CMIS                                                                                                    |

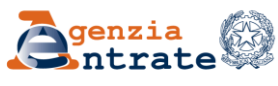

### **Gestione procure INSERIMENTO PUNTUALE DEI DATI DELLE PROCURE**

L'applicazione permette di produrre un file pdf con il riepilogo della procura e una sezione dedicata alle parti e alle dichiarazioni necessarie, che potrà essere stampato ed utilizzato per acquisire la procura cartacea da conservare ai sensi dell'art. 1, comma 3, della Convenzione.

In assenza di errori, la procura verrà acquisita e l'utente riceverà un messaggio di conferma e l'indicazione del numero di protocollo con cui la dichiarazione è acquisita nel sistema documentale.

Tale protocollo consente di individuare univocamente la Procura, per eventuali successive consultazioni e/o modifiche.

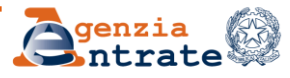

#### **INSERIMENTO PUNTUALE DEI DATI DELLE PROCURE**

Nel caso in cui il sistema rilevi, per il cliente inserito, la **presenza di una procura già attiva**, produce un messaggio informativo, che indica il protocollo della procura esistente e la possibilità di agire in modifica su tale protocollo.

Se l'utente accetta di proseguire, nella pagina web saranno visualizzati i dati della procura presente in archivio, che l'utente potrà modificare; a conclusione dell'operazione di modifica/inserimento delle nuove informazioni, si procederà come sopra descritto.

In tal modo si genererà di fatto una nuova procura, identificata da un nuovo protocollo, che ha l'effetto di revocare la precedente procura: la nuova procura diventa l'unica valida per il professionista nei confronti del cliente.

Direzione Regionale del Veneto Settore Servizi – Ufficio Servizi Fiscali

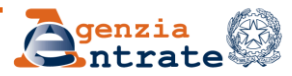

#### **Gestione procure INSERIMENTO MASSIVO DEI DATI DELLE PROCURE**

La funzione **Inserimento massivo dei dati delle procure** consente di inserire a sistema una richiesta di procure per più clienti. La funzionalità permetterà di "configurare" le caratteristiche di una procura e di associare ad essa un file contenente un elenco di contribuenti (individuati dall'anagrafica e dalla durata della procura).

# Tutte le procure richieste tramite un inserimento massivo devono avere caratteristiche comuni; ossia devono prevedere:

- > medesimo periodo di validità
- medesimo elenco dei servizi di assistenza;
- > possibilità o impossibilità di avvalersi di collaboratori;

conferma delle dichiarazioni di responsabilità e di avvenuta informativa sul trattamento dei dati dei propri clienti

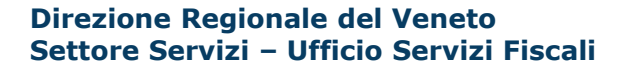

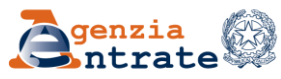

#### **INSERIMENTO MASSIVO DEI DATI DELLE PROCURE**

| Gestione Procure               | Inserimento procure                                                                                                    |
|--------------------------------|----------------------------------------------------------------------------------------------------|
| Nuova procura El Lista procure | Singola procura Richiesta massiva                                                                                                    |
|                                | Garica un file contenente i dati e che rispetti il formato descritto dalle seguenti specifiche tecniche                                                                                                    |
|                                | File:*                                                                                                    |
|                                | Anagrafica del delegato                                                                                                    |
|                                | Codice fiscale VVVVV00X02A01H501F                                                                                                    |
|                                | Periodo validità                                                                                                    |
|                                | Dal Al 10/01/2021                                                                                                    |
|                                | Elenco dei servizi delegati                                                                                                    |
|                                | presentazione e trattazione di istanze di autotutela relative ad awisi di accertamento ex art. 41-bis del D.RR. n. 600/1973                                                                                                    |
|                                | presentazione e trattazione di istanze di autotutela relative a cartelle di pagamento e ad atti di natura esattiva (e non) relativi a dichiarazioni presentate (artt.<br>36-bis, 36-ter, 41-bis del D.RR. n. 600/1973, 54-bis del D.RR. n. 633/1972, non lavorabili tramite CIVIS)                                                                                                    |
|                                | presentazione e trattazione di documentazione per l'ottenimento di rimborsi ad eccezione della presentazione del modello per la richiesta di accredito su conto corrente bancario o postale dei rimborsi                                                                                                    |
|                                | consegna di documentazione relativa ad atti e/o procedimenti in corso ex artt. 36-bis e 36-ter del D.RR. n. 600/1973, 54-bis del D.RR. n. 633/1972 e simili (a<br>titolo esemplificativo: consegna di documenti integrativi richiesti dall'Agenzia delle Entrate, consegna della documentazione richiesta in seguito al controllo<br>sulla spettanza di detrazioni/deduzioni indicate nella dichiarazione dei redditi) |
|                                | 🗌 consegna di documentazione relativa ad atti emanati dall'Agenzia delle Entrate                                                                                                    |
|                                | 🗆 richiesta di informazioni sullo stato di rimborsi e di istanze presentate e di qualsiasi altra pratica                                                                                                    |
|                                | presentazione e trattazione di istanze di correzione di versamenti non lavorabili tramite CIVIS                                                                                                    |
|                                | Autorizzazione ad avvalersi dei collaboratori                                                                                                    |
|                                |                                                                                                    |

Direzione Regionale del Veneto Settore Servizi – Ufficio Servizi Fiscali

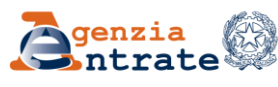

10 luglio 2024

### **Gestione procure INSERIMENTO MASSIVO DEI DATI DELLE PROCURE**

I soggetti per i quali si intende comunicare i dati delle procure sono notificati tramite l'upload di un file, contenente, per ciascun soggetto, l'anagrafica. Successivamente all'upload del file, la conferma dell'operazione equivarrà **all'inserimento di tante procure quanti sono i contribuenti censiti nel** file.

A differenza di quanto succede per l'inserimento puntuale, **l'esito dell'inserimento massivo sarà prodotto in modalità asincrona** e messo a disposizione dell'utente. In altri termini sarà fornita una ricevuta di elaborazione che riporta per ogni procura l'esito di elaborazione. Si evidenzia che, in fase di upload, verranno effettuati i controlli di conformità del file, di validità dei codici fiscali in esso contenuti, dell'assenza di procure in corso di validità per ciascuno dei soggetti presenti in elenco. Il caricamento del file avverrà con successo solo a seguito del superamento di tali controlli.

**Per ciascuna procura esitata positivamente, sarà indicato il protocollo** attribuito dal sistema documentale.

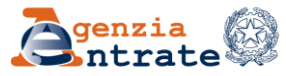

### **Gestione procure** *CONSULTAZIONE PROCURE*

Le funzionalità di consultazione sono fruibili selezionando l'etichetta "**Visualizza le procure e le richieste massive inserite**"; si può effettuare la consultazione delle procure, nonché verificare gli esiti delle richieste massive come di seguito descritto.

Il sistema propone una lista paginata, "Lista procure", contenente i dati significativi di ciascuna procura comunicata dal professionista. Ciascuna riga della lista mostrerà:

- codice fiscale cliente;
- cognome e nome;
- stato procura (attiva, revocata, scaduta);
- o numero di protocollo.

Su ciascuna riga sono inoltre presenti due bottoni selezionabili, uno per la <u>consultazione</u>, l'altro per la <u>modifica</u>.

Direzione Regionale del Veneto Settore Servizi – Ufficio Servizi Fiscali

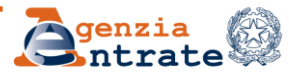

#### **Gestione procure** CONSULTAZIONE PROCURE

| Gestione Procure | Lista procui        | e                       |                       |                        |              |
|------------------|---------------------|-------------------------|-----------------------|------------------------|--------------|
| 🕼 Nuova procura  | Procure acquisite   | Esiti richieste massive |                       |                        |              |
| 🗉 Lista procure  | Correspon           |                         |                       |                        |              |
|                  | Codice fiscale del  | cliente                 | Cognome               |                        |              |
|                  | Protocollo          |                         | Ident                 | ificativo massivo      |              |
|                  |                     |                         |                       |                        |              |
|                  | Q Cerca             | Ripulisci               |                       |                        |              |
|                  |                     |                         | Procure e revoche (δ  | risultati)             |              |
|                  | Codice fiscale clie | nte Cognome             | Stato                 | Protocollo             | Modifica     |
|                  |                     | per febru               | Valida fino al 25/11/ | 2021 201744.11/11/2021 | Azioni 🗸     |
|                  | TREARATSMOLIN       | выя ФАА                 | Revocata              | 201743.11/11/2021      | 🖹 Visualizza |
|                  | wardings for        |                         | Valida fino al 30/11/ | 2021 187703.19/10/2021 | Modifica     |
|                  | - Canagers          | <b>100 21072)</b> 0     | Valida fino al 31/01/ | 2022 187696.19/10/2021 | Azioni 🗸     |
|                  |                     | 9 <u>66</u>             | Revocata              | 187687.19/10/2021      | Azioni 🗸     |
|                  | « < 1 2             | > »                     |                       |                        |              |

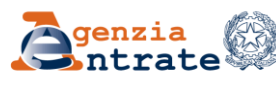

### **Gestione procure** GESTIONE DEI DATI DI UNA PROCURA

La funzionalità **Gestione dei dati di una procura** consente di consultare il dettaglio della procura ovvero di effettuare un aggiornamento/revoca della stessa.

A seguito di selezione del bottone di consultazione di una procura presente in elenco, l'utente visualizza i dati di dettaglio della procura e può effettuarne la stampa.

La selezione del bottone di *modifica*, consente anch'essa la visualizzazione dei dati di dettaglio della procura, che in tal caso sono resi editabili per una loro eventuale modifica.

Direzione Regionale del Veneto Settore Servizi – Ufficio Servizi Fiscali

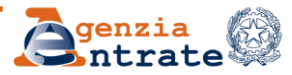

#### **Gestione procure GESTIONE DEI DATI DI UNA PROCURA**

| Gestione Procure                   | Modifica procura 20                        | 1744.11/11/2021                        |                             |
|------------------------------------|--------------------------------------------|----------------------------------------|-----------------------------|
| ☑ Nuova procura<br>■ Lista procure | 4 La modifica annulla e sostituisce la     | precedente procura.                    |                             |
|                                    | Anagrafica del delegante<br>Codice fiscale | Tipo documento<br>Carta d'identità 🗸 🗸 | Numero di documento<br>3434 |

#### Dati editabili

| Al<br>25/11/2021                        | ✓ 3434                                                                                                    |                                                                                                    |                                                                                                    |                                                                                                    |
|-----------------------------------------|----------------------------------------------------------------------------------------------------|----------------------------------------------------------------------------------------------------|----------------------------------------------------------------------------------------------------|----------------------------------------------------------------------------------------------------|
| Al<br>25/11/2021                        |                                                                                                    |                                                                                                    |                                                                                                    |                                                                                                    |
| Al                                      |                                                                                                    |                                                                                                    |                                                                                                    |                                                                                                    |
| Al                                      |                                                                                                    |                                                                                                    |                                                                                                    |                                                                                                    |
| Al                                      |                                                                                                    |                                                                                                    |                                                                                                    |                                                                                                    |
| Al                                      |                                                                                                    | -                                                                                                    |                                                                                                    |                                                                                                    |
| 25/11/2021                              |                                                                                                    | <b>•</b>                                                                                                    |                                                                                                    |                                                                                                    |
|                                         |                                                                                                    |                                                                                                    |                                                                                                    |                                                                                                    |
| azione per l'ottenimento di r<br>iborsi | mborsi ad eccezio                                                                                                    | ne della presentazione del mod                                                                                                    | dello per la richiesta di acc                                                                                                    | redito su                                                                                                    |
| azione per l'ottenimento di r<br>borsi  | nborsi ad eccezio                                                                                                    | ne della presentazione del mod                                                                                                    | dello per la richiesta di acc                                                                                                    | redito su                                                                                                    |
| ndicate nella dichiarazione di          | i redditi)                                                                                                    | ate, consegna della documenta                                                                                                    | azione richiesta in seguito                                                                                                    | al contro                                                                                                    |
| atti emanati dall'Agenzia del           | e Entrate                                                                                                    |                                                                                                    |                                                                                                    |                                                                                                    |
| iborsi e di istanze presentate          | e di qualsiasi altra                                                                                                    | pratica                                                                                                    |                                                                                                    |                                                                                                    |
| correzione di versamenti non            | lavorabili tramite                                                                                                    | CIVIS                                                                                                    |                                                                                                    |                                                                                                    |
|                                         | autotutela relative a cartelle d<br>3, 54-bis del D.RR. n. 633/197;<br>azione per l'ottenimento di ri<br>aborsi<br>atti e/o procedimenti in corso<br>nenti integrativi richiesti dall'4<br>ndicate nella dichiarazione de<br>atti emanati dall'Agenzia dell<br>aborsi e di istanze presentate<br>correzione di versamenti non | autotutela relative a cartelle di pagamento e ad<br>3, 54-bis del D.RR. n. 633/1972, non lavorabili tr<br>azione per l'ottenimento di rimborsi ad eccezior<br>aborsi<br>atti e/o procedimenti in corso ex artt. 36-bis e 3<br>menti integrativi richiesti dall'Agenzia delle Entra<br>ndicate nella dichiarazione dei redditi)<br>atti emanati dall'Agenzia delle Entrate<br>aborsi e di istanze presentate e di qualsiasi altra<br>correzione di versamenti non lavorabili tramite ( | autotutela relative a cartelle di pagamento e ad atti di natura esattiva (e non) i<br>3, 54-bis del D.RR. n. 633/1972, non lavorabili tramite CIVIS)<br>azione per l'ottenimento di rimborsi ad eccezione della presentazione del mod<br>iborsi<br>atti e/o procedimenti in corso ex artt. 36-bis e 36-ter del D.RR. n. 600/1973, 54<br>menti integrativi richiesti dall'Agenzia delle Entrate, consegna della documenta<br>idicate nella dichiarazione dei redditi)<br>atti emanati dall'Agenzia delle Entrate<br>iborsi e di istanze presentate e di qualsiasi altra pratica<br>correzione di versamenti non lavorabili tramite CIVIS | autotutela relative a cartelle di pagamento e ad atti di natura esattiva (e non) relativi a dichiarazioni pres<br>3, 54-bis del D.RR. n. 633/1972, non lavorabili tramite CIVIS)<br>azione per l'ottenimento di rimborsi ad eccezione della presentazione del modello per la richiesta di acc<br>aborsi<br>atti e/o procedimenti in corso ex artt. 36-bis e 36-ter del D.RR. n. 600/1973, 54-bis del D.RR. n. 633/1972<br>menti integrativi richiesti dall'Agenzia delle Entrate, consegna della documentazione richiesta in seguito<br>ndicate nella dichiarazione dei redditi)<br>atti emanati dall'Agenzia delle Entrate<br>aborsi e di istanze presentate e di qualsiasi altra pratica<br>correzione di versamenti non lavorabili tramite CIVIS |

10 luglio 2024

**Direzione Regionale del Veneto** Settore Servizi – Ufficio Servizi Fiscali 🔁 genzia

La lista dei collaboratori comunicata varrà ai fini del riconoscimento della possibilità di operare per conto dei clienti che hanno autorizzato il professionista ad avvalersene (funzione **Gestione Collaboratori**).

La lista dei collaboratori del commercialista è unica e collegata al commercialista.

Il delegante ha solo la possibilità di scegliere se consentire che il commercialista si avvalga dei suoi collaboratori ai fini della procura oppure no.

Se acconsente, l'intera lista dei collaboratori sarà autorizzata dinanzi agli uffici a rappresentarlo per l'intero set dei servizi scelti dal delegante ai fini della procura. Diversamente, se non acconsente, solo il commercialista potrà rappresentare il contribuente delegante.

Un eventuale aggiornamento della lista da parte del commercialista (eliminazione di un collaboratore o inserimento di altri) vale quindi per tutti i clienti deleganti che hanno autorizzato l'avvalimento dei collaboratori

Direzione Regionale del Veneto Settore Servizi – Ufficio Servizi Fiscali

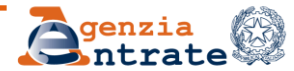

10 luglio 2024

La funzionalità <u>inserimento collaboratore</u> consente di inserire e associare alla propria utenza i dati di un collaboratore. L'inserimento potrà essere puntuale o massivo, mediante l'upload di un file contenente un elenco di collaboratori. Allo scopo, sarà possibile inserirne l'anagrafica, codice fiscale e dati anagrafici (con controllo da sistema) e il periodo di collaborazione. Si prevede anche l'invio massivo, mediante l'upload di un file contenente un elenco di collaboratori, ma **l'indicazione del periodo di collaborazione sarà comune per tutti.** 

| Gestione Collaboratori     | Inserimento colla                                                                                                    | boratori                                               |                             |  |
|----------------------------|----------------------------------------------------------------------------------------------------|--------------------------------------------------------|-----------------------------|--|
| Nuovo collaboratore        | Singolo collaboratore Dichiesta                                                                                                    | massiva                                                |                             |  |
| 🗉 Visualizza collaboratori | Singolo conaboratore                                                                                                    | 11022140                                               |                             |  |
|                            | Codice fiscale                                                                                                    | Cognome                                                | Nome                        |  |
|                            | Charles and the second second | <b>Companyi</b> e                                      |                             |  |
|                            |                                                                                                    |                                                        |                             |  |
|                            | Periodo validità                                                                                                    |                                                        |                             |  |
|                            | Dai                                                                                                    | AI                                                     |                             |  |
|                            | 24/11/2021                                                                                                    |                                                        |                             |  |
|                            | II/la sottoscritto/a dichiara                                                                                                    |                                                        |                             |  |
|                            |                                                                                                    |                                                        |                             |  |
|                            | di aver informato i propri collaborato                                                                                                    | ori del trattamento dei loro dati personali per le fin | alità del presente servizio |  |
|                            | Confermo                                                                                                    |                                                        |                             |  |
|                            | 🖌 Inserisci                                                                                                    |                                                        |                             |  |
|                            |                                                                                                    |                                                        |                             |  |
|                            |                                                                                                    |                                                        |                             |  |

Direzione Regionale del Veneto Settore Servizi – Ufficio Servizi Fiscali

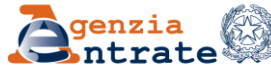

10 luglio 2024

La funzionalità <u>fine collaborazione</u> consente di selezionare i dati di un collaboratore, mediante parametri di ricerca (CF o cognome) e valorizzare la data di fine collaborazione. L'operazione inibirà l'operatività del collaboratore dalla data di fine collaborazione. Successivamente il collaboratore cancellato potrà essere inserito nuovamente (secondo le modalità già descritte).

| Gestione Collaboratori     | Modifica collabo                                                                                                    | oratore: <b>Manageme</b>  |             |                |  |
|----------------------------|----------------------------------------------------------------------------------------------------|---------------------------|-------------|----------------|--|
| 🕼 Nuovo collaboratore      | Anagrafica del delegante                                                                                               |                           |             |                |  |
| 🗉 Visualizza collaboratori | Codice fiscale                                                                                                    | Cognome                   | Nome        |                |  |
|                            | - PLANE                                                                                                    | Ansis .                   | <b>1946</b> |                |  |
|                            | Periodo validità                                                                                                    |                           |             |                |  |
|                            | Dal                                                                                                    | AI                        | <b>X</b>    |                |  |
|                            | 24/11/2021                                                                                                    | 25/12/2021                | <b>*</b>    |                |  |
|                            |                                                                                                    |                           | /           |                |  |
|                            | II/la sottoscritto/a dichia                                                                                            | ara                       |             |                |  |
|                            | di aver informato i propri collaboratori del trattamento dei loro dati personali per le finalità del presente servizio |                           |             |                |  |
|                            | <ul> <li>Confermo</li> </ul>                                                                                           |                           |             |                |  |
|                            | C Modifica                                                                                                    |                           |             |                |  |
| Direzione Region           | nale del Veneto                                                                                                    | <b>G</b> genzia<br>ntrate |             | 10 luglio 2024 |  |

La funzionalità <u>consultazione collaboratori</u> consente al commercialista di visualizzare l'elenco dei propri collaboratori (CF, nome, cognome, stato alla data di consultazione), verificando anche le variazioni nel corso del tempo (sia collaboratori attivi al momento della consultazione, sia quelli).

| Gestione Collaboratori   | Gestione collabo | ratori              |                           |          |
|--------------------------|------------------|---------------------|---------------------------|----------|
| 🕑 Nuovo collaboratore    | Cerca per        |                     |                           |          |
| Visualizza collaboratori | Codice fiscale   | Cognome             |                           |          |
|                          |                  | Collab              | oratori (2 risultati)     |          |
|                          | Codice fiscale   | Nome e cognome      | Stato                     | Modifica |
|                          | acreation that   | (Alle Hander        | Valido fino al 25/12/2021 | Azioni 🗸 |
|                          | Comparison and   | NOBER TO CONTRACTOR | Valido fino al 25/12/2021 | Azioni 🗸 |
|                          |                  |                     |                           |          |

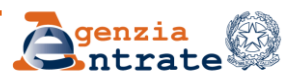

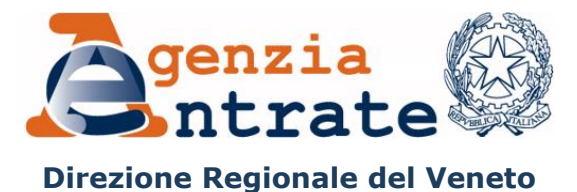

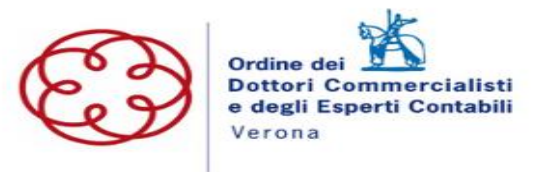

## **Consegna documenti e istanze**

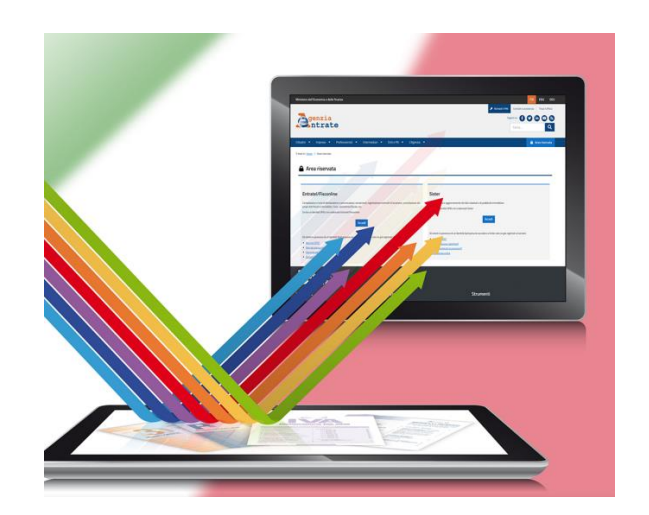

Direzione Regionale del Veneto Settore Servizi – Ufficio Servizi Fiscali

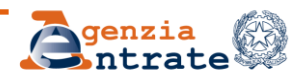

10 luglio 2024

### Consegna documenti e istanze

*Consegna documenti e istanze* è un servizio **alternativo** all'accesso fisico allo sportello che consente agli utenti in possesso delle credenziali di accesso ai servizi telematici (SPID, CIE o CNS o le credenziali rilasciate dall'Agenzia) di **consegnare in modalità telematica documenti sia su specifica richiesta dell'Agenzia sia di iniziativa dell'utente e ottenere la ricevuta di protocollazione**.

Per accedere al servizio Consegna documenti e istanze è necessario anzitutto accedere alla propria area riservata del sito dell'Agenzia delle entrate e quindi seleziona la voce «**Istanze**» nella sezione «**Servizi**».

| 🖶 Home 🔇 Servizi 🛓 Profilo utente 🛛 Assistenza |   |                                                                         |      |            |
|------------------------------------------------|---|-------------------------------------------------------------------------|------|------------|
| Servizi                                        |   |                                                                         |      |            |
| Servizi preferiti                              |   |                                                                         | 0/10 | ^          |
| Tutti i servizi                                |   |                                                                         |      |            |
| Cerca il servizio:                             |   |                                                                         |      |            |
|                                                |   |                                                                         | _    |            |
| Sceali fra la seguenti categoria               |   |                                                                         | Mo   | stra tutti |
| Agevolazioni                                   | ~ | Istanze, comunicazioni e certificati                                    |      | ^          |
| Assistenza fiscale e catastale                 | × | Comunicazione Disclosure DAC6                                           | 0    | \$         |
| Assistenza inscale e catastale                 | • | Comunicazione emissione fatture all'estero                              | 0    | ☆          |
| Consultazioni e ricerca                        | ~ | Comunicazione IBAN per accredito su c/c                                 | 0    | 습          |
| Dichiarazioni                                  | ~ | Comunicazione IBAN per riemissione accrediti contributi a fondo perduto | 0    | ☆          |
| Fabbricati e terreni                           | ~ | Comunicazione operatore intracomunitario                                | 0    | 습          |
|                                                |   | Consegna documenti e istanze                                            | 0    | ☆          |
|                                                |   | Costituzione pruppo IVA                                                 | 0    | 슈          |

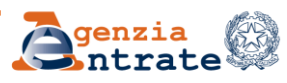

*Consegna documenti e istanze* non è sempre disponibile infatti **non può** essere utilizzato:

- Se disposizioni normative o provvedimenti o documenti di prassi prevedono specifiche modalità di presentazione, trasmissione, comunicazione all'Agenzia delle entrate (es. conferimento delega all'accesso al cassetto fiscale o all'utilizzo dei servizi di fatturazione elettronica, istanza di interpello, comunicazione coordinate bancarie);
- Se è disponibile la specifica funzionalità telematica per fruire del servizio richiesto (es. non può essere utilizzato per la registrazione dei contratti di locazione, dei comodati e dei preliminari di compravendita, per la richiesta di regolarizzazione di una comunicazione irregolare 36-bis/54-bis o per lo sgravio di una cartella emessa ex artt.36-bis/54-bis, per la rettifica di un F24, per la richiesta di autotutela su un avviso di liquidazione per imposta di registro nel caso di locazioni pluriennali, ecc.).

Direzione Regionale del Veneto Settore Servizi – Ufficio Servizi Fiscali

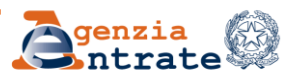

## Consegna documenti e istanze

#### Al servizio si può accedere anche dalla pagina internet dedicata, nel sito dell'Agenzia

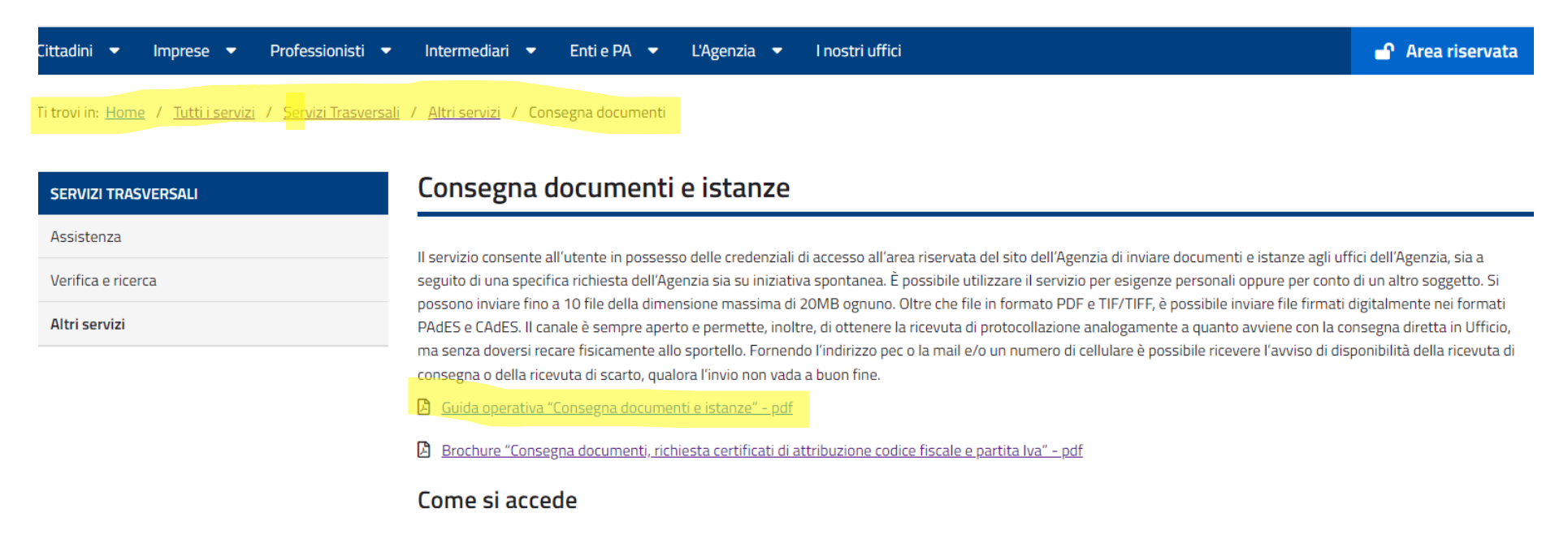

Si accede all'area riservata del sito internet dell'Agenzia delle Entrate e ai servizi in essa disponibili con SPID o con la Carta di identità elettronica (CIE) o la Carta Nazionale dei Servizi (CNS).

#### Accedi al servizio

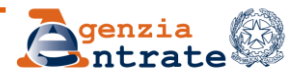

## **Consegna documenti e istanze**

| Istanze e Certificati                                                                                                    | 1<br>2                                                                 |
|----------------------------------------------------------------------------------------------------|------------------------------------------------------------------------|
| Istanze                                                                                                    | Certificati                                                            |
| Consegna documenti e istanze 👔                                                                                                    | Certificato di attribuzione del codice fiscale ?                       |
| Nuova consegna<br>Consulta le consegne effettuate.                                                                                                    | <u>Nuova richiesta</u><br><u>Consulta le richieste già effettuate.</u> |
| Guida all'utilizzo:                                                                                                    | Certificato di attribuzione della partita iva 😯                        |
| Se vuoi consegnare documenti per il controllo formale e per le comunicazioni per la promozione<br>dell'adempimento spontaneo utilizza i seguenti link: | <u>Nuova richiesta</u><br><u>Consulta le richieste già effettuate.</u> |
| Assistenza per controllo formale<br>Assistenza sulle comunicazioni per la promozione dell'adempimento spontaneo                                        |                                                                        |

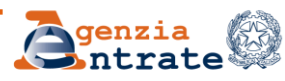

## Consegna documenti e istanze: informazioni preliminari

Selezionando la voce «Nuova consegna» è possibile consegnare un documento o un'istanza per conto proprio o di altri.

| ti di contatto                                                                                                    | Motivazione invio                                                                                                    | Upload documenti                                                                                                    | Riepilogo                                                                                                    |
|----------------------------------------------------------------------------------------------------|----------------------------------------------------------------------------------------------------|----------------------------------------------------------------------------------------------------|----------------------------------------------------------------------------------------------------|
|                                                                                                    | Modivazione invio                                                                                                    | upioad documenti                                                                                                    | мернодо                                                                                                    |
|                                                                                                    |                                                                                                    |                                                                                                    |                                                                                                    |
| l'Agenzia. Non può inv<br>ilo, non può essere cor<br>ontributo a fondo per<br>ima di andare avanti v<br>; se devi richiedere assi<br>VIS). | vece essere utilizzato se sono previ<br>nferita la delega all'accesso al cassi<br>duto. Non è inoltre possibile pre<br>erifica se è disponibile il servizio t<br>stenza su comunicazioni, avvisi tele | ste - da disposizioni normative o provv<br>etto fiscale o all'utilizzo dei servizi di fatt<br>sentare istanza di interpello né conse<br>elematico che ti interessa (ad esempio s<br>imatici e cartelle di pagamento, se devi r                                                                                  | edimenti - specifiche modalit<br>turazione elettronica; né poss<br>gnare la documentazione ai<br>se devi registrare un contratt<br>richiedere la modifica degli F2                                                                                                    |
| in<br>in<br>is<br>/IS                                                                                                    | , non può essere con<br>tributo a fondo per<br>la di andare avanti v<br>e devi richiedere assi<br>i).<br>rizzazione ad accede                                                                         | non può essere conferita la delega all'accesso al cassa<br>tributo a fondo perduto. Non è inoltre possibile pre<br>ta di andare avanti verifica se è disponibile il servizio t<br>e devi richiedere assistenza su comunicazioni, avvisi tele<br>o).<br>rizzazione ad accedere all'area riservata per operare pe | non può essere conferita la delega all'accesso al cassetto fiscale o all'utilizzo dei servizi di fati<br>tributo a fondo perduto. Non è inoltre possibile presentare istanza di interpello ne conse<br>na di andare avanti venifica se è disponibile il servizio telematico che ti interessa (ad esempio<br>e devi richiedere assistenza su comunicazioni, avvisi telematici e cartelle di pagamento, se devi<br>p).<br>rizzazione ad accedere all'area riservata per operare per conto di persone legalmente incapaci, |

#### **Attenzione**

Se l'istanza è trasmessa per richiedere l'autorizzazione ad accedere all'area riservata per operare per conto di persone legalmente incapaci, compresi i minori va selezionata l'opzione *Per me stesso*.

Direzione Regionale del Veneto Settore Servizi – Ufficio Servizi Fiscali

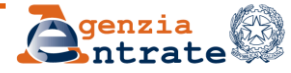

## Consegna documenti e istanze: informazioni preliminari

Se il servizio è richiesto nell'interesse di un'altra persona nella sezione Upload sarà necessario allegare la documentazione a comprova della relativa condizione.

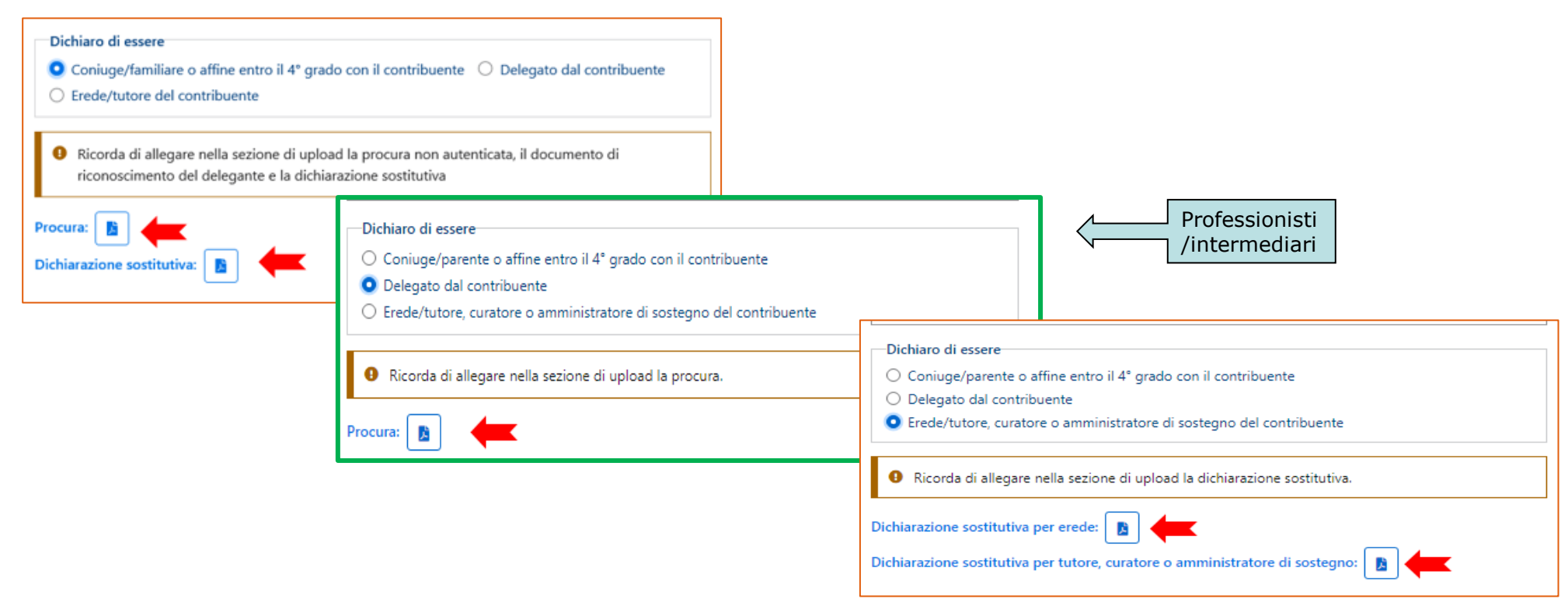

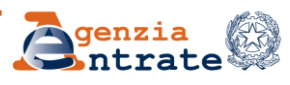
# Consegna documenti e istanze: anagrafica e contatti

| 💋 Nuova consegi                           | na                                  |                  |                   |                  |                  |
|-------------------------------------------|-------------------------------------|------------------|-------------------|------------------|------------------|
| Informazioni                              | Anagrafica                          | Contatti         | Motivazione       | Upload           | Riepilogo        |
| 0                                         |                                     |                  |                   |                  |                  |
| Informazioni preliminari                  | Dati anagrafici                     | Dati di contatto | Motivazione invio | Upload documenti | <u>Riepilogo</u> |
| Dati anagrafici                           |                                     |                  |                   |                  |                  |
| Di seguito sono riportati i dati anagrafi | ici, tali dati non possono essere m | odificati.       |                   |                  |                  |
| Codice Fiscale:                           |                                     |                  |                   |                  |                  |
| Nome:                                     |                                     |                  |                   |                  |                  |
| Cognome:                                  |                                     |                  |                   |                  |                  |

Nella pagina Contatti è possibile attivare l'avviso di accettazione o di scarto (anche su un indirizzo e-mail diverso da quello presente nei servizi telematici). Se si intende confermare i dati di contatto proposti è sufficiente spostare il cursore in corrispondenza di ciascun campo per autorizzare l'invio degli avvisi.

### I dati anagrafici non sono modificabili.

| Uniorm adjore                                                                                                    | Anagratica                                                                                                    | Contatti                                                                                                    | Moticarione       | Upload          | kiepilog |
|----------------------------------------------------------------------------------------------------|----------------------------------------------------------------------------------------------------|----------------------------------------------------------------------------------------------------|-------------------|-----------------|----------|
| 0                                                                                                    |                                                                                                    |                                                                                                    |                   |                 |          |
| internationi preferensei                                                                                                    | Cuti anapolici                                                                                                    | Dati di coreatto                                                                                                    | Maturdiane Inviti | Upland document | Régulop  |
| Dati di contatto                                                                                                    |                                                                                                    |                                                                                                    |                   |                 |          |
| In questa sectore pusi indicare il cont<br>difecto dell'invia documentale elo pe<br>inherrorta toto proporti i controli<br>diservato. Se per ricevere la informacia<br>si altro secupito pusi indicaree uno i<br>controli. | tarto sul quale vaci che ti vengan<br>er eventuali successive convasion<br>glà validati nella urosone " <b>Fradi</b><br>ni relative all'eros dell'invis docu<br>divento, precómido viscone dell'in                                                                                                    | a coreanizare informationi relative<br>zioni relative all'invia strono. Nella<br>la uteste -> Contesti <sup>2</sup> dell'ano<br>riverale divident econe coreataro,<br>formative nel mattaciento dei dati |                   |                 |          |
| personal                                                                                                    |                                                                                                    |                                                                                                    |                   |                 |          |
| 2010/07/17/2010/07/17/17/2010/07                                                                                                    |                                                                                                    |                                                                                                    |                   |                 |          |
| Per protespaire è necessario insette in                                                                                                    | alternativa Nedetzz per o Nedetz                                                                                                    | no rod                                                                                                    |                   |                 |          |
| Per proneguire é necescratio inistite in :<br>Recepito                                                                                                    | alterrativa Nedelzzo per o Nedelz<br>Autorizz                                                                                                    | an rol                                                                                                    |                   |                 |          |
| Per prosequire é necescario iniente in<br>Recapito<br>Indivitto Pec:                                                                                                    | alternativa Nederzzo per o Nederz<br>Autorizz                                                                                                    | zo rvil                                                                                                    |                   |                 |          |
| Ter prosequire & necessario interne in<br>Recapito<br>Indiritto Rec                                                                                                    | Alternation Produktize per a Produkt<br>Autoritez                                                                                                    | a<br>N                                                                                                    |                   |                 |          |
| Per protogano di necessaria insumo in<br>Recipita<br>indiritto Per:<br>Indiritto mali                                                                                                    | Alternativa Pindeizzo per a findeita<br>Autorizz                                                                                                    | a<br>N                                                                                                    |                   |                 |          |
| Per postopare é necessaria insues in<br>Recipito<br>Indeitos Pec<br>Indeitos nuit                                                                                                    | Ahmatha Naditza per a Nadit<br>Associaz<br>Province Province Pr                                                                                                    | a<br>n<br>al                                                                                                    |                   |                 |          |
| her postopale i Ancoscala Interne in<br>Recipita<br>undritro Pec:<br>undritro evait<br>Interne oralit<br>Telefono cellulare                                                                                                | Attenutes Indeizzo per a Indeiz<br>Ausorizz                                                                                                    | a<br>K<br>Al                                                                                                    |                   |                 |          |
| Per postopare é necessaria insense in<br>Recipito<br>Indeitoro Pec<br>Indeitoro nuil<br>Delefono cellulare:                                                                                                    | Ahmathaa Phadeitzaa par a Phadeit<br>Aassociata<br>Diale diale dia                                                                                                    | a<br>n<br>n<br>al<br>thiave                                                                                                    |                   |                 |          |
| her postopale A necessaria insense in<br>Recipita<br>undritzo Pec:<br>undritzo nali:<br>Telefuco collubore<br>Telefuco fina:                                                                                               | Attenutes Indettes per a Indet<br>Association<br>Association | a<br>a<br>Al                                                                                                    |                   |                 |          |

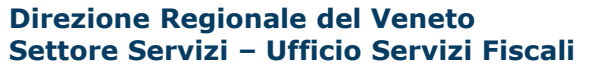

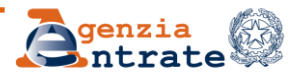

# **Consegna documenti e istanze: motivazioni**

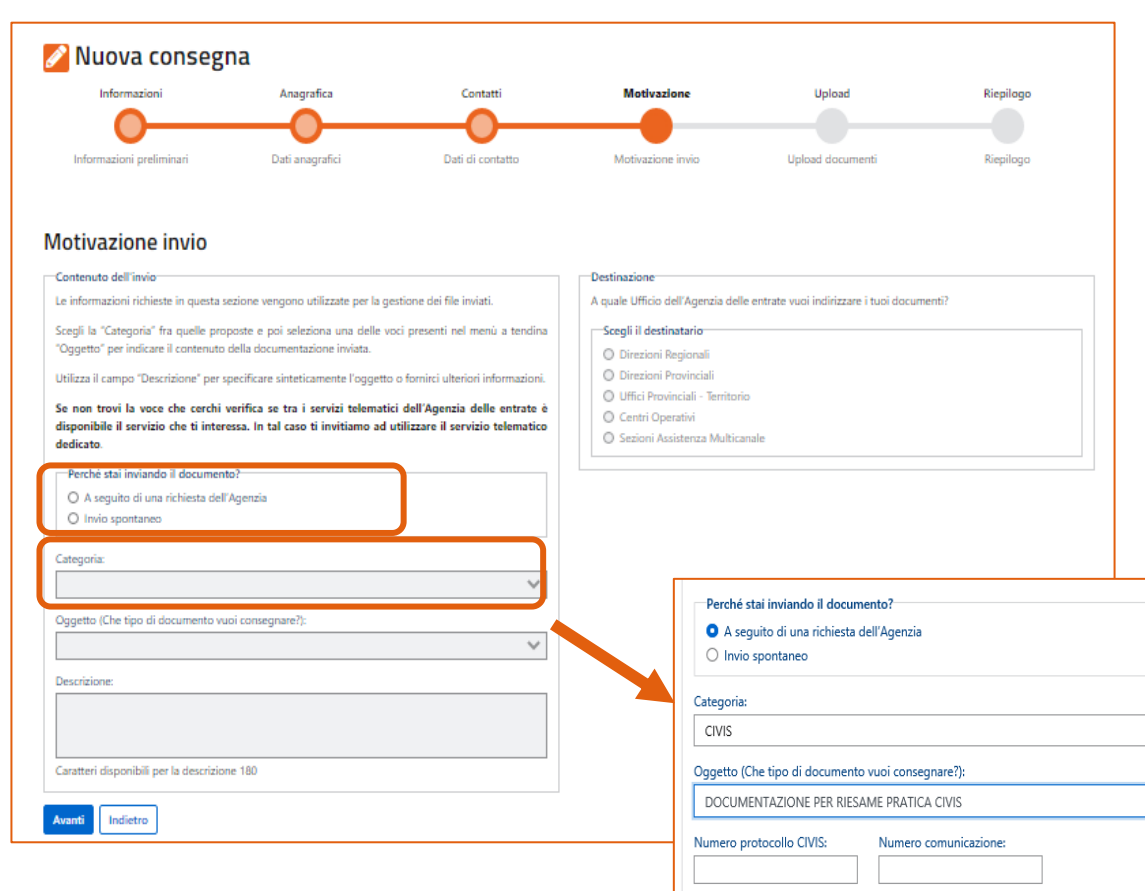

Nella sezione *Contenuto dell'invio* va specificato se il servizio è richiesto per consegnare la documentazione richiesta dell'Agenzia o per consegnare istanze di propria iniziativa.

In seguito attraverso il menù a tendina *Categoria* in relazione al quale nel campo *Oggetto* vengono proposte delle voci è possibile scegliere quella attinente. Dalle voci selezionabili sono stati espunti i servizi per i quali vi è già un canale telematico a disposizione o la modalità di trasmissione è precisamente stabilita da una disposizione normativa

> NB. è possibile usare il servizio anche per trasmettere quanto richiesto dall'Ufficio ai fini della trattazione dell'istanza CIVIS

Direzione Regionale del Veneto Settore Servizi – Ufficio Servizi Fiscali

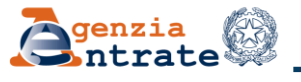

 $\sim$ 

×

# Consegna documenti e istanze: motivazioni

| Perché stai inviando il documento?  A seguito di una richiesta dell'Agenzia Invio spontaneo                                                                                                    | Perché stal inviando il documento?<br>A seguito di una richiesta dell'Agenzia<br>Invio spontaneo                                                                                                    |
|----------------------------------------------------------------------------------------------------|----------------------------------------------------------------------------------------------------|
| Categoria:                                                                                                    | Categoria:                                                                                                    |
| RISPOSTA A QUESTIONARI O RICHIESTE DI DOCUMENTAZIONE<br>ISTANZE DI ADESIONE/ACCERTAMENTO/MEDIAZIONE/CONCILIAZIONE<br>RICHIESTA RATEAZIONE ACCERTAMENTO O IMPOSTA SUCCESSIONE<br>ISTANZE DI AUTOTUTELA E ANNULLAMENTO F24 SALDO ZERO<br>RICHIESTA RIMBORSO<br>REGISTRAZIONE ATTO<br>RICHIESTA CERTIFICATI, COPIE E CODICI FISCALI<br>ISTANZE E COMUNICAZIONI CATASTALI<br>ACCESSO AGLI ATTI<br>COMUNICAZIONI PER VISTO DI CONFORMITA', ONLUS E 5 PER MILLE<br>CIVIS<br>ABILITAZIONI/DELEGHE | ESPOSTA A QUESTIONARI O RICHIESTE DI DOCUMENTAZIONE<br>ISTANZE DI ADESIONE/ACCERTAMENTO/MEDIAZIONE/CONCILIAZIONE<br>RICHESTA RATEAZIONE ACCERTAMENTO O IMPOSTA SUCCESSIONE<br>ISTANZE DI AUTOTUTELA E ANNULLAMENTO F24 SALDO ZERO<br>RICHESTA RIMBORSO<br>REGISTRAZIONE ATTO<br>RICHESTA CERTIFICATI, COPIE E CODICI FISCALI<br>ISTANZE E COMUNICAZIONI CATASTALI<br>ACCESSO AGUI ATTI<br>COMUNICAZIONI FER VISTO DI CONFORMITA', ONUJS E 5 PER MILLE<br>CIVIS |

Selezionando la categoria, si attiva poi l'elenco dell'oggetto coerentemente con la selezione operata Dalle voci opzionabili sono state espunte quelle per cui vi è un servizio telematico disponibile o sono previste normativamente modalità diverse e puntuali di presentazione

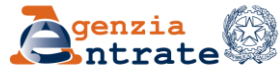

# Consegna documenti e istanze: motivazioni

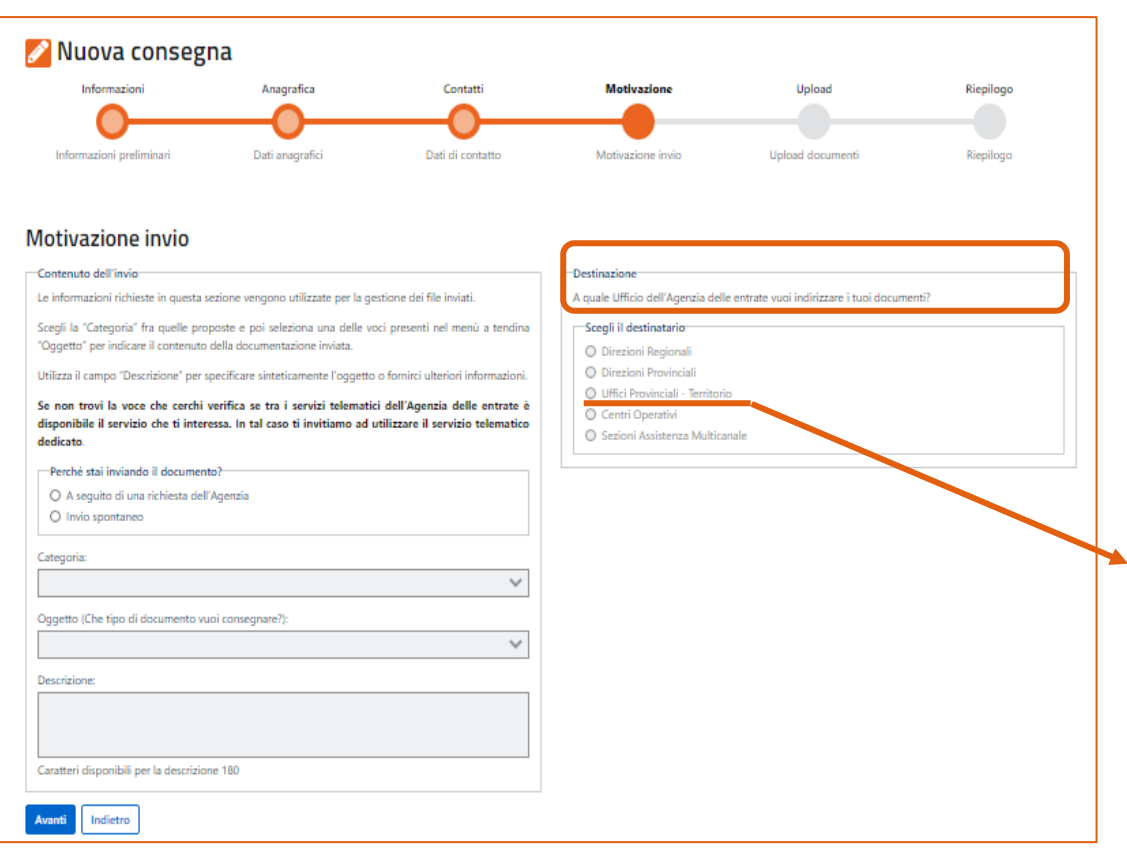

Nella sezione *Destinazione* va specificato l'Ufficio cui è indirizzata la documentazione: Direzioni regionali Direzioni provinciali

### Uffici provinciali territorio

#### Centri operativi

Sezioni assistenza multicanale – solo per civis . N.B: le opzioni di **Destinazione** sono impostate dall'applicativo anche in ragione del servizio richiesto. Es. per la richiesta di rimborso, le opzioni variano a seconda del tipo imposta

Quando si deve selezionare uffici provinciali territorio: solo per richiedere servizi in materia ipotecaria e catastale per le province di Roma, Milano, Torino e Napoli. Negli altri casi va selezionata la voce Direzioni Provinciali, tranne che per la Valle d'Aosta, dove va selezionata la voce Direzioni Regionali.

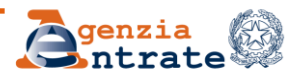

# Consegna documenti e istanze: Upload

Ciascuno dei file che è possibile allegare non deve superare il limite dimensionale dei 20 MB.

È anche possibile inviare file firmati digitalmente nei formati PAdES e CAdES

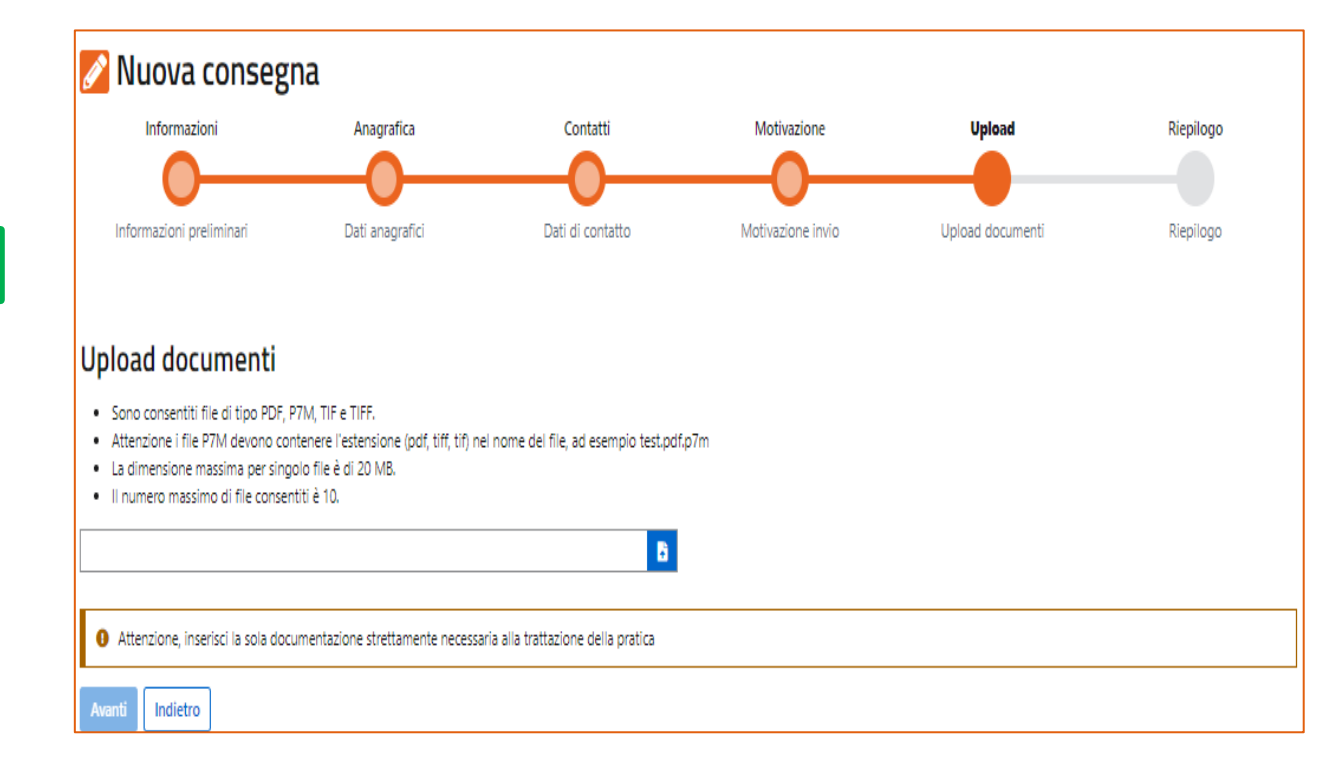

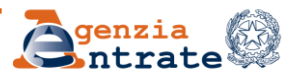

# **Consegna documenti e istanze: Riepilogo**

Nella sezione del Riepilogo, infine, è possibile vedere tutte le informazioni relative all'invio effettuato e inviare definitivamente o tornare alle sezioni precedenti per modificare o annullare l'operazione.

| Informazioni             | Anagrafica             | Contatti         | Motivazione       | Upload           | Riepilogo        |
|--------------------------|------------------------|------------------|-------------------|------------------|------------------|
| 0                        | <b>—</b> 0—            | <b>—O</b> —      | <u> </u>          | <b>—O</b> —      |                  |
| Informazioni preliminari | <u>Dati anagrafici</u> | Dati di contatto | Motivazione invio | Upload documenti | <u>Riepilogo</u> |
|                          |                        |                  |                   |                  |                  |
| Riepilogo                |                        |                  |                   |                  |                  |
| ✓ Dati anagrafici        |                        |                  |                   |                  |                  |
| ✓ Dati di contatto       |                        |                  |                   |                  |                  |
| ✓ Motivazione invio      |                        |                  |                   |                  |                  |
| ✓ Upload documenti       |                        |                  |                   |                  |                  |
|                          |                        |                  |                   |                  |                  |

Infine è possibile procedere all'invio del documento o dell'istanza.

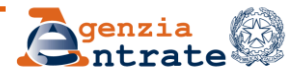

# **Consegna documenti e istanze: Elenco consegne**

È possibile consultare gli invii effettuati selezionando la voce *Consulta le consegne effettuate* 

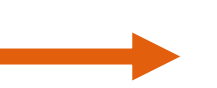

| Consegna documenti e istanze 😮                                   |  |
|------------------------------------------------------------------|--|
| <u>Nuova consegna</u><br><u>Consulta le consegne effettuate.</u> |  |
| Guida all'utilizzo: 👔                                            |  |

| Elenco consegne     |                                                                           |                  |                          |         |                   |                      |          |
|---------------------|---------------------------------------------------------------------------|------------------|--------------------------|---------|-------------------|----------------------|----------|
| Deta                | Oppetta                                                                   | Tipe<br>concepta | Soppette -<br>Interesate | Rate    | Codice<br>ufficio | Numero<br>protocollo | Ricevola |
| 06/09/0000<br>15:20 | RMBORSO NA - ISSANZA<br>LIO DOCUMENTAZIONE                                | SU<br>RCHESTA    |                          | INVIATA | AGEDRABR          | 64425                |          |
| 11/08/2020<br>14:45 | ATTO DI IRROGAZIONE DELLE<br>SANZIONI E RELATIVA<br>CARTELLA - AUTOTUTELA | SPONTANEA        |                          | MESDIZA | AGEDRUG           |                      | 8        |
| 11/06/2020<br>14:40 | CERTIFICATO REDOITO<br>PERCENTO/SITUAZIONE<br>REDOITUALE - RICHESTA       | SU<br>RICHESTA   |                          | PM/464  | AGEOP-SP          | 61557                |          |

Se il sistema riscontra formati non validi o virus, l'invio viene bloccato e viene predisposta una ricevuta disponibile nell'Elenco consegne

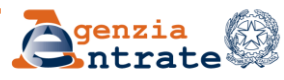

# Consegna documenti e istanze: Elenco consegne

#### Agenzia delle Entrate

Gentile utente, Le comunichiamo che l'invio dei documenti che ha effettuato in data 30/07/2020 tramite il canale Istanze e certificati – Consegna documenti e istanze al seguente Ufficio: DIREZIONE REGIONALE BASILICATA – AGEDRBAS, **non** è andato a buon fine.

La ricevuta di scarto è disponibile nella sezione Istanze e certificati – Consegna documenti e istanze – Elenco consegne, del sito web della Agenzia delle Entrate.

La invitiamo a verificare i motivi di scarto, descritti nella ricevuta, e ad inviare di nuovo la documentazione.

#### Cordiali saluti

Attenzione. La preghiamo di non rispondere a questa email in quanto trattasi di invio automatizzato da server non presidiato.

In caso di esito negativo dell'invio l'utente riceve la **ricevuta di scarto** del documento o dell'istanza inviata e viene informato tramite sms/e-mail.

In caso di esito positivo dell'invio l'utente riceve la **ricevuta di consegna** del documento o dell'istanza inviata con il numero di protocollo e viene informato tramite sms/e-mail.

#### Agenzia delle Entrate

Gentile utente, Le comunichiamo che l'invio dei documenti che ha effettuato in data 30/07/2020 tramite il canale Istanze e certificati – Consegna documenti e istanze al seguente Ufficio: DIREZIONE PROVINCIALE I DI TORINO – AGEDP1TO è andato a buon fine.

Il numero di protocollo attribuito è 48975.

La ricevuta di accettazione è disponibile nella sezione Istanze e certificati – Consegna documenti e istanze – Elenco consegne, del sito web della Agenzia delle Entrate.

Cordiali saluti

**Attenzione.** La preghiamo di non rispondere a questa email in quanto trattasi di invio automatizzato da server non presidiato.

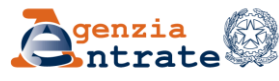

### **CIVIS**

### interazioni con portale consegna documenti e istanze

Nel caso in cui l'ufficio ha chiuso la lavorazione CIVIS confermando le irregolarità con le causali *documentazione carente e insufficienti elementi a chiarimento*, si attiva automaticamente la possibilità di trasmettere istanza di revisione e documentazione necessaria tramite l'accesso diretto al servizio «Consegna documenti e istanze».

| PROTOCOLLO                               | CODICE FISCALE<br>CONTRIBUENTE | IDENTIFICATIVO<br>Tutti            | MODELLO ANNO /<br>DATA<br>VERSAMENTO | STATO<br>RICHIESTA                                           | UFFICIO          | RIEPILOGO<br>ESITI<br>RICHIESTA | DOCUMENTO<br>AGGIORNATO<br>(*) | NOTE                                                                                                    |
|------------------------------------------|--------------------------------|------------------------------------|--------------------------------------|--------------------------------------------------------------|------------------|---------------------------------|--------------------------------|----------------------------------------------------------------------------------------------------|
| (*) La visualizzazi<br>modalità ordinari | one della comunicazione r<br>e | non equivale a consegna: per le co | municazioni parzialmo                | ente regolarizzate e                                         | e per le comunic | azioni con esiti di             | pagamento è prev               | sto l'invio con le                                                                                                    |
| 2022100111311                            |                                |                                    | UNICO PF - 2012                      | CHIUSA<br>- COMUNICAZIONE<br>CON IRREGULARITA:<br>CONFERMATE | UT MONZA         | L                               | 12                             | Per la consegna dei documenti<br>all'ufficio: 'UFFICIO DIREZIONE<br>PROVINCIALE MONZA E<br>BRIANZA'<br><u>vai al servizio Consegna</u><br><u>documenti e istanze</u> |

L'utente consulta l'informazione relativa all'Ufficio cui indirizzare la documentazione e dispone di un *link* diretto per accedere alla funzionalità. L'indicazione dei documenti che l'ufficio ritiene necessario acquisire per la lavorazione può essere contenuta anche nel *file* «Riepilogo esiti richiesta».

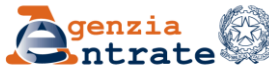

### **CIVIS**

### interazioni con portale consegna documenti e istanze

| Destinazione                                                                  |  |
|-------------------------------------------------------------------------------|--|
| A quale Ufficio dell'Agenzia delle entrate vuoi indirizzare i tuoi documenti? |  |
| Scegli il destinatario                                                        |  |
| O Direzioni Regionali                                                         |  |
| O Direzioni Provinciali                                                       |  |
| O Centri Operativi                                                            |  |
| O Sezioni Assistenza Multicanale                                              |  |
|                                                                               |  |

### Attenzione.

La documentazione o l'istanza di revisione:

 ✓ va indirizzata esclusivamente alla Direzione provinciale a cui appartiene l'ufficio al quale la pratica è stata assegnata, che si evince in «CIVIS – Consultazione delle richieste».

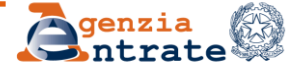

# **Consegna documenti e istanze**

### L'invito è di usufruire di questo servizio:

### evitando l'utilizzo della PEC

evitando la prenotazione di appuntamenti in presenza presso gli uffici, salvo per il deposito degli originali degli atti registrati in modalità agile o su precisa richiesta dell'ufficio per la necessità di acquisire documenti in originale

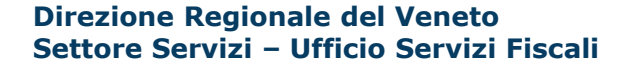

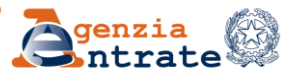

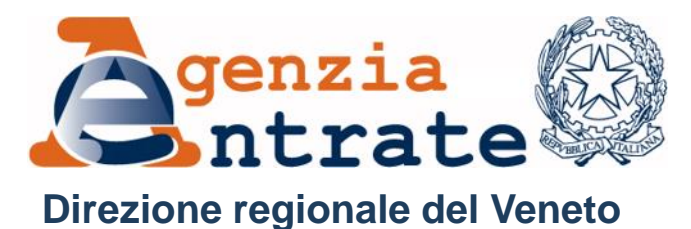

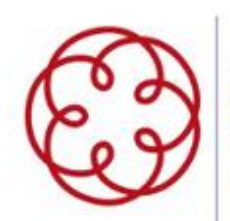

Ordine dei Dottori Commercialisti e degli Esperti Contabili Verona

# CIVIS Il canale di assistenza telematica per comunicazioni/avvisi telematici e cartelle di pagamento

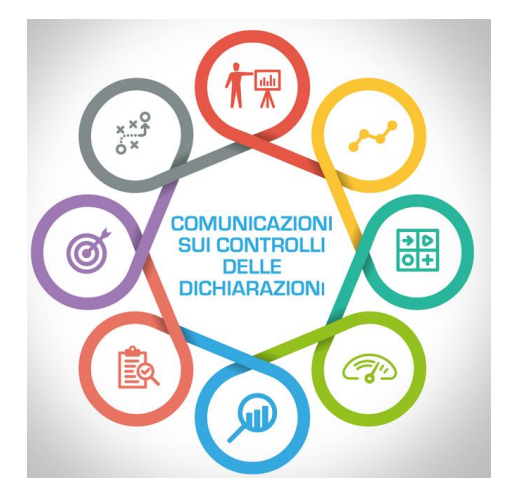

Direzione Regionale del Veneto Settore Servizi – Ufficio Servizi Fiscali

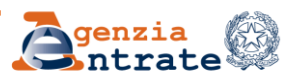

10 luglio 2024

# Il canale CIVIS: obiettivo, vantaggi e peculiarità

L'introduzione e il successivo sviluppo del canale CIVIS ha lo scopo di ridurre l'accesso, anche da remoto, agli Uffici territoriali

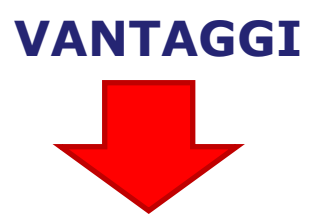

Il canale CIVIS è nato come strumento di assistenza *snello* che assicura la trattazione delle richieste di assistenza in tempi rapidi anche grazie alla *circolarità* delle lavorazioni.

Infatti, la richiesta dell'utente viene distribuita all'Ufficio *senza considerare* la competenza territoriale, riuscendo così non solo a <u>massimizzare</u> la capacità operativa del personale di Agenzia delle Entrate, ma anche ad <u>ottimizzare</u> i tempi di erogazione del servizio, tramite una lavorazione in back office.

Direzione Regionale del Veneto Settore Servizi – Ufficio Servizi Fiscali

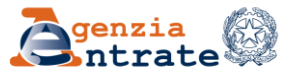

# Il canale CIVIS: obiettivo, vantaggi e peculiarità

### **OBIETTIVO**

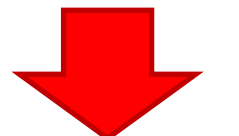

Consentire ai singoli contribuenti e agli intermediari di effettuare il maggior numero di adempimenti utilizzando i servizi telematici riducendo la necessità di recarsi negli Uffici territoriali dell'Agenzia delle Entrate.

La strategia di sviluppo dei servizi telematici e di CIVIS punta a:

- □ ampliare la gamma dei servizi disponibili;
- □ migliorare la qualità del feedback per singolo servizio;
- mettere a disposizione degli utenti il maggior numero di informazioni, dati e comunicazioni

anche utilizzando diversi strumenti di comunicazione (sms, mail, app)

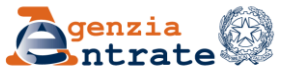

# Il canale CIVIS: obiettivo, vantaggi e peculiarità

Proprio in ragione della natura e degli obiettivi del servizio, il canale CIVIS non consente l'attivazione di un contradditorio puntuale ma è comunque prevista la possibilità per l'Ufficio CIVIS, che lo ritenga necessario, di attivare un'interlocuzione per le vie brevi (telefono o mail) utile alla proficua soluzione del caso in esame.

Sempre dalla specifica natura del canale Civis discende il principio generale, ribadito da ultimo con la **Risoluzione n. 72/E del 16 dicembre 2021,** secondo cui l'esigenza di allegare documenti per la lavorazione delle istanze pervenute tramite CIVIS relative alle comunicazioni di irregolarità/avvisi telematici e alle cartelle di pagamento deve considerarsi una **eccezionale** *ipotesi.* 

Dal **13 luglio 2021** l'Agenzia delle Entrate ha messo a disposizione degli utenti in possesso delle credenziali di accesso all'area riservata il servizio *Consegna documenti e istanze* che consente l'invio con modalità *telematiche* di documenti e istanze agli uffici dell'Agenzia ottenendo anche la restituzione di una ricevuta di protocollazione.

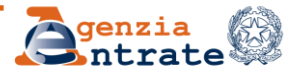

Il servizio **Consegna documenti e istanze** permette di censire in modo puntuale la richiesta veicolata tramite il portale nei sistemi di gestione documentale delle strutture provinciali e territoriali.

Questo significa che la protocollazione interna alla struttura di quanto pervenuto tramite il servizio in questione consente di **riconoscere immediatamente** il tipo di richiesta trasmesso e quindi di rintracciare la pratica per la quale vi è urgenza di trattazione (ex: autotutela cartella di pagamento emessa ex artt.36-bis/54-bis)

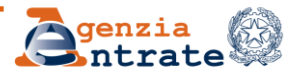

# **CIVIS – I SERVIZI**

Ad oggi il canale CIVIS consente di:

### \*richiedere assistenza:

- sulle comunicazioni di irregolarità e gli avvisi telematici e sulle cartelle di pagamento emessi a seguito di controllo automatizzato delle dichiarazioni;
- sugli avvisi di liquidazione relativi ai contratti di locazione per le annualità successive alla prima;

### \*richiedere la modifica degli F24;

### \*inviare la documentazione richiesta:

- > ai fini del controllo formale;
- a seguito di una comunicazione finalizzata alla promozione dell'adempimento spontaneo.

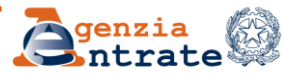

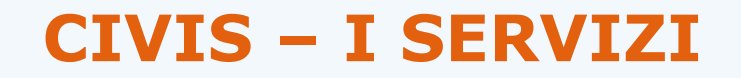

Ti trovi in: Home portale / CIVIS

#### CIVIS

#### Assistenza per:

. Comunicazioni/avvisi telematici di irregolarità e cartelle di pagamento

La funzione consente di ricevere assistenza sulle comunicazioni/avvisi telematici di irregolarità e sulle cartelle di pagamento che derivano dal controllo delle dichiarazioni fiscali previsto dagli artt. 36 bis del DPR n. 600/73 e 54 bis del DPR n. 633/72.

. Richiesta modifica delega F24

La funzione consente di richiedere la modifica della delega di pagamento F24 e di conoscere l'esito della lavorazione della richiesta.

Come funziona Civis F24 - pdf

# Istanze di autotutela locazioni

La funzione consente di richiedere assistenza sugli avvisi di liquidazione relativi ai contratti di locazione e conoscere l'esito della lavorazione della propria istanza.

Come funziona Civis Istanza autotutela locazioni - pdf

- Consultazione delle richieste La funzione consente di conoscere l'esito della lavorazione della richiesta.
- . Assistenza per controllo formale

La funzione consente di trasmettere la documentazione chiesta dall'ufficio per verificare la correttezza e la conformità dei dati riportati in dichiarazione o per integrare la documentazione già trasmessa che deriva dal controllo formale delle dichiarazioni previsto dall'art. 36 ter del DPR n. 600/73 e di conoscerne lo stato di lavorazione.

- Come funziona Civis Assistenza per il controllo formale della dichiarazione pdf
- . Assistenza sulle comunicazioni per la promozione dell'adempimento spontaneo

La funzione consente di inviare la documentazione in risposta ad una comunicazione dell'Agenzia delle entrate, finalizzata a promuovere l'adempimento spontaneo degli obblighi tributari, ai sensi dell'art. 1 comma 634 e seguenti della legge 23 dicembre 2014, n. 190 (Legge di stabilità 2015) e di conoscerne lo stato di lavorazione.

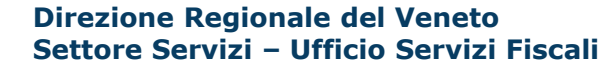

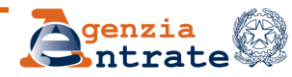

Assistenza per comunicazioni/avvisi telematici di irregolarità e cartelle di pagamento tramite il canale CIVIS (art. 36bis D.P.R. 600/73 e art. 54bis D.P.R. 633/72) - flusso del servizio -

### 1. Richiesta di erogazione del servizio

il contribuente/intermediario compila il *form* accedendo all'area riservata del sito internet dell'Agenzia

### 2. Ricezione della richiesta

il sistema distribuisce la richiesta ad un ufficio disponibile, che è visibile dall'utente nella sezione Consultazione delle richieste

### 3. Smistamento della richiesta

il gestore dell'ufficio assegna la richiesta ad un operatore dell'ufficio stesso

### 4. Presa in carico della richiesta

l'operatore dell'ufficio prende in carico la richiesta

### 5. Lavorazione e chiusura della richiesta

l'operatore dell'ufficio lavora e conclude la pratica. L'esito della lavorazione è messo a disposizione dell'utente tramite i servizi telematici

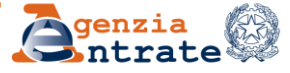

### Assistenza per comunicazioni/avvisi telematici di irregolarità e cartelle di pagamento tramite il canale CIVIS (art. 36bis D.P.R. 600/73 e art. 54bis D.P.R. 633/72) - accesso al servizio -

L'utente seleziona la voce CIVIS presente nella categoria «Assistenza», quindi sceglie «Assistenza per comunicazioni/avvisi telematici di irregolarità e cartelle di pagamento»

### Tutti i servizi

| Cerca il servizio:               |   |                                                        |              |
|----------------------------------|---|--------------------------------------------------------|--------------|
| Scegli fra le seguenti categorie |   |                                                        | Mostra tutti |
| Agevolazioni                     | ٢ | Istanze                                                | ~            |
| Dichiarazioni                    | ~ | Comunicazioni                                          | ~            |
| Pagamenti                        | ~ | Assistenza                                             | ^            |
| Rimborsi                         | ~ | <u>CIVIS</u><br><u>Cup - Prenotazione Appuntamenti</u> | <b>±</b>     |
| Fabbricati e Terreni             | ~ | Webmail                                                | Đ            |

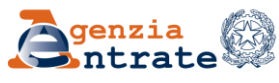

### CIVIS – Assistenza per le comunicazioni/ avvisi telematici di irregolarità e le cartelle di pagamento (art. 36bis D.P.R. 600/73 e art. 54bis D.P.R. 633/72)

| ← Torna al portale         | Utente:                                                   |
|----------------------------|-----------------------------------------------------------|
| Area riservata<br>Entratel | <ul> <li>Cambia utenza di lavoro</li> <li>Esci</li> </ul> |
|                            |                                                           |

Ti trovi in: Home portale / CIVIS

### CIVIS

- . Assistenza per:
  - # Comunicazioni/avvisi telematici di irregolarità e cartelle di pagamento

La funzione consente di ricevere assistenza sulle comunicazioni/avvisi telematici di irregolarità e sulle cartelle di pagamento che derivano dal controllo delle dichiarazioni fiscali previsto dagli artt. 36 bis del DPR n. 600/73 e 54 bis del DPR n. 633/72.

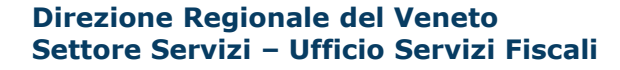

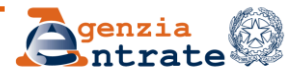

La funzionalità prevede, in primo luogo, la scelta della tipologia di atto per il quale si vuole chiedere assistenza e, a seconda dell'opzione selezionata, l'inserimento di alcune informazioni necessarie ad individuare la specifica posizione d'interesse (ad esempio nel caso di comunicazione/avviso telematico di irregolarità è obbligatorio fornire il codice della comunicazione)

Richiesta di assistenza per comunicazioni/avvisi telematici di irregolarità e cartelle di pagamento ai sensi degli artt. 36 bis del DPR n. 600/73 e 54 bis del DPR n. 633/72

| N.E | B. : I campi contrassegnati con * sono obbligatori            |
|-----|---------------------------------------------------------------|
|     | Codice fiscale del contribuente: *                            |
|     |                                                               |
|     | Selezionare il tipo di atto per cui si richiede assistenza: * |
| ۲   | Comunicazione n.: *                                           |
|     |                                                               |

Direzione Regionale del Veneto Settore Servizi – Ufficio Servizi Fiscali

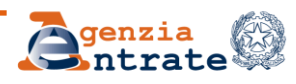

10 luglio 2024

Per la cartella di pagamento sono proposti diversi criteri di ricerca alternativi:

- il codice atto,
- l'identificativo della cartella,
- l'identificativo della partita di ruolo.

Tutti i dati richiesti sono disponibili all'interno della cartella. Per reperirli più agevolmente l'applicazione fornisce indicazioni su dove trovarle.

|   | Cartella di nagamento                         |
|---|-----------------------------------------------|
|   | Indicare uno dei seguenti criteri di ricerca* |
|   | Codice atto n.:                               |
| ۲ |                                               |
|   | Identificativo cartella:                      |
|   |                                               |
|   | Identificativo partita:                       |
|   |                                               |

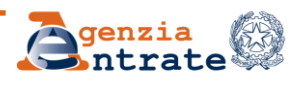

| 1   | ndicare uno dei seguenti criteri di ricerca*                                                                                                    |
|-----|----------------------------------------------------------------------------------------------------|
| > ( | Codice atto n.:                                                                                                    |
|     |                                                                                                    |
| Г   |                                                                                                    |
|     | Il codice allo e rependile sulla cartella riella sezione DETTAGLIO DEGLI ADDEBITI                                                                                                    |
|     |                                                                                                    |
|     | DETTAGLIO DEGLI ADDEBITI                                                                                                    |
|     | DETTAGLIO DEGLI ADDEBITI<br>SOMME ISCRITTE A RUOLO PER:                                                                                                    |
|     | DETTAGLIO DEGLI ADDEBITI<br>SOMME ISCRITTE A RUOLO PER:<br>1. Tardivo/insufficiente versamento anno 2018                                                                                                    |
|     | DETTAGLIO DEGLI ADDEBITI<br>SOMME ISCRITTE A RUOLO PER:<br>1. Tardivo/insufficiente versamento anno 2018<br>DETTAGLIO DEGLI IMPORTI DOVUTI FORNITO DALL'ENTE CHE HA EMESSO IL RUOLO                                                                                                    |
|     | DETTAGLIO DEGLI ADDEBITI<br>SOMME ISCRITTE A RUOLO PER:<br>1. Tardivo/insufficiente versamento anno 2018<br>DETTAGLIO DEGLI IMPORTI DOVUTI FORNITO DALL'ENTE CHE HA EMESSO IL RUOLO<br>1. Tardivo/insufficiente versamento anno 2018                                                                                                    |
|     | DETTAGLIO DEGLI ADDEBITI<br>SOMME ISCRITTE A RUOLO PER:<br>1. Tardivo/insufficiente versamento anno 2018<br>DETTAGLIO DEGLI IMPORTI DOVUTI FORNITO DALL'ENTE CHE HA EMESSO IL RUOLO<br>1. Tardivo/insufficiente versamento anno 2018<br>Dichiarazione modello IVA /2019 presentata per il periodo d'imposta 2018.                                                                                                    |
|     | DETTAGLIO DEGLI ADDEBITI<br>SOMME ISCRITTE A RUOLO PER:<br>1. Tardivo/insufficiente versamento anno 2018<br>DETTAGLIO DEGLI IMPORTI DOVUTI FORNITO DALL'ENTE CHE HA EMESSO IL RUOLO<br>1. Tardivo/insufficiente versamento anno 2018<br>Dichiarazione modello IVA /2019 presentata per il periodo d'imposta 2018.<br>Somme devute e seguite del tardivo/insufficiente versamento in unice sel <sup>u</sup> zione o rateale |

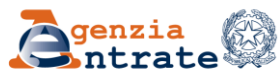

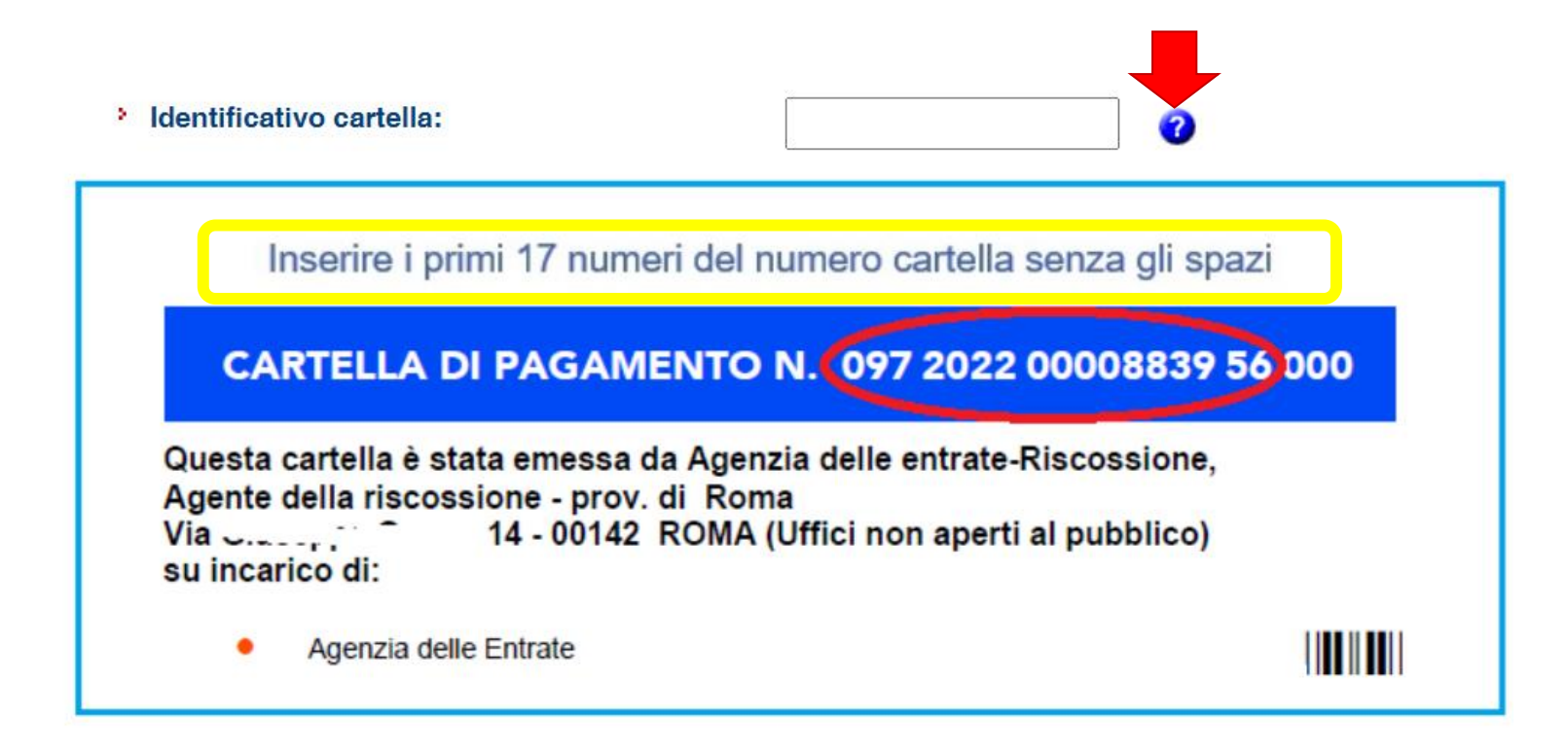

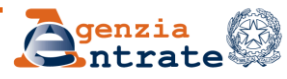

| DETTAGLIO DEGL                                                                                                    | LI ADDEBITI                                                                                                    |  |  |  |  |
|----------------------------------------------------------------------------------------------------|----------------------------------------------------------------------------------------------------|--|--|--|--|
| SOMME ISCRITTE A                                                                                                    | RUOLO PER:                                                                                                    |  |  |  |  |
| 1. Tardivo/insuffici                                                                                                    | iente versamento anno 2018                                                                                                    |  |  |  |  |
| DETTAGLIO DEGLI IMPORTI DOVUTI FORNITO DALL'ENTE CHE HA EMESSO IL RUOLO                                                             |                                                                                                    |  |  |  |  |
| <ol> <li>Tardivo/insufficien<br/>Dichiarazione mode<br/>Somme dovute a se<br/>degli importi della<br/>con codice atto nu</li> </ol> | ersamento anno 2018<br>IVA /2019 presentata per il periodo d'imposta 2018.<br>o del tardivo/insufficiente versamento in unica soluzione o rateale<br>unicazione degli esiti<br>03843651922 consegnata il 29-03-2022. |  |  |  |  |
| Ruolo n. 2022/00000<br>Reso esecutivo in da<br>Consegnato il 25-10<br>Partita 8TSH 2018                                             | 66.<br>Ita 20-09-2022.<br>-2022 Ruolo ordinario<br>TVRT19042312021055406000003                                                                                                    |  |  |  |  |
| ll responsabile del                                                                                                    | procedimento di iscrizione a ruolo è MARIO ROSSI.                                                                                                    |  |  |  |  |
| Per valorizzare corretta<br>secondo il seguente crit                                                                                | mente i 4 campi dell'identificativo partita, scomporre la sequenza terio.                                                                                                    |  |  |  |  |
| Partita: 8TSH 2018TVF                                                                                                    | RT190423120210554060000003                                                                                                    |  |  |  |  |
| Lifficia (4 con                                                                                                    | ratteri): 8TSH                                                                                                    |  |  |  |  |
| Unicio (4 cal                                                                                                    |                                                                                                    |  |  |  |  |
| Anno (4 cara                                                                                                    | atteri): 2018                                                                                                    |  |  |  |  |
| Anno (4 cara<br>Modello (da                                                                                                    | atteri): 2018<br>1 a 3 caratteri): TVR                                                                                                    |  |  |  |  |

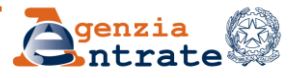

Agli intermediari che operano per conto dei loro clienti è inoltre richiesta una dichiarazione sostitutiva ai sensi dell'art. 47 D.P.R. 445/2000

Assunzione di responsabilità

Il sottoscritto, sotto la propria esclusiva responsabilità e consapevole della responsabilità penale conseguente a dichiarazioni non veritiere e falsità negli atti, ai sensi dell' art.76 del D.P.R. 28/12/2000 n. 445, dichiara di aver ricevuto e di essere in possesso di delega specificamente conferita dal contribuente (anche tramite avviso telematico).

Dichiara, inoltre, di essere consapevole che l'Agenzia è tenuta ad effettuare controlli, anche a campione, sulla veridicità della presente dichiarazione.

Accetto Assunzione di responsabilità \*

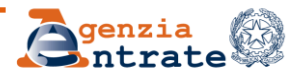

A seguito dell'inserimento dei dati la procedura verifica che la posizione non sia in corso l'iscrizione a ruolo....

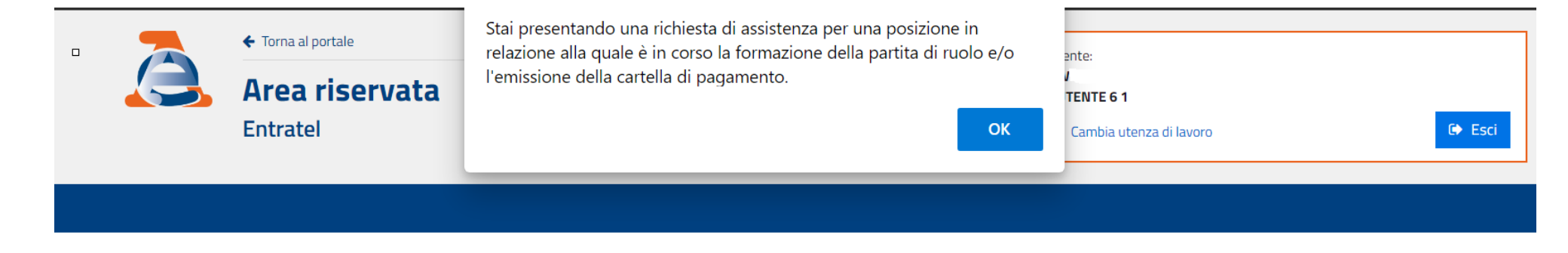

Ti trovi in: Home portale / Civis / Richiesta assistenza

Richiesta di assistenza per comunicazioni/avvisi telematici di irregolarità ai sensi degli artt. 36 bis del DPR n. 600/73 e 54 bis del DPR n. 633/72

Stai presentando una richiesta di assistenza per una posizione in relazione alla quale è in corso la formazione della partita di ruolo e/o l'emissione della cartella di pagamento.

| Comunicazione irregolarità n.:<br>C.F. del contribuente:<br>Modello dichiarazione: |  |
|------------------------------------------------------------------------------------|--|
| Anno di imposta:                                                                   |  |

Direzione Regionale del Veneto Settore Servizi – Ufficio Servizi Fiscali

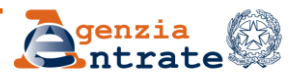

10 luglio 2024

### ...ovvero non sia stata già effettuata l'iscrizione a ruolo.

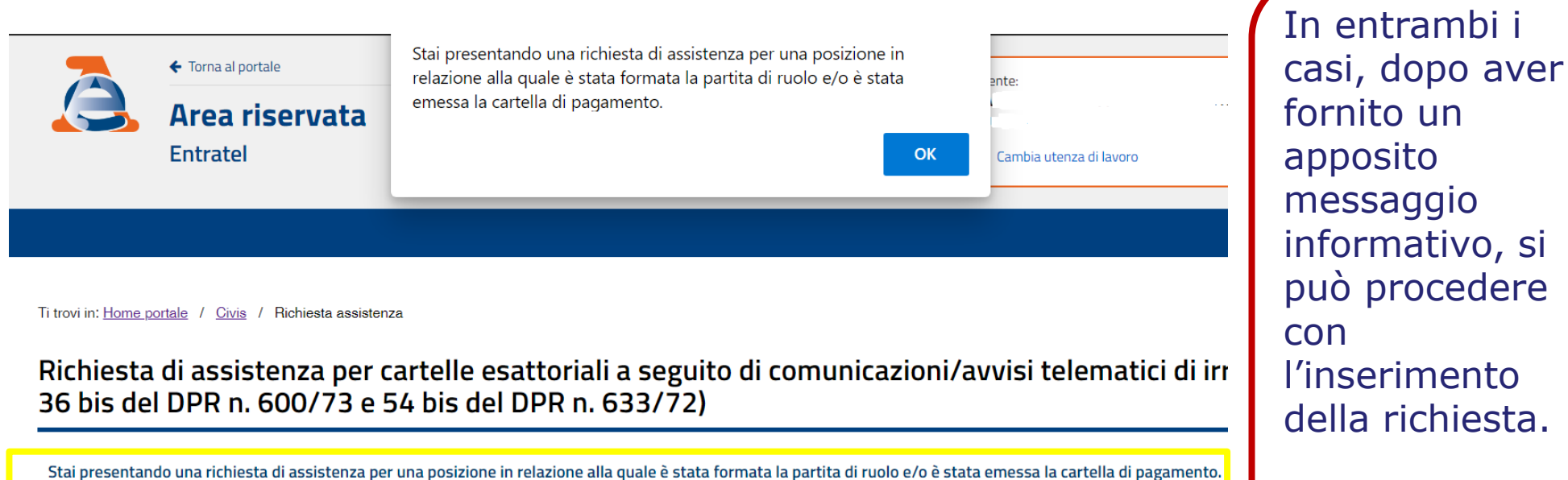

|   | Modello | Identificativo iscrizione a ruolo | Sgravio |
|---|---------|-----------------------------------|---------|
| 0 | U       | 1                                 |         |

**Direzione Regionale del Veneto** Settore Servizi – Ufficio Servizi Fiscali

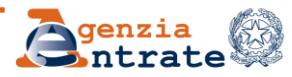

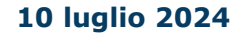

È quindi possibile procedere con la compilazione del *form,* avendo cura di fornire nella *text area «Informazioni relative alla richiesta di assistenza» -* le informazioni rilevanti ai fini della correzione dell'esito o degli esiti di irregolarità secondo lo schema visualizzabile selezionando lo voce «Aiuto»

> Richiesta di assistenza per comunicazioni/avvisi telematici di irregolarità ai sensi degli artt. 36 bis del DPR n. 600/73 e 54 bis del DPR n. 633/72

| Comunicazione irregolarità n.:<br>C.F. del contribuente:<br>Modello dichiarazione: |                       |
|------------------------------------------------------------------------------------|-----------------------|
| Anno di imposta:                                                                   |                       |
| Motivazione:                                                                       | nza: ( <u>Aiuto</u> ) |

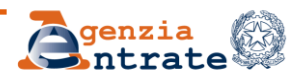

Nella stessa pagina l'utente fornisce le informazioni e i dati di contatto (indirizzo email e nominativo di riferimento sono obbligatori)...

| N. Telefono fisso:          |                            |
|-----------------------------|----------------------------|
| N. Telefono mobile:         | comunicazione via sms ?    |
| Indirizzo e-mail:*          | Comunicazione via e-mail ? |
| Nominativo di riferimento:* |                            |

\* al fine di poterla contattare per chiarimenti è obbligatorio inserire tutti i campi contrassegnati

...ed eventualmente autorizza l'Agenzia all'invio dell'e-mail e/o del sms alla chiusura della pratica.

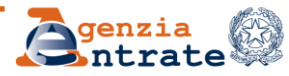

...è inoltre necessario, letta l'informativa sul trattamento dei dati personali, selezionare la spunta sull'apposita casella.

🗆 Ho letto 🎇 l'informativa sul trattamento dei tuoi dati personali. 🗹

Il *form* è completo e la richiesta può essere inviata, selezionando il tasto «Invia».

La procedura attribuisce un numero di protocollo univoco di 13 cifre delle quali le prime 8 indicano anno, mese e giorno di acquisizione.

È inoltre possibile stampare, oltre che visualizzare, il riepilogo dell'istanza inserita.

L'ufficio assegnatario non è immediatamente visibile: di regola viene messo a disposizione il giorno successivo all'acquisizione della richiesta.

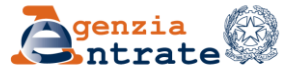

### Per conoscere lo stato di lavorazione e l'esito delle richieste

La linea di menù «Consultazione delle richieste» è comune a tutte le funzionalità (comunicazioni/avvisi telematici di irregolarità e cartelle di pagamento, richiesta modifica delega F24, istanze di autotutela locazioni)

CIVIS

. Assistenza per:

|    | <ul> <li><u>Comunicazioni/avvisi telematici di irregolarità e cartelle di pagamento</u></li> <li>La funzione consente di ricevere assistenza sulle comunicazioni/avvisi telematici di irregolarità e sulle cartelle di pagamento che derivano dal controllo delle dichiarazioni fiscali previsto dagli artt. 36 bis del DPR n. 600/73 e 54 bis del DPR n. 633/72.</li> </ul>                                                  |
|----|----------------------------------------------------------------------------------------------------|
|    | <u>Richiesta modifica delega F24</u> La funzione consente di richiedere la modifica della delega di pagamento F24 e di conoscere l'esito della lavorazione della richiesta. <u>Come funziona Civis F24 - pdf</u>                                                                                                    |
|    | Istanze di autotutela locazioni La funzione consente di richiedere assistenza sugli avvisi di liquidazione relativi ai contratti di locazione e conoscere l'esito della lavorazione della propria istanza. Come funziona Civis Istanza autotutela locazioni - pdf                                                                                                    |
|    | <u>Consultazione delle richieste</u> La funzione consente di conoscere l'esito della lavorazione della richiesta                                                                                                    |
| .: | Assistenza per controllo formale<br>La funzione consente di trasmettere la documentazione chiesta dall'ufficio per verificare la correttezza e la conformità dei dati riportati in dichiarazione o per integrare la documentazione già trasmessa che deriva dal<br>controllo formale delle dichiarazioni previsto dall'art. 36 ter del DPR n. 600/73 e di conoscerne lo stato di lavorazione.                                 |
|    | Come funziona Civis Assistenza per il controllo formale della dichiarazione - pdf                                                                                                    |
| 4  | Assistenza sulle comunicazioni per la promozione dell'adempimento spontaneo<br>La funzione consente di inviare la documentazione in risposta ad una comunicazione dell'Agenzia delle entrate, finalizzata a promuovere l'adempimento spontaneo degli obblighi tributari, ai sensi dell'art. 1 comma 634 e<br>seguenti della legge 23 dicembre 2014, n. 190 (Legge di stabilità 2015) e di conoscerne lo stato di lavorazione. |

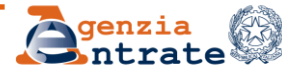

### Per conoscere lo stato di lavorazione e l'esito delle richieste (segue)

Ad un criterio di ricerca puntuale per protocollo CIVIS, per agevolare l'utente, sono stati affiancati altri criteri di ricerca multipli

Consultazione delle richieste di assistenza sulle comunicazioni/avvisi telematici, cartelle di pagamento, deleghe F24 e Locazioni

| Elenco completo                        |
|----------------------------------------|
| Visualizza                             |
| Ricerca puntuale                       |
| Protocollo:                            |
|                                        |
| Ricerca per altri criteri              |
| Codice fiscale contribuente:           |
| Tipo richiesta:                        |
| Stato richiesta:                       |
| Data richiesta dal: Data richiesta al: |
|                                        |
|                                        |

Ricerca

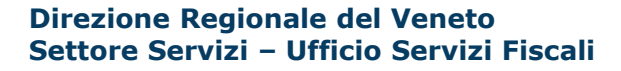

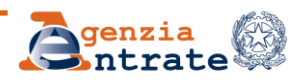

Reset

# Per conoscere lo stato di lavorazione e l'esito delle richieste (segue)

### Visualizzazione dell'elenco completo, in formato pdf o excel

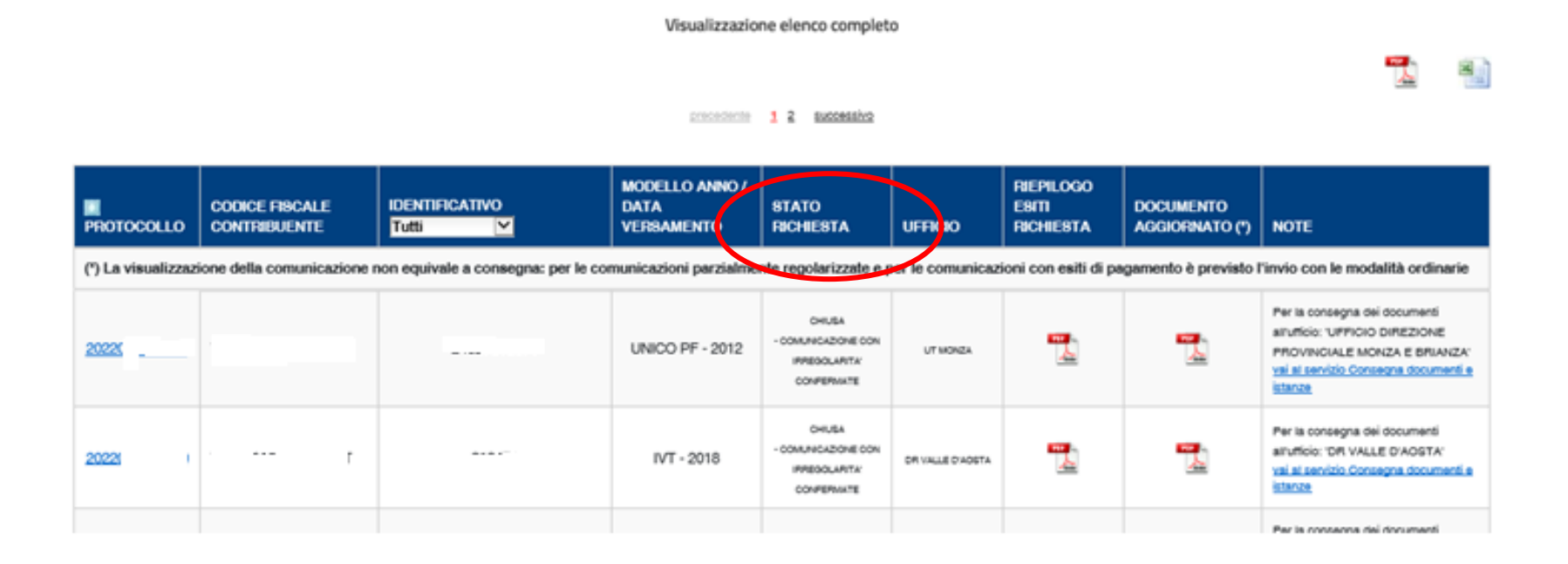

La colonna «Stato della richiesta" contiene un'informazione sintetica dello stato di lavorazione (inviata/in lavorazione/chiusa)

Direzione Regionale del Veneto Settore Servizi – Ufficio Servizi Fiscali

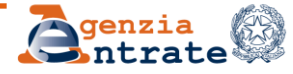

### Per conoscere lo stato di lavorazione e l'esito delle richieste (segue)

La colonna «Documento aggiornato» consente di visualizzare, salvare e stampare la nuova versione della comunicazione, ovvero un estratto del provvedimento di sgravio trasmesso telematicamente all'Agente della riscossione a seguito delle lavorazioni effettuate dall'Ufficio assegnatario

| PROTOCOLLO                                                                                                    | CODICE FISCALE<br>CONTRIBUENTE         | IDENTIFICATIVO<br>Tutti ∽   | MODELLO ANNO /<br>DATA<br>VERSAMENTO | STATO<br>RICHIESTA                                           | UFFICIO                                     | RIEPILOGO<br>ESITI<br>RICHIEST 4 | DOCUMENTO<br>AGGIORNATO (*) | NOTE                                                                                                    |
|----------------------------------------------------------------------------------------------------|----------------------------------------|-----------------------------|--------------------------------------|--------------------------------------------------------------|---------------------------------------------|----------------------------------|-----------------------------|----------------------------------------------------------------------------------------------------|
| (*) La visualizzazione della comunicazione non equivale a consegna: per le comunicazioni parzialmente regolarizzate e per le comunicazioni con esiti di pagamento è previsto l'invio con le modalità ordinarie |                                        |                             |                                      |                                                              |                                             |                                  |                             |                                                                                                    |
| 2022101200002                                                                                                    | 212                                    | 218401                      | IVT - 2017                           | ACQUISITA                                                    |                                             |                                  |                             |                                                                                                    |
| 2022101200001                                                                                                    |                                        | 116051                      | UNICO PF - 2015                      | ACQUISITA                                                    |                                             |                                  |                             |                                                                                                    |
| 2022100700001                                                                                                    |                                        | 118401                      | IVT - 2017                           | ACQUISITA                                                    |                                             |                                  |                             |                                                                                                    |
| 2022022300001                                                                                                    | ······································ | 216071                      | UNICO PF - 2015                      | CHIUSA<br>- COMUNICAZIONE CON<br>IRREGOLARITA'<br>CONFERMATE | UT ADRIA                                    |                                  |                             | Per la consegna dei documenti<br>all'ufficio: 'UFFICIO DIREZIONE<br>PROVINCIALE ROVIGO'<br>vai al servizio Consegna documenti<br>e istanze |
| 2020031800003                                                                                                    | 11-11-12                               | T170511161615493310000001/D | U - 2016                             | CHIUSA<br>- ISTANZA DI SGRAVIO<br>NON TRATTABILE             | UFFICIO DIREZIONE<br>PROVINCIALE<br>IMPERIA | FOR LAND                         |                             |                                                                                                    |
| 2020031800002                                                                                                    | F                                      |                             | TS - 2016                            | CHIUSA<br>- ISTANZA SGRAVIO<br>RESPINTA                      |                                             | Pos -                            |                             |                                                                                                    |
| 2020031800001                                                                                                    |                                        | F                           | TS - 2016                            | IN LAVORAZIONE                                               | UT TEMPIO<br>PAUSANIA                       |                                  |                             |                                                                                                    |

Direzione Regionale del Veneto Settore Servizi – Ufficio Servizi Fiscali

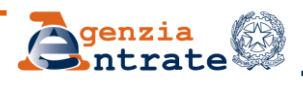
## Per conoscere lo stato di lavorazione e l'esito delle richieste (segue)

Selezionando il numero di protocollo presente nella prima colonna di sinistra è possibile visualizzare e stampare il riepilogo dell'istanza

|   | PROTOCOLLO         | CODICE FISCALE<br>CONTRIBUENTE | IDENTIFICATIVO<br>Tutti            | MODELLO ANNO /<br>DATA<br>VERSAMENTO | STATO<br>RICHIESTA                                                    | UFFICIO                                                           | RIEPILOGO<br>ESITI<br>RICHIESTA                                            | DOCUMENTO<br>AGGIORNATO (*)                                         | NOTE                                          |
|---|--------------------|--------------------------------|------------------------------------|--------------------------------------|-----------------------------------------------------------------------|-------------------------------------------------------------------|----------------------------------------------------------------------------|---------------------------------------------------------------------|-----------------------------------------------|
| • | (') La visualizzaz | ione della comunicazione n     | ion equivale a consegna: per le co | UNICO PF - 2012                      | Richiesta di assistenza per avvisi e comunicazioni di irregolarità ai |                                                                   |                                                                            | di irregolarità ai                                                  |                                               |
|   |                    |                                |                                    |                                      | II protocol<br>20220<br>Di seguito u                                  | lli artt. 36 bis<br>lo relativo alla<br>del<br>n riepilogo dei da | del DPR n. 6<br>richiesta di assi<br>04/03/2022<br>ti relativi alla richie | 00/73 e 54 bis de<br>istenza da Lei inse<br>esta di assistenza da l | el DPR n. 633/72                              |
|   |                    |                                |                                    |                                      | Comunicaz<br>C.F. del con                                             | ione irregolarità<br>htribuente:                                  | n.:                                                                        |                                                                     |                                               |
|   |                    |                                |                                    |                                      | C.F. del rich<br>Dichiarazio                                          | niedente:<br>ne – Anno d'imp                                      | osta: UNICC                                                                | PF - 2012                                                           |                                               |
|   |                    |                                |                                    |                                      | Motivazioni                                                           | Versament                                                         | o effettuato - tribu<br>06/2014 in seguito                                 | to 9001 anno 2015 im<br>a vostra richiesta n. (                     | porto 255,47 versato con f24<br>0013787013301 |

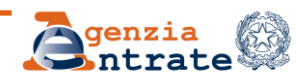

### Per conoscere lo stato di lavorazione e l'esito delle richieste (segue)

Nella pagina di consultazione delle richieste è presente anche l'informazione relativa all'Ufficio che ha in carico la pratica: tale informazione è disponibile quando la richiesta viene assegnata per la lavorazione, ovvero in linea generale il giorno successivo alla sua presentazione.

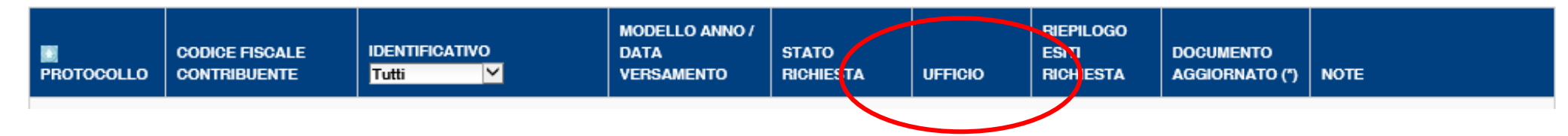

Se l'informazione non è disponibile significa che la pratica non è stata ancora attribuita a nessun Ufficio.

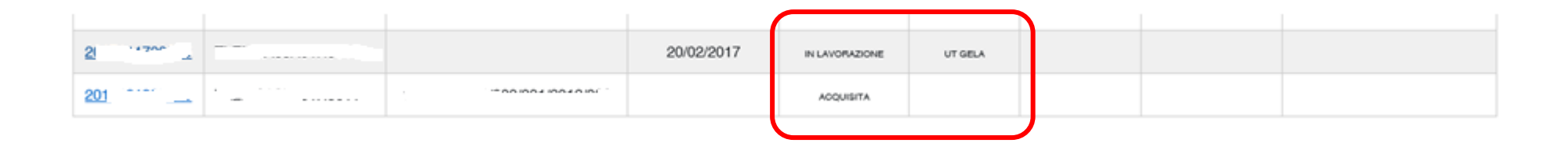

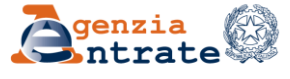

## Per conoscere lo stato di lavorazione e l'esito delle richieste (segue)

Nel caso in cui eccezionalmente l'Ufficio ritenga necessario acquisire specifici documenti attiva la possibilità di inviarla tramite il servizio «Consegna documenti e istanze».

| PROTOCOLLO<br>(*) La visualizzazi<br>modalità ordinari | CODICE FISCALE<br>CONTRIBUENTE<br>ione della comunicazione r<br>e | IDENTIFICATIVO<br>Tutti 🔽<br>non equivale a consegna: per le co | MODELLO ANNO /<br>DATA<br>VERSAMENTO<br>municazioni parzialma | STATO<br>RICHIESTA<br>ente regolarizzate e                 | UFFICIO<br>e per le comunic | RIEPILOGO<br>ESITI<br>RICHIESTA<br>azioni con esiti d | DOCUMENTO<br>AGGIORNAT(<br>(*)<br>i pagamento è p | NOTE<br>revisto l'invio con le                                                                                                    |
|--------------------------------------------------------|-------------------------------------------------------------------|-----------------------------------------------------------------|---------------------------------------------------------------|------------------------------------------------------------|-----------------------------|-------------------------------------------------------|---------------------------------------------------|----------------------------------------------------------------------------------------------------|
| 2022 }                                                 |                                                                   | : Con                                                           | UNICO PF - 2012                                               | CHUSA<br>- COMUNICAZIONE<br>CON IRREGOLARITA<br>CONFERMATE | UT MONZA                    |                                                       | 1                                                 | Per la consegna dei documenti<br>all'ufficio: 'UFFICIO DIREZIONE<br>PROVINCIALE MONZA E<br>BRIANZA'<br>vai al servizio Consegna<br>documenti e istanze |

L'utente consulta l'informazione relativa all'Ufficio cui indirizzare la documentazione richiesta e dispone di un *link* diretto per accedere alla funzionalità. L'indicazione dei documenti richiesti può essere contenuta anche nel *file* «Riepilogo esiti richiesta».

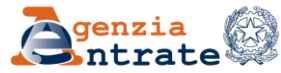

### Per inviare la documentazione tramite «Consegna documenti e istanze»

Dopo aver confermato la chiusura di CIVIS l'utente viene reindirizzato a «Consegna documenti e istanze».

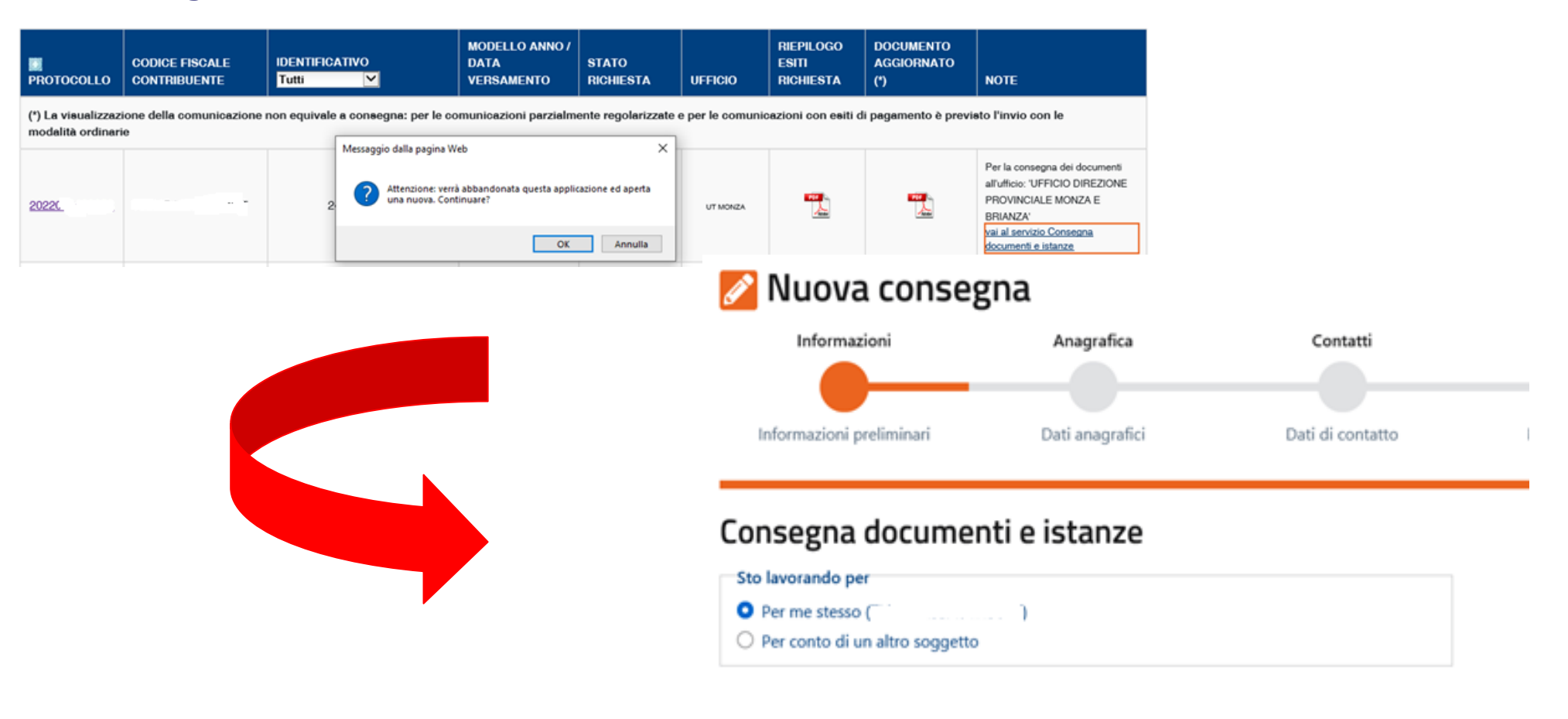

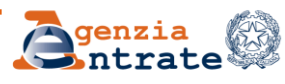

### Per inviare la documentazione tramite «Consegna documenti e istanze»(segue)

Dopo aver confermato le informazioni anagrafiche e inserito i dati di contatto, l'utente seleziona la voce «Documentazione per riesame CIVIS», fornisce le informazioni relative alla pratica CIVIS ed indica la struttura destinataria della documentazione.

#### 💋 Nuova consegna

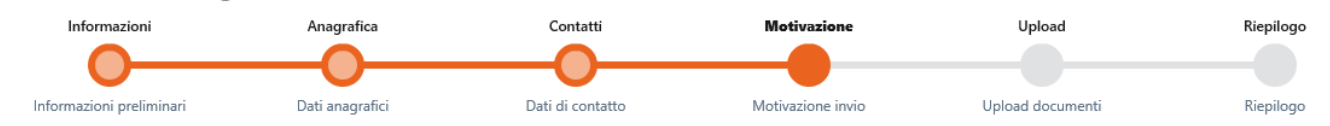

#### Motivazione invio

#### Contenuto dell'invio

Le informazioni richieste in questa sezione vengono utilizzate per la gestione dei file inviati.

Scegli la "Categoria" fra quelle proposte e poi seleziona una delle voci presenti nel menù a tendina "Oggetto" per indicare il contenuto della documentazione inviata.

Utilizza il campo "Descrizione" per specificare sinteticamente l'oggetto o fornirci ulteriori informazioni.

Se non trovi la voce che cerchi verifica se tra i servizi telematici dell'Agenzia delle entrate è disponibile il servizio che ti interessa. In tal caso ti invitiamo ad utilizzare il servizio telematico dedicato.

|                                                                                           | 1001                                                             |   |
|-------------------------------------------------------------------------------------------|------------------------------------------------------------------|---|
| <ul> <li>A seguito di una richiesta de</li> </ul>                                         | ll'Agenzia                                                       |   |
| O Invio spontaneo                                                                         |                                                                  |   |
| Categoria:                                                                                |                                                                  |   |
| CIVIS                                                                                     |                                                                  | ~ |
| L                                                                                         |                                                                  |   |
| Oggetto (Che tipo di documento v                                                          | uoi consegnare?):                                                |   |
| Oggetto (Che tipo di documento v<br>DOCUMENTAZIONE PER RIESAN                             | uoi consegnare?):<br>//E PRATICA CIVIS                           | ~ |
| Oggetto (Che tipo di documento v<br>DOCUMENTAZIONE PER RIESAN<br>Numero protocollo CIVIS: | ruoi consegnare?):<br>//E PRATICA CIVIS<br>Numero comunicazione: | ~ |

#### Destinazione

| Scegli il destinatario  |        |
|-------------------------|--------|
| 🔿 Direzioni Regionali   |        |
| Direzioni Provinciali   |        |
| 🔿 Centri Operativi      |        |
| Sezioni Assistenza Mult | canale |

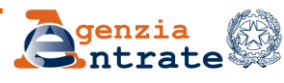

### Per inviare la documentazione tramite «Consegna documenti e istanze»(segue)

| Destinazione                                                                  |
|-------------------------------------------------------------------------------|
| A quale Ufficio dell'Agenzia delle entrate vuoi indirizzare i tuoi documenti? |
| Scegli il destinatario                                                        |
| O Direzioni Regionali                                                         |
| O Direzioni Provinciali                                                       |
| O Centri Operativi                                                            |
| O Sezioni Assistenza Multicanale                                              |
|                                                                               |

### Attenzione.

La documentazione:

- ✓ va inviata solo in casi eccezionali quando l'Ufficio ne faccia esplicita richiesta e va evitata se l'Ufficio assegnatario non è individuato;
- ✓ va indirizzata esclusivamente alla struttura alla quale la pratica è stata assegnata, che si evince in «CIVIS – Consultazione delle richieste».

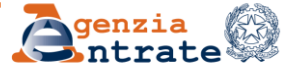

### PDF documento aggiornato Casi particolari

### Perché in alcuni casi non è possibile visualizzare la comunicazione aggiornata?

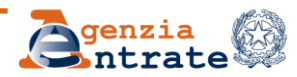

10 luglio 2024

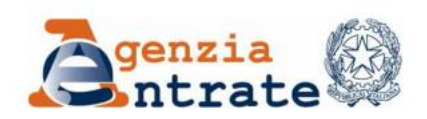

La dichiarazione o la posizione relativa alla tassazione separata è interessata dalla procedura di estrazione dei ruoli.

**Direzione Regionale del Veneto** 

COMUNICAZIONE NON VISUALIZZABILE:

FORMAZIONE DELLA PARTITA DI RUOLO IN CORSO

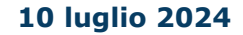

1

#### **Quando?**

Questo messaggio è associato all'esito «Istanza non trattabile – Dichiarazione soggetta ad estrazione dei ruoli – L'Ufficio che ha in carico la sua richiesta la contatterà appena la posizione tornerà ad essere lavorabile».

| ll protocollo relativo alla richiesta di assistenza da Lei inserita è il seguente:      |                                                                                                    |  |  |  |  |
|-----------------------------------------------------------------------------------------|----------------------------------------------------------------------------------------------------|--|--|--|--|
| del 12/10/2022                                                                          |                                                                                                    |  |  |  |  |
| Di seguito un riepilogo dei dati relativi alla richiesta di assistenza da Lei inserita: |                                                                                                    |  |  |  |  |
| Comunicazione irregolarità n.:                                                          |                                                                                                    |  |  |  |  |
| C.F. del contribuente:                                                                  |                                                                                                    |  |  |  |  |
| C.F. del richiedente:                                                                   |                                                                                                    |  |  |  |  |
| Persona di riferimento:                                                                 |                                                                                                    |  |  |  |  |
| Dichiarazione – Anno d'imposta:                                                         |                                                                                                    |  |  |  |  |
| Chiusura:                                                                               | Lavorazione conclusa in data 21/11/2022                                                                           |  |  |  |  |
| Ufficio di chiasara.                                                                    | UT ROMA 0                                                                                                    |  |  |  |  |
|                                                                                         |                                                                                                    |  |  |  |  |
| Esito della richiesta:                                                                  | ISTANZA NON TRATTABILE - DICHIARAZIONE SOGGETTA AD<br>ESTRAZIONE DEI RUOLI                                        |  |  |  |  |
|                                                                                         | L'UFFICIO CHE HA IN CARICO LA SUA RICHIESTA LA<br>CONTATTERÀ APPENA LA POSIZIONE TORNERÀ AD ESSERE<br>LAVORABILE. |  |  |  |  |

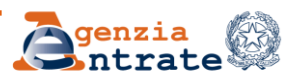

## **PDF documento aggiornato**

#### Cosa fare?

È necessario attendere che il procedimento di formazione della partita di ruolo sia completato, al solo termine del quale l'Ufficio cui è stata attribuita la lavorazione della richiesta di assistenza può intervenire per effettuare gli opportuni interventi correttivi.

L'Ufficio utilizza i contatti (e-mail e telefonici) per l'interlocuzione con l'utente.

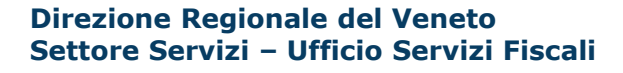

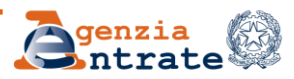

La dichiarazione o la posizione relativa alla tassazione separata è stata interessata da interventi correttivi successivi alla chiusura della pratica CIVIS.

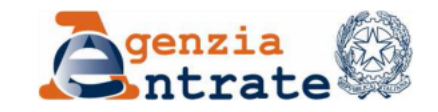

COMUNICAZIONE NON VISUALIZZABILE:

ESISTONO CORREZIONI SUCCESSIVE DEL 27-01-2019

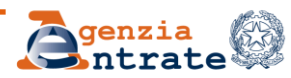

#### Caso 2: cosa fare?

La posizione su cui è stata richiesta assistenza via CIVIS è stata oggetto di un ulteriore intervento:

in autotutela, in assenza di un'istanza di parte è possibile rivolgersi al *call center* 800.90.96.96, al fine di conoscere l'Ufficio che ha apportato le

correzioni, o in alternativa ad un

qualsiasi ufficio territoriale

su richiesta della parte, in proprio o

avvalendosi di un delegato, presentata attraverso un canale <u>diverso</u> da CIVIS

è necessario rivolgersi all'Ufficio al quale è stata presentata la richiesta

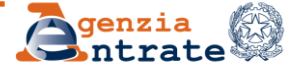

La dichiarazione è stata interessata da lavorazioni che ne hanno comportato l'annullamento.

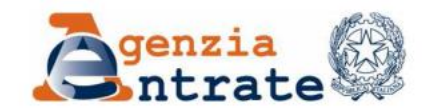

COMUNICAZIONE NON VISUALIZZABILE:

DICHIARAZIONE ANNULLATA DALL'UFFICIO IL 17-01-2019

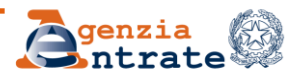

10 luglio 2024

#### Caso 3: cosa fare?

In presenza di più dichiarazioni presentate dallo stesso contribuente in relazione allo stesso periodo d'imposta e al medesimo modello dichiarativo, può accadere che, al fine di rendere univoca la posizione del contribuente ed evitare duplicazioni, l'Ufficio proceda all'annullamento di una o più di esse.

In questi casi, al fine di conoscere l'Ufficio che ha effettuato l'annullamento è possibile rivolgersi:

- al *call center* 800.90.96.96
- a qualsiasi ufficio territoriale,

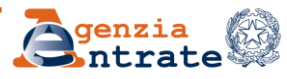

La lavorazione della pratica CIVIS si è conclusa con la conferma delle irregolarità.

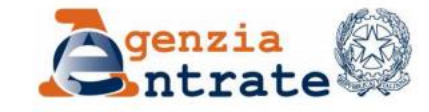

COMUNICAZIONE NON VISUALIZZABILE:

SI CONFERMANO LE IRREGOLARITA' GIA' COMUNICATE

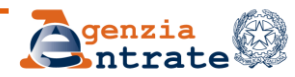

#### Caso 4: cosa fare?

Rimangono pienamente validi gli esiti già comunicati.

Non è prevista l'elaborazione di una nuova comunicazione, che non è quindi visualizzabile.

Quali sono le possibili motivazioni?

- a. Insufficienza di elementi a chiarimento
- b. Documentazione insufficiente
- c. Controllo non riconducibile agli articoli 36bis/54bis
- d. Altro

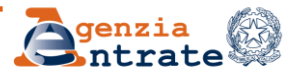

#### a. Insufficienza di elementi a chiarimento

L'utente è stato contattato per fornire chiarimenti rispetto alle informazioni presenti nella richiesta CIVIS.

L'Ufficio non ha elementi sufficienti per completare la lavorazione per via telematica perché l'utente non fornisce i chiarimenti necessari.

Cosa fare per ridurre al minimo questi casi?

1. Utilizzare al meglio il campo a testo libero «informazioni relative alla richiesta di assistenza»;

2. Rispondere tempestivamente alle eventuali richieste degli operatori che hanno in lavorazione la pratica, fornendo nell'istanza recapiti telefonici

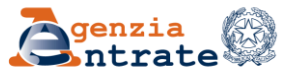

#### Infatti, è importante sapere che

il campo «informazioni relative alla richiesta di assistenza» consente all'utente di comunicare elementi utili ai fini di una lavorazione completa e tempestiva (massimo 3 mila caratteri)

| Motivazione:                                     |                            |
|--------------------------------------------------|----------------------------|
| ~                                                |                            |
| Informazioni relative alla richiesta di assisten | za: ( <u>Aiuto - pdf</u> 🕑 |
|                                                  |                            |
|                                                  |                            |
|                                                  |                            |
|                                                  |                            |
|                                                  |                            |
|                                                  |                            |
|                                                  |                            |
|                                                  |                            |

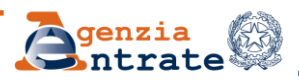

### ... è anche utile sapere che

il canale della posta elettronica è utilizzato dall'Ufficio per richiedere ulteriori informazioni e/o chiarimenti non contenuti nel modulo CIVIS e, in ipotesi residuali, di richiedere dei documenti integrativi.

La collaborazione operatore-utente è essenziale anche per evitare ricicli di lavorazione.

La tempestività nel rispondere a eventuali richieste degli operatori è fondamentale per il buon esito della lavorazione.

In caso contrario, la pratica CIVIS viene chiusa ed, eventualmente, è possibile richiedere nuovamente assistenza tramite un canale diverso da CIVIS.

Direzione Regionale del Veneto Settore Servizi – Ufficio Servizi Fiscali

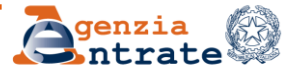

#### **b.** Documentazione insufficiente

L'utente è stato contattato dall'Ufficio affinché produca la documentazione ritenuta necessaria ai fini dell'istruttoria.

Quando utente non ha trasmesso quanto richiesto, l'Ufficio chiude la pratica, ma viene data comunque la possibilità di produrre la documentazione utilizzando il servizio «Consegna documenti e istanze», accessibile tramite il *link* diretto che viene messo a disposizione nella sezione «CIVIS – Consultazione delle richieste» dopo la chiusura della pratica.

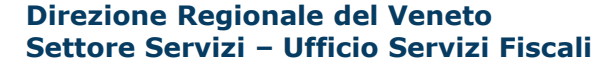

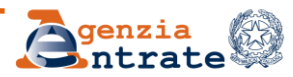

#### c. Controllo non riconducibile al 36 bis/54 bis

Il controllo automatizzato delle dichiarazioni, previsto dagli artt. 36 bis D.P.R. 600/1973 e 54 bis D.P.R. 633/1972, è finalizzato a verificare la congruità e la tempestività dei versamenti, il corretto riporto ed utilizzo delle eccedenze provenienti da anni d'imposta precedenti e, più in generale, la coerenza tra i dati presenti in dichiarazione e della dichiarazione con i dati disponibili in Anagrafe Tributaria.

Questa motivazione è associata al caso in cui non sia possibile modificare i dati dichiarati.

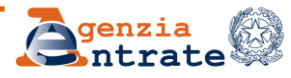

#### d. Altro

Ulteriore elemento è costituito da uno specifico campo che consente di conoscere sinteticamente le ragioni per cui non sono state accolti i chiarimenti e le osservazioni forniti.

E' riportato all'interno del *file* del riepilogo della richiesta, presente sia per le comunicazioni che per le cartelle.

Esito della richiesta:

COMUNICAZIONE CON IRREGOLARITA' CONFERMATE - ALTRO

RAVVEDIMENTO NON PERFEZIONATO: NON E' STATO EFFETTUATO IL VERSAMENTO DELLE SANZIONI E DEGU INTERESSI.

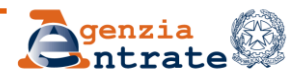

### Documento aggiornato – Comunicazioni/Avvisi telematici d'irregolarità

### Perché in alcuni casi a seguito della lavorazione dell'istanza CIVIS riguardante una comunicazione o un avviso telematico d'irregolarità la colonna «Documento aggiornato» è vuota?

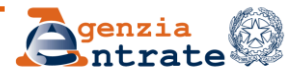

### Documento aggiornato – Comunicazioni/Avvisi telematici d'irregolarità (segue)

È possibile utilizzare il canale CIVIS anche per le comunicazioni relative alle liquidazioni periodiche IVA.

Quando la lavorazione effettuata dall'Ufficio comporta l'invalidazione della comunicazione originaria perché è presente una comunicazione sostitutiva oppure perché la dichiarazione annuale IVA rettifica i dati delle liquidazioni periodiche la pratica CIVIS viene esitata con specifiche motivazioni.

Analogamente sono previste motivazioni di chiusura *ad hoc* quando la lavorazione comporta l'annullamento (totale o parziale) degli esiti d'irregolarità comunicati in relazione alla dichiarazione originaria.

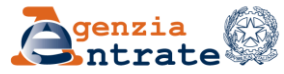

#### Quali motivazioni?

#### Per le comunicazioni relative alle Lipe:

- Comunicazione regolarizzata Comunicazione invalidata per presenza di comunicazione IVA trimestrale successiva
- Comunicazione regolarizzata Comunicazione invalidata per presenza di dichiarazione IVA successiva
- Comunicazione parzialmente regolarizzata Comunicazione invalidata per presenza di comunicazione IVA trimestrale successiva
- Comunicazione parzialmente regolarizzata Comunicazione invalidata per presenza di dichiarazione IVA successiva
- Comunicazione con irregolarità confermate Errata compilazione della comunicazione periodica IVA.

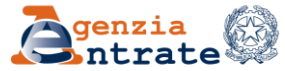

### Quali motivazioni?

### Per le comunicazioni relative alle dichiarazioni (no Lipe):

- Comunicazione regolarizzata Esiti annullati per presenza di dichiarazione successiva
- Comunicazione parzialmente regolarizzata Comunicazione invalidata per presenza di dichiarazione IVA successiva

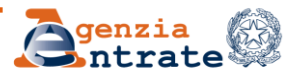

### Documento aggiornato – Comunicazioni e avvisi telematici d'irregolarità

#### **Cosa accade in CIVIS – Consultazione delle richieste?**

La comunicazione non viene visualizzata e quindi la casella «Documento aggiornato» rimane vuota

#### Cosa fare?

In alternativa alla visualizzazione del documento aggiornato è previsto l'invio di una mail dalla casella funzionale CIVIS dell'Ufficio che ha effettuato la lavorazione.

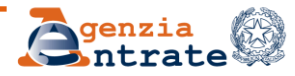

### PDF documento aggiornato – Cartelle di pagamento

Per le richieste di assistenza relative alle cartelle l'utente può visualizzare la comunicazione di sgravio, in formato pdf, elaborata a seguito della lavorazione della pratica CIVIS, che rappresenta un estratto del provvedimento di sgravio (totale o parziale) in quanto ne contiene gli elementi principali.

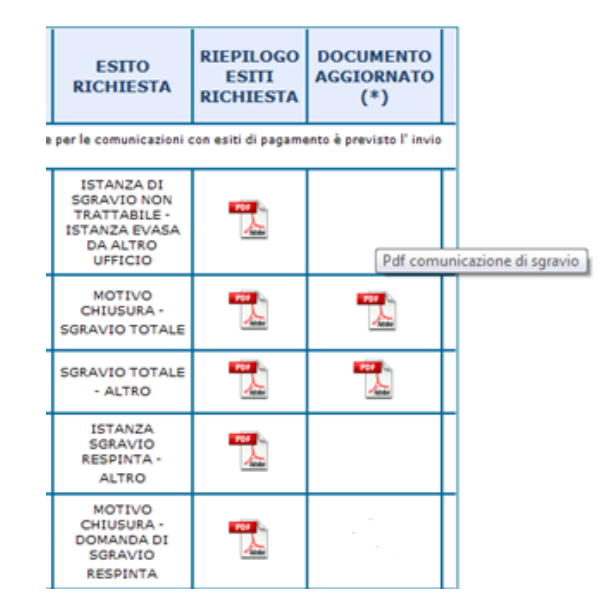

La comunicazione di sgravio non è disponibile nelle ipotesi di "Istanza di sgravio respinta" e "Istanza di sgravio non trattabile".

Direzione Regionale del Veneto Settore Servizi – Ufficio Servizi Fiscali

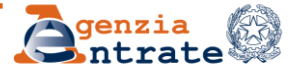

10 luglio 2024

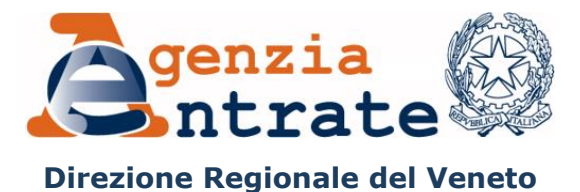

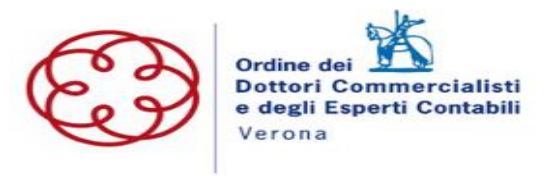

**CIVIS** 

# Accesso utilizzo servizio

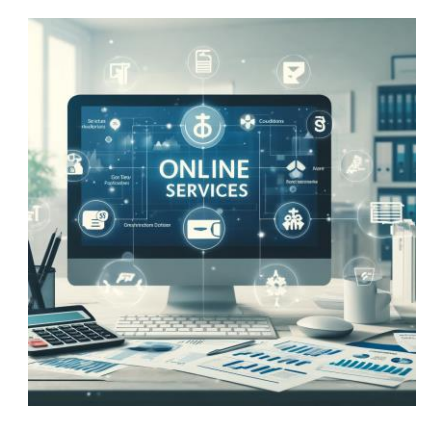

Direzione Regionale del Veneto Settore Servizi – Ufficio Servizi Fiscali

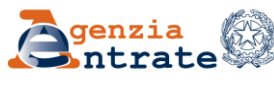

10 luglio 2024

## **CIVIS - Accesso utilizzo servizio**

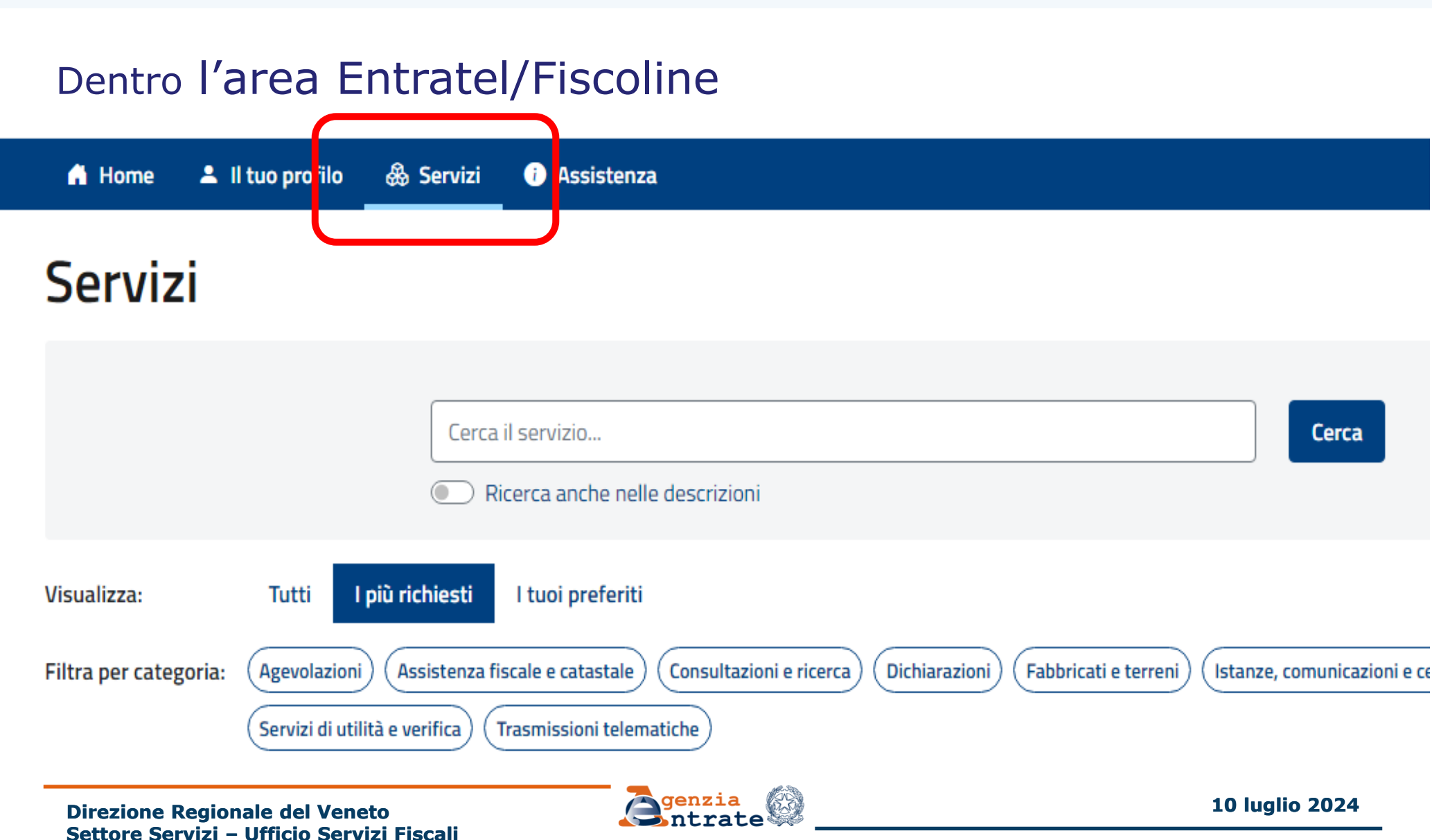

# Assistenza fiscale e catastale

#### CIVIS

Il servizio CIVIS consente di richiedere assistenza sulle comunicazioni di irregolarità, sugli avvisi telematici e le cartelle di pagamento (artt. 36 bis del Dpr n. 600/73 e 54 bis del Dpr n. 633/72), nonché sugli avvisi di liquidazione relativi ai contratti di locazione per le annualità successive alla prima. Consente, inoltre, di richiedere la modifica della delega di pagamento F24. È infine possibile la presentazione dei documenti ai fini del controllo formale delle dichiarazioni (art. 36 ter del Dpr n. 600/73) e in relazione alle comunicazioni per la promozione dell'adempimento spontaneo (art. 1, co. 634 e ss. della L. n. 190/2014).

Vai al servizio

Direzione Regionale del Veneto Settore Servizi – Ufficio Servizi Fiscali

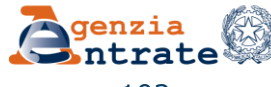

## **CIVIS - Accesso utilizzo servizio**

Ti trovi in: Home portale / CIVIS

#### CIVIS

- . Assistenza per:
  - . Comunicazioni/avvisi telematici di irregolarità e cartelle di pagamento

La funzione consente di ricevere assistenza sulle comunicazioni/avvisi telematici di irregolarità e sulle carte 600/73 e 54 bis del DPR n. 633/72.

Richiesta modifica delega F24

La funzione consente di richiedere la modifica della delega di pagamento F24 e di conoscere l'esito della la

Come funziona Civis F24 - pdf

Istanze di autotutela locazioni La funzione consente di richiedere assistenza sugli avvisi di liquidazione relativi ai contratti di locazione e co

Come funziona Civis Istanza autotutela locazioni - pdf

. Consultazione delle richieste

La funzione consente di conoscere l'esito della lavorazione della richiesta.

<u>Assistenza per controllo formale</u>

La funzione consente di trasmettere la documentazione chiesta dall'ufficio per verificare la correttezza e la confor controllo formale delle dichiarazioni previsto dall'art. 36 ter del DPR n. 600/73 e di conoscerne lo stato di lavorazio

Come funziona Civis Assistenza per il controllo formale della dichiarazione - pdf

<u>Assistenza sulle comunicazioni per la promozione dell'adempimento spontaneo</u>

La funzione consente di inviare la documentazione in risposta ad una comunicazione dell'Agenzia delle entrate, f seguenti della legge 23 dicembre 2014, n. 190 (Legge di stabilità 2015) e di conoscerne lo stato di lavorazione.

Direzione Regionale del Veneto Settore Servizi – Ufficio Servizi Fiscali

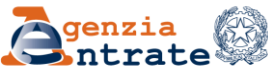

10 luglio 2024

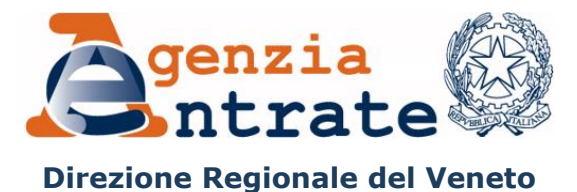

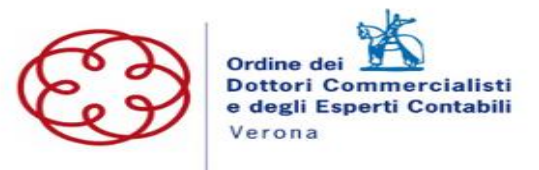

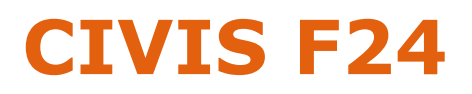

# **Richiesta modifica delega F24**

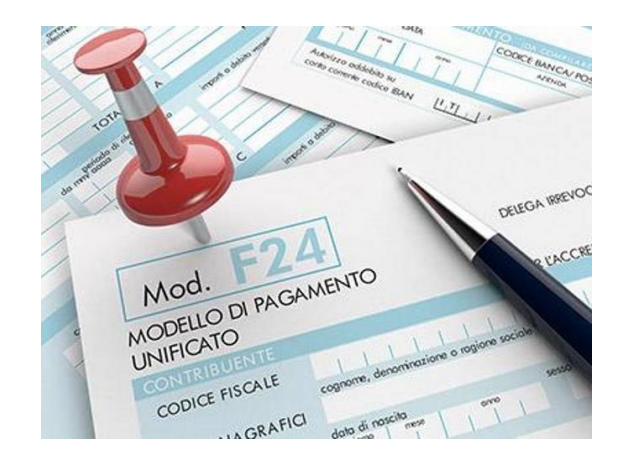

Direzione Regionale del Veneto Settore Servizi – Ufficio Servizi Fiscali

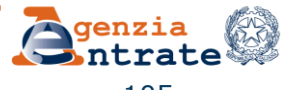

10 luglio 2024

# Il servizio CIVIS F24

Il servizio CIVIS F24 permette agli intermediari di:

- richiedere la modifica dei dati della delega di pagamento modello F24;
- conoscere in tempi rapidi l'esito della lavorazione della propria istanza sempre tramite canale telematico.

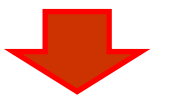

Correggere a monte la gran parte degli errori generalmente commessi nella compilazione del modello F24.

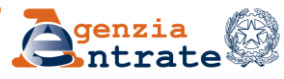

# Le fasi di CIVIS F24

Le fasi del processo sono:

RICERCA e VISUALIZZAZIONE della delega

MODIFICA la delega

INVIO della richiesta - ricezione protocollo di accettazione

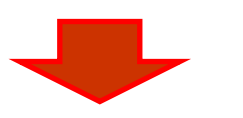

### LAVORAZIONE CIVIS

(automatizzata o dell'operatore)

## RICEZIONE ESITO DELLA LAVORAZIONE:

- Richiesta accolta
- Richiesta parzialmente accolta
- Richiesta rifiutata
- Richiesta non trattabile

*Con l'indicazione delle motivazioni per cui non è stato possibile accogliere la richiesta* 

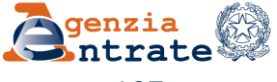

# **Utilizzo del sevizio CIVIS F24**

E' possibile presentare la richiesta di modifica a condizione che la delega:

- risulti già acquisita nella banca dati dell'Anagrafe Tributaria;
- riguardi tributi gestiti dall'Agenzia;
- sia stata presentata negli ultimi tre anni solari antecedenti l'anno della richiesta
- il tributo sia disabbinato

Presupposto per la richiesta di variazione dei modelli F24 è quindi che questi contengano **errori meramente formali**, verificabili attraverso il comportamento concludente del contribuente, e che non siano invece la manifestazione di una scelta diversa o di una diversa volontà.

Direzione Regionale del Veneto Settore Servizi – Ufficio Servizi Fiscali

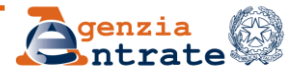
# **CIVIS - Variazione CODICE TRIBUTO F24**

Ad esempio, l'istanza CIVIS F24 per variazione Codici tributo crediti edilizi 77...o dei periodi di riferimento indicati.

NON può essere richiesta attraverso il canale Civis F24 ma deve essere valutata da un Ufficio territoriale dell'Agenzia delle entrate.

In ogni caso, la richiesta di variazione di codici tributo attraverso il canale CIVIS F24 è consentita **solo** in riferimento ai **tributi gestiti dall'Agenzia**.

Sono quindi escluse...

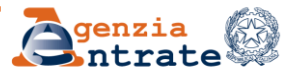

# **CIVIS - Variazione CODICE TRIBUTO F24**

# ... le variazioni dei codici tributo:

- dei contributi/tributi delle sezioni INPS e altri enti previdenziali e assistenziali
- dei tributi della sezione IMU e altri enti locali. Per l'addizionale comunale è possibile modificare:
  - il periodo di riferimento,
  - **il codice tributo, ma...**le variazioni consentite sono unicamente quelle in cui si sostituisce il codice dell'addizionale comunale con un equivalente codice riferito, sempre, all'addizionale comunale.

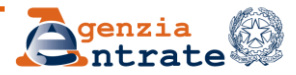

#### CIVIS - Variazione CODICE TRIBUTO F24 modelli F24 Versamenti con elementi identificativi (ELIDE) e F24 Accise

Dal <u>4 luglio 2024</u> possibilità di variare

- i codici tributo relativi al modello F24 Versamenti con elementi identificativi (ELIDE)
- I codici tributo relativi al modello sezione Accise del modello F24

La richiesta di rettifica dei suddetti modelli deve essere presentata all'Ufficio mediante apposita **istanza in carta semplice** sottoscritta dal contribuente, dal legale rappresentante ovvero dal delegato munito dei poteri di firma e deve contenere, oltre agli estremi identificativi del modello F24, la descrizione analitica degli errori da correggere.

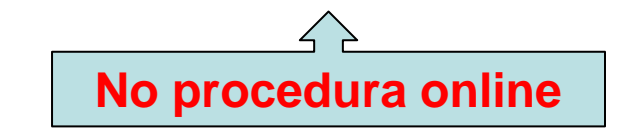

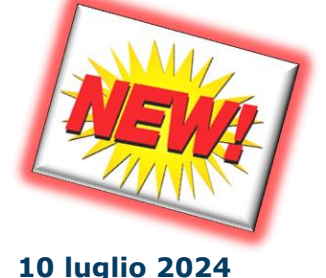

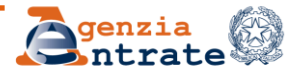

Dal <u>4 luglio 2024</u> possibilità di variare

- periodo di riferimento
- il corrispondente campo degli elementi identificativi (codice identificativo del contratto)
- il codice tributo, ma solo all'interno del stesso insieme

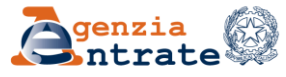

#### CIVIS - Variazione CODICE TRIBUTO F24 modelli F24 Versamenti con elementi identificativi (ELIDE) e F24 Accise

# codici tributo modificabili relativi al modello F24 Versamenti con elementi identificativi (ELIDE)

- <u>Addizionale erariale alla tassa automobilistica, di cui all'articolo 23, comma 21, del decreto-legge 6 luglio 2011, n. 98</u> codici tributo 3364 (imposta), 3365 (sanzione) e 3366 (interessi), A500 (imposta da atto di accertamento), A501 (sanzione da atto di accertamento) e A502 (interessi da atto di accertamento).
- Imposta di registro Somme dovute in relazione alla registrazione dei contratti di locazione e affitto di beni immobili, di cui all'articolo 17, comma 1, del decreto del Presidente della Repubblica 26 aprile 1986, n. 131 codici tributo 1500 (imposta prima registrazione), 1501 (imposta annualità successive), 1502 (imposta cessioni del contratto), 1503 (imposta risoluzioni del contratto), 1504 (imposta proroghe del contratto), 1505 (imposta di bollo), 1506 (tributi speciali e compensi), 1507 (sanzioni da ravvedimento per tardiva prima registrazione), 1508 (interessi da ravvedimento per tardiva prima registrazione), 1508 (interessi da ravvedimento per tardiva prima registrazione), 1508 (interessi da ravvedimento annualità e adempimenti successivi), 1510 (interessi da ravvedimento per tardivo versamento annualità e adempimenti successivi), nonché A135 (imposta di registro da avviso di liquidazione), A136 (imposta di bollo da avviso di liquidazione), A137 (sanzioni da avviso di liquidazione) e A138 (interessi da avviso di liquidazione).

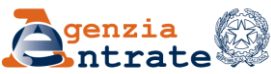

### CIVIS - Variazione CODICE TRIBUTO F24 modelli F24 Versamenti con elementi identificativi (ELIDE) e F24 Accise

- codici tributo modificabili relativi al modello sezione Accise del modello F24:
- <u>Imposta sulle assicurazioni e contributo al Fondo per le vittime delle richieste estorsive e dell'usura e delle relative sanzioni, di cui all'articolo 9 della legge 29 ottobre 1961, n. 1216 e all'articolo 18, comma 1, della legge 23 febbraio 1999, n. 44</u> codici tributo 3354 (imposta assicurazioni Erario), 3355 (imposta assicurazioni acconto Erario), 3361 (contributo Fondo solidarietà aumento aliquote), 3362 (sanzioni), 3371 (interessi versamento imposta sulle assicurazioni Erario) e 3378 (interessi versamento contributo al Fondo di solidarietà)

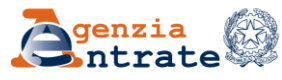

# **Trattamento delle richieste CIVIS F24**

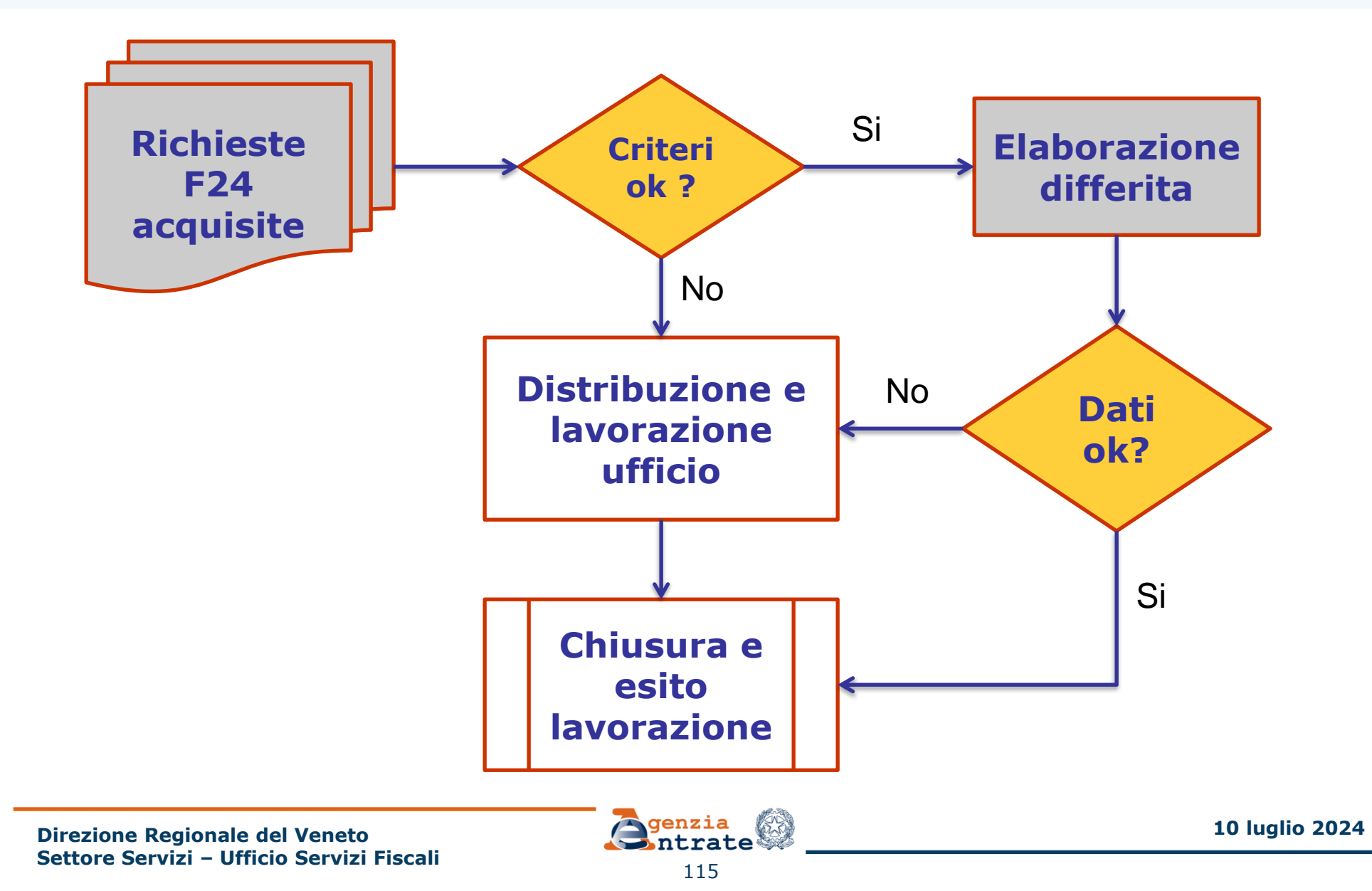

## La procedura - Ambiente

Gli utenti CIVIS accedo al nuovo servizio dal *link* presente nella sezione Assistenza tecnica e fiscale dei servizi telematici

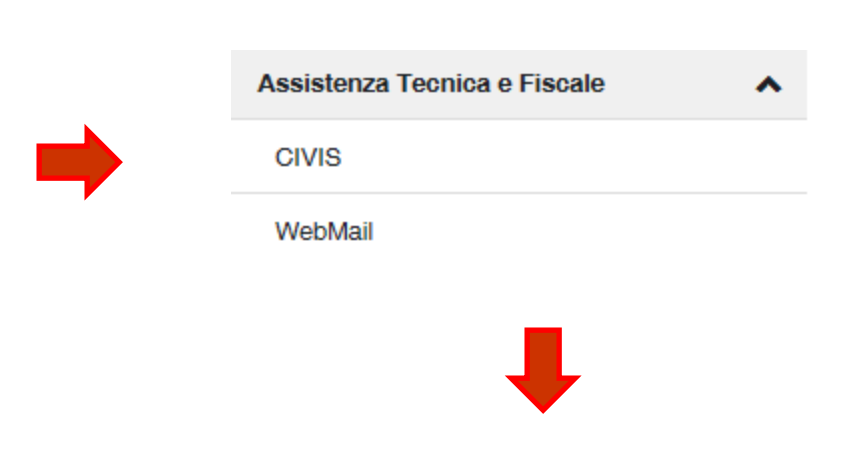

| - As | sistenza per:                                                                                                    |
|------|----------------------------------------------------------------------------------------------------|
|      | <ul> <li><u>Comunicazioni di irregolarità</u></li> <li>La funzione consente di ricevere assistenza su comunicazioni/avvisi telematici di irregolarità che derivano dal controllo delle dichiarazioni fiscali<br/>previsto dagli artt. 36 bis del DPR n. 600/73 e 54 bis del DPR n. 633/72.</li> </ul>                                                                                                    |
|      | <u>Cartelle di pagamento</u> La funzione consente di ricevere assistenza sulle cartelle di pagamento che derivano dal controllo delle dichiarazioni fiscali previsto dagli artt. 36 bis     del DEB un 00073 e de unsuel DEB un 00073 e de unsuel DEB un 000073 e de unsuel DEB un 0000000 e de unsuel DEB un 00073 e de unsu |
|      | <u>Richiesta modifica delega F24</u> La funzione consente di richiedere la modifica della delega di pagamento F24 e di conoscere l'esito della lavorazione della richiesta.                                                                                                    |
|      | <ul> <li>Istanze di autotutela locazioni         La funzione consente di richiedere assistenza sugli avvisi di liquidazione relativi ai contratti di locazione e conoscere l'esito della lavorazione della         propria istanza.     </li> </ul>                                                                                                    |
|      | Servizio in sperimentazione presso la Direzione Regionale della Toscana, la Direzione Provinciale di Genova, le Direzioni Provinciali I e II d<br>Milano e la Direzione Provinciale di Udire                                                                                                    |

Direzione Regionale del Veneto Settore Servizi – Ufficio Servizi Fiscali

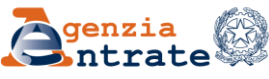

# Destinatari del servizio

## Utenti abilitati ad Entratel

## Agli intermediari che operano per conto dei loro clienti è richiesta:

#### I'indicazione del codice fiscale

| Co | dice fiscale contribuente: *                                    |
|----|-----------------------------------------------------------------|
|    |                                                                 |
|    | r Ricerca in caso di delega F24 inviata con modalità telematica |
| ~  | Protocollo *                                                    |
| U  | Progressivo *                                                   |

#### •una dichiarazione sostitutiva ai sensi dell'art. 47 D.P.R. 445/2000

| Assunzione di responsabilità                                                                                                    |
|----------------------------------------------------------------------------------------------------|
|                                                                                                    |
| Il sottoscritto, sotto la propria esclusiva responsabilità e consapevole della responsabilità penale conseguente a dichiarazioni non<br>veritiere e falsità negli atti, ai sensi dell' art.76 del D.P.R. 28/12/2000 n. 445, dichiara di aver ricevuto e di essere in possesso di delega<br>specificamente conferita dal contribuente. |
| Dichiara, inoltre, di essere consapevole che l'Agenzia è tenuta ad effettuare controlli, anche a campione, sulla veridicità della presente dichiarazione.                                                                                                    |
|                                                                                                    |

🗹 Accetto Assunzione di responsabilità \*

Direzione Regionale del Veneto Settore Servizi – Ufficio Servizi Fiscali

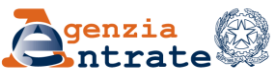

# Articolazione delle funzioni

## FASE 1: Ricerca

Ti trovi in: La mia scrivania / Assistenza Tecnica e Fiscale / Civis / Richiesta modifica delega F24

#### Richiesta modifica delega F24

| N.B | .: I campi contrassegnati con * sono obbli                                                 | igatori                   |  |
|-----|--------------------------------------------------------------------------------------------|---------------------------|--|
| Cod | ice fiscale contribuente:                                                                  |                           |  |
| ۲   | Ricerca in caso di delega F24 inviat Protocollo * Progressivo *                            | a con modalità telematica |  |
|     | Ricerca per altri criteri Data versamento dal * Codice Ente * Saldo finale * Saldi sezione | Data versamento al *      |  |
| 0   | Erario<br>INPS<br>Regioni<br>Enti locali                                                   |                           |  |

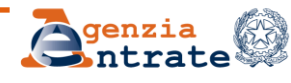

# È importante sapere che: (segue)

- ✓ Se la ricerca, pur utilizzando tutti i criteri disponibili, restituisce un numero di deleghe superiore a 150, vengono visualizza le prime 150 deleghe
- ✓ Se la delega da modificare non è tra quelle proposte non è possibile inserire la richiesta di modifica ed è necessario rivolgersi ad un qualsiasi Ufficio dell'Agenzia

| F24>150.8 | Se non visualizza l'F2 | 4 da modificare <mark>s</mark> i | rivolga ad un Ufficio                                                                                                    |                |      |                                                                                                    |
|-----------|------------------------|----------------------------------|----------------------------------------------------------------------------------------------------|----------------|------|----------------------------------------------------------------------------------------------------|
|           |                        |                                  | Lista modelli                                                                                                    | F24            |      |                                                                                                    |
| 0.00      | Cod. Fisc.             | Data vers.                       | Ente                                                                                                    | Saldo delega * | Info |                                                                                                    |
|           |                        |                                  | Contract of the second second s |                |      | The second second second second second second second second second second second second second second second se |

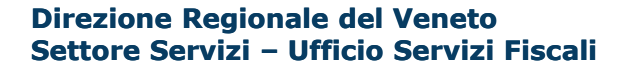

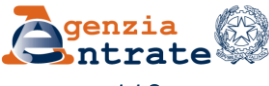

# È importante sapere che: (segue)

In relazione alla stessa delega è possibile inoltrare più di una richiesta di modifica:

- l'utente riceve l'informazione della presenza di una precedente richiesta;
- nell'ipotesi in cui la lavorazione della precedente richiesta non è ancora conclusa occorre attenderne la conclusione

| A   | TTENZIONE                                                                                                    |
|-----|----------------------------------------------------------------------------------------------------|
| 4   | PER QUESTA DELEGA F24 E' GIA' STATA RICHIESTA UNA MODIFICA CON PROTOCOLLO N. 2015061000001 LA CUI LAVORAZIONE<br>NON E' ANCORA CONCLUSA: NON E'POSSIBILE INVIARE ULTERIORI RICHIESTE. RIPROVARE |
| N.B | .: I campi contrassegnati con * sono obbligatori                                                                                                    |
| Cod | dice fiscale contribuente: *                                                                                                    |
| [   | Ricerca in caso di delega F24 inviata con modalità telematica                                                                                                    |
|     | Protocollo *                                                                                                    |
| •   | Progressivo *                                                                                                    |

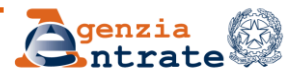

# **FASE 2: Visualizzazione**

## verifica i tributi presenti in delega

| Servizi Entrat                                                            | el                                                    | Ti trovi in: <u>La</u><br>Crite                                         | mia scriva<br>eri di ricero | nia - (<br>ca             | CIVIS              |                  |                        |                                      |                      |                                                                                |                                                       |           |
|---------------------------------------------------------------------------|-------------------------------------------------------|-------------------------------------------------------------------------|-----------------------------|---------------------------|--------------------|------------------|------------------------|--------------------------------------|----------------------|--------------------------------------------------------------------------------|-------------------------------------------------------|-----------|
| 🔵 Servizi per                                                             | - 1                                                   | Codice Fiscale<br>Protocollo                                            | 12101514                    | 43013                     | 57660              |                  |                        |                                      |                      |                                                                                |                                                       |           |
| 🔵 Ricevute                                                                |                                                       | Progressivo                                                             | 000001                      |                           |                    |                  |                        |                                      |                      |                                                                                |                                                       |           |
| Software                                                                  | 2                                                     |                                                                         |                             |                           |                    |                  |                        | Lista mode                           | elli F24             |                                                                                |                                                       |           |
| Comunicazioni                                                             | WAR N                                                 |                                                                         |                             | Co                        | d. Fisc.           | Data vers.       |                        | Ente                                 | Saldo deleg          | a Info                                                                         |                                                       |           |
| ⊖ CIVIS                                                                   |                                                       |                                                                         | 1                           | ••••                      |                    | 16/10/2012       | 5216<br>PICCOL<br>VALT | 6 - BANCA<br>LO CREDITO<br>TELLINESE | 42,78                | DELEGA<br>TOTALMENTE<br>ABBINATA                                               | Visualizza                                            | 0         |
| PEC     PEC     Pecimo D/A mini On                                        | Ctop Chor                                             |                                                                         | * Importi es                | pressi i                  | n euro             |                  |                        |                                      | PER QU<br>CORSO DI A | E STA DELEGA 724 RISULT<br>ABBINAMENTO TUTTI I TRIB<br>INSERIRE LA RICHIESTA D | TANO ABBINATI O I<br>BUTI: NON È POSSI<br>I MODIFICA. | N<br>BILE |
| Protocollo:<br>Progressivo:<br>Data versamento:<br>Ente:<br>Saldo finale: | 12101514<br>000001<br>16/10/201<br>5216 - BA<br>42,78 | 301357660<br>2<br>NCA PICCOLO CRED                                      | DITO VALTE                  | ELLINE                    | SE                 |                  |                        |                                      |                      |                                                                                |                                                       |           |
| Percettore - Num.<br>Certificazione                                       | Reg./Prov.<br>Comune                                  | Sezione Era<br>Tributo                                                  | ario - Regi                 | oni - I<br>Rate /<br>Mese | Enti Local<br>Anno | li<br>Importo de | ebito                  | Importo cre                          | dito Info            |                                                                                |                                                       |           |
| ERARIO                                                                    | 103<br>PRC<br>COI<br>MEL                              | 8 - RITENUTE SU<br>VVIGIONI PER RAPF<br>MMISSIONE DI AGEN<br>DIAZIONE E | PORTI DI<br>NZIA DI         | 09                        | 2012               |                  | 42,78                  |                                      | 0                    |                                                                                |                                                       |           |
|                                                                           |                                                       |                                                                         |                             |                           |                    | Saldo Pe         | rcettore               |                                      | 42,78                |                                                                                |                                                       |           |
|                                                                           |                                                       |                                                                         |                             |                           |                    | Saldo Pe         |                        |                                      | 42,78                |                                                                                | -                                                     |           |
| Direzione Reg                                                             | ionale del V                                          | eneto                                                                   |                             |                           | Ģ                  | Intrat           | e                      | -                                    |                      |                                                                                | 10                                                    | luglio 2  |
| Settore Serviz                                                            | I - Ufficio S                                         | ervizi Fiscali                                                          |                             |                           |                    | 121              |                        |                                      | 1.44                 |                                                                                |                                                       |           |

## **FASE 2: Visualizzazione**

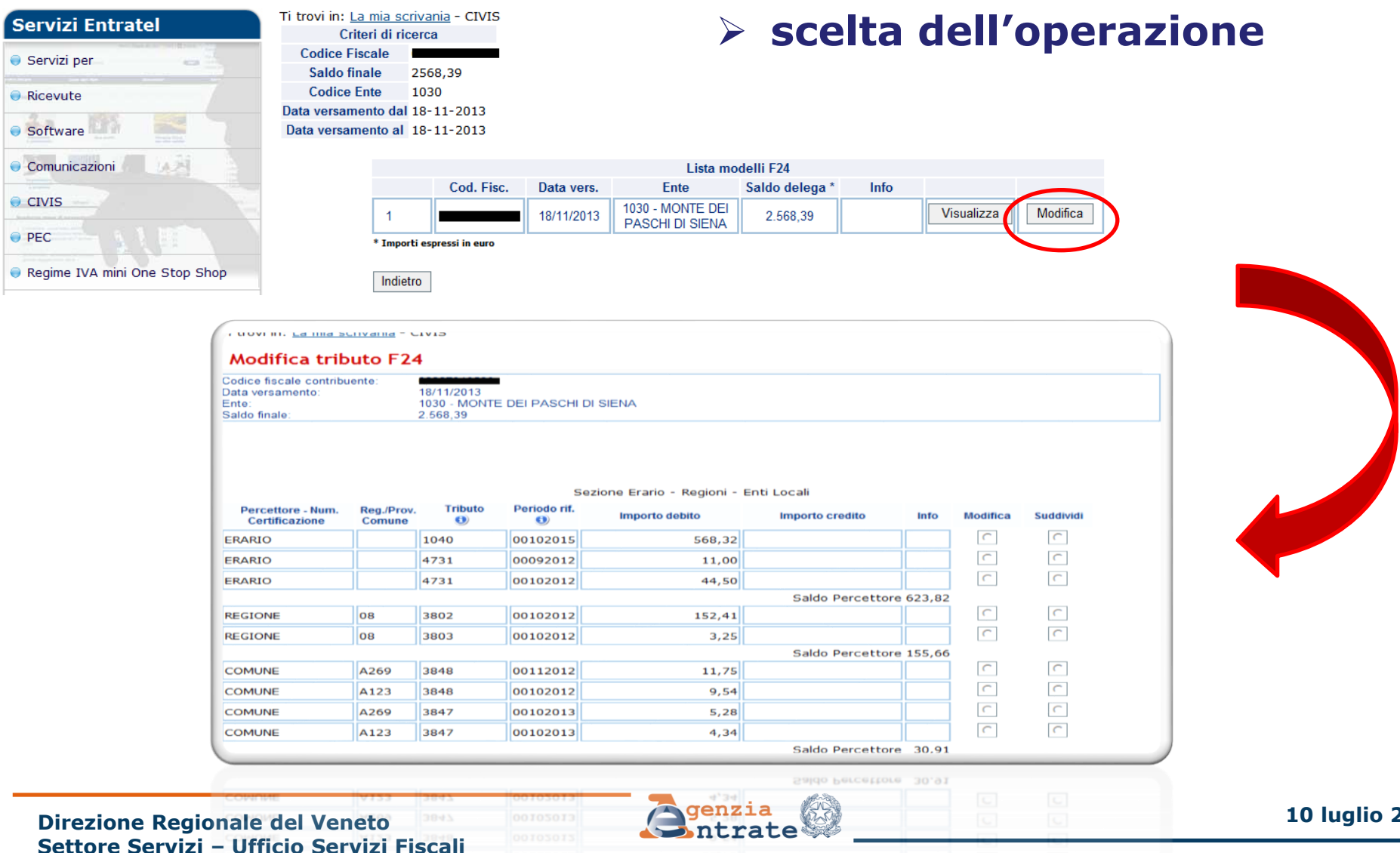

122

In corrispondenza di ciascun tributo/riga dell'F24 sono disponibili due opzioni alternative:

## Modificare/Suddividere

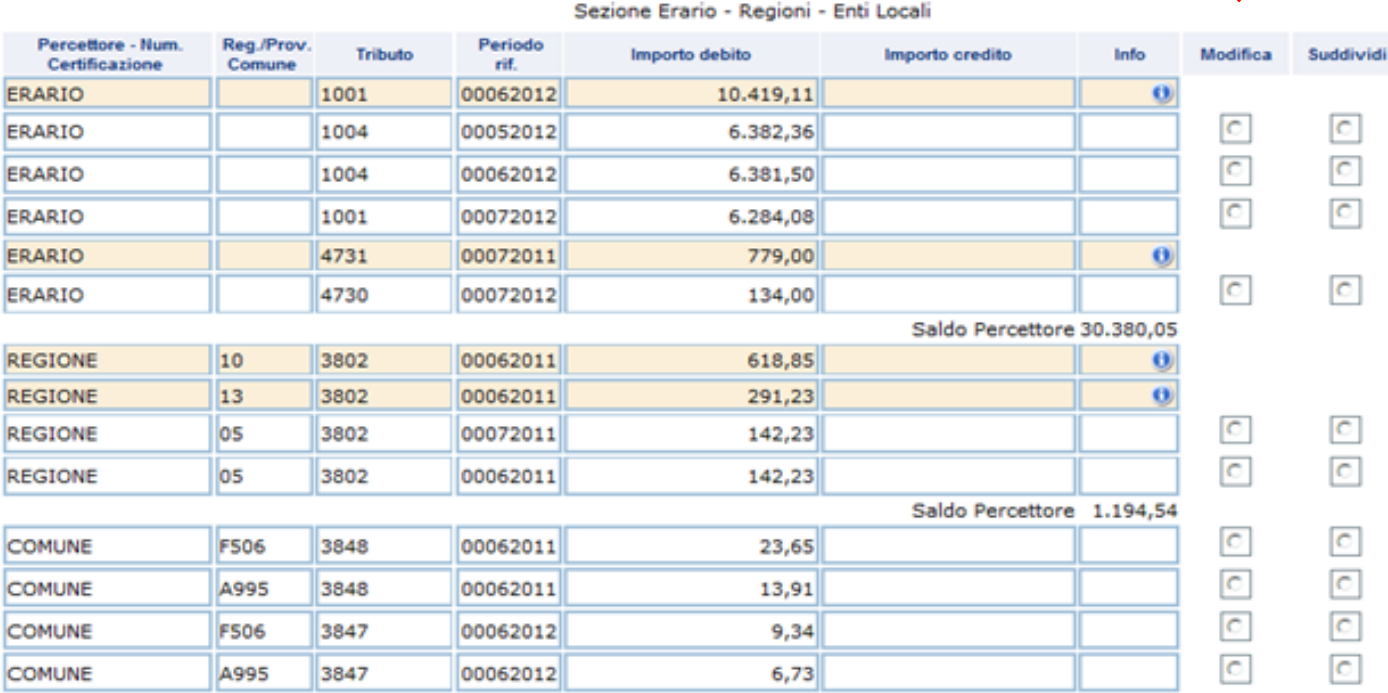

Saldo Percettore 53,63

#### Direzione Regionale del Veneto Settore Servizi – Ufficio Servizi Fiscali

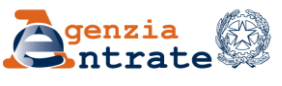

- ✓ per i tributi della sezione altri enti locali (tipo addizionale comunale) è possibile modificare:
- il periodo di riferimento,
- il codice tributo. Le variazioni consentite sono unicamente quelle in cui si sostituisce il codice dell'addizionale comunale con un equivalente codice riferito, sempre, all'addizionale comunale.

|                                     |                      |                |                  | Sezione Liano Regioni    | Lind Loc | an            |        |          |           |
|-------------------------------------|----------------------|----------------|------------------|--------------------------|----------|---------------|--------|----------|-----------|
| Percettore - Num.<br>Certificazione | Reg./Prov.<br>Comune | Tributo<br>(1) | Periodo rif.     | Importo debito           | Impor    | to credito    | Info   | Modifica | Suddividi |
| ERARIO                              |                      | 1040           | 00102015         | 568,32                   |          |               |        | C        | 0         |
| ERARIO                              |                      | 4731           | 00092012         | 11,00                    |          |               |        | C        | C         |
| ERARIO                              |                      | 4731           | 00102012         | 44,50                    |          |               |        | C        | C         |
| N                                   | lessagio dall        | a nagina Web   |                  |                          |          | • Percettore  | 623,82 |          |           |
| REGIONE                             | icisaggio dall       | C              | C                |                          |          |               |        |          |           |
| REGIONE                             |                      |                | SSIBILE: INDICAR | RE TRIBUTO ADC CON ACCRE | опо      |               |        | C        | C         |
|                                     |                      | ETTO           |                  |                          |          | o Percettore  | 155,66 |          |           |
| COMUNE                              |                      |                |                  |                          |          |               |        | C        | C         |
| COMUNE                              |                      |                |                  |                          | ОК       |               |        | C        | C         |
| COMUNE                              | A209                 | 3847           | 00102013         | 5,28                     |          |               |        | C        | C         |
| COMUNE                              | A123                 | 3847           | 00102013         | 4,34                     |          |               |        | ۲        | C         |
|                                     |                      | 1001           | 00112013         |                          |          |               |        |          |           |
|                                     |                      |                |                  |                          | Salo     | lo Percettore | 30,91  |          |           |
|                                     |                      |                |                  |                          |          |               |        |          |           |

Sezione Erario - Regioni - Enti Locali

10 luglio 2024

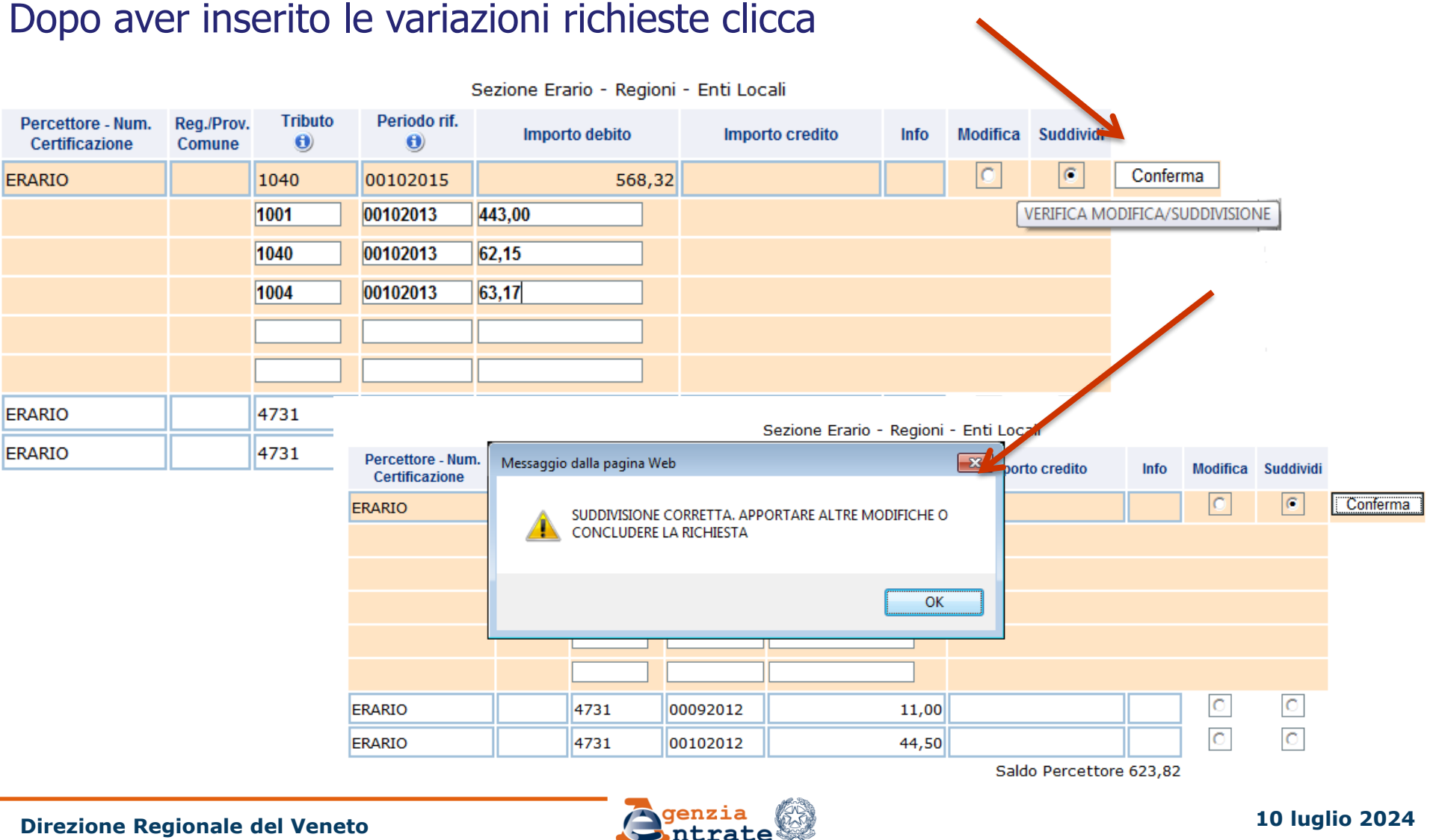

Settore Servizi – Ufficio Servizi Fiscali

Ultimato l'inserimento, se sono stati inseriti dati non corretti è possibile:

- annullare singole operazioni

| Percettore - Num.<br>Certificazione | Reg./Prov.<br>Comune | Tributo<br>(1) | Periodo rif. | Importo debito | Importo credito  | Info     | Modifica | Suddividi |
|-------------------------------------|----------------------|----------------|--------------|----------------|------------------|----------|----------|-----------|
| ERARIO                              |                      | 8115           | 00052012     | 6.381,50       |                  | 0        |          |           |
|                                     |                      |                |              |                | Saldo Percettore | 6.381,50 |          |           |
| REGIONE                             | 10                   | 3802           | 00052011     | 618,88         |                  |          | 0        | •         |
|                                     |                      | 3802           | 00052011     | 72,25          |                  |          |          |           |
|                                     |                      | 3813           | 2012         | 530,00         |                  |          |          |           |
|                                     |                      | 8907           | 2012         | 15,90          |                  |          |          |           |
|                                     |                      | 1993           | 2012         | 0,73           |                  |          |          |           |
|                                     |                      |                |              |                |                  |          |          |           |
| REGIONE                             | 13                   | 3802           | 00052011     | 291,22         |                  |          | C        | C         |
| REGIONE                             | 05                   | 3802           | 00052011     | 142,24         |                  | 0        |          |           |
|                                     |                      |                |              |                | Saldo Percettore | 1.052,34 |          |           |
| COMUNE                              | F506                 | 3848           | 00052011     | 23,64          |                  |          | ۲        |           |
|                                     |                      | 3846           | 00082011     |                |                  |          |          |           |
| COMUNE                              | A995                 | 3848           | 00052011     | 13,91          |                  |          | C        | C         |
| COMUNE                              | F506                 | 3847           | 00052012     | 9,34           |                  |          | C        | C         |
| COMUNE                              | A995                 | 3847           | 00052012     | 6,73           |                  |          | C        | C         |
|                                     |                      |                |              |                | Saldo Percettore | 53.62    |          |           |

#### - annullare tutte le modifiche inserite

| Percettore - Num.<br>Certificazione | Reg./Prov.<br>Comune | Tributo | Periodo rif. | Importo debito | Importo credito  | Info     | Modifica | Suddividi |      |
|-------------------------------------|----------------------|---------|--------------|----------------|------------------|----------|----------|-----------|------|
| ERARIO                              |                      | 8115    | 00052012     | 6.381,50       |                  | 0        |          |           |      |
|                                     |                      |         |              |                | Saldo Percettore | 6.381,50 |          |           |      |
| REGIONE                             | 10                   | 3802    | 00052011     | 618,88         |                  |          | 0        | 0         | Annu |
|                                     |                      | 3802    | 00052011     | 72,25          |                  |          |          |           |      |
|                                     |                      | 3813    | 2012         | 530,00         |                  |          |          |           |      |
|                                     |                      | 8907    | 2012         | 15,90          |                  |          |          |           |      |
|                                     |                      | 1993    | 2012         | 0,73           |                  |          |          |           |      |
|                                     |                      |         |              |                |                  |          |          |           |      |
| REGIONE                             | 13                   | 3802    | 00052011     | 291,22         |                  |          | 0        | C         |      |
| REGIONE                             | 05                   | 3802    | 00052011     | 142,24         |                  | 0        |          |           |      |
|                                     |                      |         |              |                | Saldo Percettore | 1.052,34 |          |           |      |
| COMUNE                              | F506                 | 3848    | 00052011     | 23,64          |                  |          | 6        | 0         | Annu |
|                                     |                      | 3846    | 00082011     |                |                  |          |          |           |      |
| COMUNE                              | A995                 | 3848    | 00052011     | 13,91          |                  |          | 0        | C         |      |
| COMUNE                              | F506                 | 3847    | 00052012     | 9,34           |                  |          | C        | C         |      |
|                                     | A995                 | 3847    | 00052012     | 6,73           |                  |          | C        | C         |      |
| COMUNE                              |                      |         |              |                |                  |          |          |           |      |

Sezione Erario - Regioni - Enti Locali

Direzione Regionale del Veneto Settore Servizi – Ufficio Servizi Fiscali

Selezionare l'icona 🕦 presente nelle colonne «Tributo e «Periodo rif.»

| Contraction A & Helling                                               | -                                                              |                      | •       | •            | Sezione Erario - Regioni | - Enti Locali    |          |          |            |          |
|-----------------------------------------------------------------------|----------------------------------------------------------------|----------------------|---------|--------------|--------------------------|------------------|----------|----------|------------|----------|
| e PEC                                                                 | Percettore - Num.<br>Certificazione                            | Reg./Prov.<br>Comune | Tributo | Periodo rif. | Importo debito           | Importo credito  | Info     | Modifica | Suddividi  |          |
| Regime IVA mini One Stop Shop                                         | ERARIO                                                         |                      | 8115    | 00052012     | 6.381,50                 |                  | 0        |          |            |          |
| Consultazioni                                                         |                                                                |                      |         |              |                          | Saldo Percettore | 6.381,50 | _        | _          |          |
| Consultazioni                                                         | REGIONE                                                        | 10                   | 3802    | 00052011     | 618,88                   |                  |          |          | ۲          | Conferma |
| Proposte                                                              |                                                                |                      |         |              |                          |                  |          |          |            |          |
| 1                                                                     |                                                                |                      |         |              |                          |                  |          |          |            |          |
| L'Agenzia                                                             | Il tuo profilo fiscale                                         |                      | Cosa    | devi fare    | Strumenti                | Documentazione   |          | Se       | rvizi onli | ne       |
| Codici Tributo<br>Codici Tributo<br>Ricerca Guidat<br>Ricerca per sin | di recente istituz<br>più ricorrenti<br>a<br>golo Codice Tribi | ione<br>uto          |         |              |                          |                  |          |          |            |          |

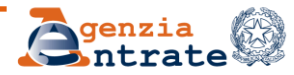

#### http://www1.agenziaentrate.gov.it/documentazione/versamenti/codici/ricerca/index.htm

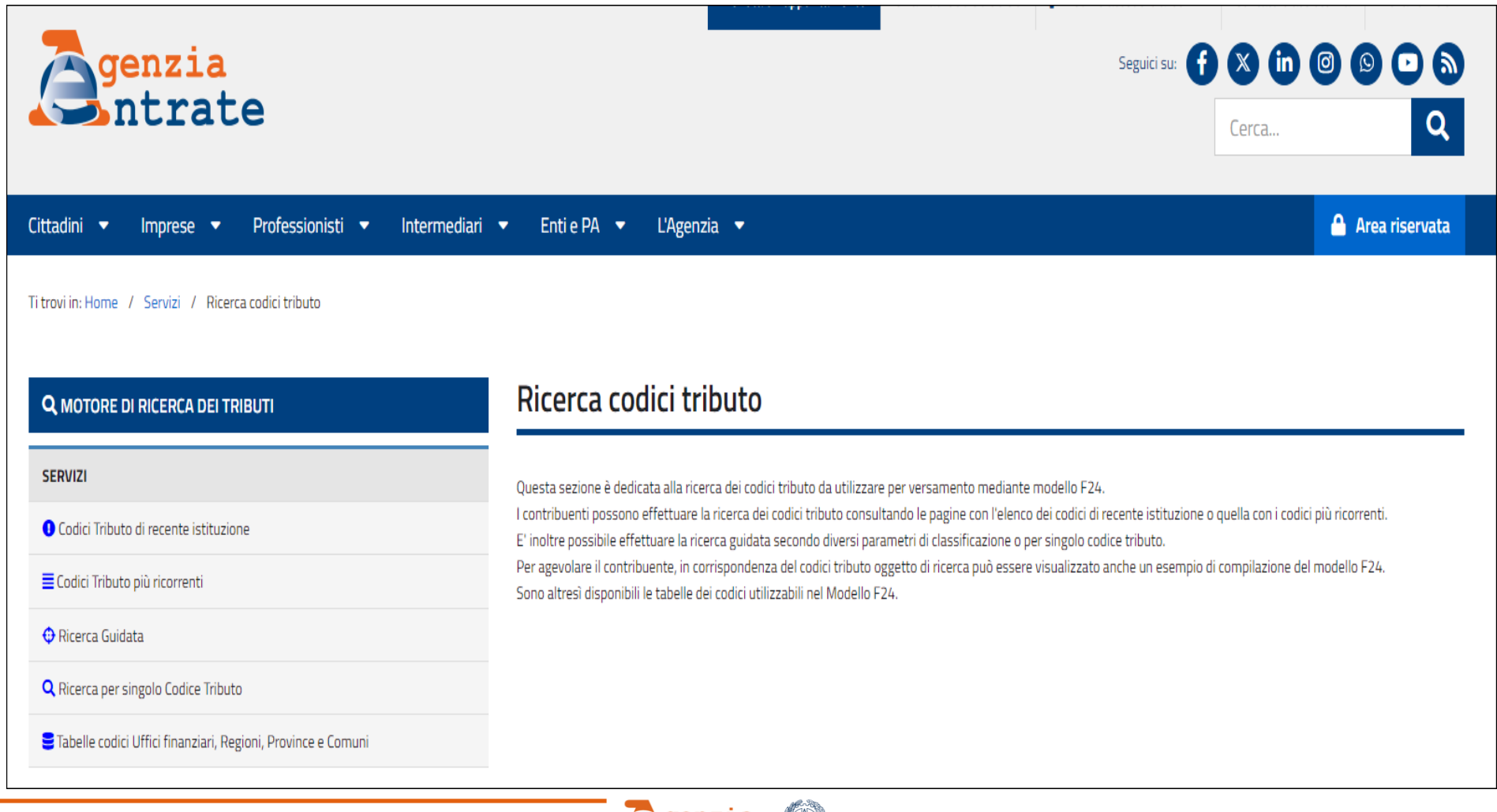

#### Direzione Regionale del Veneto Settore Servizi – Ufficio Servizi Fiscali

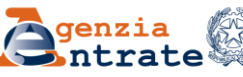

## Dopo aver ultimato le correzioni seleziona «Continua»

| Percettore - Num.<br>Certificazione | Reg./Prov.<br>Comune | Tributo  | Periodo rif. | Importo debito | Importo credito    | Info     | Modifica | Suddividi |         |
|-------------------------------------|----------------------|----------|--------------|----------------|--------------------|----------|----------|-----------|---------|
| ERARIO                              |                      | 8115     | 00052012     | 6.381,5        | )                  | 0        |          |           |         |
|                                     |                      |          |              |                | Saldo Percettore   | 6.381,50 |          |           |         |
| REGIONE                             | 10                   | 3802     | 00052011     | 618,8          | 3                  |          | 0        | 0         | Annulla |
|                                     |                      | 3802     | 00052011     | 72,25          |                    |          |          |           |         |
|                                     |                      | 3813     | 2012         | 530,00         |                    |          |          |           |         |
|                                     |                      | 8907     | 2012         | 15,90          |                    |          |          |           |         |
|                                     |                      | 1993     | 2012         | 0.73           |                    |          |          |           |         |
|                                     |                      |          |              |                |                    |          |          |           |         |
|                                     |                      |          |              |                |                    |          |          |           |         |
| REGIONE                             | 13                   | 3802     | 00052011     | 291,2          | 2                  |          |          | C         |         |
| REGIONE                             | 05                   | 3802     | 00052011     | 142,24         | F Calda Darrathara | 0        |          |           |         |
|                                     |                      |          |              |                | Saldo Percettore   | 1.052,34 |          |           | Annulla |
| COMUNE                              | F506                 | 3848     | 00052011     | 23,64          | •                  |          |          |           | Annulia |
|                                     |                      | 3846     | 00082011     |                |                    |          |          |           |         |
| COMUNE                              | A995                 | 3848     | 00052011     | 13,9           | L                  |          | 0        | C         |         |
| COMUNE                              | F506                 | 3847     | 00052012     | 9,3            | •                  |          | 0        | C         |         |
| COMUNE                              | A995                 | 3847     | 00052012     | 6,7            | 3                  |          | 0        | C         |         |
|                                     |                      |          |              | n              | Saldo Percettore   | 53,62    |          |           |         |
|                                     | -                    | -        |              |                |                    |          |          |           |         |
| Cancella modifich                   | 1e 🚺 🕻               | Continua | Indietro     |                |                    |          |          |           |         |
|                                     |                      | $\sim$   |              |                |                    |          |          |           |         |
|                                     |                      |          |              |                |                    |          |          |           |         |
|                                     |                      |          | - 7          | genzia         |                    |          |          |           | 10.     |
| el Veneto                           |                      |          |              | ntrate         |                    |          |          |           | 10 lu   |

Sezione Erario - Regioni - Enti Locali

viene proposto un riepilogo delle variazioni richieste, evidenziando in rosso le differenze rispetto alla riga originaria

#### Modifica tributo F24

| Codice fiscale contribue<br>Protocollo:<br>Progressivo:<br>Data versamento:<br>Ente: | ente: 1212<br>0000<br>20/1<br>5652 | 22009542040720<br>001<br>2/2012<br>2 - BANCA POPOLARE DI S |                              |         |              |                |                 |
|--------------------------------------------------------------------------------------|------------------------------------|------------------------------------------------------------|------------------------------|---------|--------------|----------------|-----------------|
| Saldo finale:                                                                        | 18.3                               | 95,68                                                      |                              |         |              |                |                 |
|                                                                                      |                                    |                                                            | <b>Riepilogo Modifiche</b>   |         |              |                |                 |
|                                                                                      | Percetto                           | re - Num. Certificazione                                   | Reg./Prov./Comune            | Tributo | Periodo rif. | Importo debito | Importo credito |
| Riga originaria                                                                      | COMUNE                             |                                                            | F506                         | 3848    | 00052011     | 23,64          | 5               |
| Riga modificata                                                                      | COMUNE                             |                                                            | F506                         | 3846    | 00082011     | 23,64          |                 |
|                                                                                      |                                    |                                                            |                              |         |              |                |                 |
|                                                                                      |                                    |                                                            | <b>Riepilogo Suddivision</b> | i       |              |                |                 |
|                                                                                      | Percetto                           | re - Num. Certificazione                                   | Reg./Prov./Comune            | Tributo | Periodo rif. | Importo debito | Importo credito |
| Riga originaria                                                                      | REGIONE                            |                                                            | 10                           | 3802    | 00052011     | 618,88         |                 |
| Riga suddivisa                                                                       |                                    |                                                            | 10                           | 1993    | 2012         | 0,73           |                 |
| Riga suddivisa                                                                       |                                    |                                                            | 10                           | 8907    | 2012         | 15,90          |                 |
| Riga suddivisa                                                                       |                                    |                                                            | 10                           | 3813    | 2012         | 530,00         |                 |
| Riga suddivisa                                                                       |                                    |                                                            | 10                           | 3802    | 00052011     | 72,25          |                 |
|                                                                                      |                                    |                                                            |                              |         |              |                |                 |

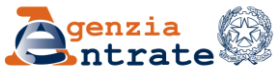

- sono richieste alcune informazioni relative alla richiesta
  - motivazione (scelta nel menù a tendina)

| Motivazione:*                    | •                           | Errata indicazione periodo e/o cod. tributo                                                                                                    |
|----------------------------------|-----------------------------|----------------------------------------------------------------------------------------------------|
| > Informazioni<br>richiesta di a | relative alla<br>ssistenza: | Errata indicazione periodo e/o cod. tributo<br>Suddivisione versamento tra più cod. tributo<br>Errata indicazione periodo e/o cod. tributo e suddivisione versamento tra più cod. tributo |
| indirizzo mail                   |                             |                                                                                                    |
| nominativo di riferir            | nento                       |                                                                                                    |
| > Indirizzo e-mail:*             |                             | comunicazione via e-mail 🔲 🕺                                                                                                    |
| > Nominativo di riferio          | mento:*                     |                                                                                                    |
| La richiesta è pronta per e      | essere i                    | inviata                                                                                                    |
|                                  |                             |                                                                                                    |

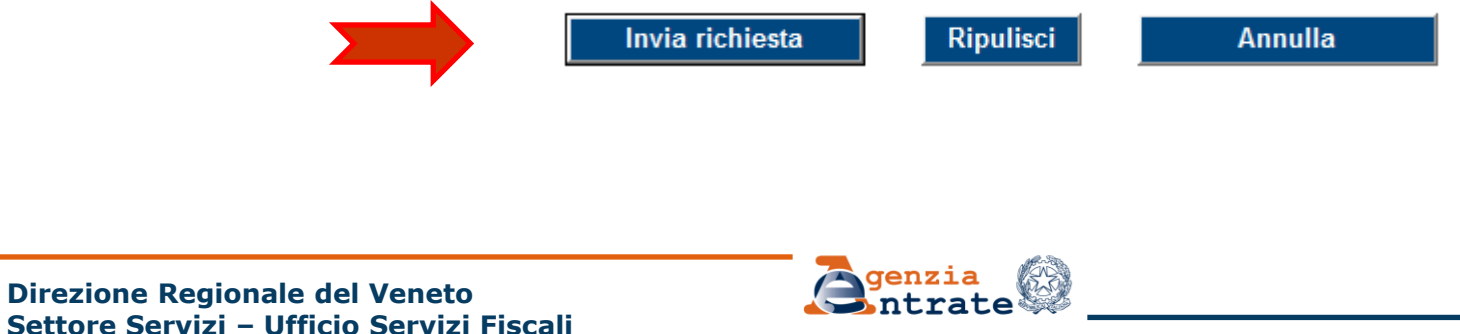

A seguire l'utente riceve il protocollo di accettazione e visualizza il riepilogo della richiesta, che può essere stampato o salvato in formato pdf

| Servizi Entratel              | Ti trovi in: <u>La mia scrivania</u> - CIVIS                                            |            |           |
|-------------------------------|-----------------------------------------------------------------------------------------|------------|-----------|
| Servizi per                   | Il protocollo rolativo alla richiasta di assistanza da Lei inserita è il socuento:      |            |           |
| Ricevute                      | 2015101200001                                                                           |            |           |
| Software                      | Di seguito un riepilogo dei dati relativi alla richiesta di assistenza da Lei inserita: |            |           |
| Comunicazioni                 | > C.F. del contribuente:                                                                |            |           |
|                               | > C.F. del richiedente:<br>WWWXXX02A01H501F                                             |            |           |
| Regime IVA mini One Stop Shop | > Protocollo e progressivo telematico:<br>12122009542040720 / 000001                    |            |           |
| Consultazioni                 | > Data versamento:<br>20/12/2012                                                        |            |           |
| Proposte                      | > Ente:<br>5652 - BANCA POPOLARE DI S.FELICE SUL PANARO                                 |            |           |
| Servizi Ipotecari e Catastali | > Saldo delega:                                                                         |            |           |
| Profilo Utente                | 18.395,68                                                                               |            |           |
| Assistenza                    | Errata indicazione periodo e/o cod. tributo e suddivisione versamento tra più cod.      | tributo    |           |
|                               | > Telefono fisso:                                                                       |            |           |
|                               | > Telefono mobile:                                                                      |            |           |
|                               | > Email:<br>xxxyyy@gmail.com                                                            |            |           |
|                               | > Persona Riferimento:<br>xxx yyy                                                       |            |           |
|                               | > Stato richiesta:<br>Acquisita                                                         |            |           |
|                               | Operazioni effettuate:<br>1 modifiche e 1 suddivisioni                                  |            |           |
|                               | Stampa                                                                                  |            |           |
| Aprire o salvare Riej         | pilogolstanzaF24.pdf da 26.2.184.74?                                                    | Apri Salva | ▼ Annulla |

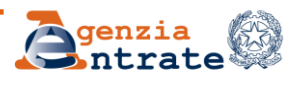

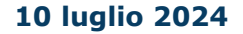

# Per la gestione delle fasi successive è previsto l'utilizzo della linea di menù CONSULTAZIONE DELLE RICHIESTE.

Ti trovi in: Home portale / CIVIS

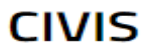

- Assistenza per:
  - Comunicazioni/avvisi telematici di irregolarità e cartelle di pagamento

La funzione consente di ricevere assistenza sulle comunicazioni/avvisi telematici di irregolarità e sulle carte 600/73 e 54 bis del DPR n. 633/72.

- <u>Richiesta modifica delega F24</u>
  La funzione consente di richiedere la modifica della delega di pagamento F24 e di conoscere l'esito della la<sup>-</sup>
  - Come funziona Civis F24 pdf
- . Istanze di autotutela locazioni

La funzione consente di richiedere assistenza sugli avvisi di liquidazione relativi ai contratti di locazione e co

Come funziona Civis Istanza autotutela locazioni - pdf

Consultazione delle richieste

La funzione consente di conoscere l'esito della lavorazione della richiesta.

Assistenza per controllo formale

La funzione consente di trasmettere la documentazione chiesta dall'ufficio per verificare la correttezza e la confor controllo formale delle dichiarazioni previsto dall'art. 36 ter del DPR n. 600/73 e di conoscerne lo stato di lavorazio

- Come funziona Civis Assistenza per il controllo formale della dichiarazione pdf
- Assistenza sulle comunicazioni per la promozione dell'adempimento spontaneo

La funzione consente di inviare la documentazione in risposta ad una comunicazione dell'Agenzia delle entrate, f seguenti della legge 23 dicembre 2014, n. 190 (Legge di stabilità 2015) e di conoscerne lo stato di lavorazione.

Direzione Regionale del Veneto Settore Servizi – Ufficio Servizi Fiscali

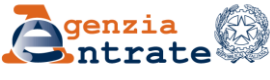

## Selezionando il tasto "Visualizza" viene visualizzato l'elenco completo delle richieste inviate

| Ricevute                                                         | Consultazione delle richieste di assistenza sulle comunicazioni/avvisi<br>telematici cartelle di pagamento, deleghe 524 e Locazioni |
|------------------------------------------------------------------|----------------------------------------------------------------------------------------------------|
| Software                                                         | telematice cartelle di pagamento, delegne F24 è Locazioni                                                                           |
| Comunicazioni                                                    |                                                                                                    |
| Regime IVA mini One Stop Shop                                    |                                                                                                    |
| Consultazioni                                                    | Visualizza                                                                                                    |
| Deleghe                                                          | Ricerca puntuale                                                                                                    |
| ervizi Ipotecari e Catastali,<br>sservatorio Mercato Immobiliare | Protocollo:                                                                                                    |
| ofilo Utente                                                     | Ricerca per altri criteri                                                                                                    |
| sistenza Tecnica e Fiscale                                       | Codice fiscale contribuente:                                                                                                    |
| ntatti                                                           | Tipo richiesta:                                                                                                    |

Direzione Regionale del Veneto Settore Servizi – Ufficio Servizi Fiscali

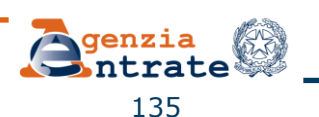

Ricerca

Reset

|                          |                                | <b>Lienc</b><br>Visualizzazion                    | e elenco com                                 | pleto                                                      |                                 | 1                              |
|--------------------------|--------------------------------|---------------------------------------------------|----------------------------------------------|------------------------------------------------------------|---------------------------------|--------------------------------|
|                          |                                |                                                   |                                              |                                                            | PDF Land                        | Download denco in Exc          |
|                          |                                | precedente 1                                      | <u>23</u> success                            | ivo_                                                       |                                 | K                              |
|                          | CODICE FISCALE<br>CONTRIBUENTE | IDENTIFICATIVO<br>Tutti                           | MODELES<br>ANNO/<br>DATA<br>VERSAMENTO       | STATO RICHIESTA                                            | RIEPILOGO<br>ESITI<br>RICHIESTA | DOCUMENTO<br>AGGIORNATO<br>(*) |
| (*) La visualizzazione ( | della comunicazione non equi   | vale a consegna: per le comunic<br>l'invio con le | azioni parzialmente re<br>modalità ordinarie | golarizzate e per le comunica                              | azioni con esiti di p           | agamento è previsto            |
| <u>2016051101182</u>     |                                |                                                   | 13/05/2016                                   | CHIUSA<br>- PARZIALMENTE<br>ACCOLTA                        |                                 | PDE Anton                      |
| <u>2016050901739</u>     | C                              | 16022409013865653 /<br>000001                     | 24/02/2016                                   | CHIUSA<br>- ACCOLTA                                        |                                 | - CO                           |
| 2016050200919            | 0010/000010-                   |                                                   | 15/03/2016                                   | CHIUSA<br>- ACCOLTA                                        |                                 | - OF                           |
| 2016040100001            |                                | 15011617360840406 /<br>000059                     | 16/01/2015                                   | CHIUSA<br>- ACCOLTA                                        |                                 |                                |
| 2016032900694            | (                              | 16031640365550170 /<br>000001                     | 16/03/2016                                   | CHIUSA<br>- ACCOLTA                                        | PEC -                           |                                |
| 2016012100414            |                                |                                                   |                                              | CHIUSA<br>- NON TRATTABILE                                 |                                 |                                |
| 2016011401359            | d                              |                                                   |                                              | CHIUSA<br>- NON TRATTABILE -<br>PRESENZA DI<br>ABBINAMENTO |                                 |                                |
| 2016011301955            |                                |                                                   |                                              | CHIUSA<br>- RIFIUTATA                                      | PEF -                           |                                |
| 2016011202442            | 0                              |                                                   |                                              | CHIUSA<br>- NON TRATTABILE -<br>DELEGA ANNULLATA           | PCF<br>Jack                     |                                |
| 2015121600001            |                                |                                                   | 18/11/2013                                   | CHIUSA<br>- ACCOLTA                                        | PEF A                           |                                |

La colonna "<u>Stato</u> <u>della richiesta</u>" contiene un'informazione sintetica dello stato di lavorazione (inviata/in lavorazione/chiusa)

L'elenco completo può essere visualizzato, stampato e salvato, in formato pdf/Excel.

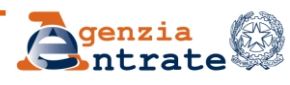

# Selezionando l'icona 📆 si visualizza la stampa della delega F24 aggiornata

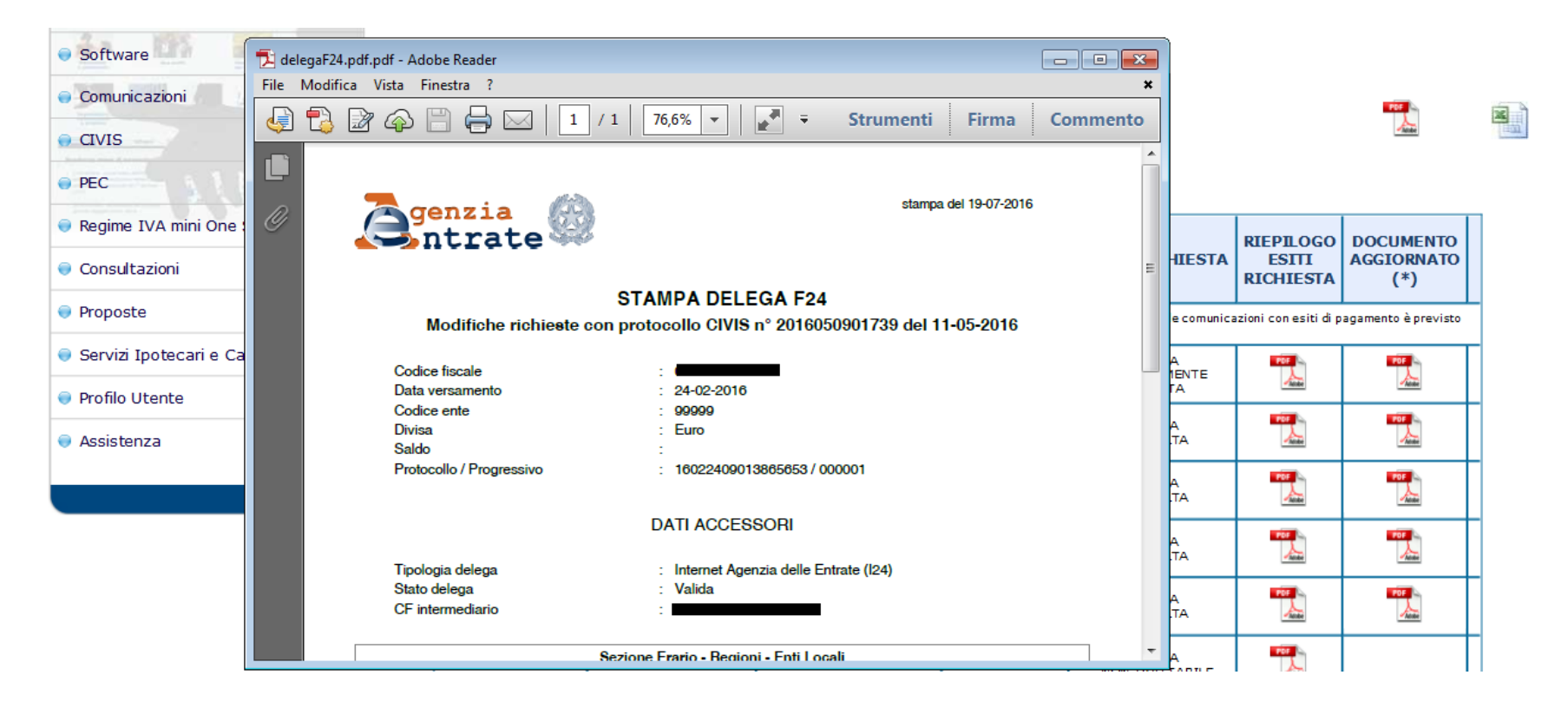

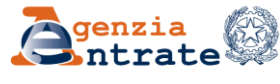

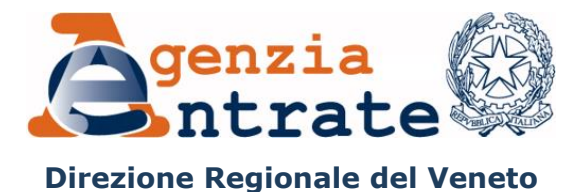

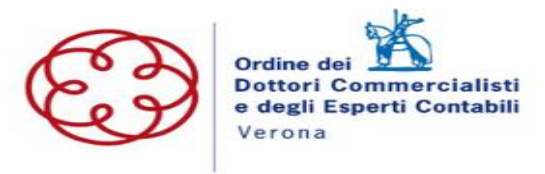

# CIVIS Assistenza per il controllo formale Art. 36 ter D.P.R. 600/73

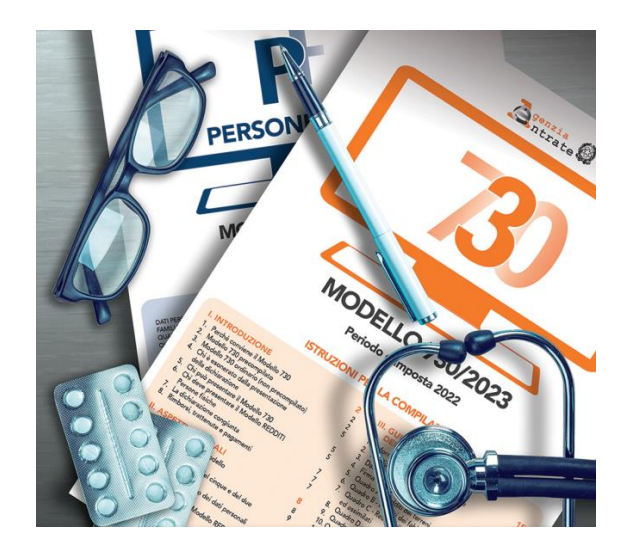

Direzione Regionale del Veneto Settore Servizi – Ufficio Servizi Fiscali

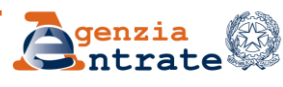

L'utente seleziona la voce CIVIS presente nel menù dei servizi telematici sotto «Assistenza Tecnica e Fiscale», quindi sceglie «Assistenza per controllo formale»

| Servizi Fisconline                                                 | Ti trovi in: La mia corivania / Assistenza Teorica e Fiscale / CIVIS                                                                                                    |
|--------------------------------------------------------------------|----------------------------------------------------------------------------------------------------|
| Servizi per                                                        | Church .                                                                                                    |
| Ricevute                                                           | CIVIS                                                                                                    |
| Software                                                           | Assistenza per                                                                                                    |
| Comunicazioni                                                      | <ul> <li>Comunicazioni di irregolarità</li> </ul>                                                                                                    |
| SID                                                                | La funzione conserve a nevvere assistenza su comunicazioni avvisi teematici di irregotanta che derivano dal controlio delle<br>dichiarazioni fiscali previsto dagli artt. 36 bis del DPR n. 600/73 e 54 bis del DPR n. 633/72.                                                                         |
| Regime IVA mini One Stop Shop                                      | <ul> <li>Cartelle di pagamento<br/>La funzione consente di ricevere assistenza sulle cartelle di pagamento che derivano dal controllo delle dichiarazioni fiscali previsto.</li> </ul>                                                                                                    |
| Consultazioni                                                      | dagli artt. 36 bis del DPR n. 600/73 e 54 bis del DPR n. 633/72.<br>A Bistresta modifica delega F24                                                                                                    |
| Deleghe                                                            | La funzione consente di richiedere la modifica della delega di pagamento F24 e di conoscere l'esito della lavorazione della richiesta.                                                                                                    |
| Servizi Ipotecari e Catastali,<br>Osservatorio Mercato Immobiliare | <ul> <li>Istanze di astotutela locazioni</li> <li>La funzione consente di nchiedere assistenza sugli avvisi di liquidazione relativi ai contratti di locazione e conoscere l'esito della<br/>lavorazione della propria istanza.</li> </ul>                                                             |
| Profilo Utente                                                     | Consultazione delle richieste     La funzione consente di conoscere l'esito della lavorazione della richiesta.                                                                                                    |
| Assistenza Tecnica e Fiscale                                       | - Assistenza per controllo formale                                                                                                    |
| CIVIS                                                              | dichiarazione o per integrare la documentazione già trasmessa che deriva dal controllo formale delle dichiarazioni previsto dall'art. 36 ter del<br>DPR n. 600/73 e di consocerne lo stato di lavorazione.                                                                                             |
| WebMail                                                            | Assistenza sulle comunicazioni per la promozione dell'adempimento spontaneo/comunicazioni DC Accertamento                                                                                                    |
| Cup - Prenotazione Appuntamenti                                    | La funzione consente di inviare la documentazione in risposta ad una comunicazione dell'Agenzia delle entrate, finalizzata a promuovere<br>l'adempimento spontaneo degli obblighi tributari, ai sensi dell'art. 1 comma 634 e seguenti della legge 23 dicembre 2014, n. 190 (Legge di<br>sociato 2015) |
|                                                                    | etabina zvitoj.                                                                                                    |

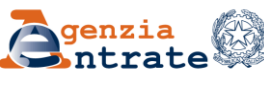

#### L'utente clicca su «Invio documentazione»...

| Servizi Entratel               | Ti trovi in: <u>La mia scrivania</u> / <u>Assistenza Tecnica e Fiscale</u> / <u>CIV</u>                                                                                                    | <u>S</u> / Controllo Formale                                                                                     |  |  |
|--------------------------------|----------------------------------------------------------------------------------------------------|----------------------------------------------------------------------------------------------------|--|--|
| Servizi per                    | Accistonza por controllo formalo d                                                                                                    | olla dichiaraziono                                                                                               |  |  |
| Ricevute                       | Assistenza per controllo formale u                                                                                                    | ella ulchial azione                                                                                              |  |  |
| Software                       | L'applicazione consente di:                                                                                                    |                                                                                                    |  |  |
| Comunicazioni                  | Inviare la documentazione in risposta ad una comunicazione da p                                                                                                    | arte dell'Agenzia delle Entrate ovvero di integrare la documentazione già                                        |  |  |
| SID                            | trasmessa per consentire all'ufficio competente di verificare la confo                                                                                                    | rmità dei dati riportanti in dichiarazione.                                                                      |  |  |
| Regime IVA mini One Stop Shop  | I documenti da allegare devono essere predisposti in formato PDF/A oppure TIF/TIFF (ad esempio, scontrini.pdf, fatture.pdf, ricevute.tif, ecc)<br>e non devono superare la dimensione massima di 5 Mb. In caso di file di dimensioni superiori è necessario dividerlo in più file.<br>Per verificare la corrispondenza al formato richiesto dei documenti da inviare ed effettuare la loro eventuale conversione, si consiglia |                                                                                                    |  |  |
| Consultazioni                  |                                                                                                    |                                                                                                    |  |  |
| Deleghe                        | di utilizzare la "Funzione di validazione e conversione file".                                                                                                    |                                                                                                    |  |  |
| Profilo Utente                 | <ul> <li>Istruzioni per la predisposizione della documentazione da inviar</li> <li>Fee simila dellasa Parasas Eisiste <sup>(10)</sup></li> </ul>                                                                                                    |                                                                                                    |  |  |
| Assistenza Tecnica e Fiscale   | 🖉 Fac-simile delega Persone Fisione 🔏 Fac-simile delega Socie                                                                                                    | la 🔏 rac-simile delega Tutore                                                                                    |  |  |
| CIVIS                          |                                                                                                    |                                                                                                    |  |  |
| CUP Convenzioni - Prenotazione | Funzione di validazione e conversione file       Informazioni         Invio documentazione       Funzione di validazione e conversione file: per effettuare<br>la validazione e la conversione dei documenti da inviare                                                                                                    |                                                                                                    |  |  |
| Appuntamenti                   |                                                                                                    |                                                                                                    |  |  |
| Contatti                       | Ricevute                                                                                                    |                                                                                                    |  |  |
|                                | Integrazione documentazione                                                                                                    | Invio documentazione: per effettuare l'invio della<br>documentazione richiesta nella comunicazione dell'agenzia. |  |  |
|                                | Agenzia 🕅                                                                                                    | 10 Juglio 202                                                                                                    |  |  |

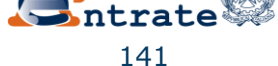

## È importante sapere che....

agli intermediari delegati ad operare per conto del contribuente è richiesto l'invio della delega.

Possono a tal fine essere utilizzati i *fac-simile* messi a disposizione.

Assistenza per controllo formale della dichiarazione

L'applicazione consente di:

> Inviare la documentazione in risposta ad una comunicazione da parte dell'Agenzia delle Entrate ovvero di integrare la documentazione già trasmessa per consentire all'ufficio competente di verificare la conformità dei dati riportanti in dichiarazione.

I documenti da allegare devono essere predisposti in formato PDF/A oppure TIF/TIFF (ad esempio, scontrini.pdf, fatture.pdf, ricevute.tif, ecc...) e non devono superare la dimensione massima di 5 Mb. In caso di file di dimensioni superiori è necessario dividerlo in più file.

Per verificare la corrispondenza al formato richiesto dei documenti da inviare ed effettuare la loro eventuale conversione, si consiglia di utilizzare la "Funzione di validazione e conversione file".

🎇 Istruzioni per la predisposizione della documentazione da inviare

% <u>Fac-simile delega Persone Fisiche 🎇 Fac-simile delega Società 🎇 Fac-simile delega Tutore</u>

Funzione di validazione e conversione file

Invio documentazione

**Ricevute** 

Integrazione documentazione

Informazioni

Funzione di validazione e conversione file: per effettuare la validazione e la conversione dei documenti da inviare.

Invio documentazione: per effettuare l'invio della documentazione richiesta nella comunicazione dell'agenzia.

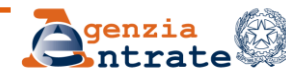

10 luglio 2024

#### Direzione Regionale del Veneto Settore Servizi – Ufficio Servizi Fiscali

142

## ... e che l'intermediario accetta l'assunzione di responsabilità quando clicca sull'apposito flag (obbligatorio)

Invio documentazione

La funzione permette l'invio di file relativi alla documentazione da presentare come da comunicazione dell'ufficio.

| Dati relativi al modello                                                       | Informazioni                                                                                                    |
|--------------------------------------------------------------------------------|----------------------------------------------------------------------------------------------------|
| Codice Fiscale *:                                                              |                                                                                                    |
|                                                                                | Come individuare i dati relativi al Codice Fiscale, all'Anno o<br>imposta e al Modello presenti pella comunicazione ex art (                                                                                                    |
| Identificativo controllo *:                                                    | ter inviato dall'Agenzia delle Entrate.                                                                                                    |
|                                                                                | ā                                                                                                    |
|                                                                                | Start Re La Tamana an 1997                                                                                                    |
| * : campo obbligatorio                                                         | Porticial and a second and a second and a se       |
|                                                                                | E A DE MARTE E RECEIVER DE LA DESERVICIÓN     Sector de la deservación de la deservación de la deservación     Texa de la deservación de la deservación deservación de la deservación deservación deservación            |
|                                                                                | and and the first data dependence on a distance with program is and an<br>even and the second dependence on a distance of the second dependence of the second dependence of t     |
|                                                                                | aller gefor somensend at at gedet i der Gelegele (erst.<br>Addresse<br>History and Stational Stational Stationae Stationae Stationae Stationae Stationae Stationae Stationae Stationae Stationae Stationae Stationae Stationae Stationae Stationae Stationae Stationae Stationae Stationae |
| Assunzione di responsabilità                                                   | NOT THE CONTRACT OF A DECEMBER OF A DECEMBER       |
| L'intermediario si assume la responsabilità di trattare informazioni che       | Extension is effect and and a consequence (Fight on a set argues and address on the<br>memory is an address on a set argues on a set arguest of the fight one. 5. The approximate is a set arguest on a set are an address on the set of the fight one.                                                                                                    |
| riguardano esclusivamente soggetti dai quali ha ricevuto apposita delega.      | No. 201. (MOO)                                                                                                    |
| La delega non è richiesta per i CAF in relazione alle dichiarazioni per le     | Contract a contract for the second second seco                                                                                                    |
| quali ha rilasciato il visto di conformità.                                    |                                                                                                    |
| La trasmissione telematica della documentazione richiesta dall'Agenzia         |                                                                                                    |
| non solleva il contribuente dall'obbligo di conservazione degli originali fino |                                                                                                    |
| al termine previsto dall'art. 43 del D.P.R. 600/73.                            |                                                                                                    |
| L'Agenzia si riserva di effettuare controlli a campione per verificare la      |                                                                                                    |
| conformità agli originali dei documenti trasmessi.                             |                                                                                                    |
|                                                                                |                                                                                                    |
|                                                                                |                                                                                                    |
|                                                                                |                                                                                                    |
|                                                                                |                                                                                                    |
| Accetto Assunzione di responsabilità *                                         |                                                                                                    |

Direzione Regionale del Veneto Settore Servizi – Ufficio Servizi Fiscali

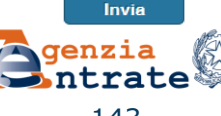

# Dettaglio delle fasi di invio della documentazione

Nella schermata successiva vengono proposte – nel box a destra – alcune informazioni (se precedentemente fornite): l'indirizzo e-mail e il recapito telefonico.

E' possibile, inoltre, fornire un indirizzo e-mail e/o un numero di cellulare diverso (senza modificare quello eventualmente già presente)

| Servizi Entretel                           | Ti trovi in: La mia scrivania / Assistenza Teonica e Fiscale / CIVIS / Co | ontrollo Formale / Apertura pratica / Gestione Contatti                                                                                                    |   |
|--------------------------------------------|---------------------------------------------------------------------------|----------------------------------------------------------------------------------------------------|---|
| Servizi per                                | Costions contatti                                                         |                                                                                                    |   |
| Ricevute                                   | Gestione contatti                                                         |                                                                                                    | _ |
| Software                                   | Product data and                                                          |                                                                                                    |   |
| omunicazioni                               | Foepriogo dati inseriti                                                   | Informazioni                                                                                                    |   |
| ID                                         | Codice Fiscale: CF     dentificative Comunicazione:      Terretaria       | Recepiti                                                                                                    |   |
| egime IVA mini One Stop Shop               | Anno di imposta: 2015                                                     | <ul> <li>e-mail: definition in the second second secon</li></ul> |   |
| onsultazioni                               | <ul> <li>Modello: UNI16</li> </ul>                                        | 🖌 cellulare: 123456548 🌖 Da Valdare                                                                                                    |   |
| Jeleghe                                    | Applungi contatti 👔                                                       | L'Agenzia utilizza questi recapiti, presenti nella<br>sezione Contatti dei servizi telematici - se validati -                                                                                                    |   |
| ervizi Ipotecari e Catastali. Osservatorio |                                                                           | per comunicare l'esito dell'invio documentale elo per<br>eventuali successivi contatti. Per aggiornarii, validarli                                                                                                    |   |
| ercato Immobiliare                         | telefono:                                                                 | o eliminarli val alla sezione <u>Contatti</u> .<br>Per comunicare un altro indirizzo e-mail e/o numero                                                                                                    |   |
| ofilo Utente                               |                                                                           | di cellulare compila il box Aggiungi contatti.                                                                                                    |   |
| saistenza Tecnica e Fiscale                |                                                                           | Attenzione<br>Se non è presente nessun recapito l'Agenzia non                                                                                                    |   |
| avis                                       | 🗹 Ho letto 🏂 Enformativa sul trattamento dei tuoi dati personali          | pub inviarti avvisi ero comunicazioni.                                                                                                    |   |
| UP Convenzioni - Prenotazione              |                                                                           |                                                                                                    |   |

#### 144

Direzione

Settore Servizi – Ufficio Servizi Fiscali

# Dettaglio delle fasi di invio della documentazione

Nella schermata successiva è possibile, acquisire il primo *file* e la sua descrizione che, nel caso di invio effettuato da un intermediario è tipicamente la delega.

Nel box a destra sono riepilogati i dati inseriti nella precedente schermata

| ervizi Entretel                                | Ti trovi in: La mia sorivania / Assistenza Teorica e Fiscale / CIVIS / Cr | ntrolio Formale / Apertura pratica / Gestione Contatti / In                                                                                                    |
|------------------------------------------------|---------------------------------------------------------------------------|----------------------------------------------------------------------------------------------------|
| rvizi per                                      | allogati                                                                  |                                                                                                    |
| cevute                                         | Invio documentazione                                                      | -                                                                                                    |
| oftware                                        |                                                                           |                                                                                                    |
| Comunicazioni                                  | Invia file                                                                | Riepilogo dati inseriti                                                                                                    |
| D                                              | E:\CIVIS 36 TER\TES Stoglia                                               | Codice Fiscale:                                                                                                    |
| gime IVA mini One Stop Shop                    | Descrizione allegato:                                                     | Anno di imposta: 2015                                                                                                    |
| neultazioni                                    | deloga                                                                    | <ul> <li>Modello: UNI16</li> <li>Meetificatus Castalla:</li> </ul>                                                                                                    |
| leghe                                          |                                                                           | <ul> <li>E-matrix E-matrix</li> </ul>                                                                                                    |
| rvizi Ipotecari e Catastali, Osservatorio      | Invia Indietro                                                            | - Collulare:                                                                                                    |
| ercato Immobiliare                             |                                                                           | Informazioni                                                                                                    |
| rofilo Utente                                  | 😤 Istruzioni per la predisposizione della documentazione da inviare       | Si possono inviare più file allegandone uno alla volta. Ogr                                                                                                    |
| ssistenza Teonica e Fiscale                    |                                                                           | allegato può avere formato TIF/TIFF o PDF/A (es:<br>Allegato1.pdf).                                                                                                    |
| avis                                           |                                                                           | reena predisposizione dei documento digitale si consiglia<br>utilizzare una risoluzione non superiore a 300 DPI. Opni<br>allegato non deve superare la dimensione massima di 6 |
| CUP Convenzioni - Prenotazione<br>Appuntamenti |                                                                           |                                                                                                    |

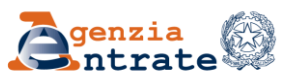
Dopo aver acquisito il file relativo alla delega è possibile ultimare l'invio o proseguire con l'allegazione di ulteriori documenti o, in alternativa, annullare l'invio

| rvizi Entratel                                                     | Ti trovi in: La mia scrivania / Assistenza Tecnica e Fiscale / CIVIS / Controllo Fi | omale / Apertura pratica / Gestione Contatti / Invio allegati / Apquisizione file                                                                            |
|--------------------------------------------------------------------|-------------------------------------------------------------------------------------|----------------------------------------------------------------------------------------------------|
| ervizi per                                                         | O servicizione file                                                                 |                                                                                                    |
| cevute                                                             | Acquisizione file                                                                   |                                                                                                    |
| oftware                                                            |                                                                                     |                                                                                                    |
| omunicazioni                                                       | Il file esempio lettera 36ter.pdf e stato acquisito.                                | Informazioni                                                                                                    |
| 0                                                                  | Riepilogo dati inseriti                                                             | Invia nuovo documento: consente di inviare altra documentazione relativa alla pratica.                                                                       |
| egime IVA mini One Stop<br>top                                     | <ul> <li>4 C.F.:</li> <li>Anno di imposta: 2015</li> </ul>                          | Conclusione invio: consente la chiusura della pratica qualora non ci siano altri<br>file da allegare.                                                        |
| nsultazioni                                                        | <ul> <li>Modello: UNI16</li> </ul>                                                  | Annulla: consente di ritornare al menu iniziale del servizio, azzerando le                                                                                   |
| sleghe                                                             | <ul> <li>Identificativo Controllo:</li> </ul>                                       | operazioni di invio file effettuate. Si usa se l'utente ha caricato per errore un file<br>oppure se non intende proseguire con l'invio della documentazione. |
| ervizi Ipotecari e Catastali,<br>sservatorio Mercato<br>vnobiliare | Contatti                                                                            |                                                                                                    |
| ofilo Utente                                                       | ✓ cellulare:<br>Descrizione allegato: delega                                        |                                                                                                    |
| saistenza Tecnica e 🔺<br>iscale                                    | Invia nuovo documento oppure Conclusione invio                                      |                                                                                                    |
| CIVIS                                                              |                                                                                     |                                                                                                    |
| CUP Convenzioni -<br>Prenotazione<br>Appuntamenti                  | Acculte                                                                             |                                                                                                    |
|                                                                    |                                                                                     |                                                                                                    |

Direzione Regionale del Veneto Settore Servizi – Ufficio Servizi Fiscali

### Il box a destra contiene un riepilogo dei documenti allegati

| vizi Entratel               | Ti trovi in: La mia scrivania / Assistenza Tecnica e Fiscale / CIVIS / Controllo Formale | / Apertura pratica / Gestione Contatti / Invio allegati / Acquisizione file                                                                                 |
|-----------------------------|------------------------------------------------------------------------------------------|----------------------------------------------------------------------------------------------------|
| vizi per                    | Associations file                                                                        |                                                                                                    |
| evute                       | Acquisizione file                                                                        |                                                                                                    |
| tware                       |                                                                                          |                                                                                                    |
| municazioni                 | I file E                                                                                 | File inviati                                                                                                    |
| )                           | Displican dati incerti                                                                   | Nome file: esempio lettera 36ter.pdf - delega                                                                                                    |
| ing B/A mini One Oten       | A CE I                                                                                   | Informazioni                                                                                                    |
| pme tvix mini One biop      | Anno di imposta: 2015                                                                    | Invia nuovo documento: consente di inviare altra documentazione relativa a                                                                                  |
| inoitationi                 | <ul> <li>Modelio: UNI16</li> </ul>                                                       | pratica.                                                                                                    |
| eghe                        | <ul> <li>Identificativo Controllo: T</li> </ul>                                          | Conclusione invio: consente la chiusura della pratica qualora non ci siano al<br>file da allegare.                                                          |
| vizi Ipotecari e Catastali, | Contatti                                                                                 | Annulla: consente di ritornare al menu iniziale del servizio, azzerando le                                                                                  |
| ervatorio Mercato           | 4 e-mail: g                                                                              | operazioni di invio file effettuate. Si usa se l'utente ha caricato per errore un fil<br>oppure se non intende proseguire con l'invio della documentazione. |
|                             | defulare:                                                                                |                                                                                                    |
| lo Utente                   | Descrizione allegato: altro                                                              |                                                                                                    |
| istenza Teonica e 🔥 🔺       | Invia nuovo documento gggure Conclusione invio                                           |                                                                                                    |
| vis.                        |                                                                                          |                                                                                                    |

# Una volta ultimata l'allegazione dei documenti è possibile effettuare l'invio selezionando il tasto «Conclusione invio»

Direzione Regionale del Veneto Settore Servizi – Ufficio Servizi Fiscali

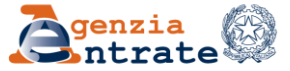

A invio ultimato, il sistema rilascia un numero di protocollo con l'informazione relativa alla Direzione Provinciale che ha acquisito la documentazione

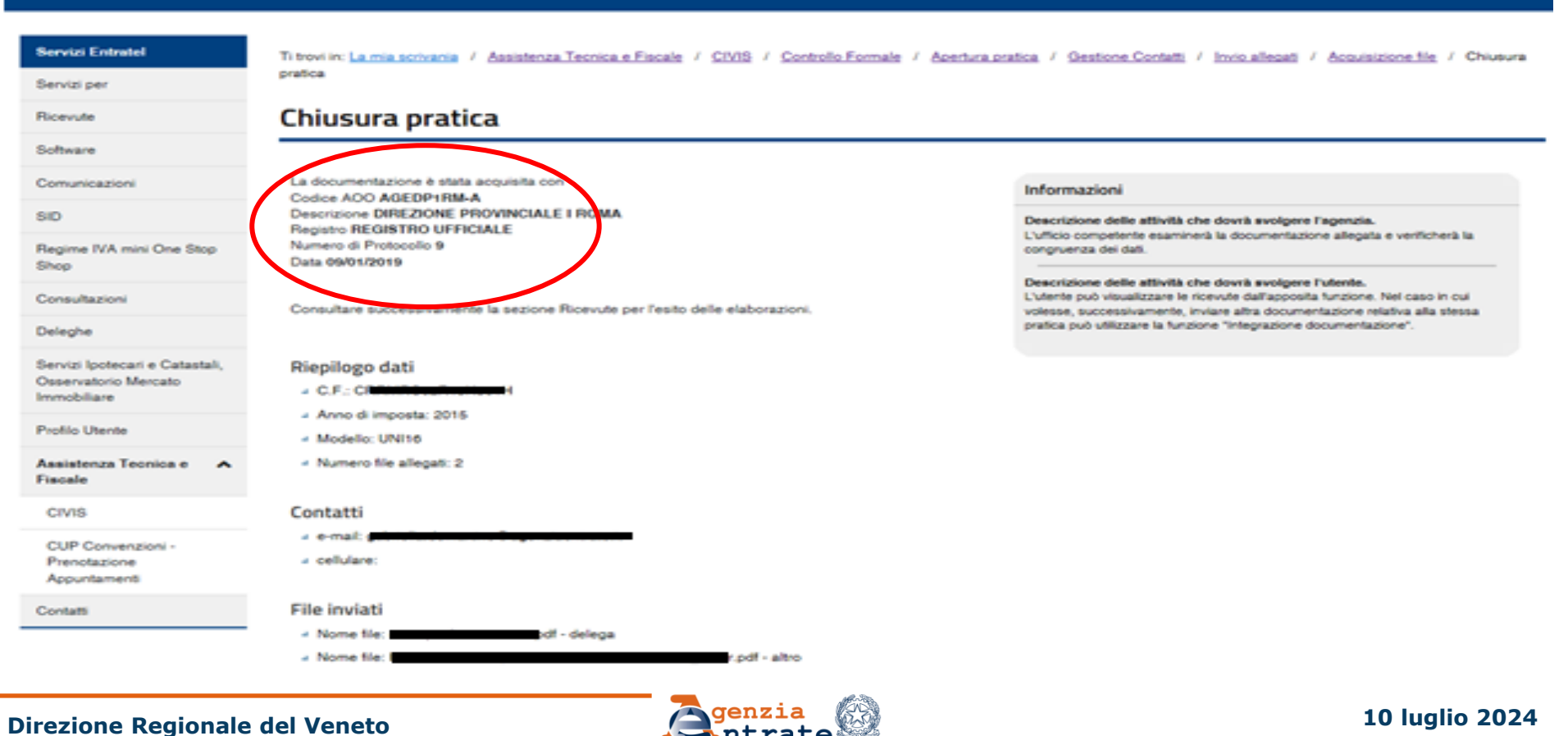

### Settore Servizi – Ufficio Servizi Fiscali

Per verificare l'invio, l'utente deve accedere alla sezione delle ricevute, selezionando il *link* «**Ricevute**» presente nel menù della pagina iniziale...

| zi Entratel           | Ti trovi in: La mia scrivania / Assistenza Tecnica e Fiscale / CIVIS /                                                                               | Controllo Formale                                                                                                    |
|-----------------------|----------------------------------------------------------------------------------------------------|----------------------------------------------------------------------------------------------------|
| er                    | Assistants nor controllo formalo della                                                                                                    | dichiaraziono                                                                                                    |
|                       | Assistenza per controllo formale della                                                                                                    | diciliarazione                                                                                                    |
|                       | L'applicazione consente di:                                                                                                    |                                                                                                    |
| ızioni                | Inviare la documentazione in risposta ad una comunicazione da parte de                                                                               | ell'Agenzia delle Entrate ovvero di integrare la documentazione gi                                                                  |
|                       | trasmessa per consentire all'ufficio competente di verificare la conformità d                                                                        | dei dati riportanti in dichiarazione.                                                                                               |
| A mini One Stop Shop  | I documenti da allegare devono essere predisposti in formato PDF/A oppu<br>e non devono superare la dimensione massima di 5 Mb. In caso di file di c | rre TIF/TIFF (ad esempio, scontrini.pdf, fatture.pdf, ricevute.tif, eco<br>limensioni superiori è necessario dividerlo in più file. |
| oni                   | Per verificare la corrispondenza al formato richiesto dei documenti d                                                                                | a inviare ed effettuare la loro eventuale conversione, si consi                                                                     |
|                       | di utilizzare la "Funzione di validazione e conversione file".                                                                                       |                                                                                                    |
|                       | Istruzioni per la predisposizione della documentazione da inviare                                                                                    |                                                                                                    |
| cnica e Fiscale       | - <u>Fac-simile delega Persone Fisiche</u> <u>Fac-simile delega Societa</u> <u>A</u> .                                                               | Fac-simile delega Tutore                                                                                                    |
|                       |                                                                                                    |                                                                                                    |
| nzioni - Prenotazione | Funzione di validazione e conversione file                                                                                                    | Informazioni                                                                                                    |
| ənti                  | Invio documentazione                                                                                                    | Funzione di validazione e conversione file: per effettuare                                                                          |
|                       | Ricevute                                                                                                    | la validazione e la conversione dei documenti da inviare.                                                                           |
|                       | Integrazione documentazione                                                                                                    | Invio documentazione: per effettuare l'invio della<br>documentazione richiesta nella comunicazione dell'agenzia                     |

Direzione Regionale del Veneto Settore Servizi – Ufficio Servizi Fiscali

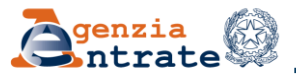

Per ciascun invio, viene fornito il riepilogo dei documenti acquisiti con l'indicazione di eventuali motivi di scarto

| Senzia @                                                                                                    | ACCETTATO                         |
|----------------------------------------------------------------------------------------------------|-----------------------------------|
| L'utilicio DP II MILANO - UFFICIO TERRITORIALE DI RHO della DIREZIONE PROVINCIALE II DI MILANO relativamente al documenti inovati e<br>protocollati con n. 1 del REGISTRO UFFICIALE, dopo le velfiche ellettuale, dichiara di aver accettato TUTTI i documenti inviati, secondo il prospetto<br>sotto riportato. | In questo caso i file sono        |
| Numero Protocollo: 1 Deta Protocollo:                                                                                                    | conformi e, pertanto, accettati.  |
| Deetto interessato:                                                                                                    | Se non sono conformi la dizione   |
| Denco documenti ricevuti:                                                                                                    | è scartato; in quest'ultimo caso, |
| alho<br>Articolo 20.pdf ACCETTATO<br>alho.M ACCETTATO                                                                                                    | – l'utente deve inviare           |
| delega<br>delega.pdf ACCETTATO                                                                                                    | nuovamente i documenti            |
|                                                                                                    | tramite CIVIS attraverso la       |
|                                                                                                    | funzionalità "Integrazione        |
|                                                                                                    | documentazione".                  |

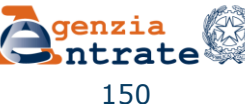

I documenti possono essere inviati esclusivamente in formato PDF/A (PDF/A-1a o PDF/A-1b) e in formato TIF e/o TIFF.

E' possibile inviare più documenti (ciascuno dei quali non potrà eccedere la dimensione di 5MB) nell'ambito della stessa operazione.

Nel caso in cui la documentazione non risponda ai requisiti di formato richiesti, i documenti <u>non conformi</u> non verranno accettati e il contribuente riceverà una ricevuta di scarto.

È disponibile un servizio che consente all'utente di verificare, validare e convertire preventivamente i documenti da inviare tramite CIVIS.

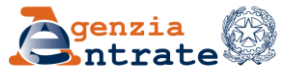

### Formato dei documenti da allegare

# La funzionalità consente di effettuare l'upload del file per verificarne la conformità.

| Servizi Entratel                                               | Ti trovi in: La mia scrivania / Assistenza Tecnica e Fiscale / CIVIS / Controllo Formale / Validatore                                          |
|----------------------------------------------------------------|----------------------------------------------------------------------------------------------------|
| Servizi per                                                    | Eurziene di validaziene e conversione file                                                                                                    |
| Ricevute                                                       | Funzione ul valluazione e conversione me                                                                                                    |
| Software                                                       | I documenti da allegare devono essere predisposti in formato PDF/A oppure TIF/TIFF (ad esempio, scontrini.pdf, fatture.pdf, ricevute.tif, ecc) |
| Comunicazioni                                                  | e non devono superare la dimensione massima di 5 Mb.                                                                                           |
| SID                                                            | Valida documento                                                                                                    |
| Regime IVA mini One Stop Shop                                  | E:\CIVIS 36 TER\TES Sfoglia                                                                                                    |
| Consultazioni                                                  |                                                                                                    |
| Deleghe                                                        | selezionare la descrizione                                                                                                    |
| Profilo Utente                                                 |                                                                                                    |
| Assistenza Tecnica e Fiscale                                   |                                                                                                    |
| CIVIS                                                          | valida                                                                                                    |
|                                                                |                                                                                                    |
| Direzione Regionale del Vene<br>Settore Servizi – Ufficio Serv | to<br>izi Fiscali 152                                                                                                    |

### Interrogazione stato di lavorazione

Gli utenti dei servizi telematici possono avvalersi del canale telematico CIVIS, oltre che per inviare i documenti richiesti a seguito di una comunicazione, per conoscere lo stato di avanzamento delle attività relative al controllo formale della dichiarazione

#### Assistenza per controllo formale della dichiarazione

L'applicazione consente di:

> Inviare la documentazione in risposta ad una comunicazione da parte dell'Agenzia delle Entrate ovvero di integrare la documentazione già trasmessa per consentire all'ufficio competente di verificare la conformità dei dati riportanti in dichiarazione.

I documenti da allegare devono essere predisposti in formato PDF/A oppure TIF/TIFF (ad esempio, scontrini.pdf, fatture.pdf, ricevute.tif, ecc...) e non devono superare la dimensione massima di 5 Mb. In caso di file di dimensioni superiori è necessario dividerlo in più file.

Per verificare la corrispondenza al formato richiesto dei documenti da inviare ed effettuare la loro eventuale conversione, si consiglia di utilizzare la "Funzione di validazione e conversione file".

<u>Istruzioni per la predisposizione della documentazione da inviare</u>

🎇 <u>Fac-simile delega Persone Fisiche 🎇 Fac-simile delega Società % Fac-simile delega Tutore</u>

#### Funzione di validazione e conversione file

Invio documentazione

Ricevute

Integrazione documentazione

Conoscerne lo stato di lavorazione.

E' possibile verificare la ricezione della documentazione ed ottenere le prime informazioni sull'esito.

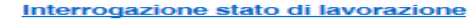

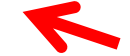

 Gestire le comunicazioni inviate ai CAF in relazione alle dichiarazioni per le quali ha rilasciato il visto di conformità.

#### Direzione Regionale del Veneto Settore Servizi – Ufficio Servizi Fiscali

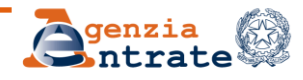

#### Informazioni

Funzione di validazione e conversione file: per effettuare la validazione e la conversione dei documenti da inviare.

Invio documentazione: per effettuare l'invio della documentazione richiesta nella comunicazione dell'agenzia.

Ricevute: per visualizzare la lista delle ricevute attestanti la ricezione della documentazione.

Integrazione documentazione: per integrare la documentazione con l'invio di ulteriori allegati a fronte di una pratica già aperta.

Interrogazione stato di lavorazione: per conoscere lo stato di avanzamento delle attività relative al controllo formale della dichiarazione.

Elenco soggetti contenuti nelle liste CAF mod. 730 - con visto di conformità: per trasmettere la documentazione richiesta ai CAF in

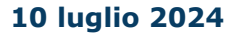

153

### Interrogazione stato di lavorazione

Per accedere alla funzionalità l'utente deve selezionare il *link* «Interrogazione stato di lavorazione» presente nel menù della pagina iniziale. Contribuenti ed intermediari accedono utilizzando le stesse modalità già previste per il servizio di presentazione documenti.

Agli intermediari è richiesto obbligatoriamente di inserire il codice fiscale del contribuente e l'identificativo di controllo relativo alla comunicazione.

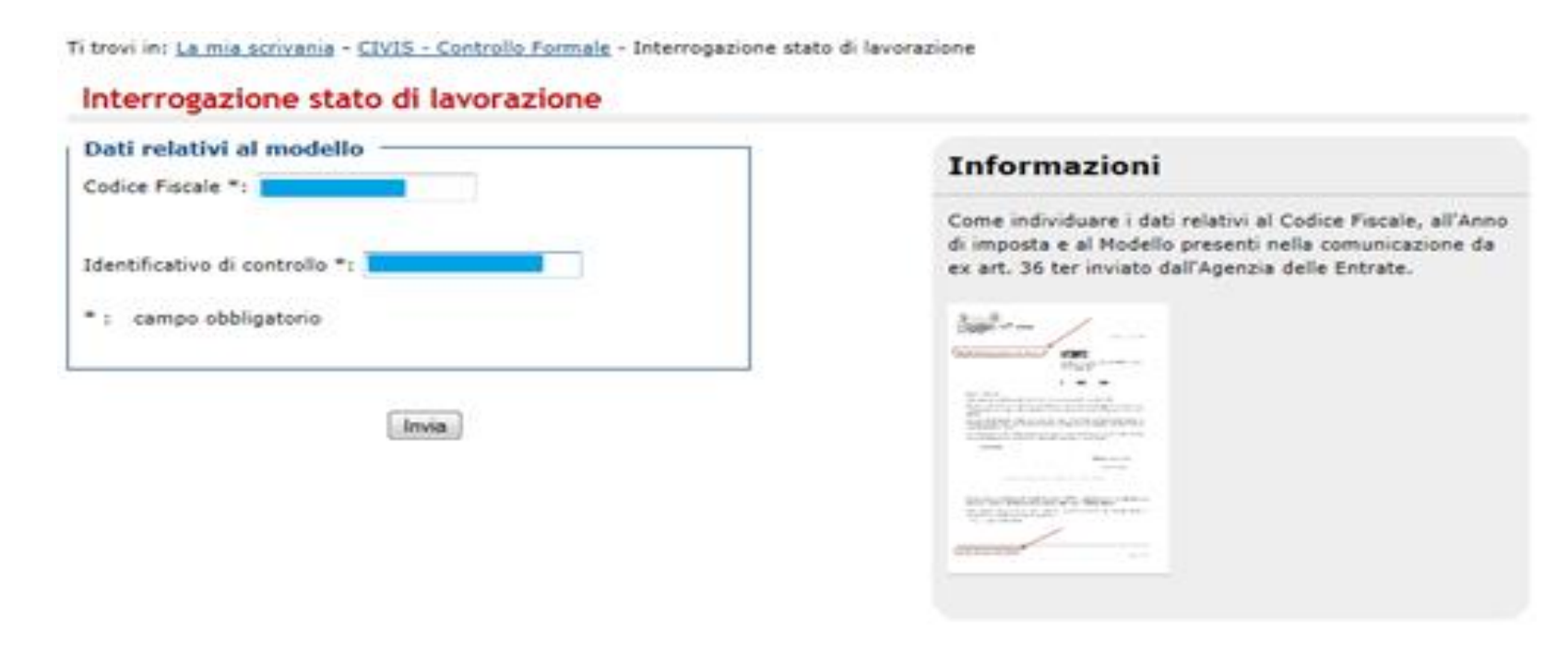

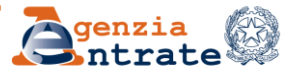

### Interrogazione stato di lavorazione

| A fronte dei dati inseriti non sono presenti comunica | zioni                                                                                                    |
|-------------------------------------------------------|----------------------------------------------------------------------------------------------------|
| Dati relativi al modello                              | Informazioni                                                                                                    |
| nno di imposta **: Selezionare Anno                   | Come individuare i dati relativi al Codice Fiscale,<br>all'Anno di imposta e al Modello presenti nella<br>comunicazione da ex art. 36 ter inviato dall'Agenzia<br>delle Entrate. |
| todello **: Selezionare Modello 💌                     | hader- /                                                                                                    |
| dentificativo di controllo **:                        |                                                                                                    |

Esempio di messaggio se la dichiarazione per la quale l'utente sta effettuando l'interrogazione non risulta segnalata ai fini del controllo formale

All'utente viene inoltre fornito un riepilogo degli invii documentali eventualmente effettuati utilizzando il canale telematico

| Interrogazione stato di lavorazione |            |                    |          |                         |                              |  |
|-------------------------------------|------------|--------------------|----------|-------------------------|------------------------------|--|
| C.F:                                |            | Anno di imposta:   | Modello: | ID controllo:           |                              |  |
| Numero Protocollo                   | Data       | Registro           | Ufficio  | Numero file<br>allegati | Modalità di<br>presentazione |  |
| 100090                              | 22/05/2014 | REGISTRO UFFICIALE | TQS      | 1                       | CIVIS                        |  |
| 100089                              | 22/05/2014 | REGISTRO UFFICIALE | TQS      | 1                       | CIVIS                        |  |
| 100088                              | 22/05/2014 | REGISTRO UFFICIALE | TQS      | 1                       | CIVIS                        |  |
| 100087                              | 22/05/2014 | REGISTRO UFFICIALE | TQS      | 1                       | CIVIS                        |  |
| 100086                              | 22/05/2014 | REGISTRO UFFICIALE | TQS      | 1                       | CIVIS                        |  |
| 100085                              | 22/05/2014 | REGISTRO UFFICIALE | TQS      | 2                       | CIVIS                        |  |
|                                     |            |                    |          |                         |                              |  |

Stato di lavorazione: In lavorazione - l'Ufficio sta svolgendo le attività di verifica dei dati riportati in dichiarazione.

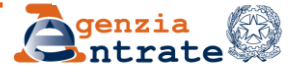

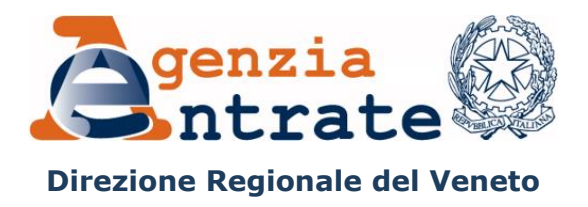

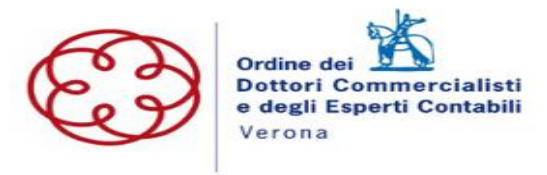

# Servizio CIVIS Assistenza per Comunicazioni promozione adempimento spontaneo

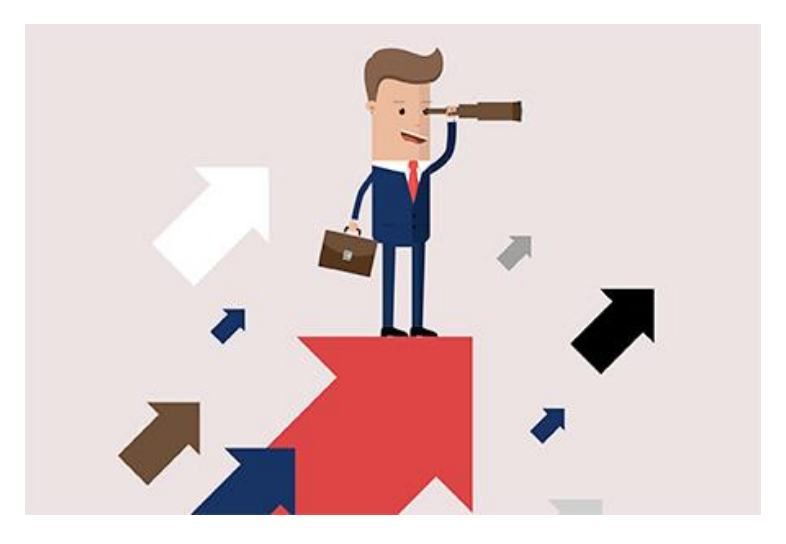

Direzione Regionale del Veneto Settore Servizi – Ufficio Servizi Fiscali

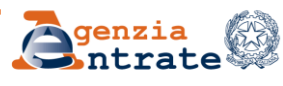

### Accesso al servizio

Ti trovi in: Home portale / CIVIS

### CIVIS

#### Assistenza per:

. Comunicazioni/avvisi telematici di irregolarità e cartelle di pagamento

La funzione consente di ricevere assistenza sulle comunicazioni/avvisi telematici di irregolarità e sulle cartelle di pagamento che derivano dal controllo delle dichiarazioni fiscali previsto dagli artt. 36 bis del DPR n. 600/73 e 54 bis del DPR n. 633/72.

. Richiesta modifica delega F24

La funzione consente di richiedere la modifica della delega di pagamento F24 e di conoscere l'esito della lavorazione della richiesta.

Come funziona Civis F24 - pdf

#### Istanze di autotutela locazioni

La funzione consente di richiedere assistenza sugli avvisi di liquidazione relativi ai contratti di locazione e conoscere l'esito della lavorazione della propria istanza.

- Come funziona Civis Istanza autotutela locazioni pdf
- . Consultazione delle richieste

La funzione consente di conoscere l'esito della lavorazione della richiesta.

. Assistenza per controllo formale

La funzione consente di trasmettere la documentazione chiesta dall'ufficio per verificare la correttezza e la conformità dei dati riportati in dichiarazione o per integrare la documentazione già trasmessa che deriva dal controllo formale delle dichiarazioni previsto dall'art. 36 ter del DPR n. 600/73 e di conoscerne lo stato di lavorazione.

Come funziona Civis Assistenza per il controllo formale della dichiarazione - pdf

. Assistenza sulle comunicazioni per la promozione dell'adempimento spontaneo

----

La funzione consente di inviare la documentazione in risposta ad una comunicazione dell'Agenzia delle entrate, finalizzata a promuovere l'adempimento spontaneo degli obblighi tributari, ai sensi dell'art. 1 comma 634 e seguenti della legge 23 dicembre 2014, n. 190 (Legge di stabilità 2015) e di conoscerne lo stato di lavorazione.

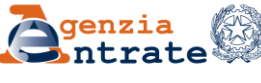

Ti trovi in: Home portale / Civis / Comunicazioni adempimento spontaneo

### Assistenza sulle comunicazioni inviate al fine di promuovere l'adempimento spontaneo agli obblighi tributari (Legge di stabilità 2015)

L'applicazione consente di

Inviare la documentazione in risposta ad una comunicazione dell'Agenzia delle Entrate, finalizzata a promuovere l'adempimento spontaneo agli obblighi tributari (Legge di stabilità 2015) ovvero di integrare la documentazione già trasmessa.

I documenti da allegare devono essere predisposti in formato PDF/A oppure TIF/TIFF (ad esempio, scontrini.pdf, fatture.pdf, ricevute.tif, ecc....) e non devono superare la dimensione massima di 5 Mb ciascuno. In caso di file di dimensioni superiori è necessario dividerlo in più file.

Per verificare la corrispondenza al formato richiesto dei documenti da inviare ed effettuare la loro eventuale conversione, si consiglia di utilizzare la "Funzione di validazione e conversione file".

ntre de la company de la predisposizione della documentazione da inviare

🎇 <u>Fac-simile delega Persone Fisiche 🎇 Fac-simile delega Società % Fac-simile delega Tutore</u>

#### Funzione di validazione e conversione file

Invio documentazione

Ricevute

Integrazione documentazione

K

Conoscerne lo stato di lavorazione.

E' possibile verificare la ricezione della documentazione ed ottenere e prin sull'esito.

Interrogazione stato di lavorazione

#### Informazioni

Funzione di validazione e conversione file: per effettuare la validazione e la conversione dei documenti da inviare.

Invio documentazione: per effettuare l'invio della documentazione in risposta alla comunicazione dell'Agenzia.

Ricevute: per visualizzare la lista delle ricevute attestanti l'invio e l'acquisizione della documentazione.

L'utente che vuole inviare uno o più documenti, seleziona il link "Invio documentazione".

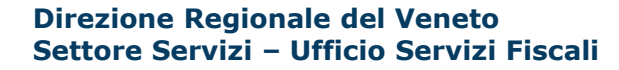

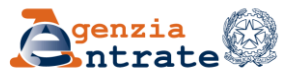

Nella schermata successiva vengono proposte nel box a destra alcune informazioni (se precedentemente fornite) l'indirizzo email e il recapito telefonico. E' possibile, inoltre, fornire un indirizzo email e/o un numero di cellulare diverso (senza modificare quello eventualmente già presente).

### Gestione contatti

| Codiao Eino              |                                                                                                    | Inform                                   |
|--------------------------|----------------------------------------------------------------------------------------------------|------------------------------------------|
| Cource Fisc              | ale                                                                                                    | Recap                                    |
| Identificative           | o Comunicazione:                                                                                                    |                                          |
|                          |                                                                                                    | - 0-1                                    |
|                          |                                                                                                    |                                          |
|                          |                                                                                                    | - Ce                                     |
| Aggiungi cont            | atti 🐽                                                                                                    | - 00                                     |
| Aggiungi cont            | atti 🥡                                                                                                    | ਾ ce<br>L'Agen                           |
| Aggiungi cont            | atti 🕡                                                                                                    | ce<br>L'Agen<br>Contat                   |
| Aggiungi cont<br>e-mail: | atti 🥡                                                                                                    | 4 ce<br>L'Agen<br>Contat<br>l'esito d    |
| Aggiungi cont<br>e-mail: | atti 🕡<br>Compilando questo box è possibile comunicare un<br>altro indirizzo e-mail e/o numero di cellulare che può<br>essere utilizzato dall'Agenzia per avvisi e/o | L'Agen<br>Contat<br>l'esito o<br>contatt |

Ho letto 🎇 l'informativa sul trattamento dei tuoi dati personali

| Informazioni |               |
|--------------|---------------|
| Recapiti     |               |
| + e-mail: '  | 🚺 Da Validare |
| + cellulare: |               |

L'Agenzia utilizza questi recapiti, presenti nella sezione Contatti dei servizi telematici - se validati - per comunicare 'esito dell'invio documentale e/o per eventuali successivi contatti. Per aggiornarli, validarli o eliminarli vai alla sezione Contatti.

Per comunicare un altro indirizzo e-mail e/o numero di cellulare compila il box Aggiungi contatti.

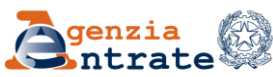

inserisce il CF (se chi invia è un intermediario) e l'identificativo della comunicazione. Tali informazioni sono presenti nella comunicazione inviata al contribuente.

#### Invio documentazione

La funzione permette l'invio di file relativi alla documentazione da presentare.

N.B.: i campi contrassegnati con \* sono obbligatori.

| Codice Fiscale   | -: BAD              | - / |
|------------------|---------------------|-----|
| Identificativo d | comunicazione =: CV |     |

#### ┌ Assunzione di responsabilità

L'intermediario si assume la responsabilità di trattare informazioni che riguardano esclusivamente soggetti dai quali ha ricevuto apposita delega.

La trasmissione telematica della documentazione non solleva il contribuente dall'obbligo di conservazione degli originali fino al termine previsto dall'art. 43 del D.P.R. 600/1973 e dall'art. 57 del D.P.R. 633/1972.

L'Agenzia si riserva di effettuare controlli a campione per verificare la conformità agli originali dei documenti trasmessi.

Accetto Assunzione di responsabilità \*

Invia

### Informazioni

Come individuare i dati relativi al Codice Fiscale e all'identificativo comunicazione presenti nella comunicazione inviata dall'Agenzia delle Entrate.

| Acr. 0                                            |                       |
|---------------------------------------------------|-----------------------|
| 4.000 TO 10 TO 2 TO 2 TO 2 TO 2 TO 2 TO 2 TO 2 TO | 2915                  |
|                                                   |                       |
| W.W.C. 199                                        | CONTRACTOR CONTRACTOR |

Chi presenta documentazione per conto di altri soggetti deve inserire anche la delega e copia del documento di identità del delegante.

Direzione Regionale del Veneto Settore Servizi – Ufficio Servizi Fiscali

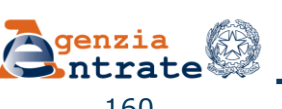

Gli intermediari delegati a operare per conto del contribuente inseriscono il codice fiscale del loro cliente e l'identificativo della comunicazione e accettano l'assunzione di responsabilità, *flaggando* l'apposito riquadro.

#### Invio documentazione

La funzione permette l'invio di file relativi alla documentazione da presentare.

N.B.: i campi contrassegnati con \* sono obbligatori.

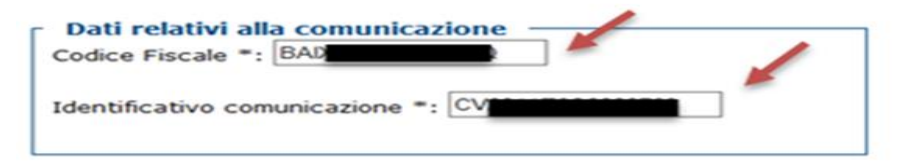

#### Assunzione di responsabilità

L'intermediario si assume la responsabilità di trattare informazioni che riguardano esclusivamente soggetti dai guali ha ricevuto apposita delega.

La trasmissione telematica della documentazione non solleva il contribuente dall'obbligo di conservazione degli originali fino al termine previsto dall'art. 43 del D.P.R. 600/1973 e dall'art. 57 del D.P.R. 633/1972.

L'Agenzia si riserva di effettuare controlli a campione per verificare la conformità agli originali dei documenti trasmessi.

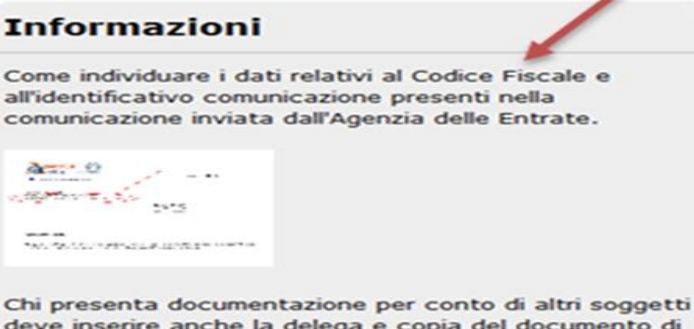

deve inserire anche la delega e copia del documento di identità del delegante.

Accetto Assunzione di responsabilità \*

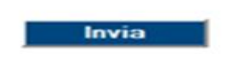

#### **Direzione Regionale del Veneto** Settore Servizi – Ufficio Servizi Fiscali

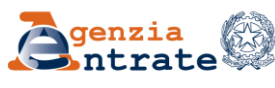

L'utente, tramite la funzione Sfoglia, individua il file che intende allegare, seleziona il «tipo» (documento o delega) dal menu a tendina e clicca su Acquisisci.

#### Acquisisci file Riepilogo dati inseriti Sfoglia... . Codice Fiscale: Identificativo Comunicazione: Descrizione allegato: E-mail: selezionare la descrizione $\sim$ . Cellulare: Informazioni Acquisisci Indietro Si possono inviare più file allegandone uno alla volta. Ogni allegato può avere formato TIF/TIFF o PDF/A (es: Allegato1.pdf). Nella predisposizione del documento digitale si consiglia di Istruzioni per la predisposizione della documentazione da inviare utilizzare una risoluzione non superiore a 300 DPI. Ogni file allegato non deve superare la dimensione massima di 5 MB.

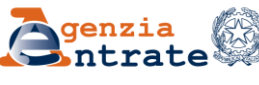

Invio documentazione

Dopo aver acquisito un file, il sistema permette all'utente di acquisirne degli altri o di concludere l'operazione, inviando il/i file precedentemente caricati.

### Acquisizione file

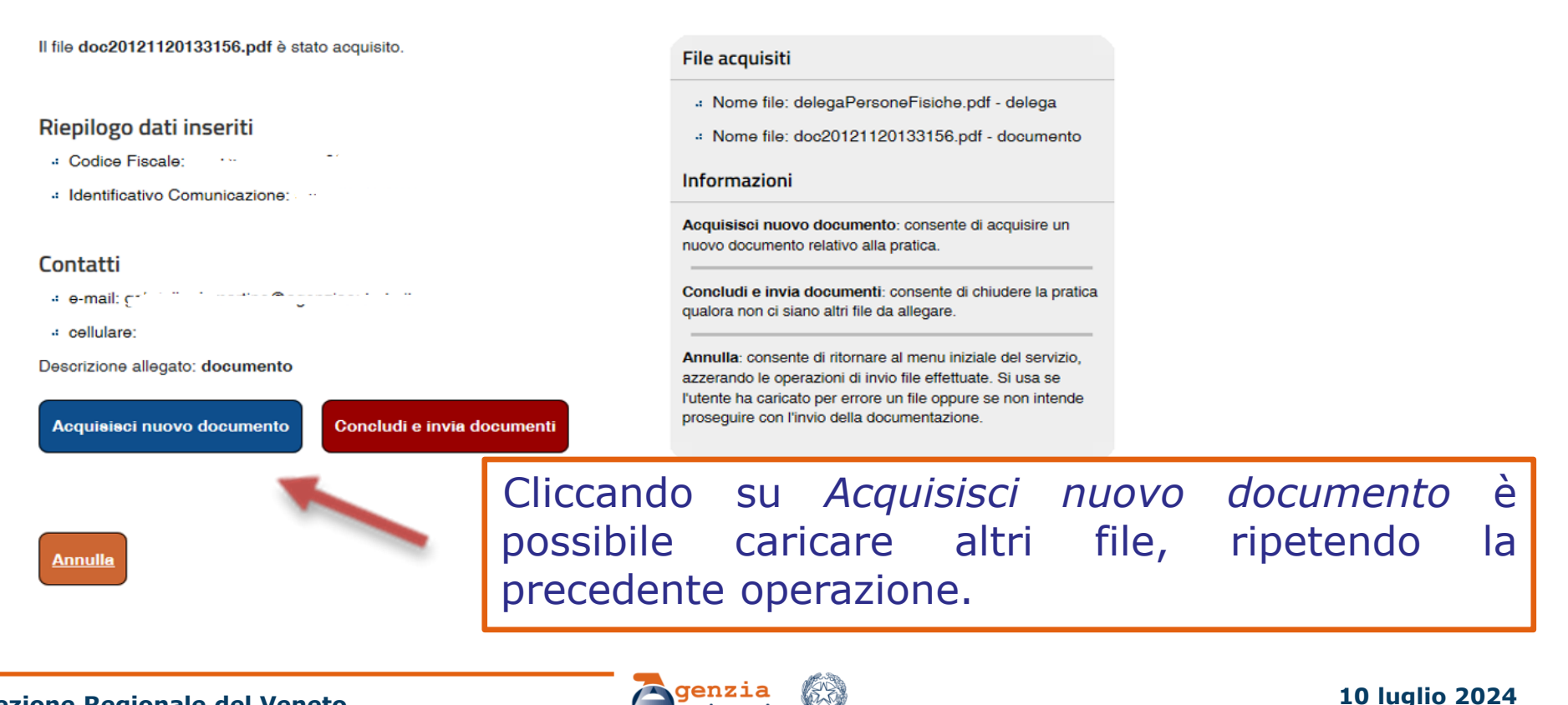

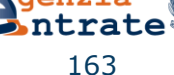

### **Funzione: Integrazione documentazione**

#### Funzione di validazione e conversione file

Invio documentazione

Ricevute

Integrazione documentazione

Nel caso in cui l'utente si accorga di dover integrare la documentazione già trasmessa, può effettuare un secondo invio, cliccando sul link *Integrazione documentazione* presente nella home page del servizio.

#### Integrazione documentazione

La funzione permette l'invio di ulteriori file per integrare la documentazione di una prati

N.B.: i campi contrassegnati con \* sono obbligatori.

L'utente seguendo le indicazioni della procedura, acquisisce e invia i nuovi documenti con le stesse modalità utilizzate in occasione del primo invio.

| Codice Fiscale *: RH              |                   | Informazioni                                                                                                    | i               |              |      |
|-----------------------------------|-------------------|----------------------------------------------------------------------------------------------------|-----------------|--------------|------|
| Identificativo comunicazione *: C |                   | Come individuare i dati relativi al codice fiscale e<br>all'identificativo della comunicazione inviata dall'Agenzia delle |                 | genzia delle |      |
|                                   | Numero Protocollo | Data Acquisizione                                                                                                    | Anno di imposta | Codice Fis   | cale |
| $\boldsymbol{\zeta}$              | 1459              | 04/05/2016                                                                                                    | 2011            | В            | Y    |
|                                   |                   | Invia altra documenta                                                                                                    | azione          |              |      |

Direzione Regionale del Veneto Settore Servizi – Ufficio Servizi Fiscali

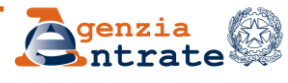

### **Funzione: Ricevute**

Per ciascun invio, il sistema rilascia una ricevuta di protocollo e una ricevuta con l'esito del controllo formale dei file.

L'utente può visualizzare le ricevute, cliccando sul link *Ricevute* presente nel menu della pagina iniziale del servizio.

| acevute                                                                                | 11110                                                                                                    | documentazione         |
|----------------------------------------------------------------------------------------|----------------------------------------------------------------------------------------------------|------------------------|
| a funzione permette la visualizzazione delle ricevute Dati relativi alla comunicazione | Informazioni                                                                                                    | ute                    |
| dentificativo comunicazione *:                                                         | Come individuare i dati relativi al codice fiscal<br>all'Identificativo della comunicazione inviata d<br>Entrate.                                                                                                    | razione docementazione |
| Invia                                                                                  | Antras O                                                                                                    |                        |
|                                                                                        | An example<br>of the second second second second second second second second second second second second second second second<br>second second second second second second second second second second second second second second second second<br>second second second second second second second second second second second second second second second second<br>second second second second second second second second second second second second second second second second<br>second second se |                        |

e l'identificativo della comunicazione e clicca su *Invia*.

Direzione Regionale del Veneto Settore Servizi – Ufficio Servizi Fiscali

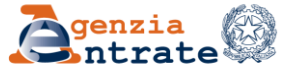

## **Funzione: Ricevute**

Viene visualizzato l'elenco di tutti gli invii effettuati in relazione alla specifica comunicazione indicata.

*Nell'esempio, la pratica è stata integrata con due invii successivi* 

Per visualizzare o salvare le ricevute occorre cliccare sul simbolo 🏪 corrispondente alla riga che interessa.

Sono state trovate le seguenti ricevute relative al seguente registro di protocollo:

Codice Aoo: AGEDC001-A Descrizione: Agenzia delle Entrate Registro: REGISTRO UFFICIALE

| Protocollo | Data Acquisizione | Tipo Documento                      | Codice Fiscale                        | Ricevuta di<br>Protocollazione 🥡 | Ricevuta di Accettazione 🥡 |
|------------|-------------------|-------------------------------------|---------------------------------------|----------------------------------|----------------------------|
| 16085      | 11/01/2021        | Comunicazioni adempimento spontaneo | <b></b>                               | 📆 Protocollato                   | 📆 Accettato                |
| 16087      | 11/01/2021        | Comunicazioni adempimento spontaneo | · · · · · · · · · · · · · · · · · · · | 📆 Protocollato                   | 📆 Scartato parzialmente    |
| 16089      | 11/01/2021        | Comunicazioni adempimento spontaneo |                                       | 📆 Protocollato                   | 📆 Scartato totalmente      |

### Attenzione

La ricevuta di protocollazione è disponibile se i file superano i controlli antivirus (Inviato/Inviato parzialmente/Non inviato).

*La ricevuta di accettazione è disponibile con l'esito del controllo sui formati dei file (Accettato/Scartato parzialmente/Scartato totalmente).* 

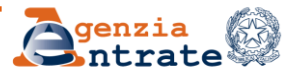

## Servizio SMS & e-mail

Per sapere tempestivamente se ci sono stati degli invii in relazione ai quali i documenti allegati sono stati scartati, l'utente può attivare una specifica funzionalità che consente di ricevere un avviso tramite sms/e-mail.

L'avviso è inviato ai recapiti comunicati e validati nella sezione «Contatti» dei servizi telematici dell'Agenzia (Avvisi) e a quello indicato nel *form* «Gestione contatti».

Se l'utente ha comunicato i propri contatti riceve l'avviso (tramite mail e/o sms) relativo all'esito dell'invio documentale effettuato tramite CIVIS.

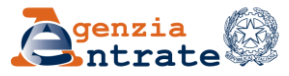

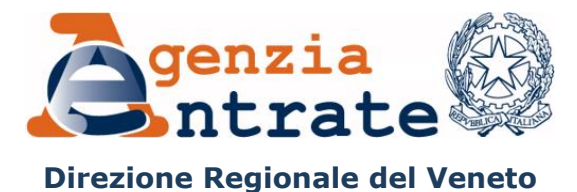

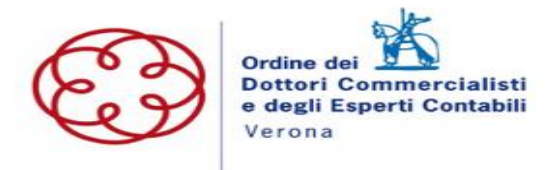

# CIVIS Autotutela contratti di locazione imposta di registro

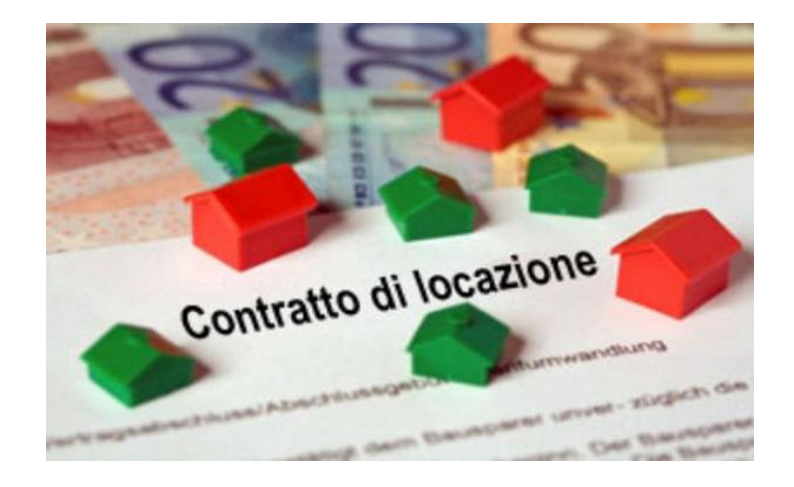

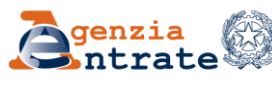

Tramite il canale CIVIS è possibile presentare una istanza di autotutela per avvisi di liquidazione relativi ad imposta di registro dovuta per i contratti di locazione (atti con contenuto impositivo e pertanto suscettibili di impugnazione dinanzi agli organi della giurisdizione tributaria):

#### Assistenza fiscale e catastale

CIVIS
Il servizio CIVIS consente di richiedere assistenza sulle
comunicazioni di irregolarità, sugli avvisi telematici e le cartelle
di pagamento (artt. 36 bis del Dpr n. 600/73 e 54 bis del Dpr n.
633/72), nonché sugli avvisi di luquidazione relativi ai contratti
di locazione per le annualità successive alla prima. Consente,
inoltre, di richiedere la modifica della delega di pagamento F24.
È infine possibile la presentazione dei documenti ai fini del
controllo formale delle dichiarazioni (art. 36 ter del Dpr n.
600/73) e in relazione alle comunicazioni per la promozione
dell'adempimento spontaneo (art. 1, co. 634 e ss. della L n.
190/2014).
Vai al servizio

#### \* Istanze di autotutela locazioni

\*

La funzione consente di richiedere assistenza sugli avvisi di liquidazione relativi ai contratti di locazione e conoscere l'esito della lavorazione della propria istanza.

Come funziona Civis Istanza autotutela locazioni - pdf

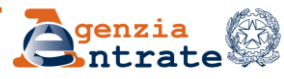

### Autotutela contratti di locazione – imposta di registro

### È possibile presentare tramite CIVIS una sola istanza.

La richiesta può essere inoltrata se:

- l'avviso non risulta già annullato/non è presente un'istanza di autotutela accolta;
- l'avviso di liquidazione non si riferisce ad annualità anteriori al quinquennio precedente;
- non è presente un ruolo.

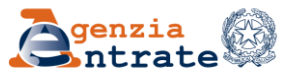

Gli steps procedurali lato utente sono similari a quelli noti per le comunicazioni di irregolarità 36bis.

Per acquisire la richiesta è necessario inserire il numero dell'avviso e l'identificativo del contratto, entrambi presenti nel frontespizio dell'avviso ricevuto:

| AVVISO                                       | DI LIQUIDAZIONE DELL'IMPOSTA             |                |
|----------------------------------------------|------------------------------------------|----------------|
| 1                                            | AVVISO NUM 2006/3 / 190/000/001/2023/003 | >              |
| che in relazione<br>Al contratto anno 2006 s | SERIE 3 DENTIF. F9606L D00PG             |                |
| ezione Regionale del Veneto                  | - Genzia                                 | 10 luglio 2024 |

Settore Servizi – Ufficio Servizi Fiscali

Dir

Una volta individuato l'avviso il canale CIVIS propone un menu a tendina con le possibili motivazioni a supporto dell'autotutela e un format che con percorso guidato permette di evidenziare le informazioni di rilievo per la valutazione dell'istanza (pagamenti già effettuati, opzione cedolare secca per annualità successive, ecc).

Selezionare il motivo per il quale si sta presentando l'istanza\*:

L'imposta di registro è stata già pagata Il contratto si è risolto anticipatamente (compreso il caso di ordinanza di convalida di sfratto o di finita locazione) Il contratto è in "cedolare secca" Il contratto è stato ceduto (compreso il caso di subentro) Il contratto è stato modificato con riduzione del canone di locazione L'imposta è stata pagata per l'intero periodo al momento della registrazione Altro

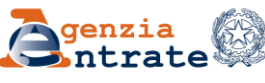

Le richieste di autotutela pervenute tramite CIVIS sono trattate di regola dall'Ufficio che ha emesso l'avviso di liquidazione, che normalmente è l'Ufficio presso il quale è stato registrato il contratto di locazione.

L'Ufficio può disporre **l'annullamento totale** o **parziale** dell'avviso notificato.

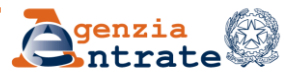

Per conoscere lo stato di lavorazione e **l'esito dell'istanza** è previsto l'utilizzo della linea di menù utilizzata per i servizi CIVIS già disponibili (Assistenza per comunicazioni/avvisi telematici e per le cartelle di pagamento, richiesta modifica F24)

Ti trovi in: La mia scrivania - CIVIS

CIVIS

- . Assistenza per:
  - « Comunicazioni di irregolarità

La funzione consente di ricevere assistenza su comunicazioni/avvisi telematici di irregolarità che derivano dal controllo delle dichiarazioni fiscali previsto dagli artt. 36 bis del DPR n. 600/73 e 54 bis del DPR n. 633/72.

« Cartelle di pagamento

La funzione consente di ricevere assistenza sulle cartelle di pagamento che derivano dal controllo delle dichiarazioni fiscali previsto dagli artt. 36 bis del DPR n. 600/73 e 54 bis del DPR n. 633/72.

\* Richiesta modifica delega F24

La funzione consente di richiedere la modifica della delega di pagamento F24 e di conoscere l'esito della lavorazione della richiesta.

\* Istanze di autotutela locazioni

La funzione consente di richiedere assistenza sugli avvisi di liquidazione relativi ai contratti di locazione e conoscere l'esito della lavorazione della propria istanza.

<u>Consultazione delle richieste</u>

La funzione consente di conoscere l'esito della lavorazione della richiesta.

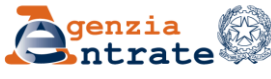

### Autotutela contratti di locazione – imposta di registro

Selezionando l'icona presente nella colonna **Riepilogo esiti della richiesta** si può visualizzare, stampare e salvare il documento contenente le informazioni riguardanti l'istanza di autotutela.

| PROTOCOLLO                                                                                                    | CODICE FISCALE<br>CONTRIBUENTE | IDENTIFICATIVO | MODELLO<br>ANNO/<br>DATA<br>VERSAMENTO | STATO<br>RICHIESTA                           | RIEPILOGO<br>ESITI<br>RICHIESTA | DOCUMENTO<br>AGGIORNATO<br>(*) |  |
|----------------------------------------------------------------------------------------------------|--------------------------------|----------------|----------------------------------------|----------------------------------------------|---------------------------------|--------------------------------|--|
| (*) La visualizzazione della comunicazione non equivale a consegna: per le comunicazioni parzialmente regolarizzate e per le comunicazioni con esiti di pagamento è previsto<br>l'invio con le modalità ordinarie |                                |                |                                        |                                              |                                 |                                |  |
| <u>2017040700005</u>                                                                                                    |                                | 11/2,2011/001  |                                        | CHIUSA<br>- ISTANZA<br>AUTOTUTELA<br>ACCOLTA | POE                             |                                |  |

Nella colonna **Documento aggiornato** la comunicazione con cui l'utente viene informato che l'Ufficio ha disposto **l'annullamento totale** o **parziale** dell'avviso.

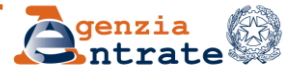

### Autotutela contratti di locazione – imposta di registro

A seguito **dell'annullamento parziale** dell'avviso è inoltre possibile **stampare l'F24** precompilato contenente gli importi rideterminati a seguito della lavorazione effettuata dall'Ufficio territoriale.

L'atto di autotutela parziale **è una rettifica dell'originaria pretesa** impositiva e non un nuovo atto di liquidazione.

|   | Il file è conforme allo st        | andard PDF/A ed è stato aperto i                                                           | n sola lettura per ev             | itare modifiche.                      | Abilita modifica               |   |                    |                    |           |
|---|-----------------------------------|--------------------------------------------------------------------------------------------|-----------------------------------|---------------------------------------|--------------------------------|---|--------------------|--------------------|-----------|
|   | <b>A</b> genzia<br>ntrate         |                                                                                            |                                   | Mod. F24 Versomer                     | ti con elementi identificativi | * |                    |                    |           |
|   | MODELLO DI PAG<br>UNIFICATO       | AMENTO<br>PER CA                                                                           | AGENZIA<br>COREDITO ALLA TESORERI | A COMPETENTE                          | PROV.                          |   |                    |                    |           |
| 8 | CODICE FISCALE<br>DATI ANAGRAFICI | cogrone, denominatione o regione sociale<br>des diversite<br>grant and grant seaso (M o F) | comune (o Seno estero) di nooc    | nome<br>Ro                            | pex                            |   | STATO<br>RICHIESTA | RIEPILOGO<br>ESITI | DOCUMENTO |
|   | DOMICILIO FISCALE                 | AGRATE BRIANZA                                                                             | ROMA<br>M B                       | Vio a numato civico<br>VIA CARUCCI 01 | RIM                            | = |                    | RICHIESTA          | (*)       |

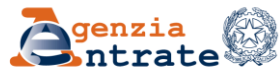

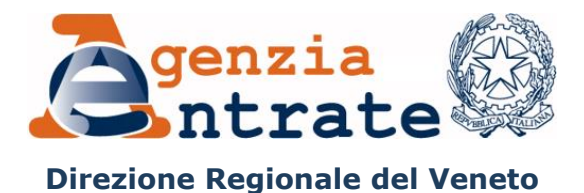

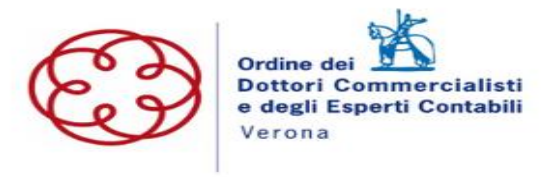

# La registrazione telematica dei contratti di locazione (RLI)

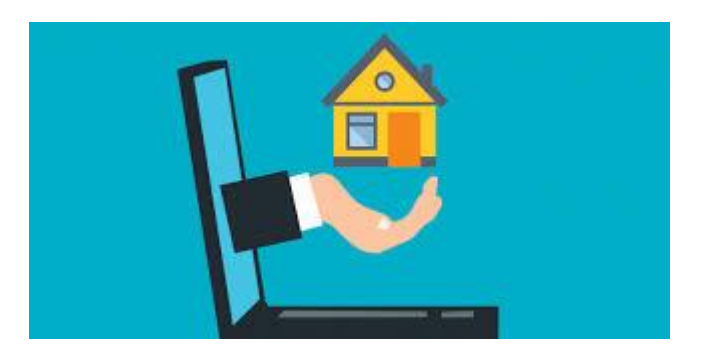

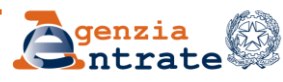

Tutti i contratti di locazione e affitto di beni immobili di durata superiore ai 30 giorni complessivi nell'anno, compresi quelli relativi a fondi rustici e quelli stipulati dai soggetti passivi Iva, devono essere obbligatoriamente registrati qualunque sia l'ammontare del canone pattuito.

La registrazione dei contratti di locazione deve avvenire **entro 30** giorni **dalla data di stipula o dalla sua decorrenza, se anteriore**.

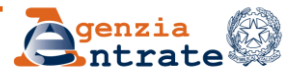

### La registrazione telematica dei contratti di locazione

Il contratto di locazione può essere registrato telematicamente installando il **software** dedicato fornito dall'Agenzia o, in alternativa, direttamente on line grazie al servizio di **compilazione web.** 

In entrambi i casi, **il prodotto di riferimento è il modello** "RLI".

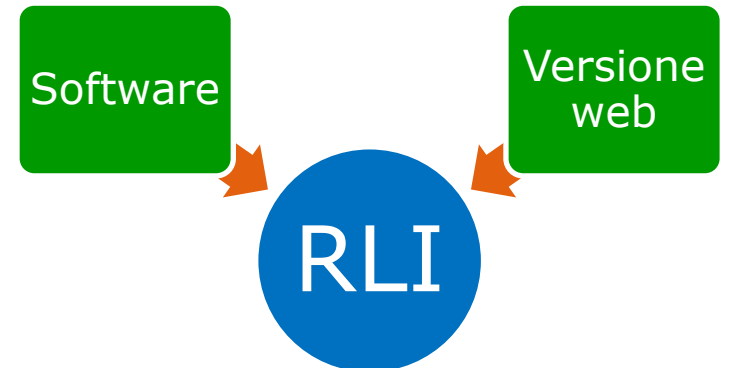

Sono obbligati ad adottare la registrazione telematica i possessori di almeno 10 immobili e gli agenti immobiliari.

Direzione Regionale del Veneto Settore Servizi – Ufficio Servizi Fiscali

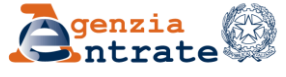

### La registrazione telematica dei contratti di locazione

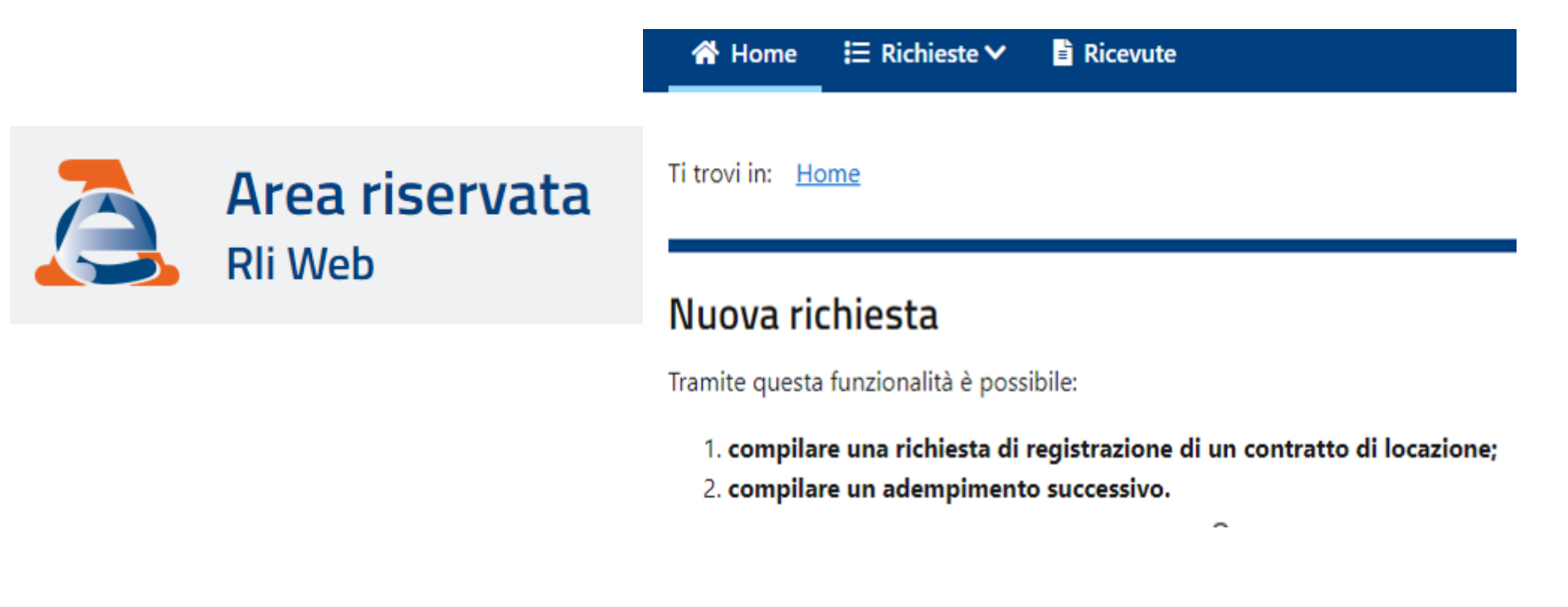

### RLI web consente di registrare direttamente online, **senza installare** alcun software.

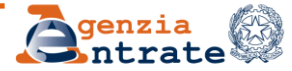

## La registrazione telematica dei contratti di locazione

Oltre alla registrazione con RLI web si può:

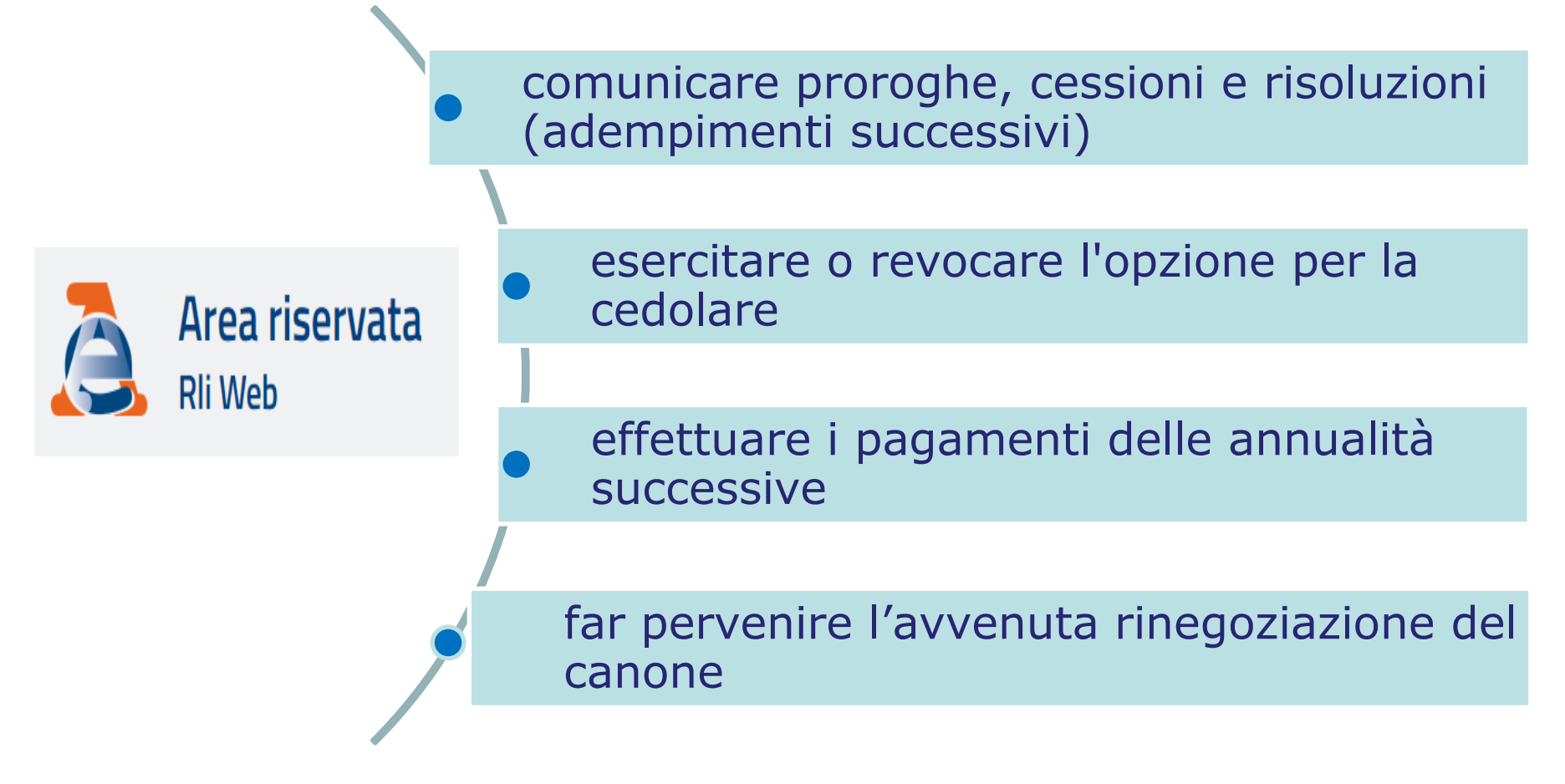

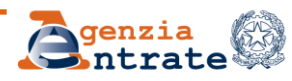
#### La registrazione telematica dei contratti di locazione

Selezionando **Nuova richiesta** si dà inizio alla compilazione della richiesta di nuova registrazione o di comunicazione di un adempimento successivo:

| Nuova richiesta                                                                                    | A che punto sei                          |                                   |                                              |
|----------------------------------------------------------------------------------------------------|------------------------------------------|-----------------------------------|----------------------------------------------|
| Richiedente<br>Dati del richiedente                                                                | Richiesta<br>Dati della richiesta        | Riepilogo<br>Dati riepilogo       |                                              |
| Riepilogo<br>Dati del richiedente                                                                  | News                                     |                                   | · ·                                          |
| Richiesta: Prima registrazione<br>Tipologia contratto: L1 - Locazione di immobile ad uso abitativo |                                          | Parte del contratto (Locatore)    | Quadri                                       |
|                                                                                                    |                                          |                                   | Dati Generali                                |
| Individuato il<br>compilazione<br>relativi al conti                                                | richiedente s<br>o visualizza:<br>ratto. | si procede alla<br>zione dei dati | Soggetti<br>Immobili<br>Regime di tassazione |

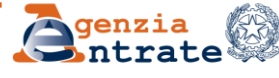

In ogni fase della compilazione è possibile tornare alle pagine precedenti selezionando **i link** presenti sulla barra di navigazione.

I tasti Indietro e Avanti del browser non devono essere usati in quanto possono generare errori di elaborazione e/o visualizzazione.

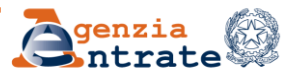

#### La registrazione telematica dei contratti di locazione

In caso di nuova registrazione è necessario allegare la copia del contratto e gli eventuali allegati scansionandoli in un unico file in formato **TIF, TFF O PDF/A.** 

Allegare il file è facoltativo quando:

- la locazione è di tipo abitativo
- il contratto è stipulato tra persone fisiche che non agiscono nell'esercizio di un'impresa, arte o professione
- il numero di locatori e di conduttori, rispettivamente, non è superiore a 3
- vi è una sola unità abitativa ed un numero di pertinenze non superiore a 3
- tutti gli immobili devono essere censiti con attribuzione di rendita
- il contratto contiene esclusivamente la disciplina del rapporto di locazione

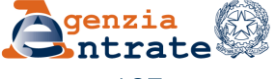

#### La registrazione telematica dei contratti di locazione

# Allegato Contratto I Informazioni allegato E possibile allegare un unico file nei formati ammessi TIF e/o TIFF e PDF/A (PDF/A-1a o PDF/A-1b), contenente la copia dell'atto da registrare sottoscritto dalle parti e tutti gli eventuali documenti ad esso allegati. Per agevolare la predisposizione di documenti da allegare sono disponibili le funzionalità di verifica e di eventuale conversione dei file qualora non conformi ai formati previsti (PDF/A-1a, PDF/A-1b oppure TIF e/o TIFF).

Nel caso in cui il file sottoposto a verifica non sia del formato idoneo all'allegazione, le funzionalità della procedura daranno la possibilità di convertirlo in quello conforme.

Direzione Regionale del Veneto Settore Servizi – Ufficio Servizi Fiscali

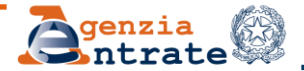

Una volta compilati i quadri, predisposto l'allegato e indicato la data di invio il servizio web calcola le eventuali imposte dovute (registro e bollo) e, nel caso di tardività, propone le sanzioni e gli interessi per il ravvedimento.

Il pagamento delle imposte, **di registro e di bollo**, è effettuato con addebito su c/c del richiedente la registrazione, non di altri soggetti locatari/conduttori, o dell'intermediario.

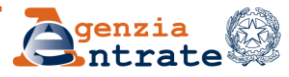

Il servizio telematico restituisce, immediatamente dopo l'invio, un messaggio che conferma solo **l'avvenuta trasmissione** del file e, **in seguito**, fornisce al contribuente una ricevuta attestante **l'avvenuta registrazione del contratto**. Quest'ultima comunicazione contiene la data di registrazione del contratto, il numero di protocollo telematico, gli estremi dell'atto e il Codice identificativo del contratto.

Per la **verifica degli esiti del pagamento** è necessario attendere un'ultima ricevuta.

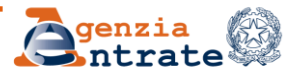

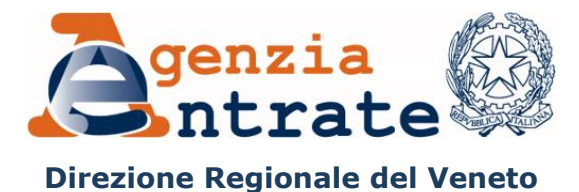

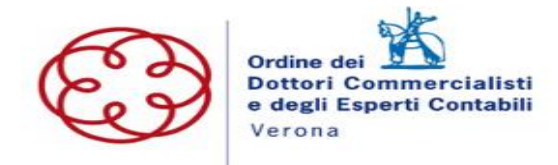

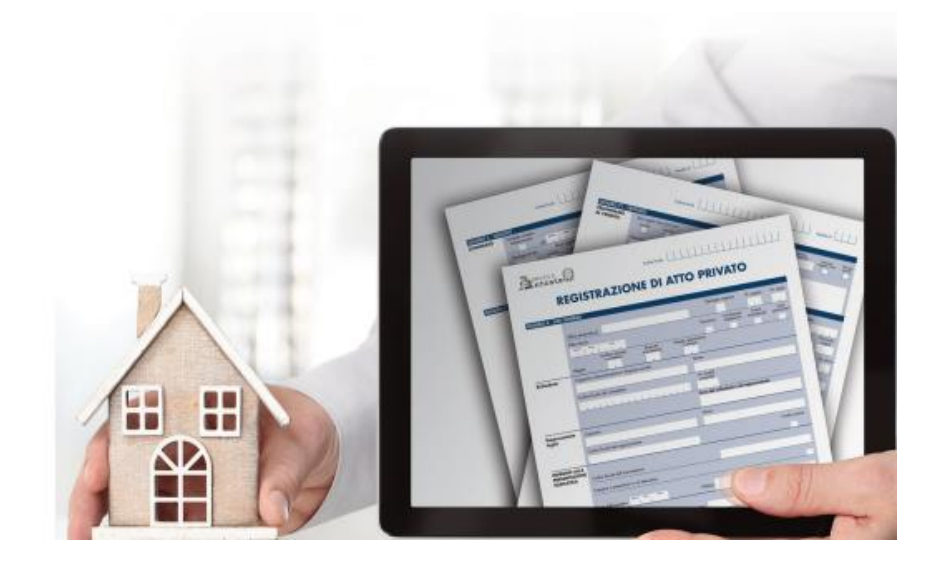

Direzione Regionale del Veneto Settore Servizi – Ufficio Servizi Fiscali

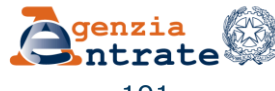

10 luglio 2024

#### Un veloce reminder sulle scadenze

Il Decreto Semplificazioni fiscali (D.L. n. 73 del 2022) ha **uniformato** il termine ordinario entro il quale registrare gli atti soggetti a registrazione in termine fisso formati in Italia (art. 13, c. 1 D.P.R. n. 131 del 1986 comma 1, Tur).

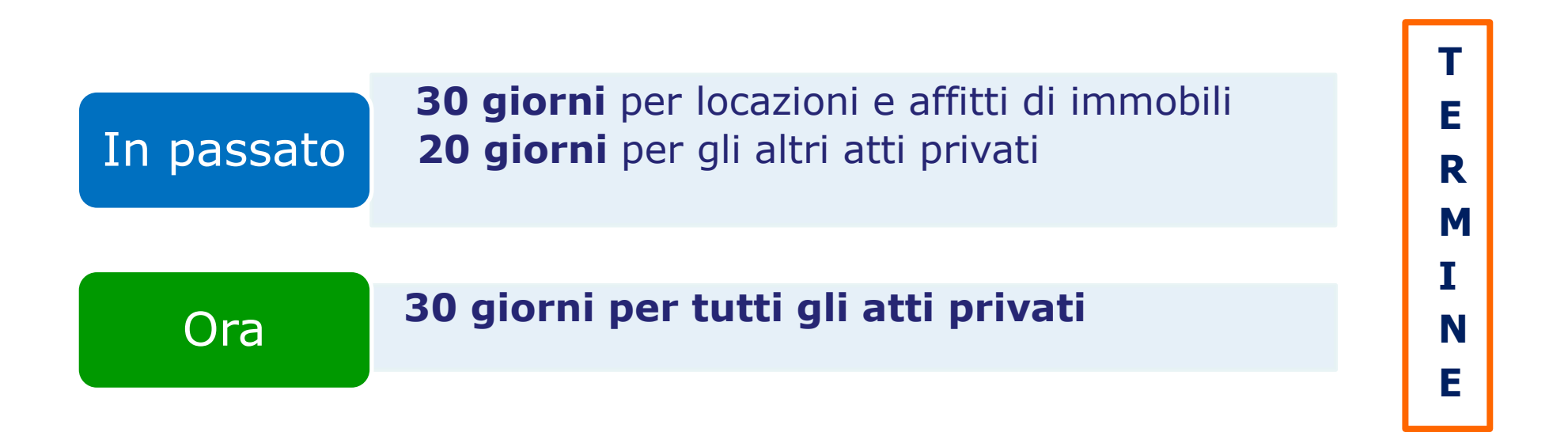

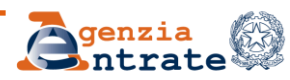

L'Agenzia ha arricchito i **servizi online** resi disponibili nell'ambito delle imposte indirette introducendo **il nuovo modello RAP** dedicato agli **"atti privati**" diversi dalla locazione.

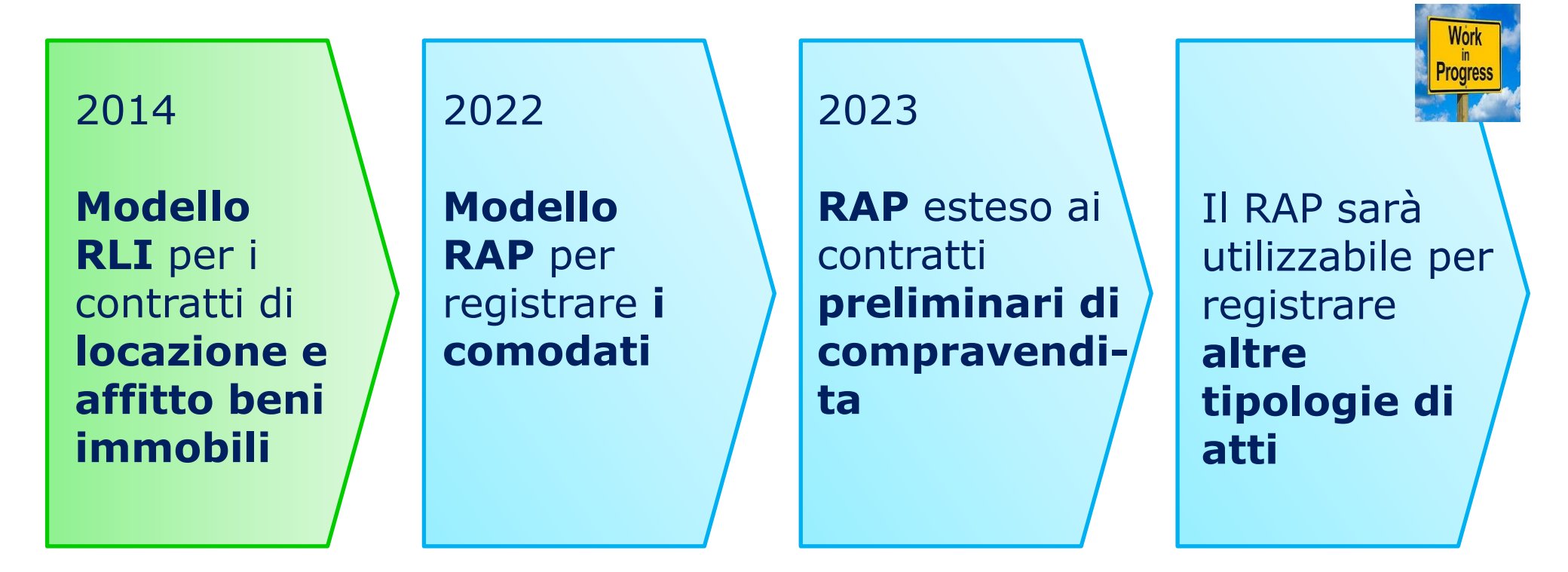

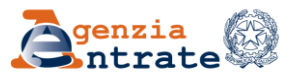

In questa prima fase il modello RAP è utilizzabile per registrare:

- Comodati con eventuale clausola penale
- Preliminari di vendita con eventuali caparre, acconti e clausola penale

In presenza di **atti contenenti più disposizioni** ovvero plurimi (esempio preliminare di vendita e comodato ante vendita) non è possibile utilizzare il RAP, ma si dovrà ricorrere alla registrazione presso un ufficio territoriale.

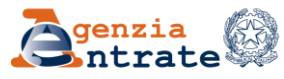

Nell'area riservata del sito internet dell'Agenzia delle entrate è resa disponibile gratuitamente **un'apposita procedura web** per la compilazione e la presentazione del modello RAP.

L'applicazione web può essere utilizzata direttamente dai contribuenti, oppure, in qualità di intermediari, dagli stessi soggetti abilitati a richiedere la registrazione dei contratti di locazione tramite la procedura RLI.

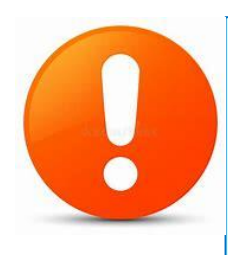

Per consentire **l'invio dei modelli anche da parte di SW** privati sono state pubblicate apposite specifiche tecniche con le relative componenti di controllo stand alone.

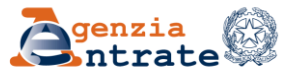

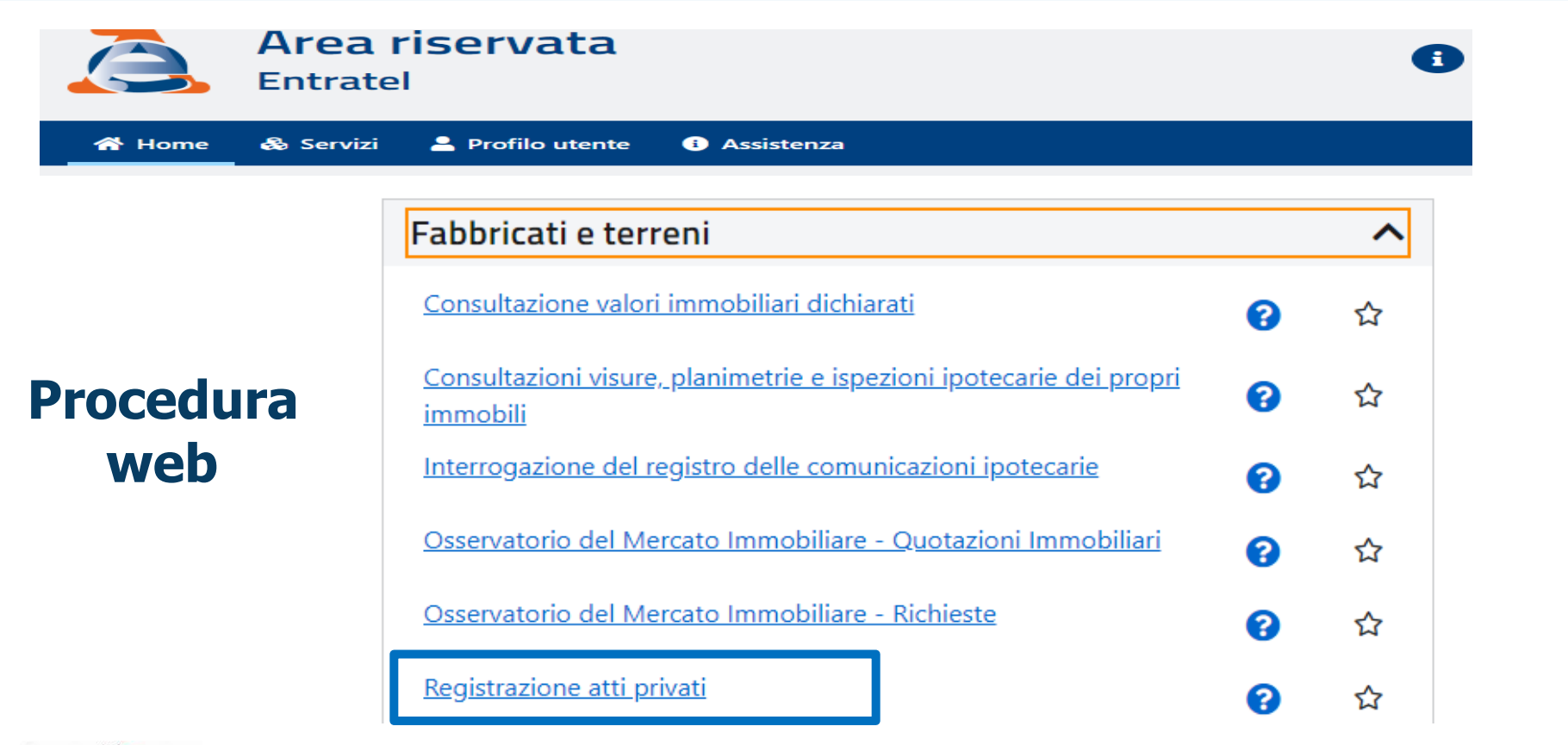

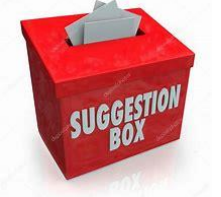

Nella funzione «cerca il servizio» non digitare RAP ma atti privati!

Direzione Regionale del Veneto Settore Servizi – Ufficio Servizi Fiscali

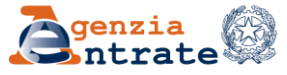

10 luglio 2024

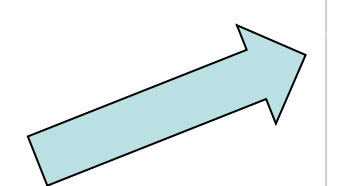

La procedura web consente di selezionare la tipologia di contratto (negozio) che si vuole registrare. Comodato Preliminare

#### Nuova richiesta - Comodato

Tramite questa funzionalità è possibile compilare una richiesta di registrazione di un **contratto di comodato**.

Il comodato è il contratto con il quale una parte consegna all'altra un bene mobile o immobile, affinché se ne serva per un tempo o per un uso determinato, con l'obbligo di restituire lo stesso bene ricevuto. Il comodato può essere redatto in forma verbale o scritta.

I comodati di beni immobili sono soggetti a registrazione se:

- redatti in forma scritta: in tal caso la registrazione deve essere effettuata entro 30 giorni dalla data dell'atto;
- 2. stipulati in forma verbale, solo se enunciati in un altro atto sottoposto a registrazione

#### + Nuova richiesta

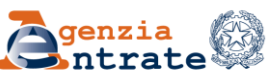

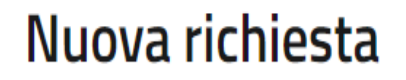

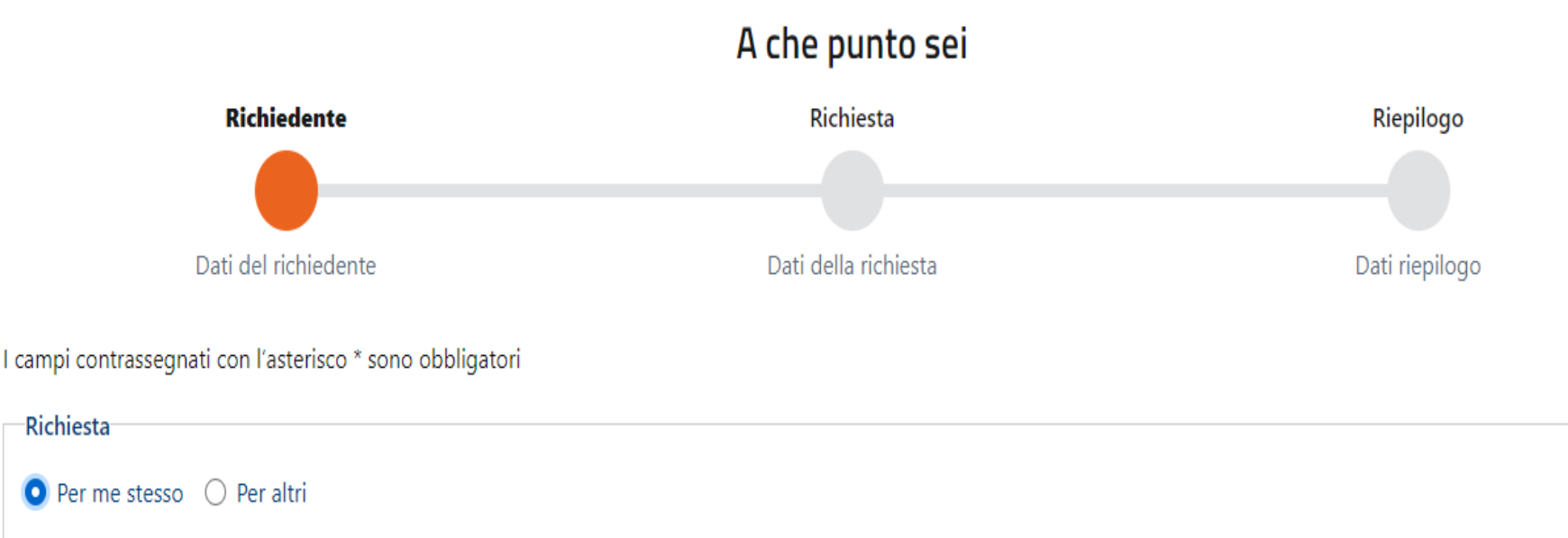

Selezionare «per altri» se chi richiede la registrazione agisce in nome e per conto di un altro soggetto (società, ente, minore, interdetto, inabilitato, ecc.), non serve per evidenziare l'impegno alla trasmissione!

Direzione Regionale del Veneto Settore Servizi – Ufficio Servizi Fiscali

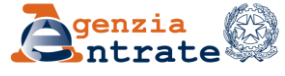

| Descrizione del contratto: * |                  |   |  |
|------------------------------|------------------|---|--|
| COMODATOSOCIETAXYZ           |                  | ? |  |
| Procedi                      | ← Torna indietro |   |  |

La procedura richiede una «descrizione del contratto». E' necessario fornire una descrizione il più possibile sintetica che:

- non presenti spazi, accenti, apostrofi, o altri segni di punteggiatura
- è possibile usare il solo carattere underscore (comodato\_societa)

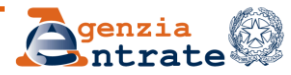

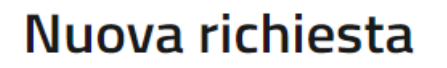

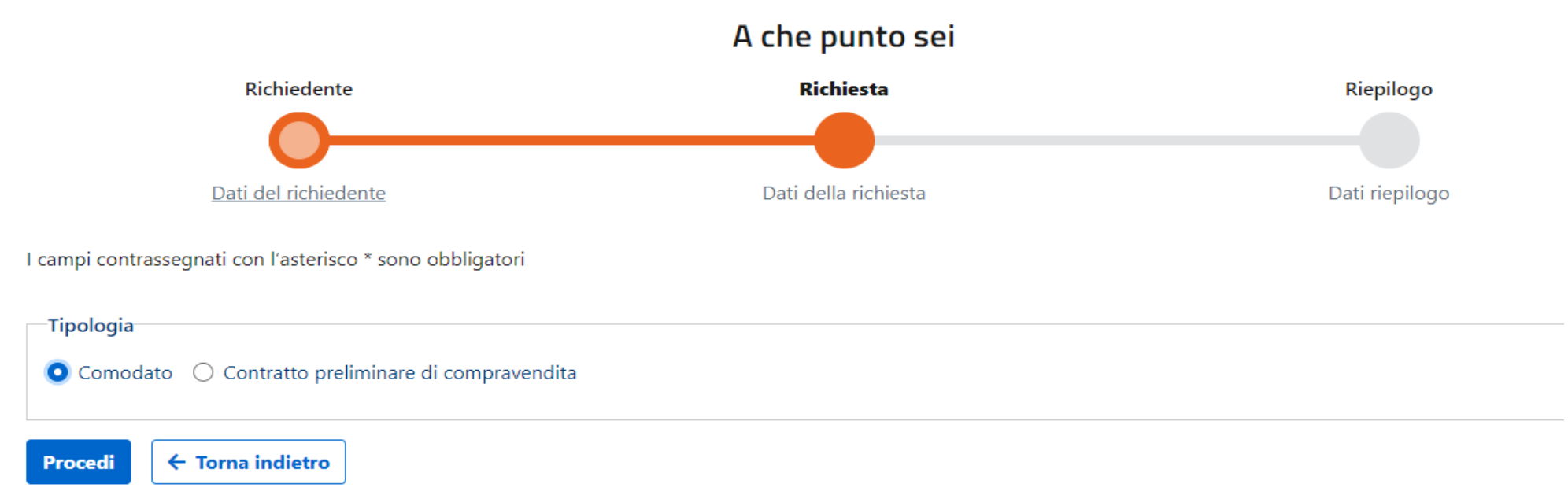

Inserita la descrizione è possibile rivedere la scelta della tipologia di contratto da registrare. Completate le informazioni sul richiedente si accede alle schermate relative al contratto sottoscritto.

Direzione Regionale del Veneto Settore Servizi – Ufficio Servizi Fiscali

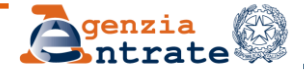

Per la registrazione telematica può essere selezionato un qualsiasi ufficio territoriale dell'Agenzia, esattamente come per la registrazione cartacea.

**Numero copie** $\rightarrow$  la procedura telematica consente di inserire una sola copia, l'indicazione del numero deve essere comunque coerente con quanto indicato nel testo del contratto allegato.

| Quadri          | Dati Generali                                      |                   |   |                      |                |
|-----------------|----------------------------------------------------|-------------------|---|----------------------|----------------|
| Dati Generali   |                                                    |                   |   |                      |                |
| Soggetti        |                                                    | 2                 |   |                      |                |
| Negozio         | l campi contrassegnati con l'asterisco * sono obbl | igatori           |   |                      |                |
| Immobili        | Ufficio territoriale di: *                         |                   |   | Tipologia negozio: * |                |
| Allegato        |                                                    |                   | * | Comodato             |                |
| Calcolo imposte | Data di stipula: *                                 | Numero pagine:    |   | Numero copie:        |                |
| Invio           | <b></b>                                            |                   | ? |                      | ?              |
| Direzione Regio | onale del Veneto                                   | genzia<br>Intrate |   |                      | 10 luglio 2024 |
| ettore Servizi  | – Ufficio Servizi Fiscali                          | 201               |   |                      |                |

#### Soggetti e Immobili

In fase di compilazione, l'applicazione web verifica, tra l'altro, l'esistenza dei codici fiscali delle parti e dei dati catastali degli immobili indicati nel modello RAP.

Immobile non presente nella banca dati del territorio

Nel caso di blocco per immobile non presente è necessario verificare che non vi siano stati aggiornamenti della fotografia dell'immobile consultando la visura catastale.

Il messaggio potrebbe però essere un *nonexistent problem* dovuto a temporanei interventi di assistenza tecnica nel portale dell'Agenzia.

Direzione Regionale del Veneto Settore Servizi – Ufficio Servizi Fiscali

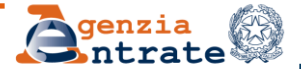

E' necessario allegare la copia dei contratti e gli allegati scansionandoli **in un unico file** in formato **TIF, TIFF O PDF/A** (anche in caso di sottoscrizione con firme digitali) → **non ci sono ipotesi di esclusione.** 

Similarmente al modello RLI la procedura propone una tassazione e richiede la compilazione di un IBAN per il versamento delle imposte. Se la registrazione o i pagamenti telematici sono effettuati da un intermediario quest'ultimo può inserire il proprio IBAN o quello del richiedente la registrazione.

Il conto corrente da utilizzare per il pagamento deve essere intrattenuto presso una delle Banche convenzionate con l'Agenzia delle entrate o presso un ufficio postale. Per l'elenco <u>Schede -</u> <u>F24 - Elenco banche convenzionate - Agenzia delle Entrate</u> (agenziaentrate.gov.it)

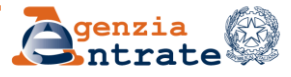

Una volta conclusa la compilazione e inviata la richiesta di registrazione **un software di text mining** verifica che i codici fiscali delle parti, indicati nel modello RAP, siano presenti nell'atto allegato da registrare e che l'atto da registrare presenti i requisiti minimi per essere considerato un contratto di comodato d'uso o un preliminare di compravendita.

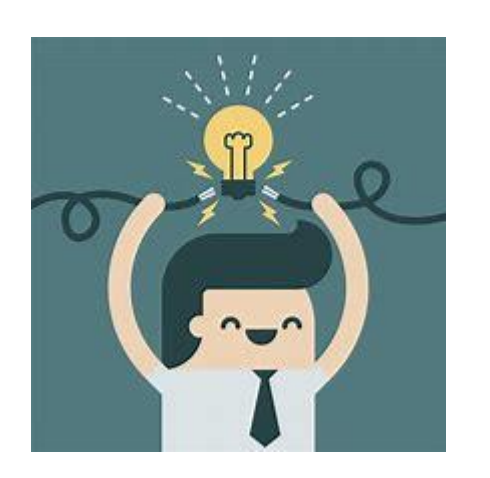

- Cercare di migliorare la qualità del documento scannerizzato
- Riportare i cf senza spazi intercalari (OK FRLMRT..., NO FRL MRT...), mantenere uno spazio tra la dicitura «cf» e la sequenza alfanumerica

Direzione Regionale del Veneto Settore Servizi – Ufficio Servizi Fiscali

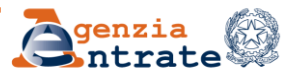

10 luglio 2024

In caso di esito negativo della verifica del text mining l'applicazione rilascia una ricevuta per informare l'utente che la registrazione **non è andata a buon fine**.

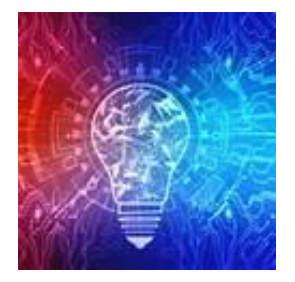

In tale eventualità, l'utente può inviare nuovamente la richiesta telematica verificando la correttezza dell'atto allegato e la qualità del documento scannerizzato (effettuare una scannerizzazione di maggiore qualità può risolvere il blocco!).

Eventualmente è possibile recarsi in ufficio per effettuare la registrazione. In presenza di ricevuta di scarto ai fini della valutazione della tempestività della richiesta di registrazione, viene presa in considerazione la data di invio telematico non andato a buon fine.

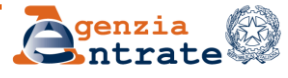

Se i controlli di text mining non evidenziano anomalie, viene rilasciata la ricevuta contenente gli estremi di registrazione dell'atto.

#### Ai modello RAP sarà attribuita **la nuova serie 3X:**

Ricevuta di avvenuta registrazione

RICEVUTA DI AVVENUTA REGISTRAZIONE ATTO PRIVATO (mod. RAPOO) E LIQUIDAZIONE DELLE IMPOSTE DI REGISTRO E DI BOLLO

Ufficio territoriale di ROMA 1 - TRASTEVERE

```
In data 28/11/2022 il sistema informativo dell'Agenzia delle Entrate
ha
acquisito con protocollo 22112840113418867 - 000001 la richiesta di
registrazione telematica di atto privato - comodato
presentata da RSSMRA34S34H502P
cognome e nome: ROSSI MARIO
```

L'atto e' stato registrato il 28/11/2022 al n. 000027-serie 3X

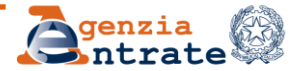

#### Novità in arrivo

Il Piano Integrato di attività e organizzazione 2024-2026 (PIAO) dell'Agenzia prevede l'estensione delle procedure telematiche di registrazione degli atti privati (RAP) alla **registrazione delle delibere assembleari di distribuzione degli utili societari.** 

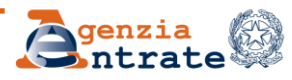

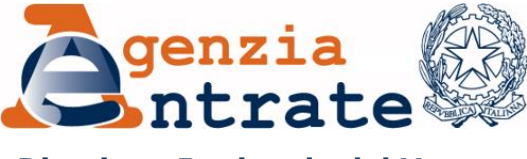

Ordine dei Dottori Commercialisti e degli Esperti Contabili Verona

**Direzione Regionale del Veneto** 

#### **Successioni Telematiche**

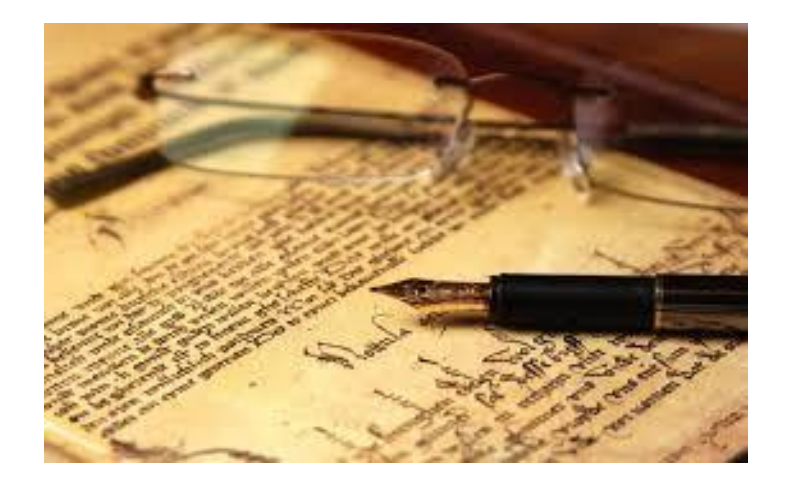

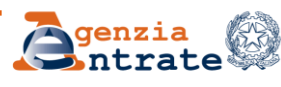

## I Modelli dichiarativi a confronto

| Modello 4                                                                                                    | Modello Telematico                                                                                                    |  |
|----------------------------------------------------------------------------------------------------|----------------------------------------------------------------------------------------------------|--|
| Approvato con DM 10 gennaio 1992                                                                                                    | A partire dal 23 gennaio 2017, l'Agenzia<br>delle entrate ha messo a disposizione dei<br>contribuenti il nuovo modello telematico di<br>dichiarazione di successione e domanda di<br>volture catastali |  |
| Presentazione cartacea                                                                                                    | Trasmissione <b>telematica</b>                                                                                                    |  |
| Versamento delle imposte autoliquidate con F24 (prima F23)                                                                                                    | Prevede il pagamento con addebito in conto                                                                                                    |  |
| Obbligatorio per le successioni apertesi in<br>data anteriore al 3 ottobre 2006 e per<br>le dichiarazioni integrative – sostitutive<br>- modificative di una dichiarazione<br>presentata con lo stesso modello. | Utilizzabile per le dichiarazioni relative a successioni aperte a partire dal 3 ottobre 2006.                                                                                                    |  |
| Utilizzabile per le nuove dichiarazioni fino al 31.12.2018                                                                                                    | <b>Modello a regime</b> (salvo integrative/<br>sostitutive/modificative di un Modello 4)                                                                                                    |  |
| Directione Regionale del Venete 10 luglio 20                                                                                                    |                                                                                                    |  |

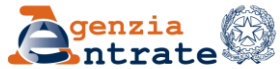

## **Modello Telematico**

| Quadri de | I Modello: | Istruzioni | Fascicolo 1* |
|-----------|------------|------------|--------------|
|-----------|------------|------------|--------------|

**Dati Generali** 

Quadro EA - Eredi, legatari e altri soggetti

Quadro EB – Attivo ereditario catasto terreni

Quadro EC – Attivo ereditario catasto fabbricati

Quadro ED – Passività e altri oneri

**Quadro EE** – Prospetto riepilogativo asse ereditario

Quadro EF – Liquidazione delle imposte ipotecarie, catastali e altri tributi

**Quadro EG** – Elenco documenti, certificati e dichiarazioni sostitutive da allegare alla dichiarazione

Quadro EH – Dichiarazioni sostitutive di atto notorio, agevolazioni e riduzioni

**Quadro EI** – Dichiarazioni utili alla voltura catastale – discordanza dati intestatario e passaggi intermedi non convalidati da atti legali

Quadro ER - Rendite, Crediti e altri beni

\* Il Modello conforme a quello approvato con Provvedimento del Direttore dell'Agenzia delle entrate e le Istruzioni alla compilazione aggiornate sono disponibili sul sito Internet <u>www.agenziaentrate.gov.it</u>

Direzione Regionale del Veneto Settore Servizi – Ufficio Servizi Fiscali

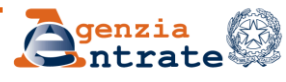

10 luglio 2024

## **Modello Telematico**

| Quadri del Modello: Istruzioni Fascicolo 2                     |
|----------------------------------------------------------------|
| Quadro EL - Attivo ereditario terreni sistema tavolare         |
| Quadro EM - Attivo ereditario fabbricati sistema tavolare      |
| Quadro EN - Aziende                                            |
| Quadro EO - Azioni, obbligazioni, altri titoli e quote sociali |
| Quadro EP - Aeromobili                                         |
| Quadro EQ - Navi e Imbarcazioni                                |
|                                                                |

**N.B.** Con Provvedimento n. 396213/2023 dello 08.11.2023 è stato **eliminato** lo specifico Quadro dedicato agli atti a titolo gratuito tra cui le donazioni effettuate in vita dal defunto a favore degli eredi e legatari (**Quadro ES**) al fine di adeguare il Modello dichiarativo ai chiarimenti interpretativi intervenuti con la Circolare n. 29/E del 19 ottobre 2023 sul trattamento del *Coacervo successorio e donativo* 

Direzione Regionale del Veneto Settore Servizi – Ufficio Servizi Fiscali

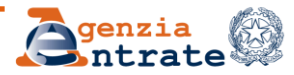

#### Modello Telematico – Un Modello, Tre Sostitutive

| TIPO DI DICHIARAZIONE |                                                                                                    |                                                                                 |                |                       |  |
|-----------------------|----------------------------------------------------------------------------------------------------|---------------------------------------------------------------------------------|----------------|-----------------------|--|
| Prima dichiarazione 🛛 | Dichiarazione sostitutiva                                                                                             | - DEVOLUZIONE DELL'ERED                                                         | ITA'           | _                     |  |
|                       |                                                                                                    | Per legge 🔽 Per testan                                                          | ne Legge ester | Eventi<br>eccezionali |  |
| Anno di presei        | ntazio 1 - Dichiarazione sostitutiva con<br>2 - Dichiarazione sostitutiva senz<br>3 - Dichiarazione sostitutiva di so | nuova trascrizione e voltura<br>za nuova trascrizione e voltura<br>oli allegati | azione Numero  | prima dichiarazione   |  |

**N.B.** Via le integrative, modificative, sostitutive, aggiuntive e rettificative del Modello 4!

Oltre alla prima dichiarazione resta solo la dichiarazione sostitutiva con i codici 1 - 2 - 3.

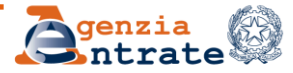

#### Modello Telematico – Un Modello, Tre Sostitutive

# Dichiarazione sostitutiva $\rightarrow$ per il dichiarante della prima dichiarazione, che deve individuare il tipo di sostitutiva tra ...

□ Codice 1 → nuova trascrizione del certificato di successione e/o una nuova voltura (ad esempio variazione dei dati di uno o più beneficiari, degli identificativi catastali, del valore dell'immobile)

□ Codice 2 → dichiarazione che con modifiche che non comportano una nuova trascrizione e una nuova voltura. Ad esempio se si devono apportare modifiche o integrazioni che non riguardano beni immobili, come nel caso dell'indicazione del conto corrente. L'applicativo non permette trascrizioni/volture per dichiarazioni presentate con codice 2

□ Codice 3  $\rightarrow$  se si tratta di una dichiarazione con cui si vuole esclusivamente integrare o modificare gli allegati

**N.B.** Per inviare una dichiarazione sostitutiva codice 1 e 2 bisogna compilare anche i Quadri non soggetti a modifica. Per la dichiarazione codice 3 si deve procedere alla compilazione e presentazione di una nuova dichiarazione, contenente solo il frontespizio e il Quadro EG (tramite il quale allegare la documentazione)

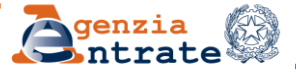

## Modello Telematico – Vantaggi

#### **Presentazione TELEMATICA**

La dichiarazione va presentata **esclusivamente in via telematica\*** tramite i servizi telematici dell'Agenzia delle Entrate:

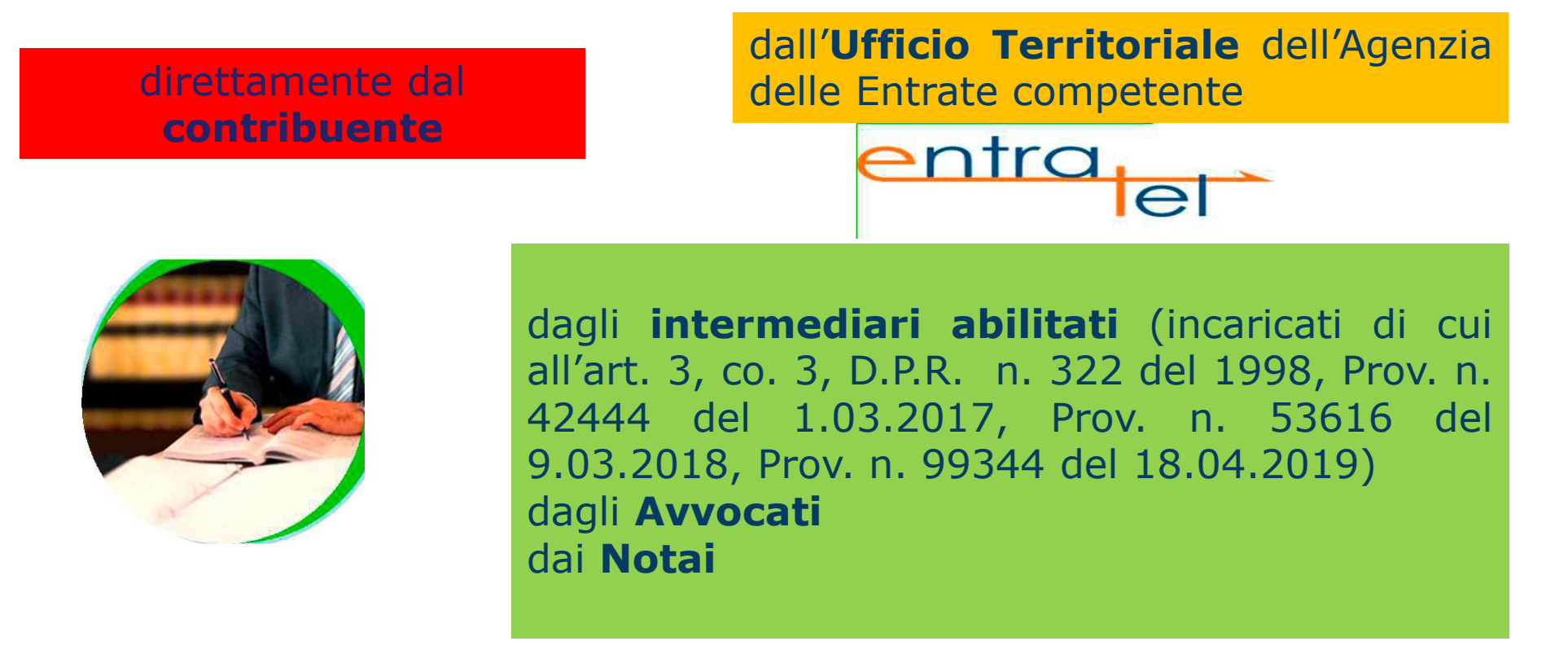

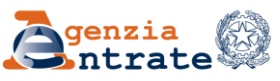

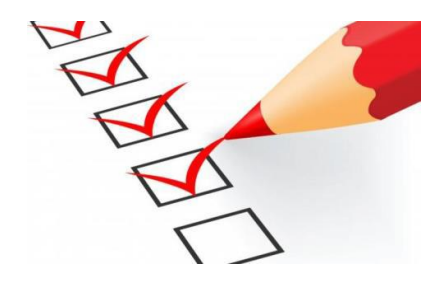

\* La **presentazione cartacea** del Modello (conforme a quello approvato) è consentita **in via eccezionale** unicamente ai residenti all'estero, se impossibilitati alla trasmissione telematica.

Il Modello deve essere inviato all'Ufficio incaricato della lavorazione, tramite raccomandata o altro mezzo equivalente dal quale risulti con certezza la data di spedizione e si considera presentato il giorno in cui viene consegnato all'ufficio postale.

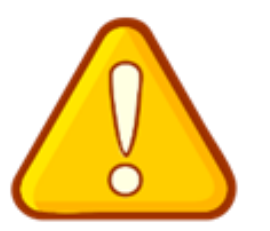

Direzione Regionale del Veneto Settore Servizi – Ufficio Servizi Fiscali

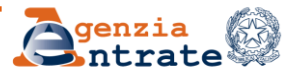

#### ... COSA SI USA PER LA TRASMISSIONE TELEMATICA?

- > Abilitazione Servizi telematici
- Software Desktop telematico \*

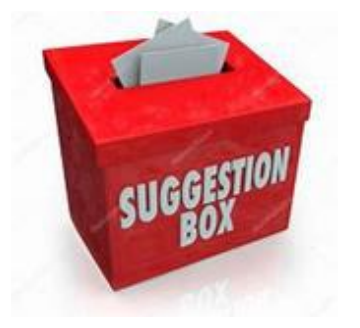

Software per la compilazione della dichiarazione di Successione (il prodotto offerto dall'Agenzia è disponibile nella versione stand alone)

\* Non necessario con la funzione *Invio Diretto* > permette di inviare i documenti con una operazione di upload (caricamento) all'interno della propria Area riservata, senza la necessità di installare il desktop telematico e configurare un ambiente di sicurezza. **Utilizzabile esclusivamente dagli utenti Fisconline**.

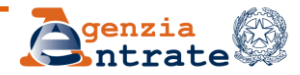

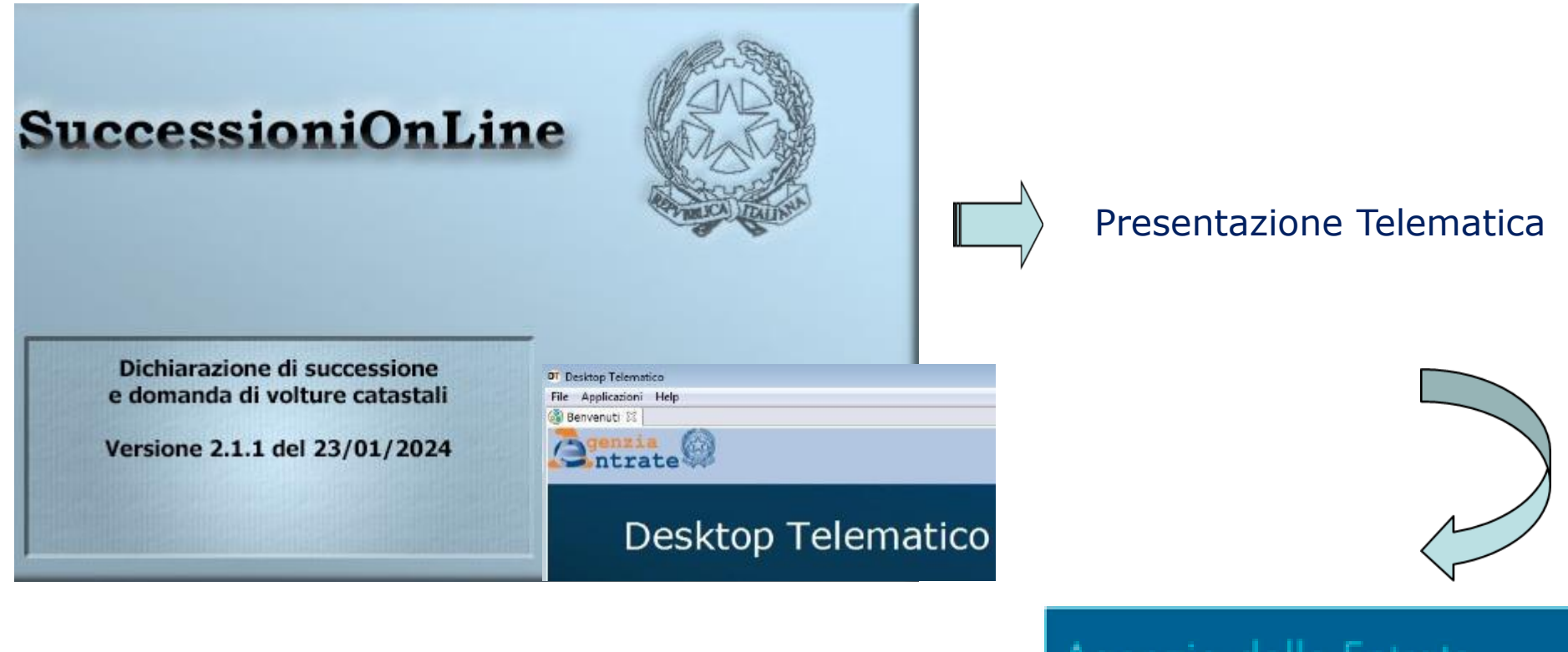

Richiesta trasmissione all'Ufficio

Agenzia delle Entrate SUCCESSIONI TELEMATICHE

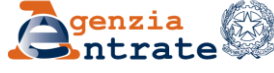

Ti trovi in: Home / Intermediari / Dichiarazioni / Dichiarazione di successione / Software di compila

| DICHIARAZIONE DI SUCCESSIONE                               | Software di compilazio                                                                                                 |
|------------------------------------------------------------|----------------------------------------------------------------------------------------------------|
| INFORMAZIONI                                               |                                                                                                    |
| Cha cas'à                                                  | Scarica il software                                                                                                    |
|                                                            | Versione software: 2.1.1 del 23/01/202                                                                                 |
| Chi deve presentare la dichiarazione di<br>successione     | • Attenzione: prima di accedere al s                                                                                   |
| Come presentare la dichiarazione                           | <u>aggiornata disponibile</u> .                                                                                        |
| Come pagare le imposte                                     | Indipendentemente dal sistema operati                                                                                  |
| Servizi connessi alla presentazione della<br>dichiarazione | Quando l'applicazione software viene au<br>fornitore del software (Agenzia delle En<br>continuare con l'installazione. |
| Risposte alle domande più frequenti                        | L'applicazione si connette al server Web<br>tal modo l'utente ha la garanzia di utiliz:                                |
| Modello e istruzioni                                       | Prima di iniziare la compilazione della d                                                                              |
| Normativa e prassi                                         | della barra degli strumenti.                                                                                           |
| SERVIZI                                                    | Attenzione: per agevolare la pred<br>conversione dei file qualora non confe                                            |
| Software di compilazione                                   | telematici a cui occorre autenticarsi. l                                                                               |
| Software di controllo                                      | validare o convertire, quindi in "descri<br>sottoposto a verifica non sia del form                                     |
| Specifiche tecniche                                        |                                                                                                    |
|                                                            |                                                                                                    |

#### one

#### oftwar

vo, per

vviata r trate); i

per ve zare se

ichiaraz

sposizi rmi ai mente Jna vol zione a ato ido

#### Sul sito Internet www.agenziaentrate.gov.it è scaricabile lo specifico prodotto software per la compilazione.

L'applicazione si connette al server Web per verificare l'esistenza di una versione più recente del software e, in caso positivo, procede all'eventuale aggiornamento così l'utente ha la garanzia di utilizzare sempre l'ultima versione dell'applicazione senza dover complesse procedure eseguire di aggiornamento

N.B. E' possibile utilizzare software di compilazione diversi quello da reso disponibile dall'Agenzia. In tal caso i files devono essere controllati, prima della trasmissione, con l'apposita procedura di controllo al fine di evitare la trasmissione di documenti che il sistema rifiuterebbe perché non rispondenti alle specifiche tecniche

#### **Direzione Regionale del Veneto** Settore Servizi – Ufficio Servizi Fiscali

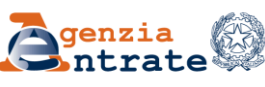

La dichiarazione di successione e domanda di volture catastali può essere presentata anche tramite la procedura **SUCCESSIONI WEB** disponibile nell'area riservata dei servizi telematici dell'Agenzia delle Entrate, cui si accede con un'utenza Spid, Carta d'identità elettronica (Cie) e Carta nazionale dei servizi (Cns) o con le proprie credenziali Fisconline/Entratel.

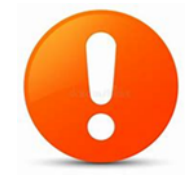

Un percorso guidato aiuta l'utente a riempire correttamente i campi, segnalando eventuali errori e le funzionalità presenti permettono di importare i dati in possesso dell'Agenzia delle entrate.

La procedura web **può essere utilizzata anche dagli intermediari abilitati alla presentazione** delle dichiarazioni di successione ai sensi dell'articolo 3, co. 3, D.P.R. n. 322/1998.

Direzione Regionale del Veneto Settore Servizi – Ufficio Servizi Fiscali

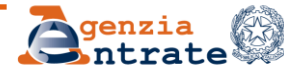

10 luglio 2024

Dopo l'autenticazione **nell'Area riservata** del sito internet dell'Agenzia delle Entrate, è possibile accedere alla procedura seguendo il percorso *Home / Servizi / Dichiarazioni* (nel caso di accesso dal vecchio portale *La mia scrivania / Servizi per / Comunicare*) e poi cliccare sul collegamento *Dichiarazione di successione*.

Dalla home page è possibile accedere alle quattro sotto aree Nuova dichiarazione, Elenco dichiarazioni in corso di lavorazione e presentate, Ricevute e Assistenza.

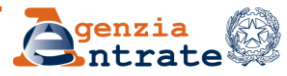
#### **Modello Telematico – Presentazione**

#### ... QUANTO AGLI ALLEGATI ...

I files devono avere una bassa risoluzione (200x200dpi, colore Bianco e Nero), purché leggibile, nonché devono essere in **formato PDF/A–1a**, **PDF/A–1b oppure TIF e/o TIFF pena lo scarto della dichiarazione**.

Accedendo all'**Area riservata dei Servizi telematici**, selezionando dal Menu *Servizi per* il link *Validare e convertire file*, **è possibile verificare** la validità del formato del file da allegare alla dichiarazione di successione.

Per effettuare la verifica è necessario caricare il file tramite la funzione *Sfoglia* e quindi scegliere il formato presente e selezionabile dalla voce *Descrizione allegato*.

Se il file è un PDF/A o un TIFF valido > schiacciare Valida

Se il file non è un PDF/A o un TIFF valido > è possibile provare a convertirlo mediante la funzione *Converti* eventualmente proposta dall'applicazione in caso di esito negativo della verifica.

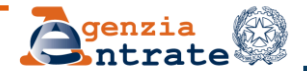

## **Modello Telematico – intermediario**

#### ... COSA DEVE ESSERE CONSERVATO?

- L'originale, sottoscritto dal dichiarante, del Modello trasmesso, oppure il file da conservare in maniera conforme alle disposizioni normative vigenti in materia di conservazione dei documenti informatici e l'impegno alla trasmissione telematica
- Gli originali delle dichiarazioni sostitutive di atto notorio rese in allegato alla dichiarazione
- La copia dei documenti d'identità dei soggetti che hanno sottoscritto la dichiarazione di successione e le dichiarazioni sostitutive

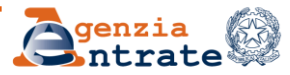

#### Calcolo AUTOMATICO delle somme da versare in autoliquidazione - Quadro EF

Quando nell'attivo ereditario è presente un immobile, prima di presentare la dichiarazione di successione occorre autoliquidare le imposte ipotecaria, catastale, di bollo, la tassa ipotecaria e i tributi speciali (per esempio, per le formalità ipotecarie). Con la dichiarazione telematica il calcolo delle imposte da autoliquidare è automatico a fronte dei dati contenuti nei Quadri compilati.

**N.B.** Il sistema non calcola eventuali somme dovute a titolo di sanzione ed interessi

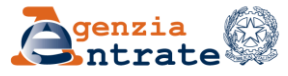

Nel **Quadro EF** sono compilabili solo alcuni campi:

- Per le imposte ipotecarie e catastali
   Imposte precedentemente versate in caso di sostitutiva
   Crediti di imposta
- Numero di circoscrizioni (per le tasse ipotecarie, imposta di bollo, tributi speciali pro trascrizione)

Nel caso di sostitutiva cod. 1 occorre indicare solo il numero delle circoscrizioni relative agli immobili interessati dalle nuove trascrizioni

#### La Sezione IV – SANZIONI ED INTERESSI

Nel caso in cui la dichiarazione venga inviata oltre i termini di presentazione e prima che avvenga l'accertamento d'ufficio per ravvedere il tardivo pagamento

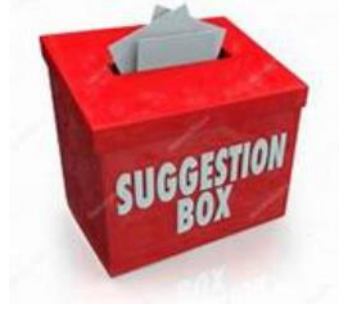

Direzione Regionale del Veneto Settore Servizi – Ufficio Servizi Fiscali

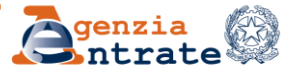

### **Modello Telematico – Pagamento**

#### ... COME SI EFFETTUA IL PAGAMENTO? ...

Se la dichiarazione è presentata tramite un pubblico ufficiale abilitato o un intermediario abilitato, il **pagamento dei tributi autoliquidati** deve essere effettuato mediante addebito on line disposto dal pubblico ufficiale o dall'intermediario sul proprio conto corrente o su quello del dichiarante, aperto presso un intermediario della riscossione convenzionato con l'Agenzia delle entrate o Poste Italiane S.p.a.

Per questo, quando si compila la dichiarazione vanno indicati il codice IBAN del conto sul quale addebitare le somme dovute e il codice fiscale dell'intestatario del conto corrente.

**N.B.** In fase di invio della dichiarazione non viene effettuato alcun controllo sulla capienza del conto > la dichiarazione formalmente corretta viene accettata e registrata **indipendentemente** dal buon esito dell'addebito in conto corrente.

L'esito del pagamento delle somme autoliquidate effettuato mediante la richiesta di addebito in conto viene riportato nella apposita ricevuta

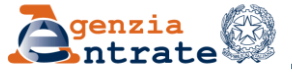

## **Modello Telematico – Pagamento**

#### ... e in caso di ADDEBITO NON ANDATO A BUON FINE?

#### Due possibilità ...

- 1. Attendere l'emissione di avviso di liquidazione. In questo caso la sanzione sarà piena!
- Procedere, <u>prima della notifica dell'avviso</u>, con pagamento spontaneo tramite F24. In questo caso la sanzione per tardivo pagamento di cui all'art. 13 D.Lgs. 471/1997 può essere ravveduta *ex* art. 13 D.Lgs 472/1997!

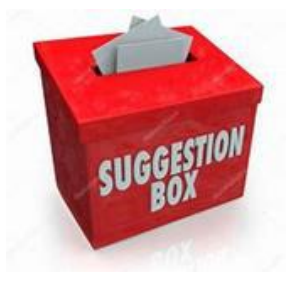

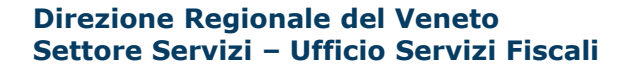

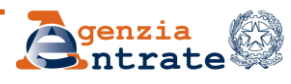

# Aggiornamento costante dello stato di lavorazione della dichiarazione tramite le RICEVUTE rese dal sistema

**<u>1°RICEVUTA</u>**: rilasciata immediatamente dopo l'invio: attesta l'avvenuta trasmissione del file

<u>2°RICEVUTA</u>: rilasciata a seguito del riscontro tra i dati ricevuti e le indicazioni contenute nelle specifiche tecniche nonché dei controlli formali sui dati riportati nel Modello. <u>In caso di **esito positivo**</u>, costituisce la prova dell'avvenuta presentazione del Modello e vengono indicati:

1. gli estremi di registrazione e la Direzione provinciale nella cui circoscrizione ricade l'Ufficio incaricato della lavorazione della dichiarazione

2. la data di presentazione e la data di registrazione (dalla registrazione decorrono i termini - 30 giorni – per la presentazione della domanda di volture qualora non vi sia l'opzione per la voltura automatica).

<u>In caso di **esito negativo**</u>, fornisce le segnalazioni ed i motivi dell'eventuale scarto della dichiarazione: verificarli!

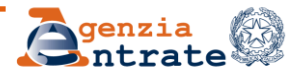

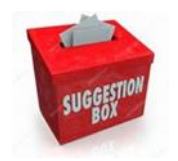

FAQ - In caso di scarto della dichiarazione di successione presentata telematicamente, può essere considerata tempestiva la ritrasmissione della dichiarazione entro cinque giorni?

Le dichiarazioni di successione presentate telematicamente si considerano **tempestive se trasmesse nei termini**, **anche se successivamente scartate**, **purché siano correttamente ritrasmesse entro i cinque giorni solari successivi alla pubblicazione della ricevuta telematica che comunica lo scarto** della dichiarazione. Ciò in quanto, ai sensi del provvedimento del direttore dell'Agenzia delle entrate prot. n. 231243 del 27 dicembre 2016, alla trasmissione telematica delle dichiarazioni di successione si applicano le procedure previste per le altre dichiarazioni fiscali (es. dichiarazioni dei redditi, IVA, IRAP), di cui al Decreto Dirigenziale del 31 luglio 1998 e dunque valgono le indicazioni fornite con la Circolare dell'Agenzia delle entrate n. 6/E del 25 gennaio 2002 (cfr. paragrafo 4.5).

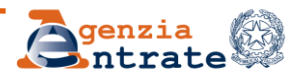

<u>**3°RICEVUTA</u>:** in caso di utilizzo dell'addebito in conto corrente per il pagamento delle imposte dovute, il sistema telematico rilascia una terza ricevuta che attesta l'esito del pagamento</u>

**<u>4°RICEVUTA</u>**: cd. di regolarità. Se successivamente ai controlli effettuati dall'Ufficio la dichiarazione presentata risulta non essere né incompleta né irregolare, viene fornita, con ulteriore ricevuta, **una copia semplice** della dichiarazione di successione, contenente gli estremi di registrazione che sarà resa disponibile nel Cassetto fiscale nella sezione *Dati del Registro - Successioni telematiche* del dichiarante e dei beneficiari presenti nel quadro EA (ad esclusione dei legatari che potranno visionare solo la dichiarazione da loro presentata con riferimento al proprio legato)

**<u>5°RICEVUTA</u>**: contiene l'esito della domanda di volture catastali, sempre che non sia espressa in dichiarazione la volontà di non avvalersi della voltura automatica.

L'esito della domanda può essere di tre tipi:

a) tutti gli immobili sono stati volturati;

b) solo parte degli immobili sono stati volturati (in questo caso verranno forniti i dati degli immobili per i quali sono state riscontrate le incongruenze tali da non permettere il perfezionamento delle operazioni di voltura);

c) nessun immobile è stato volturato.

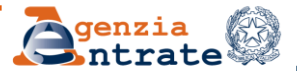

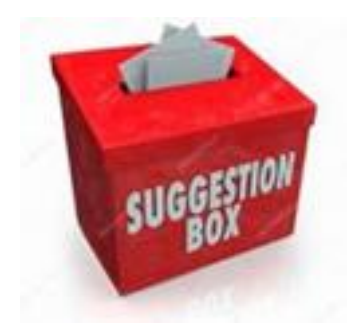

Tutte le ricevute sono rese disponibili all'interno della sezione *Ricerca ricevute* presente nell'area autenticata del sito internet dell'Agenzia.

**N.B.** La ricevuta di regolarità cui è allegata la copia semplice della dichiarazione presentata e l'attestazione di avvenuta presentazione della dichiarazione, qualora richiesta in dichiarazione, vengono rese disponibili nella sezione *Ricevute e altre comunicazioni dell'Agenzia* alla voce *Ricerca documenti* 

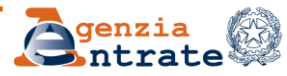

#### **Un Modello – Due Adempimenti**

Salvo casi particolari e diversa indicazione in dichiarazione, con la presentazione del nuovo Modello di successione le volture catastali vengono eseguite in automatico.

Per non procedere alla voltura catastale automatica bisogna fare espressa rinuncia!

| CASI PARTICOLARI                                                       |   |
|------------------------------------------------------------------------|---|
| Dichiaro di non voler dar corso alle conseguenti volture<br>catastali  | × |
| Richiesta attestazione di awenuta presentazione della<br>dichiarazione |   |

**N.B.** Resta <u>obbligatoria la voltura manuale</u> se ci sono immobili che rientrano nei casi di eredità giacente/eredità amministrata e di trust; per tutti gli immobili gravati da Oneri reali e per gli immobili ricadenti nei territori ove vige il sistema del Libro fondiario (Sistema Tavolare)!

In casi di particolare urgenza valutare l'opportunità di presentare una richiesta di voltura presso l'Ufficio provinciale Territorio competente.

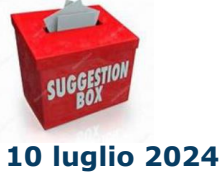

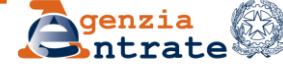

#### In tutti i casi nei quali non si procede alla voltura automatica ...

- la domanda di voltura deve essere presentata all'Ufficio Territorio competente o spedita per posta, tramite raccomandata, ovvero PEC, con allegata la seconda ricevuta telematica, rilasciata dopo la presentazione della dichiarazione di successione nonchè copia del documento d'identità in corso di validità del dichiarante
- la presentazione della domanda di volture deve essere effettuata entro 30 giorni dalla data di registrazione della dichiarazione di successione, riportata nella seconda ricevuta, senza dover allegare copia della dichiarazione di successione presentata
- la mancata presentazione della domanda di volture dà luogo all'applicazione delle sanzioni previste dall'art. 12 del DPR 650/72

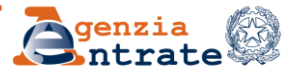

#### Possibilità di ottenere l'attestazione di avvenuta presentazione della dichiarazione di successione \*

**Contestualmente** alla presentazione della dichiarazione telematica è possibile richiedere l'attestazione di avvenuta presentazione della dichiarazione telematica barrando lo specifico campo: in questo caso sarà rilasciata in via telematica **una sola** attestazione della dichiarazione presentata!

| CASI PARTICOLARI                                                       |   |
|------------------------------------------------------------------------|---|
| Dichiaro di non voler dar corso alle conseguenti volture<br>catastali  | V |
| Richiesta attestazione di awenuta presentazione della<br>dichiarazione |   |

\* È sempre possibile richiedere il rilascio delle attestazioni in formato cartaceo, anche per estratto, rivolgendosi a qualunque Ufficio dell'Agenzia delle entrate pagando le relative somme dovute

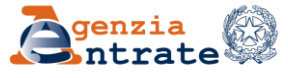

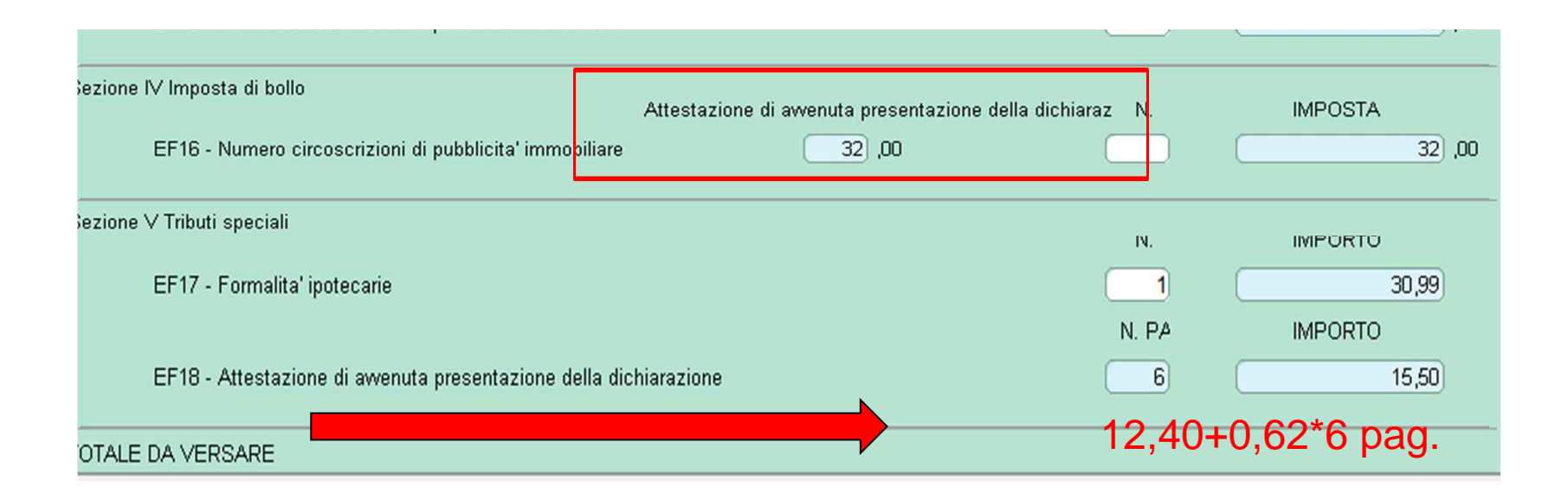

**Richiesta in dichiarazione > Bollo 32 €** (16 euro per l'istanza espressa in dichiarazione + 16 euro per l'attestazione) **(D.p.r. 642/1972 – Tariffa art. 4, co. 1 quater)** 

Richiesta all'Ufficio > Istanza in bollo (16 euro per ogni foglio dell'istanza) + Copia conforme in bollo (16 euro per ogni foglio della copia conforme) (D.p.r. 642/1972 – Tariffa art. 4, co. 1)

**IN ENTRAMBI I CASI > TRIBUTI SPECIALI** 12,40 euro + 0,62 \* nr pagine escluso il frontespizio

Direzione Regionale del Veneto Settore Servizi – Ufficio Servizi Fiscali

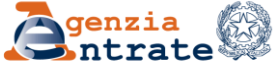

10 luglio 2024

SUGGESTION

Successivamente al riscontro dell'avvenuto versamento delle somme dovute e della regolarità della dichiarazione, l'attestazione è resa disponibile nella sezione *Ricevute e altre comunicazioni dell'Agenzia -Ricerca documenti* dell'area autenticata del sito dell'Agenzia delle entrate di colui che ha trasmesso la dichiarazione. Qualora il prelievo (**download**) del documento non sia stato ultimato, tale operazione potrà essere effettuata **entro 6 giorni dal primo tentativo: ricordarsi quindi di procedere al salvataggio!** 

**N.B.** L'attestazione è utilizzabile <u>una sola volta entro 180 giorni</u> <u>dal momento in cui è stata messa a disposizione nell'Area riservata</u> del sito web dell'Agenzia delle entrate. Si ricorda che la copia semplice della dichiarazione, rilasciata in automatico con la quarta ricevuta telematica, dopo il controllo di regolarità da parte dell'Ufficio, non può essere utilizzata in luogo dell'attestazione di avvenuta presentazione della dichiarazione.

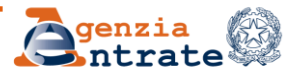

L'attestazione elettronica, in formato PDF **stampabile** e firmata digitalmente, contiene un contrassegno (o glifo), un codice identificativo del documento e un Codice di Verifica del Documento (CVD) tramite i quali è possibile riscontrare sul sito dell'Agenzia delle entrate l'originalità del documento stesso.

Il servizio di verifica è disponibile sul sito dell'Agenzia delle Entrate, nella sezione *Servizi*, alla voce *Verifica dei documenti con glifo inviati dall'Agenzia*, presente nella categoria *Verifica e Ricerca* (raggiungibile anche dalla sezione *Strumenti-utility* dell'area riservata) e permette di visualizzare la dichiarazione **nella sua interezza**.

Qualora non si voglia esibire la dichiarazione per intero, in quanto potrebbe contenere dati che riguardano soggetti terzi o informazioni non necessarie rispetto a quelle che rilevano per lo sblocco dei conti, occorre rivolgersi ad un qualunque Ufficio territoriale per ottenere l'estratto della dichiarazione stessa, pagando le relative somme dovute.

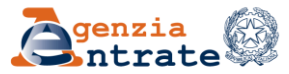

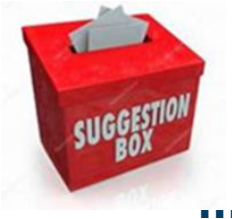

... E SE SI VOLESSE RICHIEDERE UNA ULTERIORE ATTESTAZIONE IN VIA TELEMATICA?

# FAQ - Come posso richiedere l'attestazione di avvenuta presentazione della dichiarazione di successione inviata telematicamente?

In via temporanea, in attesa che venga realizzata una specifica procedura on line, nel caso in cui si voglia chiedere una seconda o più attestazioni è possibile inviare telematicamente una dichiarazione sostitutiva (codice 2) avendo cura di azzerare le imposte, tasse e tributi automaticamente ricalcolati dalla procedura informatica nel Quadro EF (qualora nella precedente dichiarazione siano stati indicati immobili), fatta eccezione per le somme dovute per il rilascio delle attestazioni (imposta di bollo e tributi speciali); in tal modo non sarà necessario recarsi presso un ufficio territoriale dell'Agenzia.

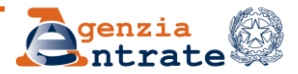

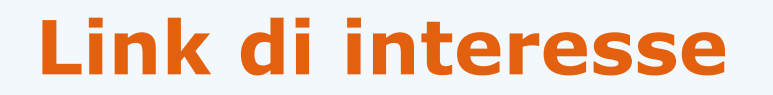

# Le indicazioni di interesse possono essere reperite sul sito dell'Agenzia delle entrate ai seguenti link:

https://www.agenziaentrate.gov.it/portale/web/guest/schede/dichiarazioni/dichiara zione-di-successione/come-quando-dichsucc-intermediari

https://www.agenziaentrate.gov.it/portale/web/guest/schede/dichiarazioni/dichiara zione-di-successione/modiistr-dichsucc-intermediari

https://www.agenziaentrate.gov.it/portale/web/guest/schede/dichiarazioni/dichiara zione-di-successione/sw-comp-dichiarazione-successioni-telematiche-intermediari

https://www.agenziaentrate.gov.it/portale/web/guest/schede/dichiarazioni/dichiara zione-di-successione/software-di-controllo-dichiarazione-successioni-telematicheintermediari

https://www.agenziaentrate.gov.it/portale/web/guest/schede/dichiarazioni/dichiara zione-di-successione/specifiche-tecniche-dichiarazione-di-successione-intermediari

Direzione Regionale del Veneto Settore Servizi – Ufficio Servizi Fiscali

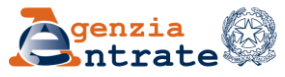

10 luglio 2024

#### Link di interesse

# Le indicazioni di interesse possono essere reperite sul sito dell'Agenzia delle entrate ai seguenti link:

https://www.agenziaentrate.gov.it/portale/web/guest/schede/dichiarazioni/di chiarazione-di-successione/risposte-alle-domande-frequenti-dichiarazionesuccessione-intermediari

https://www.agenziaentrate.gov.it/portale/web/guest/servizi-connessi-allapresentazione-della-dichiarazione-intermediari

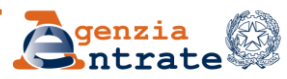

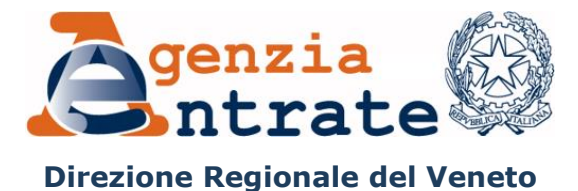

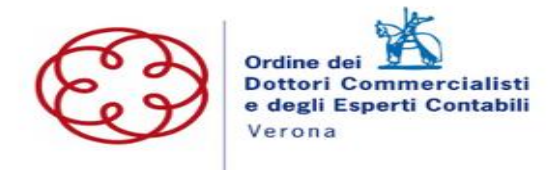

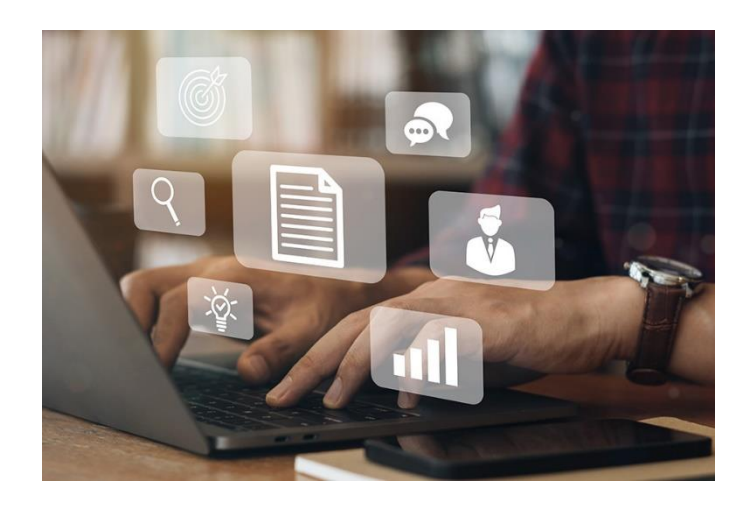

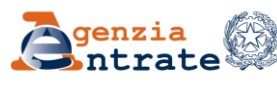

10 luglio 2024

Per gli intermediari, il servizio permette di consultare

- i propri dati fiscali
- quelli dei propri clienti a condizione che:
  - l'intermediario aderisca alle condizioni generali sottoscrizione del Regolamento (area privata – «il tuo profilo» – «Adesioni»») utilizzando esclusivamente il servizio telematico Entratel
  - il soggetto delegante (cliente) conferisca apposita delega

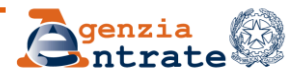

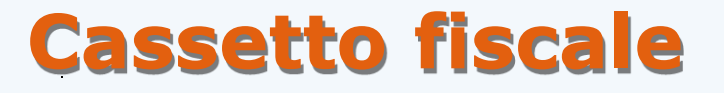

#### Con la sottoscrizione del Regolamento, viene fornita all'intermediario la regola di calcolo del codice per l'accesso al Cassetto Fiscale degli utenti cui presta consulenza (ricavato dal Pincode della sezione III della busta virtuale di abilitazione)

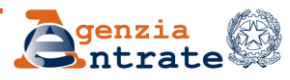

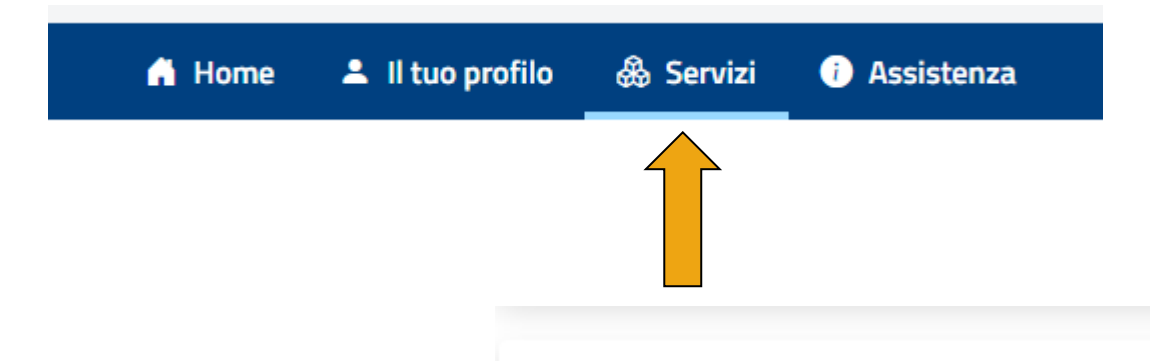

#### Cassetto fiscale

Il servizio consente agli utenti di poter consultare i propri dati fiscali: le informazioni anagrafiche, le dichiarazioni dei redditi, le certificazioni uniche (CU), i dati relativi agli atti registrati (ad es. i contratti di locazione), i versamenti effettuati, i dati relativi ai rimborsi, le comunicazioni dell'Agenzia, i dati relativi a crediti e contributi, etc.

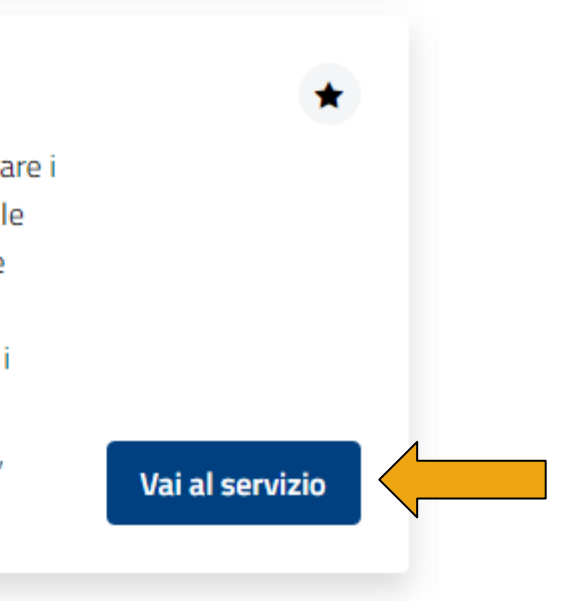

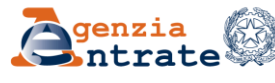

| l cassetto fiscale è il servizio<br>contribuente. | o con cui puoi consultare le informazioni riguardanti la posizione fiscale del                                                                     | Cassetto del contribuente delegante |
|---------------------------------------------------|----------------------------------------------------------------------------------------------------|-------------------------------------|
| Puoi scegliere se accedere a<br>iscale.           | l <b>tuo</b> cassetto o al cassetto del <b>cliente che ti ha delegato</b> indicando il codic                                                       | e Cassetto personale                |
|                                                   | assetto del contribuente delegante                                                                                                    | ×                                   |
|                                                   | Per accedere al cassetto fiscale del cliente delegante, inserire il<br>codice fiscale ed il codice segreto.<br><b>Codice fiscale del cliente</b> : |                                     |
|                                                   | Codice segreto:                                                                                                    |                                     |
|                                                   | Vai                                                                                                    |                                     |
|                                                   | Chiudi                                                                                                    |                                     |

Direzione Regionale del Veneto Settore Servizi – Ufficio Servizi Fiscali

Il soggetto delegante (cliente) può conferire delega secondo una delle modalità di seguito descritte:

a) comunicando direttamente online all'Agenzia i dati della delega

- b) consegnando presso un qualsiasi ufficio territoriale dell'Agenzia delle Entrate l'apposito <u>modello di delega</u>
  - consegnando il modello di delega compilato e sottoscritto all'intermediario che inoltrerà telematicamente la richiesta. In questo caso verrà inviato al domicilio fiscale del delegante (cliente) un codice di attivazione.

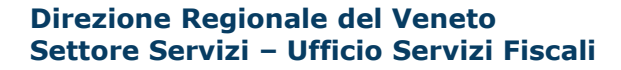

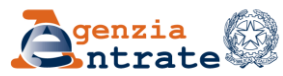

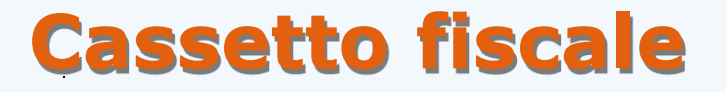

E' possibile delegare fino ad un massimo di due intermediari

Le deleghe conferite hanno una validità di quattro anni, sono rinnovabili alla scadenza o revocabili, in qualsiasi momento, sia da parte dell'intermediario che del soggetto delegante

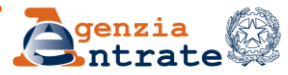

#### Informazioni disponibili

#### CASSETTO FISCALE DELEGATO

Delegabile esclusivamente agli intermediari (art. 3, comma 3, del D.P.R. 322/1998) che sottoscrivono il regolamento, allegato al Provvedimento del Direttore dell'Agenzia del 29 luglio 2013

- Con il conferimento della delega al servizio, l'intermediario potrà consultare le informazioni di carattere fiscale relative al delegante quali:
- anagrafica, con possibilità di generazione del codice a barre bidimensionale (QR Code) per soggetti deleganti titolari di partita IVA;
- dichiarazioni fiscali presentate all'Agenzia delle Entrate;
- versamenti effettuati;
- atti registrati;
- studi di settore;
- rimborsi;
- comunicazioni dei prospetti di liquidazione trimestrali dell'IVA;
- crediti IVA e agevolazioni utilizzabili in compensazione;
- dichiarazioni di condono e comunicazioni di concordato;
- informazioni sullo stato di iscrizione al VIES;
- comunicazioni inviate all'Agenzia delle Entrate;
- comunicazioni inviate dall'Agenzia delle Entrate.

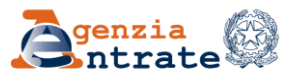

#### Informazioni disponibili

| Il cassetto fiscale è il servizio con cui puoi consult<br>contribuente. | are le informazioni riguardanti la posizione fiscale del         | Cambia contribuente delegante   |
|-------------------------------------------------------------------------|------------------------------------------------------------------|---------------------------------|
| Puoi scegliere se accedere al <b>tuo</b> cassetto o al cas<br>fiscale.  | ssetto del <b>cliente che ti ha delegato</b> indicando il codice | La Torna nel cassetto personale |
| X Hai selezionato il cassetto fiscale del cliente                       | : rmn                                                            |                                 |
| sei nel cassetto delegato di: RMN                                       |                                                                  |                                 |
|                                                                         |                                                                  |                                 |
| ezioni disponibili                                                      |                                                                  |                                 |
| ezioni disponibili                                                      |                                                                  | 1.11                            |
| ezioni disponibili                                                      |                                                                  | <b>.</b>                        |
| zioni disponibili                                                       | L'Agenzia scrive                                                 | Crediti e contributi            |

#### Direzione Regionale del Veneto Settore Servizi – Ufficio Servizi Fiscali

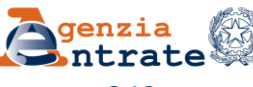

#### 10 luglio 2024

#### Informazioni disponibili

| Aree        | disponibili                                                                                                    |   |                                                                                                    |
|-------------|----------------------------------------------------------------------------------------------------|---|----------------------------------------------------------------------------------------------------|
| 20          | Anagrafica<br>Informazioni relative ai dati anagrafici delle persone fisiche e giuridiche<br>(enti pubblici o privati, associazioni), luoghi di esercizio, attività esercitate,<br>rappresentanti e soci, depositari.<br>Vai nell'area 🔶 | Þ | Dichiarazioni fiscali<br>Informazioni relative alle dichiarazioni dei redditi presentate, alle<br>certificazioni uniche e ai redditi percepiti.<br>Vai nell'area →                                          |
|             | ISA/studi di settore<br>Informazioni relative agli studi di settore a agli ISA (Indici Sintetici di<br>Affidabilità).<br>Vai nell'area →                                                                                                 | Ë | Comunicazioni<br>Informazioni relative ad alcune altre comunicazioni come Condono.<br>Concordato, dichiarazioni di Intento, dichiarazioni Leasing/acquisto nautica.<br>Vai nell'area 🔿                      |
| <b>1</b> 01 | Rimborsi<br>Informazioni relative ai rimborsi IVA o imposte dirette che sono stati<br>riconosciuti ed erogati.<br>Vai nell'area →                                                                                                    | 圔 | Versamenti<br>Informazioni relative ai versamenti effettuati tramite i modelli di<br>pagamento F23 e F24, nonché le ulteriori disposizioni di pagamento<br>mediante addebito telematico.<br>Vai nell'area 🔿 |
|             | Dati del registro<br>Informazioni relative agli atti registrati telematicamente, presso i nostri<br>uffici e le informazioni relative alle Denunce SIRIA e IRIS.<br>Vai nell'area →                                                      |   |                                                                                                    |

#### Direzione Regionale del Veneto Settore Servizi – Ufficio Servizi Fiscali

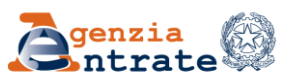

#### Informazioni disponibili - Consultazioni

| Dichiarazioni fiscali                              | Modello redd         | iti persone fisiche         | 2                     |                            | Formato stampabile 🗸 |
|----------------------------------------------------|----------------------|-----------------------------|-----------------------|----------------------------|----------------------|
| Certificazione unica                               | Dettagli del modello | Riproduci in pdf il modello | Annualità disponibili |                            |                      |
| Modello unico/redditi persone<br>fisiche           | Annualità disp       | onibili                     |                       |                            |                      |
| Modello 770 - ordinario/semplificato               |                      |                             |                       |                            |                      |
| Modello IVA                                        |                      | × 2024 redditi 2023         |                       | ✓ 2023 redditi 2022        |                      |
| Comunicazioni liquidazioni periodiche              |                      | ✓ 2022 redditi 2021         |                       | ✓ 2021 redditi 2020 (2)    |                      |
| IVA                                                | <                    | ✓ <u>2020 redditi 2019</u>  |                       | ✓ 2019 redditi 2018        | <b>&gt;</b>          |
| Modello IRAP                                       |                      | ✓ 2018 redditi 2017         | $ \frown  $           | ✓ <u>2017 redditi 2016</u> |                      |
| Redditi percepiti                                  |                      |                             |                       |                            |                      |
| Accessi effettuati alla dichiarazione precompilata |                      |                             |                       |                            |                      |
| Destinazione imposte                               | Dichiarazione n.     |                             | /9 del 21/1           | 1/2023 per l'anno          | d'imposta 2022       |
| Elenco percipienti                                 | Dati generali        |                             |                       |                            |                      |

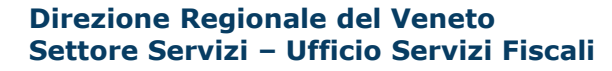

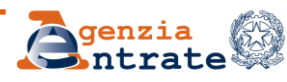

#### Informazioni disponibili - Consultazioni

| Versamenti                            | Modello F24           |
|---------------------------------------|-----------------------|
| Modello F24                           | Annualità disponibili |
| Modello F23                           |                       |
| Versamenti effettuati per conto terzi | ✓ 2024 ✓ 2023 ✓ 2022  |
| Ricerche tributi F24                  |                       |
| Ricerche quietanze F24                | • • • •               |
|                                       | -                     |

✓ Criteri di ricerca temporali sui versamenti acquisiti nel 2024

#### Versamenti acquisiti nell'anno 2024 (2)

| Data versamento | Numero modelli F24 | Saldo      | Protocollo telematico | Quietanza |   |
|-----------------|--------------------|------------|-----------------------|-----------|---|
| 16/2/2024       | 1                  | 692,11 €   | а<br>1                | U .       | ୍ |
| 5/6/2024        | 1                  | 1.106,76 € | 4                     | -         | Q |

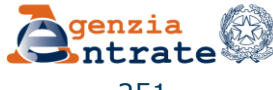

#### Informazioni disponibili – l'Agenzia scrive

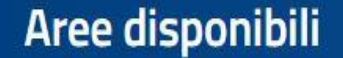

14

#### Invito alla compliance

In quest'area puoi consultare le comunicazioni che l'Agenzia invia quando riscontra possibili anomalie. L'area e' suddivisa in due sezioni:

- documenti prodotti dall'Agenzia
- documenti presentati dal contribuente

Vai nell'area 🗦

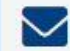

#### Comunicazioni di irregolarità

Le comunicazioni informano il contribuente degli esiti del controllo automatizzato eseguito sul suo modello "Comunicazione liquidazioni periodiche IVA" e sono inviate al fine di consentire la regolarizzazione della propria posizione (art. 54-bis del D.P.R. n. 633 del 1972).

#### Vai nell'area 🗦

Direzione Regionale del Veneto Settore Servizi – Ufficio Servizi Fiscali

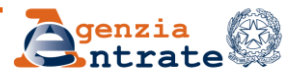

10 luglio 2024

#### Informazioni disponibili – Crediti e contributi

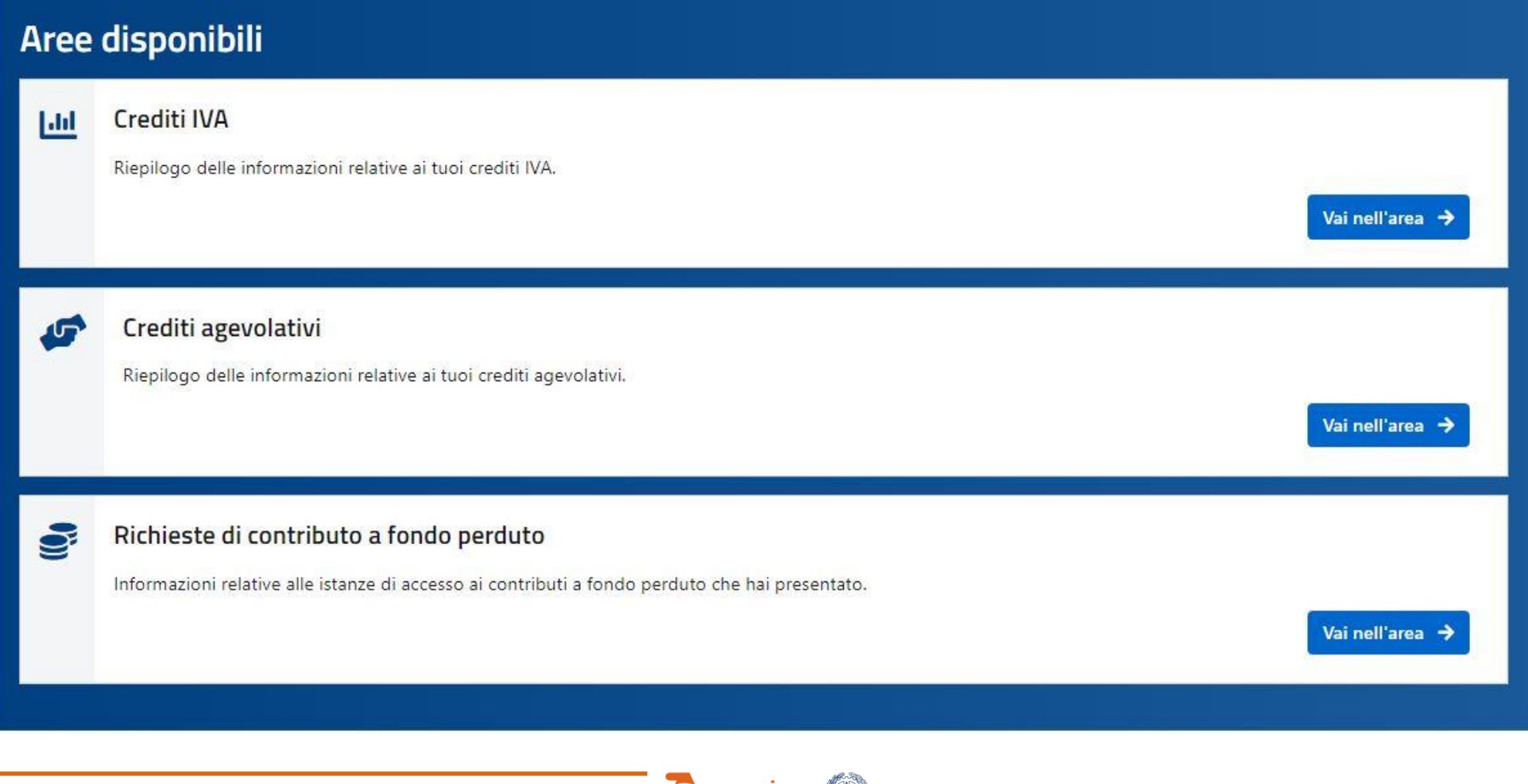

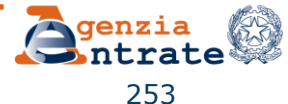

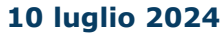

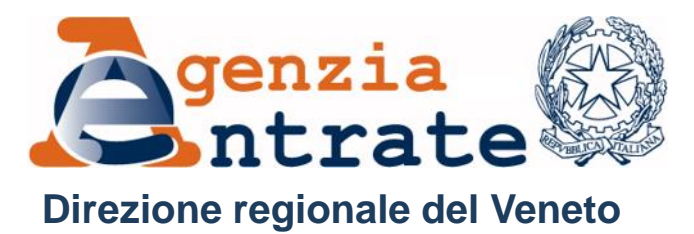

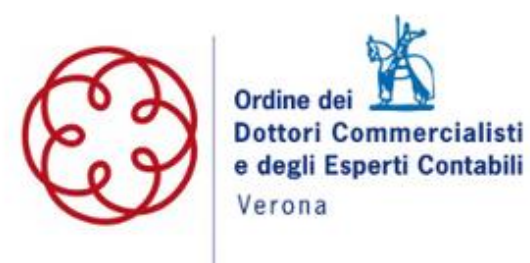

#### **Il Portale Fatture e Corrispettivi**

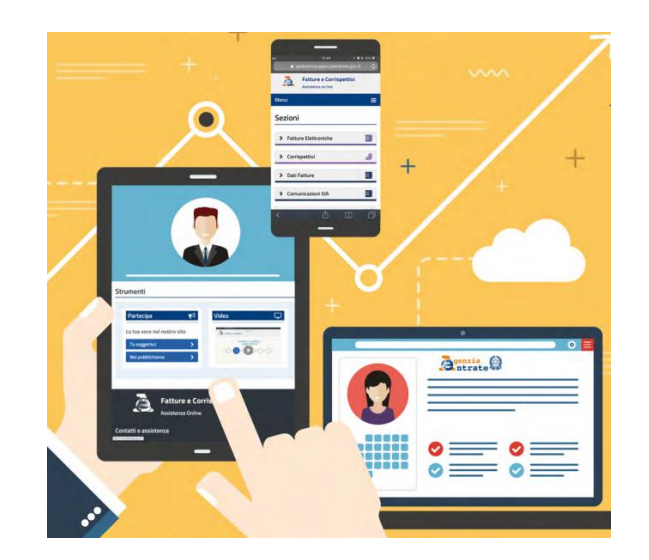

Direzione Regionale del Veneto Settore Servizi – Ufficio Servizi Fiscali

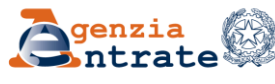

10 luglio 2024

254

### **Il Portale Fatture e Corrispettivi**

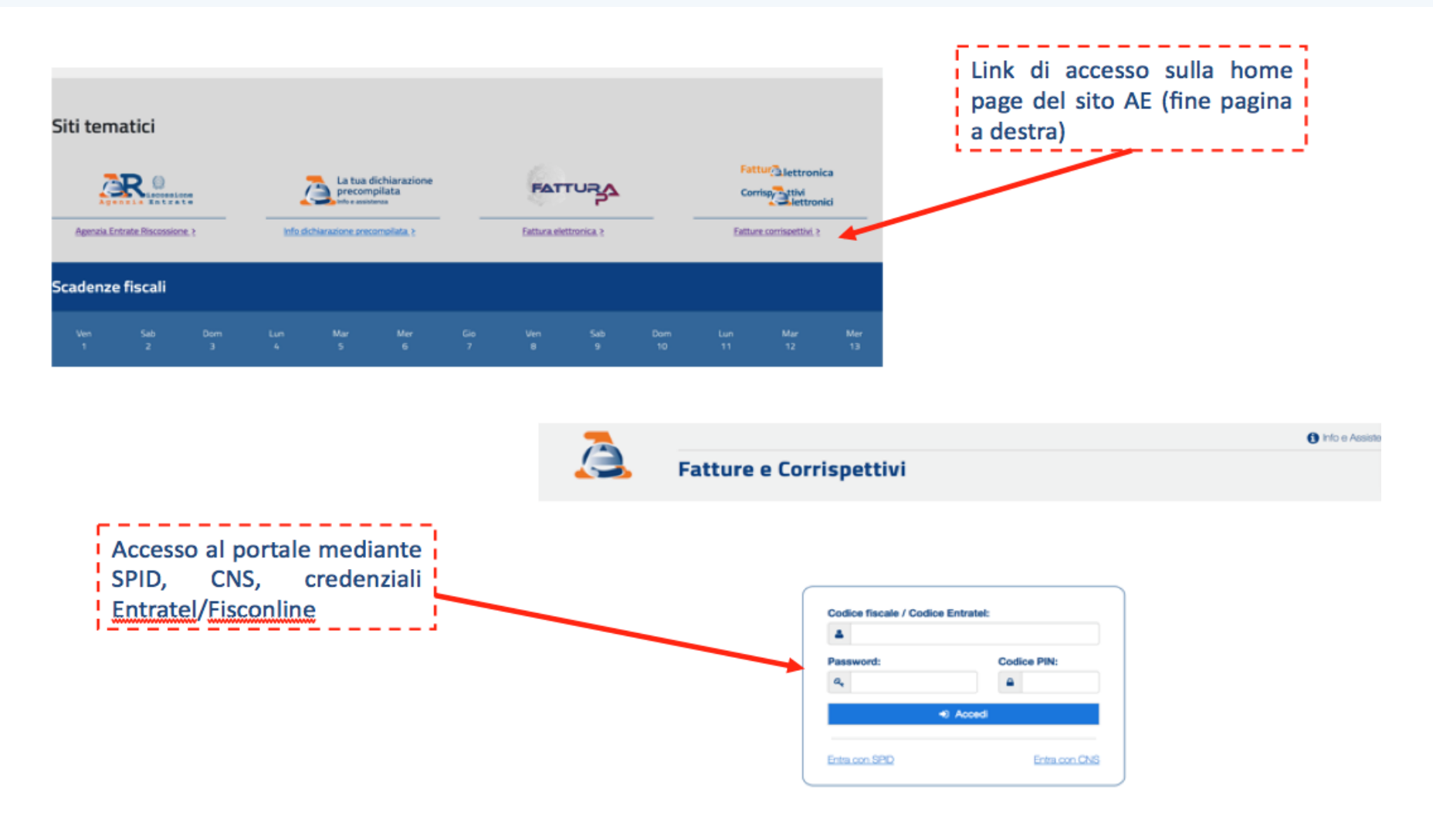

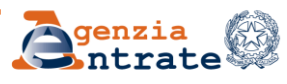

#### Il Portale Fatture e Corrispettivi

| · · · ·                                           | Agenzia delle Entrate                                                                                              |                     |                                                                          |     |
|---------------------------------------------------|----------------------------------------------------------------------------------------------------|---------------------|--------------------------------------------------------------------------|-----|
| FatturÀlettronica<br>CorrispAttivi<br>Alettronici | Fatture e Corrispettivi                                                                                            | 1 Info e Assistenza | Utente: T8660415<br>per conto di:<br>Cambia utenza di lavoro 🐥 Notifiche | € E |
| tenza di lavoro                                   |                                                                                                    |                     |                                                                          |     |
| e stesso                                          | <ul> <li>▲ <ul> <li>▲ <ul> <li>▲ <ul> <li>▲ <ul> <li>▲ <ul></ul></li></ul></li></ul></li></ul></li></ul></li></ul> | ta O Tutore         | La → La Contermediario                                                   |     |
|                                                   |                                                                                                    |                     |                                                                          |     |
|                                                   |                                                                                                    |                     |                                                                          |     |
|                                                   |                                                                                                    |                     |                                                                          |     |

Direzione Regionale del Veneto Settore Servizi – Ufficio Servizi Fiscali

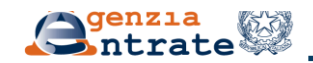
| 🧲 💿 🗟 http://www.lociarcist.agenziaentrat 👂 * 😋 Errore certificato 🖒 👌 pAge - Agenzia delle Entrate H 🖄 Agenzia delle Entrate - Impres. | 💷 🧟 Fatture e Corrispettivi - Scel X 🛛 🕥 💭 😳                             |
|----------------------------------------------------------------------------------------------------|--------------------------------------------------------------------------|
| Hie Modifica Visualizza Prefenti Strumenti ?                                                                                            | h to French, Italian, 🗿 Raccolta Web Slice 🕶 🔞 PostOffice                |
| Agenzia delle Entrate                                                                                                    |                                                                          |
| Fattura lettronica<br>Corrispattivi<br>Info e Assistenza<br>Fatture e Corrispettivi                                                     | Utente: T8560415<br>per conto di:<br>Cambia utenza di lavoro & Notifiche |
| Utenza di lavoro                                                                                                    | La → La<br>O Intermediario                                               |
| Si tratta dei "gestori incaricati" e<br>soggetti diversi dalle persone fisiche.                                                         | degli "incaricati" dei                                                   |
| Agiscono per conto di questi soggetti.                                                                                                  |                                                                          |
| Vella schermata successiva scelgono l'u                                                                                                 | utenza di lavoro.                                                        |
|                                                                                                    |                                                                          |

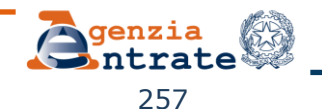

| Fattur Lettronica | Agenzia delle Entrate  Info e Assistenza  Fatture e Corrispettivi                                                                                                    | a<br>Utente: T8660415<br>per conto di:<br>Cambia utenza di lavoro & Notifiche |
|-------------------|----------------------------------------------------------------------------------------------------|-------------------------------------------------------------------------------|
| Utenza di lavoro  | <ul> <li>▲ <ul> <li>▲ <ul> <li>▲ <ul> <li>▲ <ul> <li>▲ <ul> <li>▲ <ul> <li>● <ul> <li>■ <ul> <li>● <ul> <li>■ <ul> <li>● <ul> <li>● <ul> <li>■ <ul> <li>● <ul> <li>●</li></ul></li></ul> | Intermediario                                                                 |
| ОК                | Si tratta dei soggetti che<br>di una delega "privata".<br>portale le comunicazioni                                                                                                    | e agiscono sulla base<br>Trasmettono tramite il<br>periodiche.                |

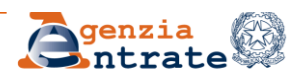

| C D A https://www.agenziaentrat D * O Errore certificato C A pAg | pe - Agenzia delle Entrate H 🦄 Agenzia delle Entrate - Impri | es A. Fatture e Corrispettivi - Scel ×                     | 0 * 0   |
|------------------------------------------------------------------|--------------------------------------------------------------|------------------------------------------------------------|---------|
| File Modifica Visualizza Preferiti Strumenti ?                   | bblica.it - News in 🏊 pAge - Agenzia delle Entr 🦋 Engli      | ish to French, Italian 🗿 Raccolta Web Slice 👻 🙆 PostOffice |         |
| Agenzia delle Entrate                                            |                                                              |                                                            | ^       |
|                                                                  | O Info e Assistenza                                          |                                                            |         |
| Fatture lettronica                                               |                                                              | Utente: T8660415                                           |         |
| Allettronici Fatture e Corrispetti                               | VI                                                           | 46 Cambia utenza di lavoro 🌲 Nolifiche                     | I● Esci |
|                                                                  |                                                              |                                                            |         |
| -                                                                |                                                              |                                                            |         |
| 11 Utenza di lavoro                                              |                                                              |                                                            |         |
|                                                                  |                                                              |                                                            |         |
| <b>₽</b>                                                         | <b>A B A A</b>                                               | <b>▲</b> → <b>▲</b>                                        |         |
| Me stesso     O Incaricato                                       | O Delega diretta O Tutore                                    | <ul> <li>Intermediario</li> </ul>                          |         |
|                                                                  |                                                              |                                                            |         |
| ок                                                               |                                                              |                                                            |         |
|                                                                  |                                                              |                                                            |         |
|                                                                  |                                                              |                                                            |         |
| D                                                                | elegati al                                                   |                                                            |         |
| nc                                                               | ortale F&C                                                   |                                                            |         |
| p c                                                              |                                                              |                                                            |         |
|                                                                  |                                                              |                                                            |         |
|                                                                  |                                                              |                                                            |         |
| N                                                                |                                                              |                                                            | ~       |
|                                                                  |                                                              |                                                            |         |

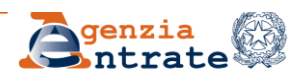

## Norma di riferimento per le deleghe F&C Provvedimento 5 novembre 2018

#### Modificato da Provv.to 17/10/2023 -

estensione obbligo FE a forfettari e regimi di vantaggio

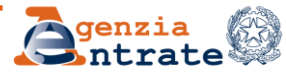

## Il Portale Fatture e Corrispettivi Modalità di conferimento/revoca della delega PROVV. 05/11/2018

- 1. ONLINE da parte del contribuente, utilizzando le apposite funzionalità rese disponibili nella propria area riservata (Entratel/Fisconline) (punto 4.2)
- 2. Apposito MODULO all'Ufficio Territoriale il contribuente può recarsi personalmente presso un Ufficio per presentare il modulo, o eventualmente nominare un terzo soggetto, purché provvisto di procura (punto 4.1)

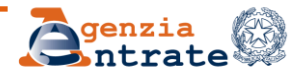

#### Modalità di conferimento/revoca della delega PROVV. 05/11/2018

- *3. TELEMATICA* Consegnando il modulo di delega all'intermediario delegato che comunicherà all'Agenzia telematicamente i dati essenziali alla sua attivazione (punto 4.3)
- 4. PER PEC -L'intermediario, munito di procura, trasmette il modulo per PEC, apponendo la firma digitale (punto 4.8), e <u>solo nei casi previsti</u> <u>dalla norma.</u>

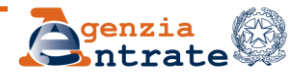

### **Attivazione delega PER PEC**

La delega a F&C può essere attivata trasmettendo per PEC alla Direzione Provinciale competente in ragione del domicilio fiscale dell'intermediario il *file* firmato digitalmente, ma <u>solo qualora non possa essere</u> <u>attivata con la procedura telematica</u>.

Ciò accade qualora siano **assenti i c.d. ELEMENTI di RISCONTRO** (VL3-VL4 o LM6 – LM10)

(deleganti per i quali non risulta presentata una dichiarazione IVA o un modello Redditi nell'anno solare antecedente a quello di conferimento/revoca della delega, perché esonerati o ad inizio attività).

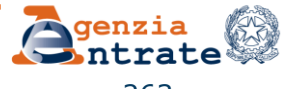

Casi particolari accesso al portale F&C Accesso da parte di

## Società cessata

Per delegare un intermediario, va presentata all'Ufficio territoriale una richiesta cartacea sottoscritta da tutti i soci (NO online).

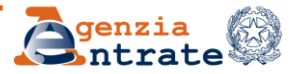

Il Portale Fatture e Corrispettivi Casi particolari accesso al portale F&C Accesso da parte del Curatore della liquidazione giudiziale

**PNF** - Il curatore diventa il rappresentante legale dal momento della nomina, quindi accede al portale senza alcuna delega.

**PF** – delega conferita <u>dal</u> curatore della ditta individuale

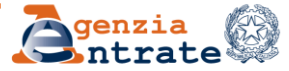

Casi particolari accesso al portale F&C

Accesso da parte di

#### Eredi

L'accesso ai dati del portale F&C di un soggetto defunto NON può avvenire direttamente da parte degli eredi, perché le credenziali sono strettamente personali (privacy).

L'accesso può avvenire solo tramite delega ad un intermediario di cui all'articolo 3, comma 3, del DPR n. 322 del 1998 (es. commercialisti, ragionieri, consulenti del lavoro iscritti agli albi prof.li, CAF).

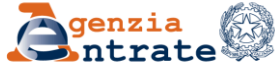

Casi particolari accesso al portale F&C

## Eredi – rinnovo della delega a intermediario

Gli eredi del *de cuius* possono rinnovare la delega all'intermediario anche se il soggetto è deceduto e la PIVA è cessata.

In questo caso, il rinnovo **non** può essere trasmesso telematicamente o tramite PEC dall'intermediario stesso, ma tutti gli eredi (o alcuni di questi appositamente delegati dagli altri) devono recarsi presso un Ufficio territoriale e interagire con il funzionario.

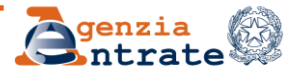

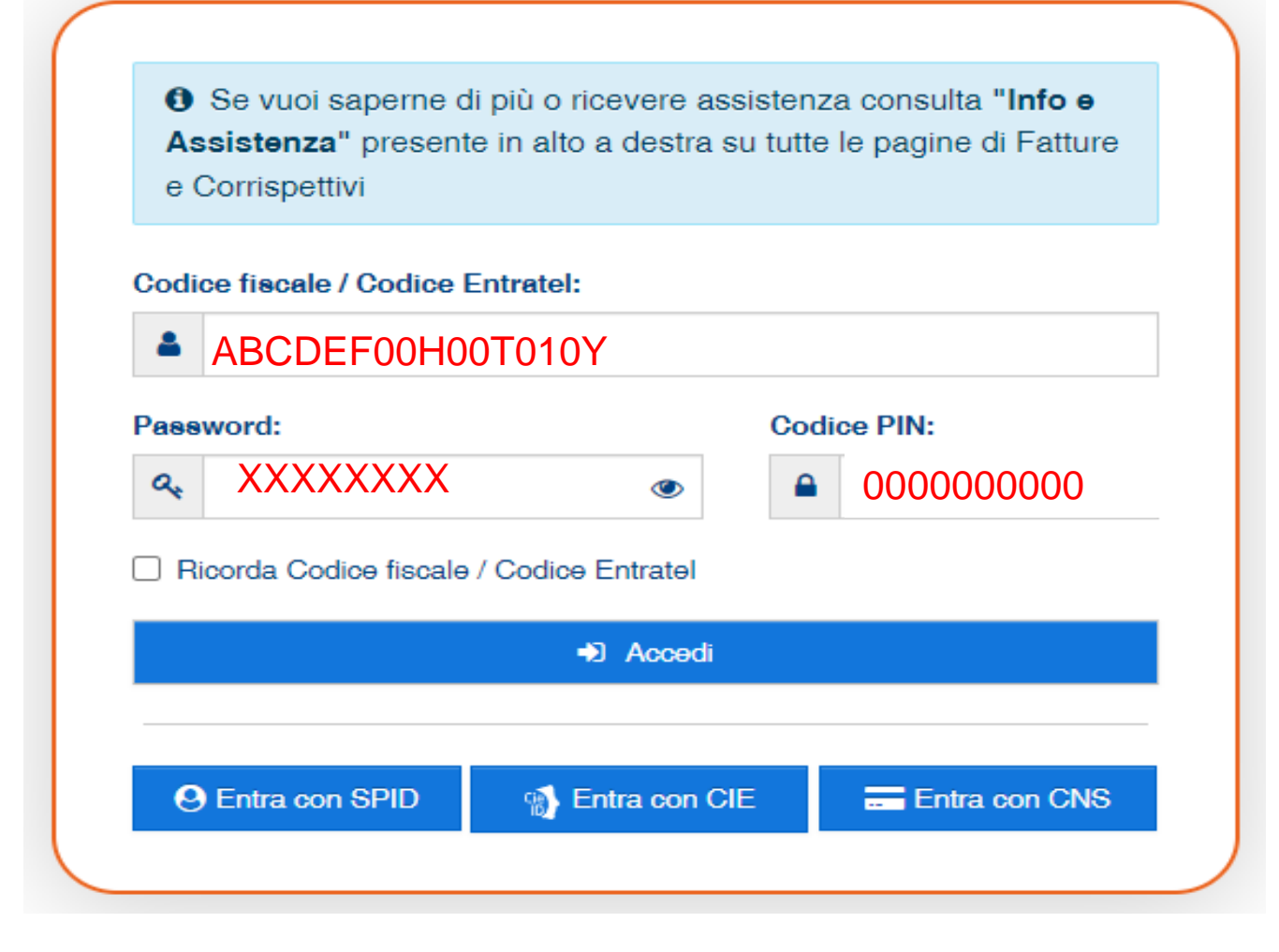

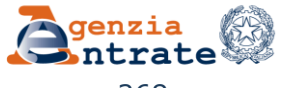

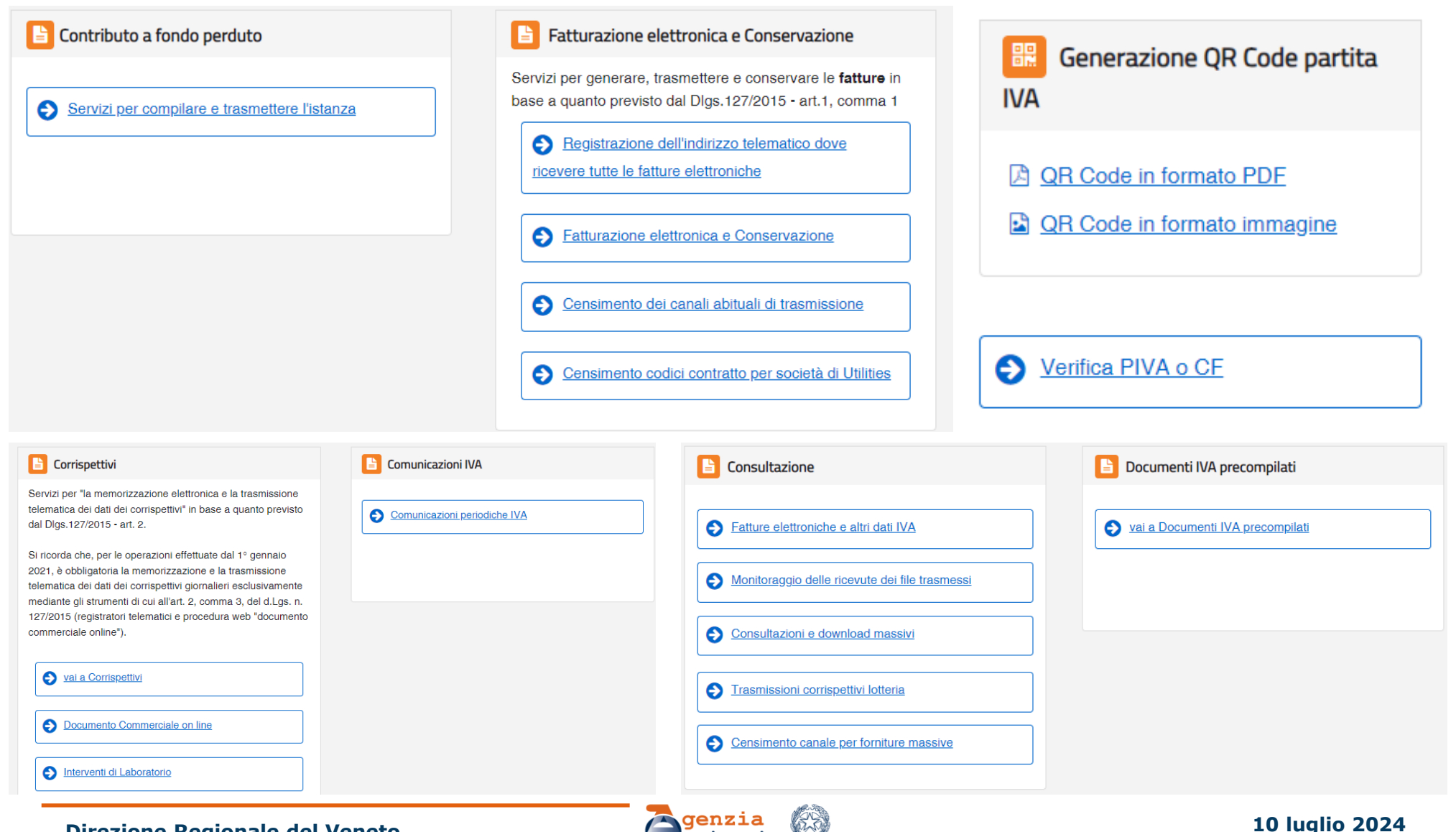

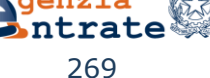

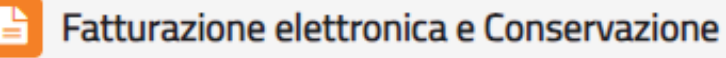

Servizi per generare, trasmettere e conservare le **fatture** in base a quanto previsto dal DIgs.127/2015 - art.1, comma 1

Registrazione dell'indirizzo telematico dove

ricevere tutte le fatture elettroniche

Fatturazione elettronica e Conservazione

Censimento dei canali abituali di trasmissione

S Censimento codici contratto per società di Utilities

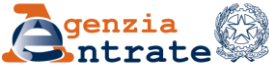

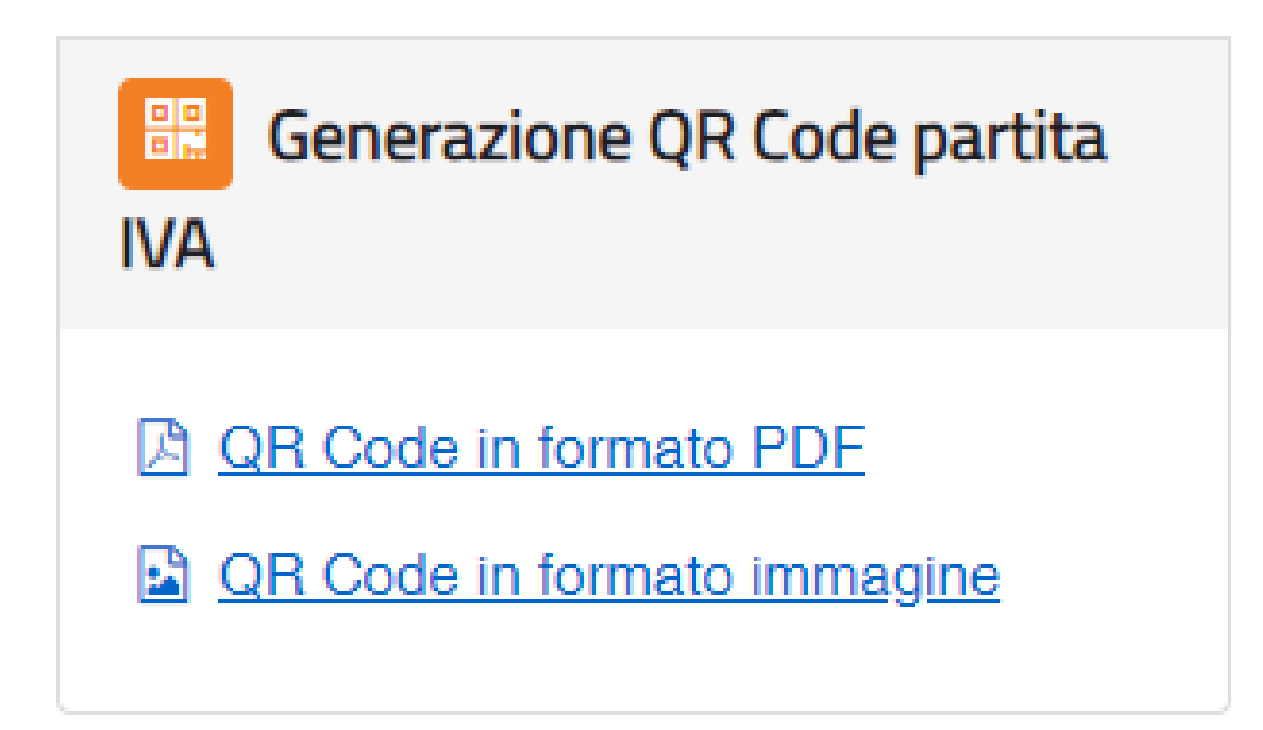

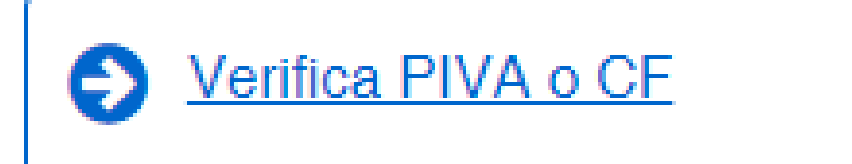

Direzione Regionale del Veneto Settore Servizi – Ufficio Servizi Fiscali

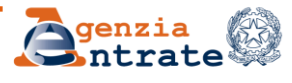

#### ╘ Corrispettivi

Servizi per "la memorizzazione elettronica e la trasmissione telematica dei dati dei corrispettivi" in base a quanto previsto dal Dlgs.127/2015 - art. 2.

Si ricorda che, per le operazioni effettuate dal 1° gennaio 2021, è obbligatoria la memorizzazione e la trasmissione telematica dei dati dei corrispettivi giornalieri esclusivamente mediante gli strumenti di cui all'art. 2, comma 3, del d.Lgs. n. 127/2015 (registratori telematici e procedura web "documento commerciale online").

vai a Corrispettivi

Documento Commerciale on line

Interventi di Laboratorio

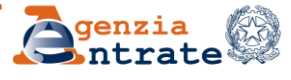

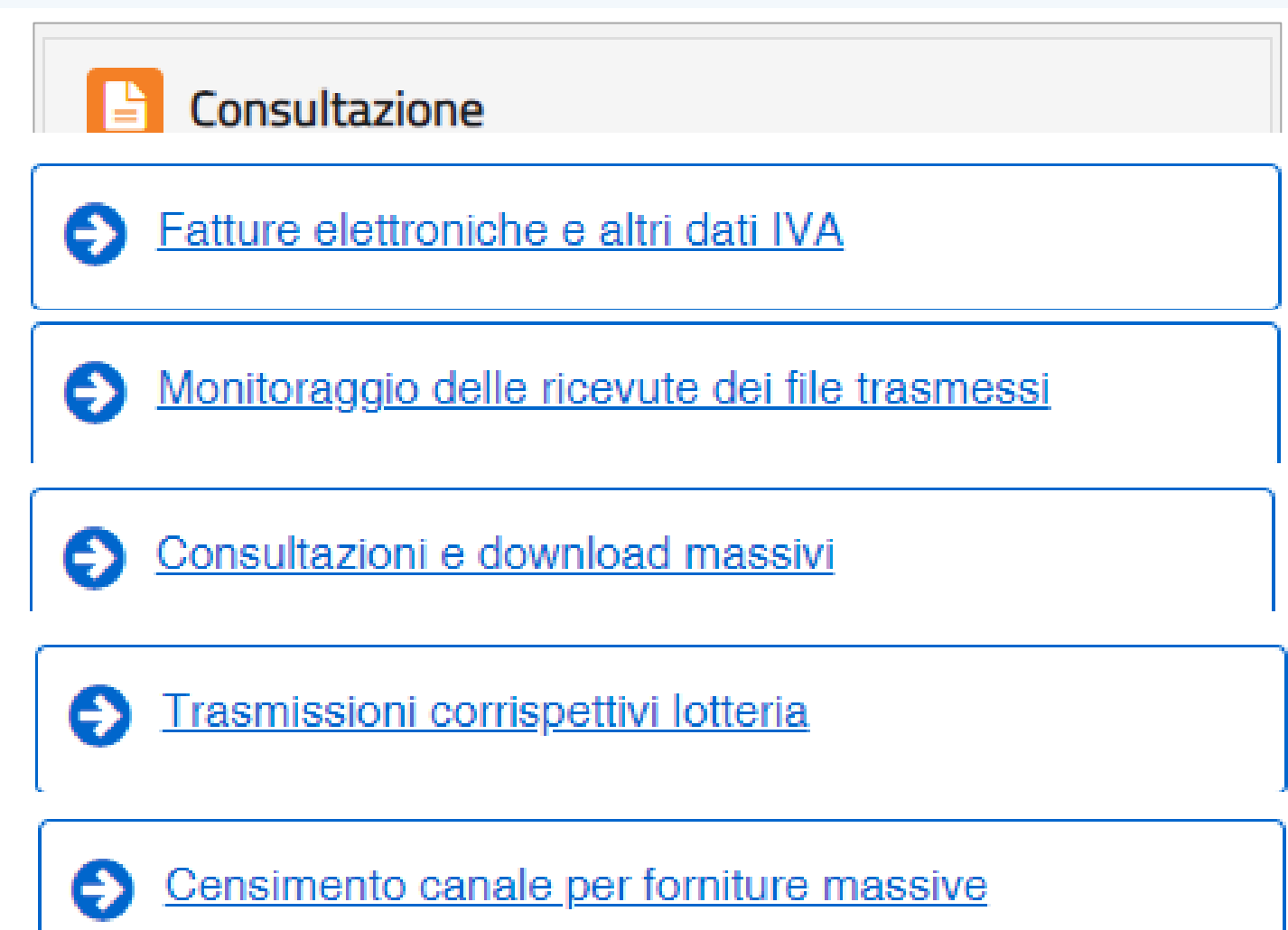

Direzione Regionale del Veneto Settore Servizi – Ufficio Servizi Fiscali

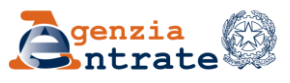

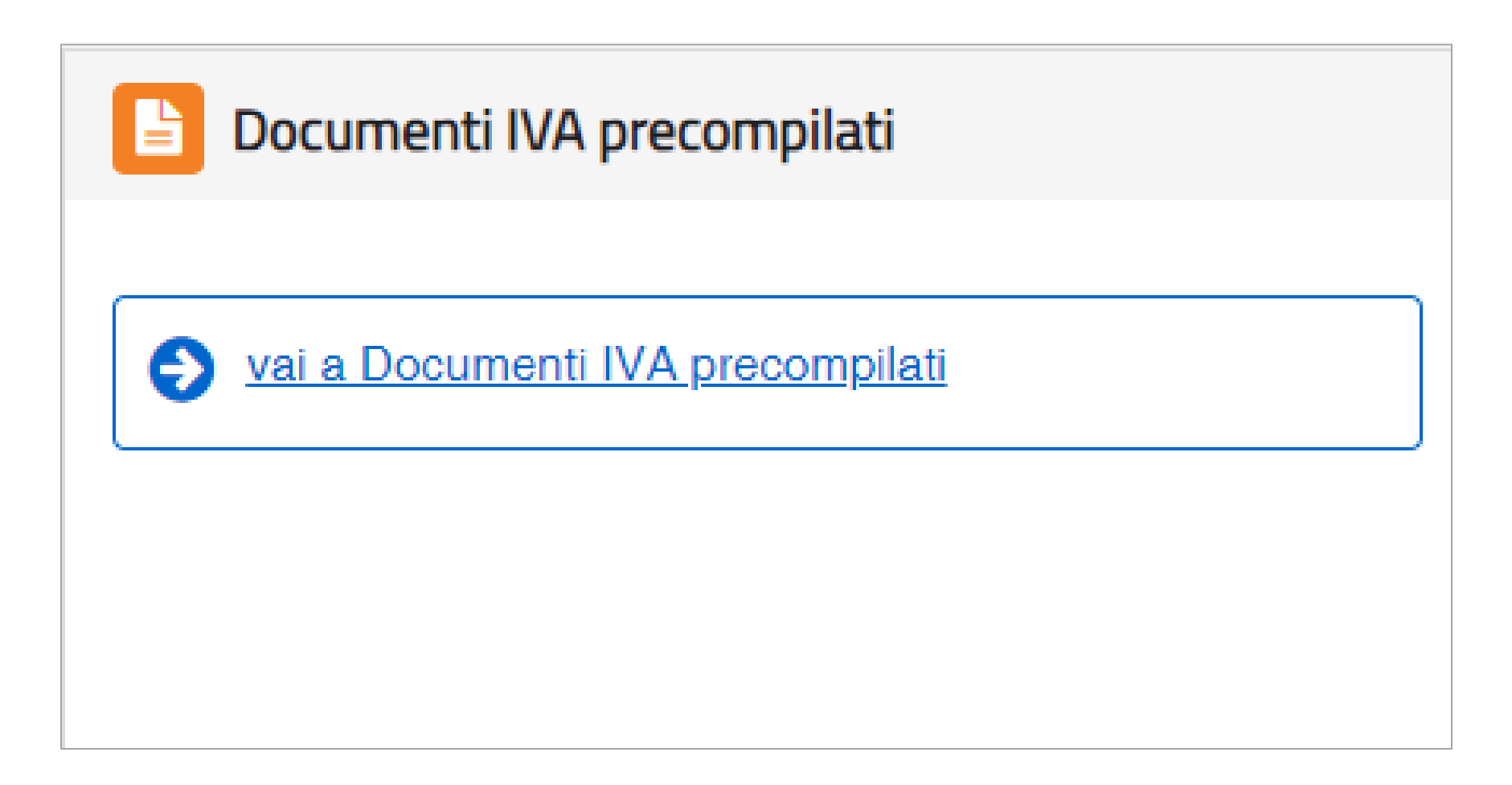

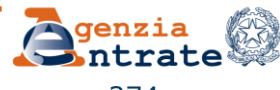

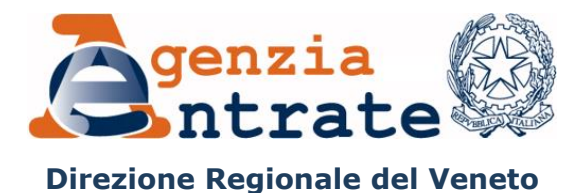

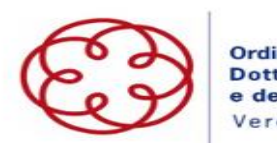

Ordine dei Dottori Commercialisti e degli Esperti Contabili Verona

# Professionisti abilitati al Visto di conformità

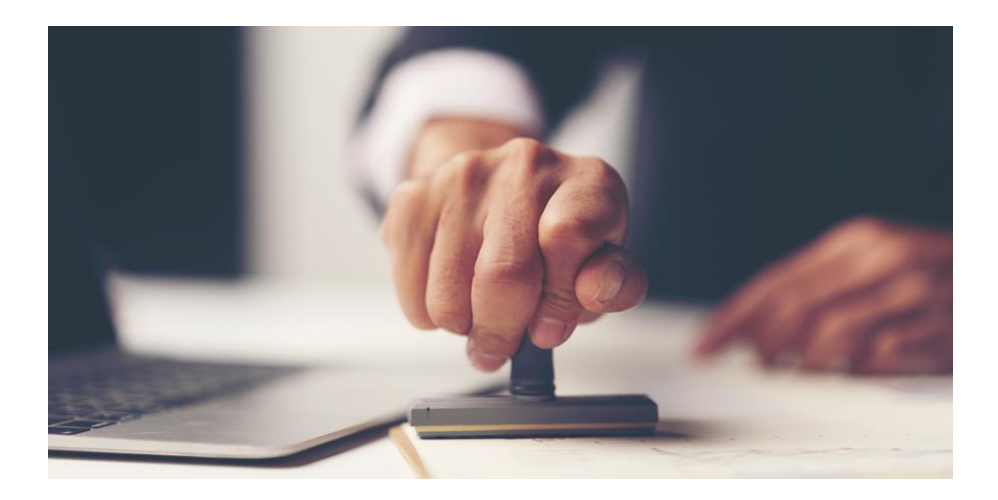

Direzione Regionale del Veneto Settore Servizi – Ufficio Servizi Fiscali

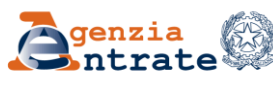

Nell'area «Comunicazioni» per il profilo degli «intermediari» si trovano le pagine internet dedicate all'iscrizione all'elenco dei soggetti abilitati al rilascio del visto di conformità (informazioni, modulistica, guida, norma e prassi)

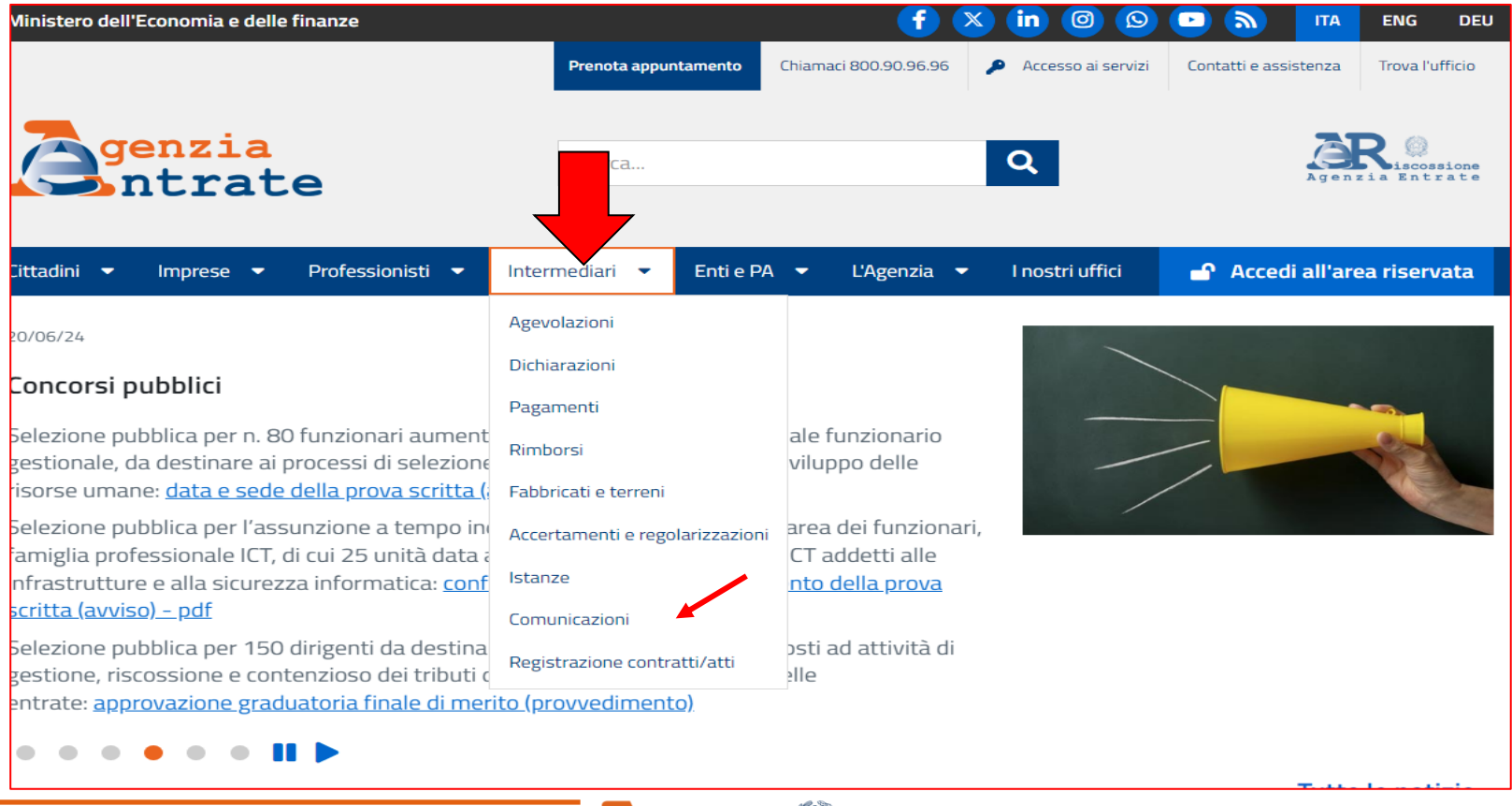

#### Direzione Regionale del Veneto Settore Servizi – Ufficio Servizi Fiscali

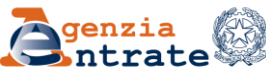

| <b>Genzia</b><br>ntrate                                             | Cerca                                                                         |
|---------------------------------------------------------------------|-------------------------------------------------------------------------------|
| Cittadini 🔻 Imprese 💌 Professionisti                                | 🔹 Intermediari 👻 Enti e PA 👻 L'Agenzia 💌 I nostri uffici                      |
| Ti trovi in: <u>Home</u> / <u>Professionisti</u> / Comunicazion     | Comunicazioni                                                                 |
| Agevolazioni                                                        | Contratti di locazione breve                                                  |
| Dichiarazioni                                                       |                                                                               |
| Pagamenti                                                           |                                                                               |
| Rimborsi                                                            | Erogazioni liberali                                                           |
| Fabbricati e terreni                                                |                                                                               |
| Accertamenti e regolarizzazioni                                     | Noleggio occasionale di imbarcazioni e navi da diporto                        |
| Istanze                                                             | Ristrutturazione edilizia e risparmio energetico su parti comuni condominiali |
| Comunicazioni                                                       | Vendita a distanza di beni                                                    |
| Registrazione contratti/atti                                        | Visto di conformità e professionisti abilitati                                |
| Risposte alle domande piu frequenti Redditi<br>persone fisiche 2024 | Servizi di Comunicazioni                                                      |
|                                                                     |                                                                               |

Direzione Regionale del Veneto Settore Servizi – Ufficio Servizi Fiscali

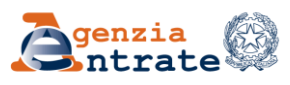

| <b>Genzia</b><br>ntrate                                                 | Cerca Q                                                                                                    | Agenzia Entrate                                                                                                    |
|-------------------------------------------------------------------------|----------------------------------------------------------------------------------------------------|----------------------------------------------------------------------------------------------------|
| Jittadini 🔻 Imprese 💌 Professionisti 🤻                                  | Intermediari 🔻 Enti e PA 👻 L'Agenzia 💌 I nostri uffici                                                                                                    | 🖌 Accedi all'area riservata                                                                                                    |
| fi trovi in: <u>Home</u> / <u>Professionisti</u> / <u>Comunicazioni</u> | / <u>Visto di conformità e professionisti abilitati</u> / Visto di conformità e professionisti abilitati - Che cos'è                                                                                                    |                                                                                                    |
| VISTO DI CONFORMITÀ E PROFESSIONISTI<br>ABILITATI                       | Visto di conformità e professionisti abilitati - Che cos'è                                                                                                    |                                                                                                    |
| INFORMAZIONI                                                            | Per i professionisti:                                                                                                    |                                                                                                    |
| Che cos'è                                                               | Per svolgere l'attività di assistenza fiscale, con l'apposizione del visto di conformità sulle dichiarazioni fiscali, i professi<br>Direzione regionale competente in base al proprio domicilio fiscale.                                                                                                    | ionisti devono presentare una comunicazione alla                                                                                       |
|                                                                         | La comunicazione deve contenere:                                                                                                    |                                                                                                    |
| Modelli                                                                 | <ul> <li>i dati anagrafici, i requisiti professionali, il codice fiscale e la partita Iva</li> <li>il danicilio o di chei lunchi dana cione provinte l'atticità conference (co il professionite poll'ambite di</li> </ul>                                                                                                    |                                                                                                    |
| Normativa e prassi                                                      | <ul> <li>In domicino e gri attribugin dove viene esercitata i attorita professionale (se il professionista esercita nell'ambito di<br/>dati dello studio associato, cioè denominazione, codice fiscale e sede)</li> </ul>                                                                                                    | i un associazione professionale, ueve indicare anche i                                                                                 |
| SERVIZI                                                                 | <ul> <li>la denominazione o la ragione sociale e i dati anagrafici dei soci e dei componenti il consiglio di amministrazione o la denominazione o la ragione sociale delle società di servizi delle quali il professionista intende avvalersi per lo sv li dispisore delle appelitica tati ità de officiare a terreto di servizi delle quali il professionista intende avvalersi per lo sv </li></ul>                                                                                                    | i del collegio sindacale<br>volgimento dell'attività di assistenza fiscale, con                                                        |
| Professionisti abilitati                                                | Alla comunicazione va allegata:                                                                                                    |                                                                                                    |
|                                                                         | <ul> <li>copia della polizza assicurativa</li> <li>dichiarazione di assenza di provvedimenti di sospensione dell'ordine professionale di appartenenza</li> <li>dichiarazione di sussistenza di specifici requisiti, ad es. non avere condanne e procedimenti penali pendenti per rescommesso violazioni gravi e ripetute alle norme in materia contributiva e tributaria; non aver fatto parte di società revoca nei cinque anni precedenti (per l'elenco completo consultare <u>la circolare n. 28/E - pdf</u>)</li> <li>copia del documento di identità (per le dichiarazioni, rese come sostitutive di certificazioni e di atto notorio).</li> <li>Eventuali variazioni dei dati, degli elementi e degli altri atti indicati, devono essere comunicati entro 30 giorni dalla dati Nella sezione Modelli sono disponibili i fac-simile della comunicazione e della dichiarazione sostitutiva di atto notorio.</li> </ul> | ati finanziari (compresi i reati tributari); non aver<br>à per le quali sono stati emessi provvedimenti di<br>ta in cui si verificano. |
|                                                                         | Per i contribuenti:                                                                                                    |                                                                                                    |
|                                                                         | Selezionando l'opzione "professionisti abilitati", è possibile conoscere i nominativi dei professionisti abilitati all'apposiz<br>Per esercitare tale facoltà, i professionisti hanno presentato, alle Direzioni Regionali, l'apposita comunicazione previst                                                                                                    | zione del visto di conformità sulle dichiarazioni fiscali.<br>a dalla norma.                                                           |
|                                                                         | Suida - "Il visto di conformità" - odf                                                                                                    |                                                                                                    |

Direzione Regionale del Veneto Settore Servizi – Ufficio Servizi Fiscali

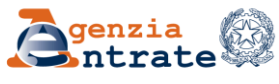

| <b>Genzia</b><br>Intrate                                             | Cerca                                                                                                    | Agenzia Entrate                                  |
|----------------------------------------------------------------------|----------------------------------------------------------------------------------------------------|--------------------------------------------------|
| .ittadini 🔻 Imprese 💌 Professionisti                                 | 🔻 Intermediari 🔻 Enti e PA 🔻 L'Agenzia 🔻 I nostri uffici                                                                                                    | 鹶 Accedi all'area riservata                      |
| 'i trovi in: <u>Home</u> / <u>Professionisti</u> / <u>Comunicazi</u> | oni / <u>Visto di conformità e professionisti abilitati</u> / Professionisti abilitati                                                                                                    |                                                  |
| VISTO DI CONFORMITÀ E PROFESSIONISTI<br>ABILITATI                    | Professionisti abilitati                                                                                                    |                                                  |
| INFORMAZIONI                                                         | Con questo servizio è possibile conoscere i nominativi dei professionisti che sono stati abilitati all'apposizione del visto di confor<br>presentazione dell'apposita comunicazione alle Direzione regionale.                                                                                                    | mità sulle dichiarazioni fiscali in seguito alla |
| Che cos'è                                                            | La ricerca dei professionisti può essere effettuata sia selezionando la regione e di seguito la provincia e il comune di interesse, si<br>nome è facoltativo) nell'apposito spazio.                                                                                                    | a indicando il cognome del professionista (il    |
| Modelli                                                              | Il servizio fornisce le seguenti informazioni:                                                                                                    |                                                  |
| Normativa e prassi                                                   | <ul> <li>l'indirizzo (luogo di svolgimento dell'attività che risulta in Anagrafe tributaria)</li> <li>la denominazione dello studio associato (in caso di svolgimento dell'attività in forma associata)</li> <li>la presenza o meno di una società di servizi per lo svolgimento dell'attività</li> <li>l'eventuale specifica abilitazione ad apporre il visto di conformità sulle dichiarazioni modello 730.</li> </ul> |                                                  |
| Professionisti abilitati                                             | Se il professionista non ha indicato un luogo di svolgimento dell'attività, il campo "indirizzo" resterà vuoto.                                                                                                    |                                                  |
|                                                                      | Attenzione: le informazioni sono aggiornate giornalmente, ma la data pubblicata sul sito non ha valore certificativo.                                                                                                    |                                                  |
|                                                                      | Accedi al servizio<br>Cliccare su «Accedi al servizio»                                                                                                    |                                                  |

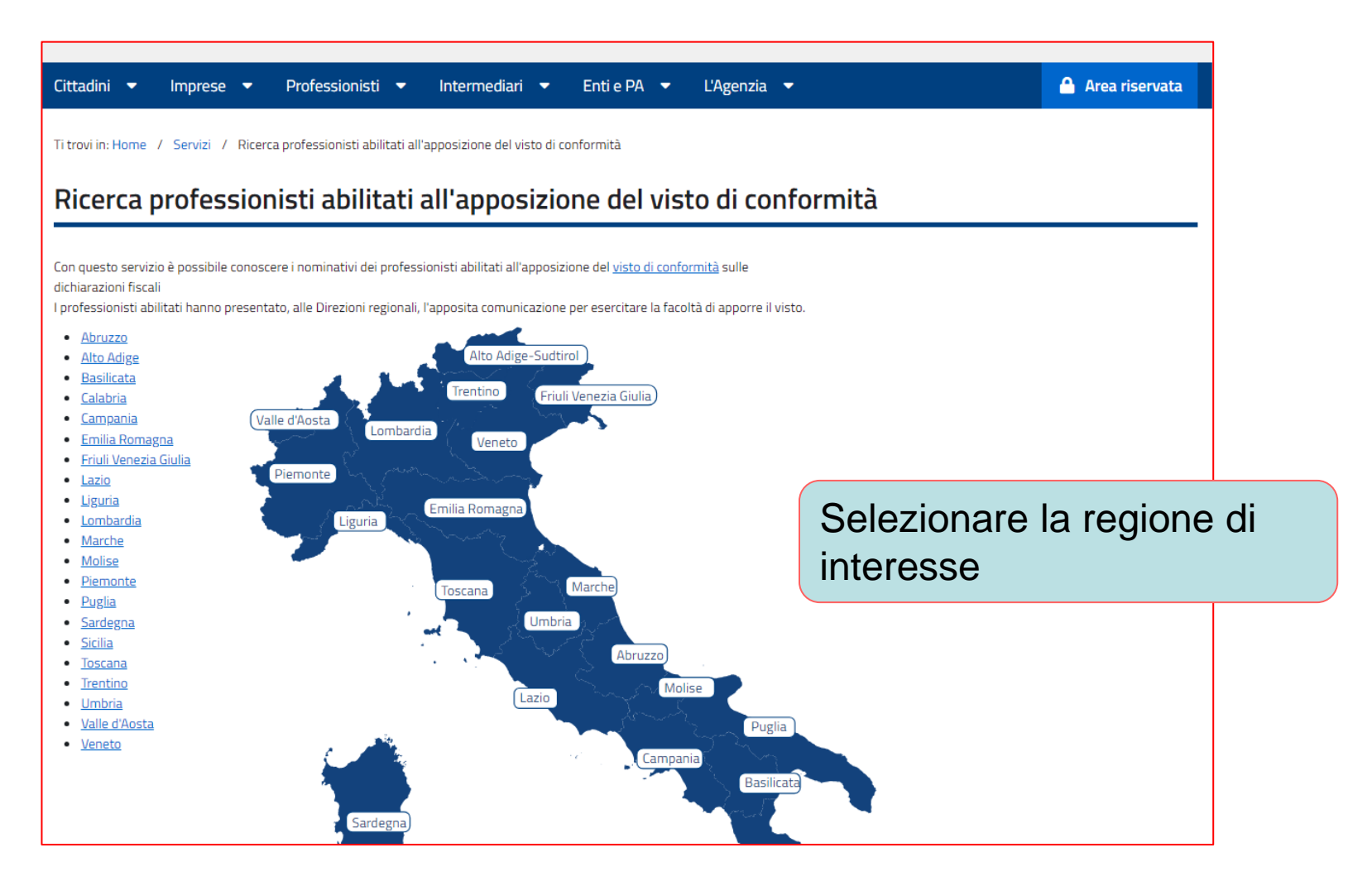

Direzione Regionale del Veneto Settore Servizi – Ufficio Servizi Fiscali

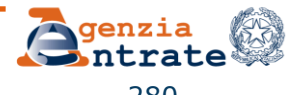

| Ricerca professionisti ab                                              | ilitati all'apposizione del                                                                                                    | visto di confo | rmità                                                     |
|------------------------------------------------------------------------|----------------------------------------------------------------------------------------------------|----------------|-----------------------------------------------------------|
| Ricerca per la regione VENETO                                          |                                                                                                    |                |                                                           |
| Il campo provincia è obbligatorio<br>Inserire il comune e/o il cognome |                                                                                                    |                |                                                           |
| Provincia:*                                                            | Comune:**                                                                                                    | 8              |                                                           |
| Cognome:**                                                             | Nome:                                                                                                    |                | È sufficiente compilare i<br>campi «Provincia» e que      |
|                                                                        | Image: Second state         Image: Second state         Image: Second st |                | relativi al «Cognome e<br>Nome»<br>Oltre al campo «Codice |
| Inserisci i caratteri che vi                                           | :di:                                                                                                    |                | sicurezza»                                                |

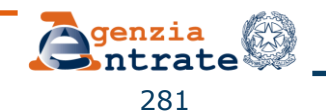

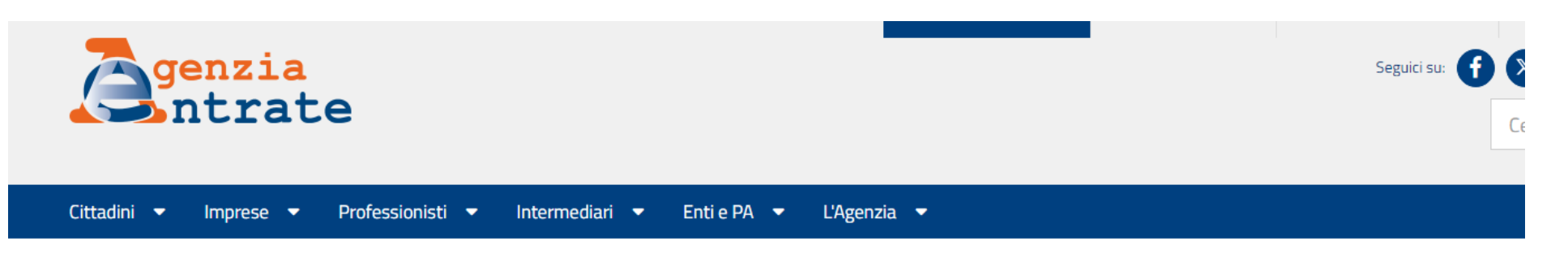

Ti trovi in: Home / Servizi / Ricerca professionisti abilitati all'apposizione del visto di conformità

#### Ricerca professionisti abilitati all'apposizione del visto di conformità

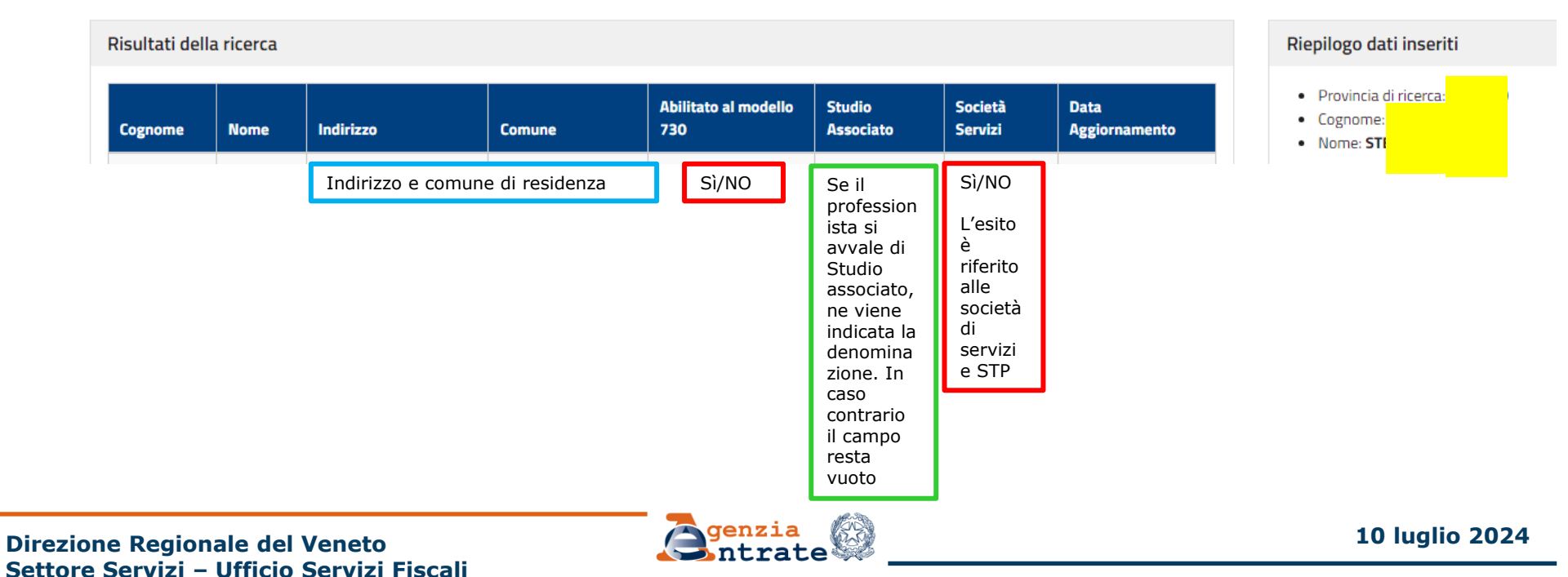

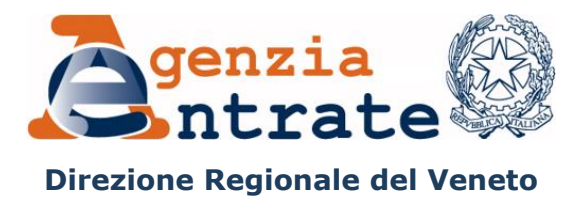

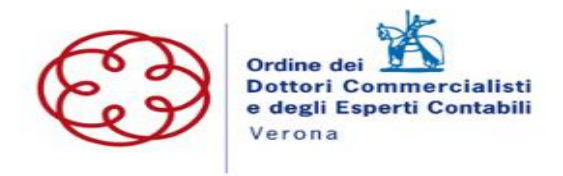

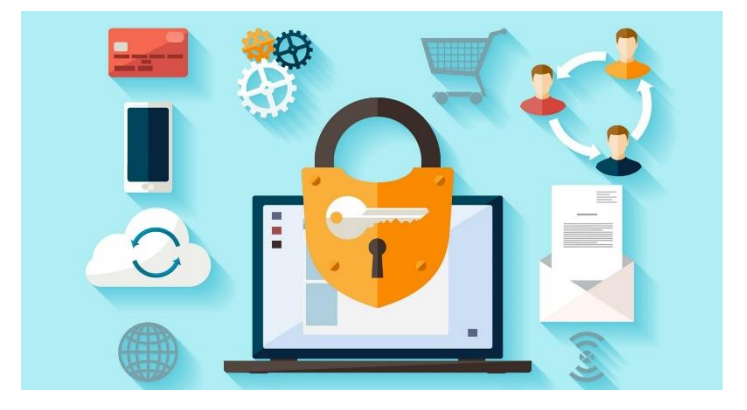

Direzione Regionale del Veneto Settore Servizi – Ufficio Servizi Fiscali

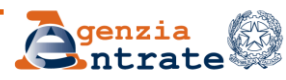

Per effettuare la generazione dell'ambiente di sicurezza, è necessario utilizzare l'applicazione "*Entratel*", integrata all'interno del pacchetto "*Desktop telematico*", disponibile:

- all'interno della sezione "Software" dell'area autenticata, seguendo il percorso "Servizi" > "Servizi di utility e verifica" > "Strumenti" > "Pacchetti software";
- nel sito web dell'Agenzia delle entrate, raggiungibile dal seguente indirizzo: <u>https://www.agenziaentrate.gov.it</u>, seguendo il percorso "*Tutti i servizi*" > "*Altri serviz*i".

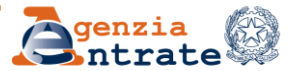

Prima di procedere con l'operazione di generazione dell'ambiente di sicurezza, è necessario impostare i seguenti parametri di configurazione dell'applicazione Entratel:

percorso della cartella di archiviazione dei file telematici predisposti con i software di compilazione

percorso relativo alla cartella (creata sulla propria postazione di lavoro), all'interno della quale si intende memorizzare l'ambiente di sicurezza (*in alternativa, qualora lo si preferisca, è possibile indicare il percorso di un dispositivo di memorizzazione portatile, ad es. chiavetta usb*)

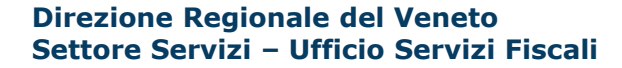

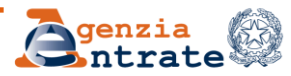

Per effettuare la suddetta operazione, è necessario:

Selezionare la voce "*Impostazioni*", dal menu "*File*" dell'applicazione "*Entratel*":

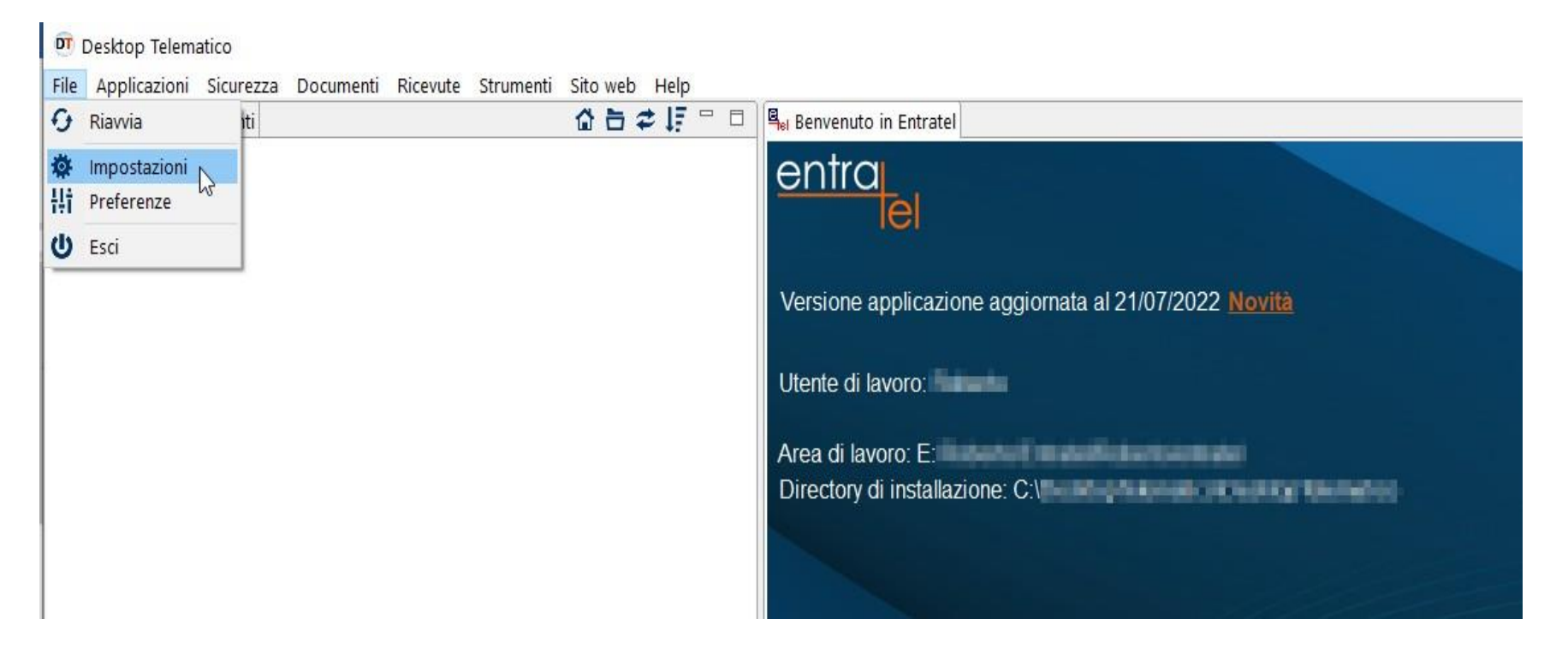

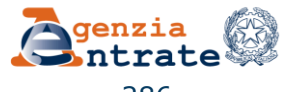

Dalla finestra che appare, selezionare - in sequenza - le voci "Applicazioni" > "Entratel"

| Versione applicazione aggiornata al 21/07/2022 Novità  Versione applicazione aggiornata al 21/07/2022 Novità                                                                                                    | Benvenuto in Entratel     |                                      |                                                          |          |
|----------------------------------------------------------------------------------------------------|---------------------------|--------------------------------------|----------------------------------------------------------|----------|
| Versione applicazione aggiornata al 21/07/2022 Novità                                                                                                    | entraj<br>lel             |                                      |                                                          |          |
|                                                                                                    | Versione applicazione age | giornata al 21/07/2022 <u>Novità</u> |                                                          |          |
| Entratel         Configurazione principale         Archivio documenti       E:         File Internet       Sfoglia         Percorso dell'ambiente di sicurezza       E\Chiave Entratel         Scelta della lingua       Italiano         Ripristina impostazioni predefinite       Applica | 🕅 Impostazioni 🔰 1        |                                      |                                                          |          |
| Entratel       Configurazione principale         File Internet       Archivio documenti         Percorso dell'ambiente di sicurezza       Exchiave Entratel         Scelta della lingua       Italiano         Ripristina impostazioni predefinite       Applica         OK_       Annulla  | Generale 2                | Entratel                             |                                                          |          |
| File Internet       Archivio documenti       E:       Sfoglia         Percorso dell'ambiente di sicurezza       E\Chiave Entratel       Sfoglia         Scelta della lingua       Italiano       ~         Ripristina impostazioni predefinite       Applica         OKAnnulla              | Entratel                  | Configurazione principale            |                                                          |          |
| Percorso dell'ambiente di sicurezza EAChiave Entratel Sfoglia Scelta della lingua Italiano   Ripristina impostazioni predefinite Applica  OK Annulla                                                                                                    | File Internet             | Archivio documenti                   | E: And a respectively preserved on a distance of the set | Sfoglia  |
| Scelta della lingua Italiano 🗸                                                                                                    |                           | Percorso dell'ambiente di sicurezza  | E:\Chiave Entratel                                       | Sfoglia  |
| Ripristina impostazioni predefinite Applica                                                                                                    |                           | Scelta della lingua                  | Italiano                                                 | ~        |
| Ripristina impostazioni predefinite Applica                                                                                                    |                           |                                      |                                                          |          |
| Ripristina impostazioni predefinite Applica                                                                                                    |                           |                                      |                                                          |          |
| Ripristina impostazioni predefinite Applica                                                                                                    |                           |                                      |                                                          |          |
| Ripristina impostazioni predefinite Applica                                                                                                    |                           |                                      |                                                          |          |
| Ripristina impostazioni predefinite Applica                                                                                                    |                           |                                      |                                                          |          |
| Ripristina impostazioni predefinite Applica                                                                                                    |                           |                                      |                                                          |          |
| Ripristina impostazioni predefinite Applica                                                                                                    |                           |                                      |                                                          |          |
| Ripristina impostazioni predefinite Applica                                                                                                    |                           |                                      |                                                          |          |
| Ripristina impostazioni predefinite Applica                                                                                                    |                           |                                      |                                                          |          |
| Ripristina impostazioni predefinite Applica                                                                                                    |                           |                                      |                                                          |          |
| OK Annulla                                                                                                    |                           |                                      | Ripristina impostazioni predefinite                      | Applica  |
| OK Annulia                                                                                                    |                           |                                      |                                                          | Amazulla |
| 13                                                                                                    |                           |                                      |                                                          | Annuna   |

Nel campo archivio documenti", indicare il percorso relativo alla cartella in cui si intendono memorizzare/salvare i file telematici predisposti con il software di compilazione;

nel campo "*percorso dell'ambiente di sicurezza*", indicare il percorso relativo alla cartella in cui si intende memorizzare l'ambiente di sicurezza (chiavi di firma e cifratura dei file)

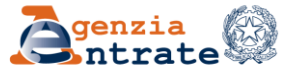

#### Dal menu "Sicurezza", selezionare la voce "Imposta ambiente":

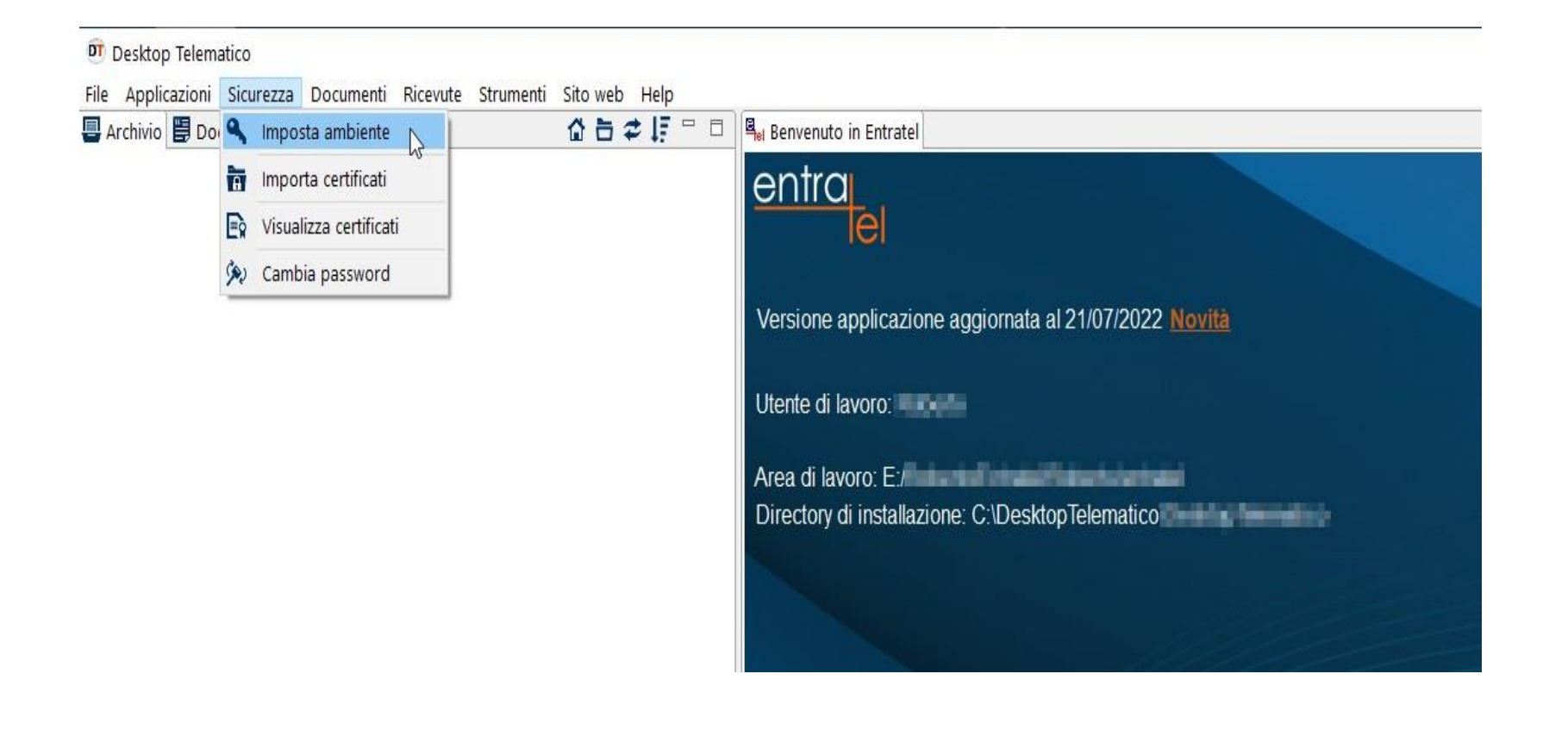

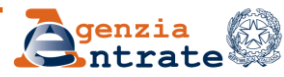

#### Dal modulo che si attiva, selezionare il pulsante "Genera Ambiente":

| Benvenuto in Entratel imposta ambiente                                                                                                    | - [         |
|----------------------------------------------------------------------------------------------------|-------------|
| Sicurezza - Imposta ambiente                                                                                                    |             |
| Dati ambiente di sicurezza                                                                                                    | ز <b>()</b> |
| Nella prossima serie di finestre si procederà alla generazione delle coppie di chiavi asimmetriche dell'utente (chiavi pubbliche e private di firma e di cifratura).                                                                                                    |             |
| L'utente deve indicare i dati contenuti nella documentazione ricevuta dall'ufficio finanziario all'atto del rilascio dell'autorizzazione.                                                                                                    |             |
| Al termine viene generata la richiesta di certificazione dell'utente, contenente le sue chiavi pubbliche, da trasmettere all'Agenzia delle Entrate.                                                                                                    |             |
|                                                                                                    |             |
| Specificare il percorso del supporto di sicurezza.                                                                                                    |             |
| Percorso del supporto di sicurezza: E:\test guida rapida                                                                                                    | Sfogl       |
| ATTENZIONE: il percorso di sicurezza sopra indicato non risulta vuoto.                                                                                                    |             |
| Qualora non venga selezionato un nuovo percorso, la generazione dell'ambiente di sicurezza andrà a sovrascrivere il contenuto esistente dopo averne eseguito una copia                                                                                                    | c i         |
|                                                                                                    |             |
| Esecuzione                                                                                                    | 0           |
|                                                                                                    | 12          |
| Ben assessed basebients di sinnerse essionensi des i definationale (Bet) subjects di sinnerse (Secondaria e Secondaria e Second | gistrato    |
| l'ambiente di sicurezza assicurarsi che i dati indicati nella sezione "Dati ambiente di sicurezza" siano corretti e che il supporto su cui deve essere re<br>l'ambiente di sicurezza sia vuoto e sia stato, se necessario, inserito. Successivamente premere il bottone "Genera ambiente".                                                                                                    | -           |
| Per generare l'ambiente di sicurezza assicurarsi che i dati indicati nella sezione "Dati ambiente di sicurezza" siano corretti e che il supporto su cui deve essere re<br>l'ambiente di sicurezza sia vuoto e sia stato, se necessario, inserito. Successivamente premere il bottone "Genera ambiente".                                                                                                    | 2           |

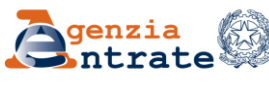

# Avviare la procedura guidata di generazione dell'ambiente di sicurezza, selezionando il pulsante "Avanti":

| 🗊 Sicurezza - Imposta ambiente                                                                                                  |                      |                   |                      |           |         | $\times$ |
|----------------------------------------------------------------------------------------------------|----------------------|-------------------|----------------------|-----------|---------|----------|
| Informazioni                                                                                                    |                      |                   |                      |           |         |          |
| Inizio procedura di generazione dell'ambiente di sicurezza                                                                      |                      |                   |                      |           |         |          |
| Nelle seguenti schermate si procedera' alla generazione delle coppie di c<br>(chiavi pubbliche e private di firma e cifratura). | chiavi asimmetriche  | dell'utente       |                      |           |         |          |
| A tal proposito sara' richiesto di indicare i dati contenuti nella doc                                                          | cumentazione ottenut | a in fase di abil | itazione al servizio | telematic |         |          |
| Per motivi di sicurezza si consiglia di effettuare una copia delle chiavi a                                                     | al termine della pro | cedura di generaz | ione.                |           |         |          |
|                                                                                                    |                      |                   |                      |           |         |          |
|                                                                                                    |                      |                   |                      |           |         |          |
|                                                                                                    |                      |                   |                      |           |         |          |
|                                                                                                    |                      |                   |                      |           |         |          |
|                                                                                                    |                      |                   |                      |           |         |          |
|                                                                                                    |                      |                   |                      |           |         |          |
|                                                                                                    |                      |                   |                      |           |         |          |
|                                                                                                    |                      |                   |                      |           |         |          |
|                                                                                                    |                      |                   |                      |           |         |          |
|                                                                                                    | Stampa < I           | ndietro Ava       | nti > Fine           |           | Annulla |          |
|                                                                                                    |                      |                   | ~                    |           |         |          |
|                                                                                                    | Maria                |                   |                      |           |         |          |

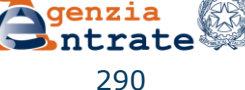

# Inserire i dati richiesti seguendo le indicazioni riportate nell'immagine seguente:

| 壐 Sicurezza - Imposta ar                                        | nbiente                                                                                                    |                  | $\times$    |
|-----------------------------------------------------------------|----------------------------------------------------------------------------------------------------|------------------|-------------|
| Informazioni                                                    |                                                                                                    |                  |             |
| Verificare che il percorso                                      | o dell'ambiente di sicurezza sia stato impostato tramite l'opzione Preferenze all'interno del menù File                                                                                                    |                  |             |
| Inserire le informazioni con                                    | ntenute nella documentazione ricevuta all'atto dell'autorizzazione                                                                                                    |                  |             |
| Pincode:                                                        |                                                                                                    |                  |             |
| Indicare le prime<br>generato dalla pr<br>effettuata nella f    | 16 cifre del pincode riportato nella sez. 3 del pdf<br>ocedura, a seguito dell'operazione di prelievo dati<br>ase di abilitazione al servizio Entratel.                                                                                                    |                  |             |
| Codice fiscale:                                                 | Indicare il cf dell'utenza telematica (Pf<br>cui si intende associare l'ambiente di si                                                                                                    | Curez            | ) a<br>za   |
| Progressivo sede:                                               | Il progressivo della sede principale com                                                                                                    | rispor           | nde         |
| Specificare il codice PIN p                                     | er la revoca dei certificati. Tale informazione deve essere memorizzata al numero 000. Le sedi secondarie segu<br>ordine sequenziale, a partire dal numero                                                                                                    | iono i<br>ro 00  | ın<br>1.    |
| PIN di revoca:                                                  |                                                                                                    |                  |             |
| Indicare un codice a<br>importante poiché<br>raccomanda di cust | alfanumerico scelto a piacere (da 15 a 20 caratteri - lettere non accentate e/o numeri). Tale codice è<br>permette di revocare il proprio ambiente di sicurezza - direttamente online - senza doversi recare in uf<br>odire la pw in un luogo sicuro. Indicare una pw a scelta libera (da 8 a 15 ca | ficio.<br>Iratte | Si<br>eri - |
| Specificare la password di                                      | protezione. Tale informazione deve essere memorizzata                                                                                                    | enga             |             |
| Password:                                                       | aimeno una lettera e aimeno un numero). Si una por creata allo scopo di proteggere la ca                                                                                                    | rtell            | ta di<br>a  |
| Conferma password:                                              | Confermare la pw precedentemente indicataImage: Contenente l'ambiente di sicurezza. Si racco<br>custodire la pw in un luogo sicuro.                                                                                                    | mand             | la di       |
|                                                                 | Stampa < Indietro Avanti > Eine                                                                                                    | Annulla          |             |

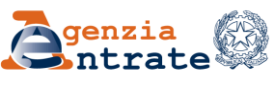

#### Ultimato l'inserimento dei dati, cliccare sul pulsante "Avanti":

| 壐 Sicurezza - Imposta a     | mbiente                                                                                                 | _         |         | ×            |
|-----------------------------|----------------------------------------------------------------------------------------------------|-----------|---------|--------------|
| Informazioni                |                                                                                                    |           |         |              |
| Verificare che il percors   | o dell'ambiente di sicurezza sia stato impostato tramite l'opzione Preferenze all'interno del menù File |           |         |              |
| Inserire le informazioni co | ontenute nella documentazione ricevuta all'atto dell'autorizzazione                                     |           |         |              |
| Pincode:                    |                                                                                                    |           |         |              |
| Codice fiscale:             |                                                                                                    |           |         |              |
| Progressivo sede:           | 000                                                                                                    |           |         |              |
| Specificare il codice PIN p | er la revoca dei certificati. Tale informazione deve essere memorizzata                                 |           |         |              |
| PIN di revoca:              |                                                                                                    |           |         |              |
| Specificare la password d   |                                                                                                    |           |         |              |
| Conferma password:          |                                                                                                    |           |         |              |
|                             |                                                                                                    |           |         |              |
|                             |                                                                                                    |           |         |              |
|                             |                                                                                                    |           |         |              |
|                             |                                                                                                    |           |         |              |
|                             | Stampa < Indietro Ava <u>n</u> ti > <u>F</u> ine                                                        |           | Annulla |              |
| Diraziona Ragiona           | No dol Voneto                                                                                           | <b>10</b> | luglio  | <b>202</b> 4 |

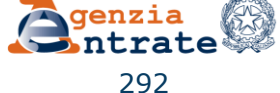
In questa fase, la procedura mostra a video i dati riepilogativi della richiesta. Si consiglia di effettuarne la stampa e di custodirla in un luogo sicuro.

| 😇 Sicurezza - Imposta ambiente                                                                                                    |   |        | $\times$ |
|----------------------------------------------------------------------------------------------------|---|--------|----------|
| Informazioni<br>Riepilogo richiesta di certificazione                                                                                                    |   |        |          |
| La generazione dell'ambiente di sicurezza (coppia di chiavi asimmetriche e richiesta di certificazione) e' stata completata con<br>successo.                                                                                                  |   |        |          |
| I dati presenti nella richiesta di certificazione sono i seguenti:                                                                                                    |   |        |          |
| Pincode:                                                                                                    |   |        |          |
| Codice fiscale:                                                                                                    |   |        |          |
| Progressivo sede: 000                                                                                                    |   |        |          |
| Pin di revoca:                                                                                                    |   |        |          |
| Se i dati sono corretti si consiglia di premere "Stampa" per stamparli ed al termine premere "Avanti" per effettuare l'invio della richiesta;<br>se, invece, i dati non sono corretti premere "Annulla" e procedere ad una nuova generazione. |   |        |          |
| Stampa 💦 < In <u>d</u> ietro Ava <u>n</u> ti > <u>F</u> ine                                                                                                    | 4 | nnulla |          |
|                                                                                                    |   |        |          |

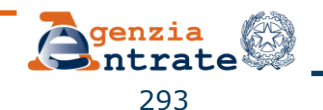

```
GENERA AMBIENTE
```

In data **Lifficaziona lliffi** e' stato generato con successo l'ambiente di sicurezza (coppia di chiavi asimmetriche e richiesta di certificazione). I dati inseriti nella richiesta di certificazione sono i seguenti:

| -pincode          | • | 1204567890121456 |
|-------------------|---|------------------|
| -codice fiscale   | : | LENGTHAGENELLT   |
| -progressivo sede | : | 000              |
| -pin di revoca    | : | 120456769012045  |

La richiesta di certificazione e' contenuta nel file:

E:/**Parto Tritol Differto**/entratel/documenti\da inviare/req.ccc che deve essere trasmesso all'Agenzia delle Entrate.

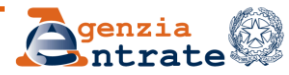

| 🗊 Sicurezza - Imposta ambiente                                                                                                    |         | × |
|----------------------------------------------------------------------------------------------------|---------|---|
| Informazioni<br>Riepilogo richiesta di certificazione                                                                                                    |         |   |
| La generazione dell'ambiente di sicurezza (coppia di chiavi asimmetriche e richiesta di certificazione) e' stata completata con successo.                                                                                                    |         |   |
| I dati presenti nella richiesta di certificazione sono i seguenti:                                                                                                    |         |   |
| Pincode:                                                                                                    |         |   |
| Codice fiscale:                                                                                                    |         |   |
| Progressivo sede: 000                                                                                                    |         |   |
| Pin di revoca:                                                                                                    |         |   |
| Se i dati sono corretti si consiglia di premere "Stampa" per stamparli ed al termine premere "Avanti" per effettuare l'invio della richiesta;<br>se, invece, i dati non sono corretti premere "Annulla" e procedere ad una nuova generazione. |         |   |
| Stampa < In <u>d</u> ietro Ava <u>n</u> ti > <u>F</u> ine                                                                                                    | Annulla |   |
|                                                                                                    |         |   |

Selezionato il pulsante "Avanti", la procedura rende attivo il modulo di invio della richiesta dei certificati, i cui dati devono essere inseriti rispettando le indicazioni.

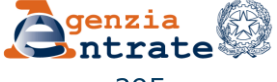

#### Sezione " Accesso ai servizi"

Inserire le proprie credenziali di accesso all'area autenticata Entratel o Fisconline

#### <u>Sezione " Opzioni di invio "</u>

Selezionare la casella "*invio da effettuare per proprio conto*", nel caso in cui la richiesta venga presentata direttamente per se stessi. Selezionare la casella "*invio da effettuare per conto di un altro soggetto*", nel caso in cui si stia operando per conto di un altro soggetto, in qualità di incaricato. Nei campi "*Utente*" e "*Sede*", indicare rispettivamente il codice fiscale del soggetto per conto del quale si presenta la richiesta e il progressivo della sede dell'utenza telematica (nel caso di sede principale, inserire il progressivo 000)

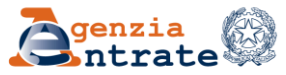

| 🗊 Sicurezza - Imposta ambiente                                                                                                    | — D X                                                                                                    |
|----------------------------------------------------------------------------------------------------|----------------------------------------------------------------------------------------------------|
| Informazioni                                                                                                    |                                                                                                    |
| Impostare le chiavi per l'accesso ai servizi del sito Web                                                                                                    |                                                                                                    |
| Accesso ai servizi<br>Indicare le chiavi di accesso all'area riservata del sito.<br>ATTENZIONE: si ricorda che in assenza delle chiavi di accesso rilasciate dall'Agenzia delle entrate, è sempre po                                                                                                    | ssibile inviare i file predisposti per la trasmissione telematica tramite                                                                                                    |
| l'apposita funzionalità di invio disponibile nell'area riservata del sito web dell'Agenzia delle entrate effettuando<br>Inoltre si evidenzia che le persone fisiche titolari di partita iva e gli utenti incaricati da societa', enti o profession<br>possesso di credenziali SPID, CIE o CNS) possono prelevare l'intero set di credenziali all'interno dell'area riserv<br>voce "Credenziali di sicurezza" della sezione "Profilo utente". | l'accesso mediante le credenziali SPID, CIE o CNS.<br>nisti ad operare per loro conto (privi di abilitazione al Servizio Entratel e in<br><i>r</i> ata, selezionando la funzione "Prelievo pincode/credenziali", disponibile alla |
| Utente:                                                                                                    |                                                                                                    |
| Password:                                                                                                    |                                                                                                    |
| Codice Pin:                                                                                                    |                                                                                                    |
| Opzioni di invio<br>O Invio da effettuare per conto proprio<br>O Invio da effettuare per conto di un altro soggetto del quale si e' incaricati                                                                                                    |                                                                                                    |
| Utente: Sede:                                                                                                    |                                                                                                    |
|                                                                                                    |                                                                                                    |
|                                                                                                    |                                                                                                    |
| Stampa                                                                                                    | < Indietro Avanti > Eine Annulla                                                                                                    |

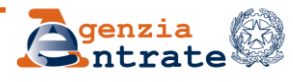

A questo punto, è sufficiente cliccare progressivamente sul pulsante "*Avanti*", fino al termine dell'operazione.

In questa fase, la procedura effettuerà - in maniera del tutto automatica – l'invio del file di richiesta dei certificati (contraddistinto dal nome «REQ.CCC») e la relativa importazione all'interno della cartella riservata all'ambiente di sicurezza del file contenente le chiavi pubbliche dell'utente (contraddistinto dal nome «CERTIF.IN»).

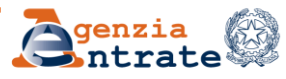

| DT Sicurezza - Imposta ambiente                                                                                                    |       | ×   |
|----------------------------------------------------------------------------------------------------|-------|-----|
| Imposta ambiente - Invio                                                                                                    |       |     |
| Servizi Telematici                                                                                                    |       |     |
| Il sistema ha ricevuto il file C:/DesktopTelematico, and a second de la provincia de la provincia de la provinci de la provincia de la provincia de la provinc |       |     |
|                                                                                                    |       |     |
|                                                                                                    |       |     |
|                                                                                                    |       |     |
|                                                                                                    |       |     |
|                                                                                                    |       |     |
|                                                                                                    |       |     |
|                                                                                                    |       |     |
| Stampa < In <u>d</u> ietro Ava <u>n</u> ti > <u>Fine</u>                                                                                                    | Annul | lla |

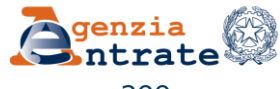

| 🗊 Sicurezza - Imposta ambiente         |                                              |        |                     |                   |             |       | × |
|----------------------------------------|----------------------------------------------|--------|---------------------|-------------------|-------------|-------|---|
| Imposta ambiente - Scarico dei certifi | cati                                         |        |                     |                   |             |       |   |
| Servizi Telematici                     |                                              |        |                     |                   |             |       |   |
| Importazione dei certificati in corso  |                                              |        |                     |                   |             |       |   |
|                                        | 0 Entratel                                   |        |                     | ×                 |             |       |   |
|                                        | I certificati sono stati importati con succe | sso.   |                     |                   |             |       |   |
|                                        |                                              |        |                     | _                 |             |       |   |
|                                        |                                              |        | OK                  |                   |             |       |   |
|                                        |                                              |        |                     |                   |             |       |   |
|                                        |                                              |        |                     |                   |             |       |   |
|                                        |                                              |        |                     |                   |             |       |   |
|                                        |                                              | -      |                     |                   |             |       |   |
|                                        |                                              | Stampa | < In <u>d</u> ietro | Ava <u>n</u> ti > | <u>Fine</u> | Annul | a |

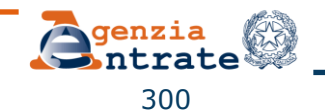

Al termine della procedura - nella cartella riservata all'ambiente di sicurezza - verranno creati i seguenti file:

"UTEF.P12", contenente la coppia di chiavi per la firma dei file; "UTEC.P12", contenente la coppia di chiavi per la cifratura dei file; "UTENTE.KS", contenente entrambe le coppie di chiavi per la firma e per la cifratura dei file.

| Questo PC > Disco E (E:) >       |                 |                            |                                |          |
|----------------------------------|-----------------|----------------------------|--------------------------------|----------|
| * ^                              | Nome            | Ultima modifica            | Tipo Dimensio                  |          |
| *                                | 📙 chiaveprivata | 110.000                    | Cartella di file               |          |
| 🔒 > Questo PC > Disco E (E:) > 📕 | > chiaveprivata |                            |                                | ٽ ~      |
|                                  | * ^ Nome        | Ultima modifica            | Тіро                           | Dimensio |
|                                  | MUTEC.P12       | and a second second second | Scambio informazioni personali | 3        |
|                                  | UTEF.P12        | states and the             | Scambio informazioni personali | 3        |
|                                  |                 |                            | File KS                        | 4        |

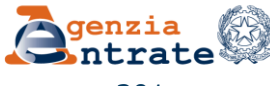

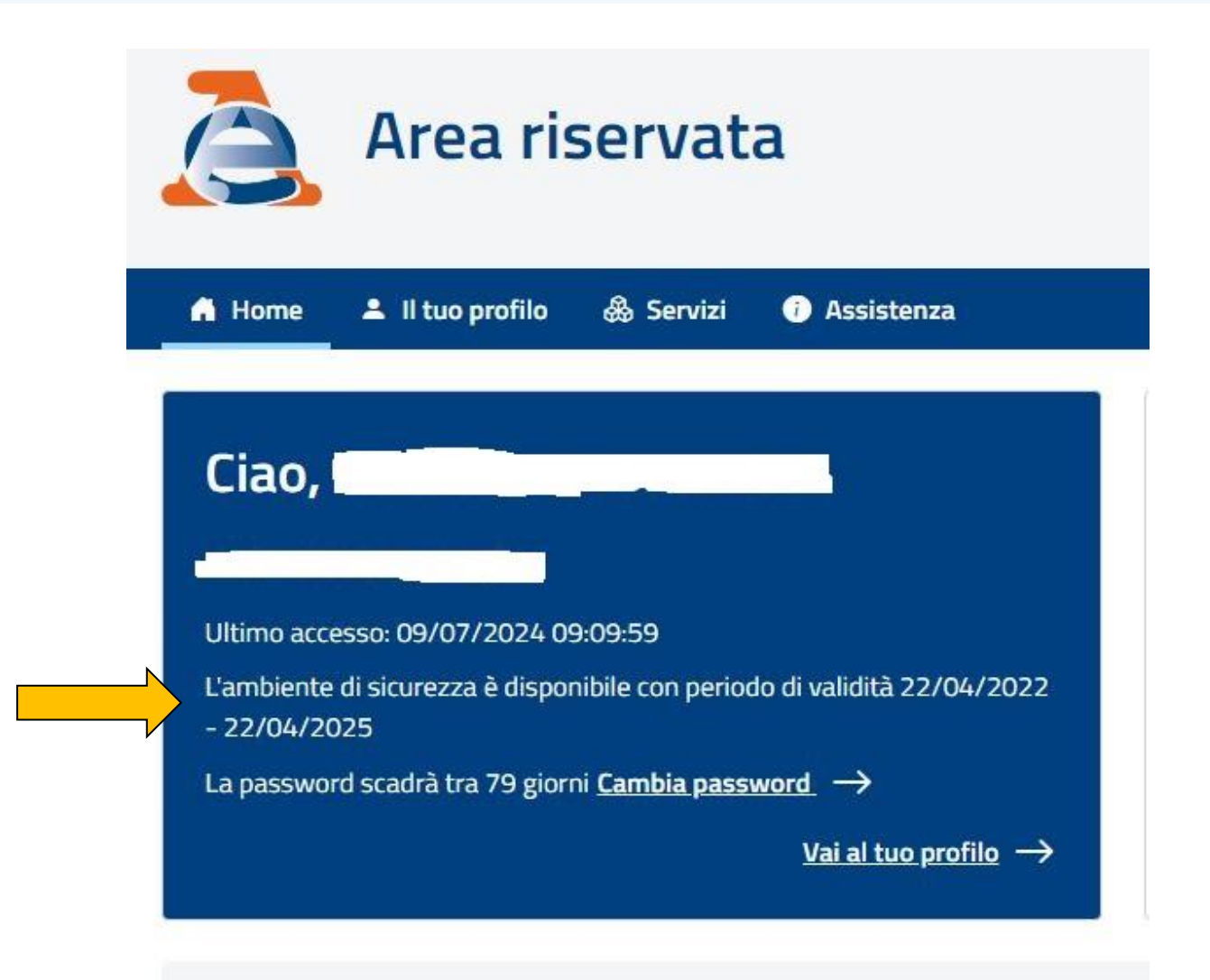

Direzione Regionale del Veneto Settore Servizi – Ufficio Servizi Fiscali

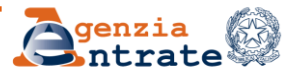

10 luglio 2024

Per rinnovare l'ambiente di sicurezza è necessario cancellare quello precedentemente creato. Per fare questo bisogna selezionare «Il tuo Profilo» e cliccare su «Credenziali/PIN»

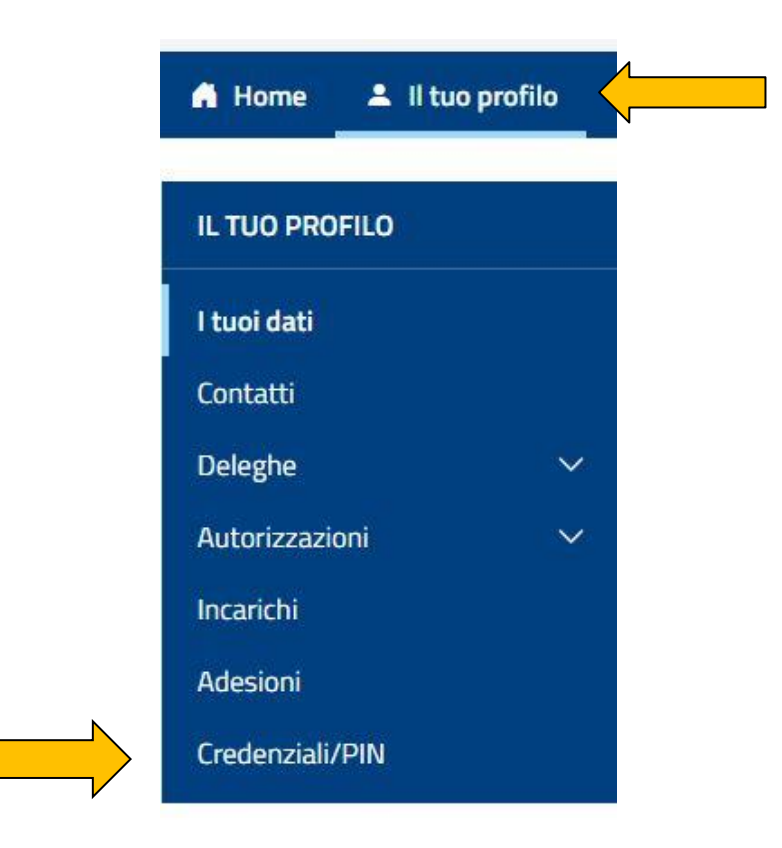

Direzione Regionale del Veneto Settore Servizi – Ufficio Servizi Fiscali

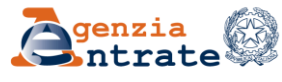

10 luglio 2024

Nel modulo che si apre selezionare, nel box «Gestione certificati», «Ripristino dell'ambiente di sicurezza»

# Credenziali/PIN

| Gestione credenziali                                                                   | Gestione certificati                                                                                                    |
|----------------------------------------------------------------------------------------|----------------------------------------------------------------------------------------------------|
| In questa sezione puoi gestire le credenziali rilasciate<br>dall'Agenzia delle Entrate | In questa sezione puoi gestire le credenziali di<br>sicurezza (certificati digitali) rilasciate dall'Agenzia<br>delle Entrate<br>L'ambiente di sicurezza è disponibile con periodo di<br>validità 22/04/2022 - 22/04/2025 |
| ℤ Cambio password →<br>ℙ Controllo del codice PIN →                                    |                                                                                                    |

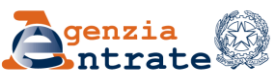

Una volta inseriti il numero della busta e il pin di revoca, cliccando sul pulsante «Revoca» l'ambiente di sicurezza verrà cancellato.

#### Ripristino dell'ambiente di sicurezza

Questa funzione permette di richiedere la revoca del proprio ambiente di sicurezza qualora non fosse più integro o non più utilizzabile. Tale richiesta non è annullabile e, se viene completata con successo, l'utente dovrà generare nuovamente l'ambiente di sicurezza.

Per poter effettuare il "ripristino dei codici di autenticazione" è necessario indicare:

- il numero della busta rilasciata dall'ufficio;
- il PIN di revoca indicato in fase di generazione dell'ambiente di sicurezza.

Il sistema non tiene conto della differenza tra maiuscole e minuscole.

#### Numero busta:

PIN di revoca:

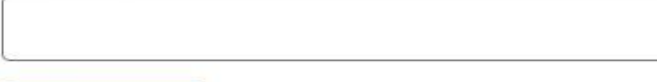

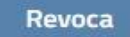

Direzione Regionale del Veneto Settore Servizi – Ufficio Servizi Fiscali

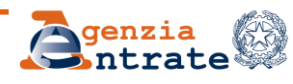

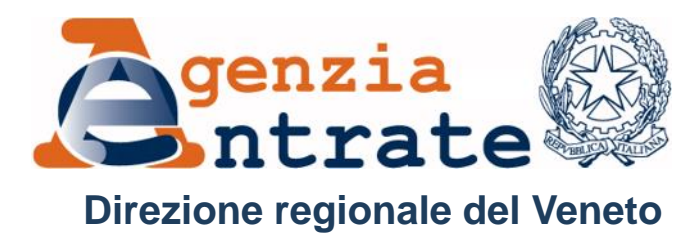

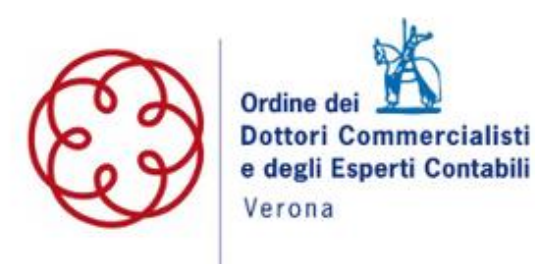

# Grazie per l'attenzione e buon lavoro!

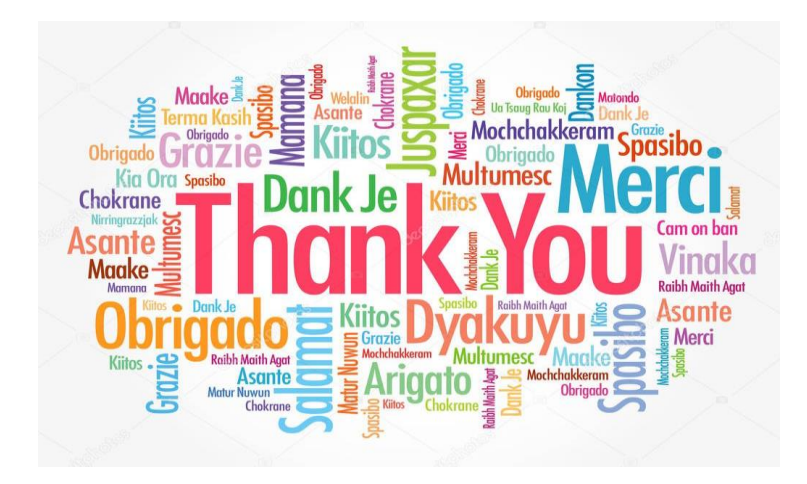

Direzione Regionale del Veneto Settore Servizi – Ufficio Servizi Fiscali

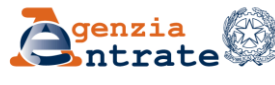

10 luglio 2024